# (新)電子調達システム等説明会 (物品調達・業務委託等)

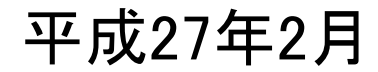

# 1. システム全般

1-1. 電子調達システム等の概要 1-2. 運用フロー

# 1-1. 電子調達システム等の概要

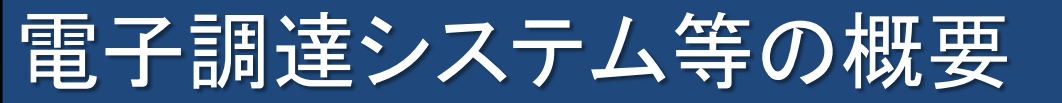

電子調達システム等では、入札に関する一連の手続きを、インターネットを介してやり取りすることができます。

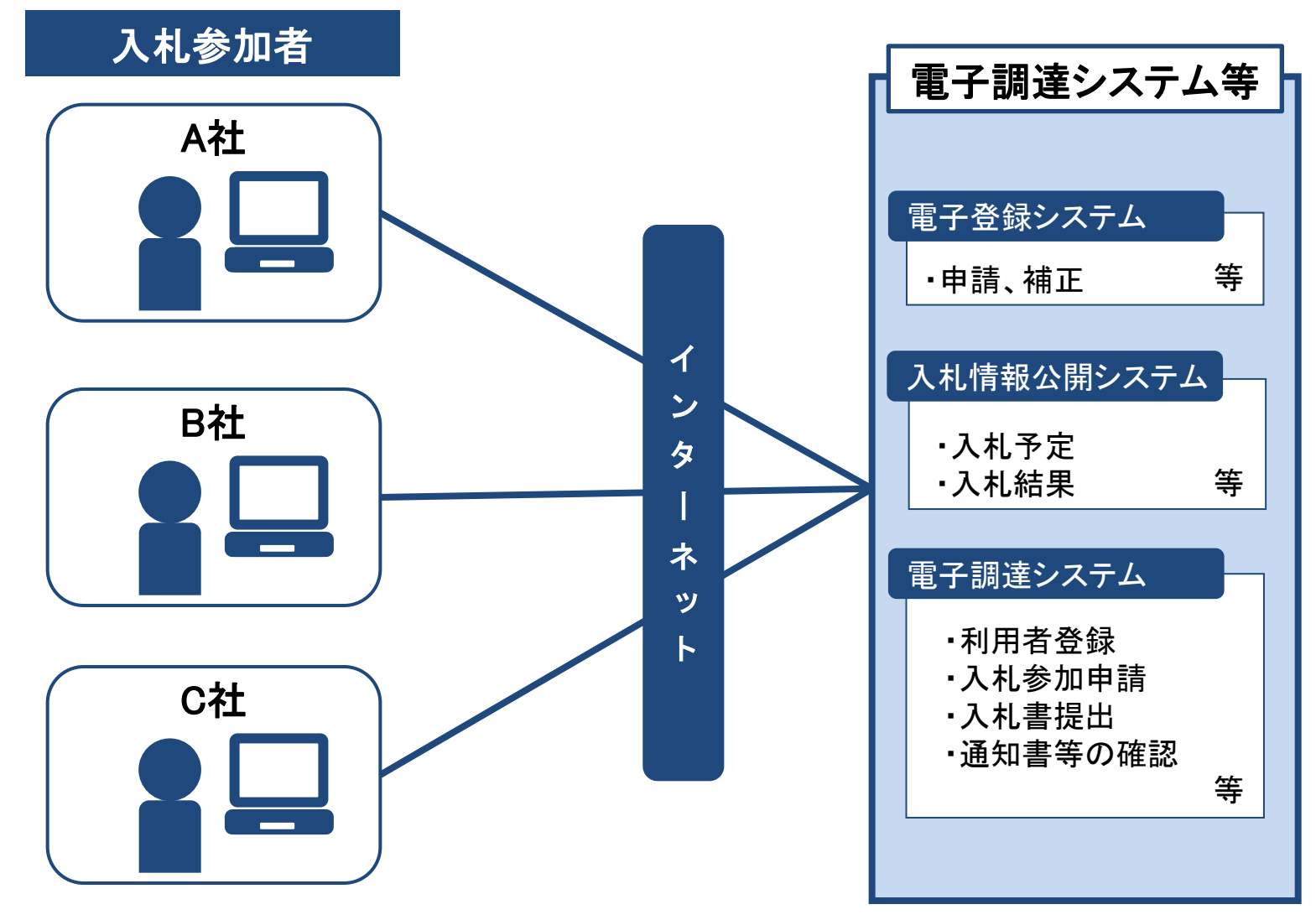

3

# 1-2. 運用フロー

# 入札参加資格(業者登録)申請に係る操作フロー

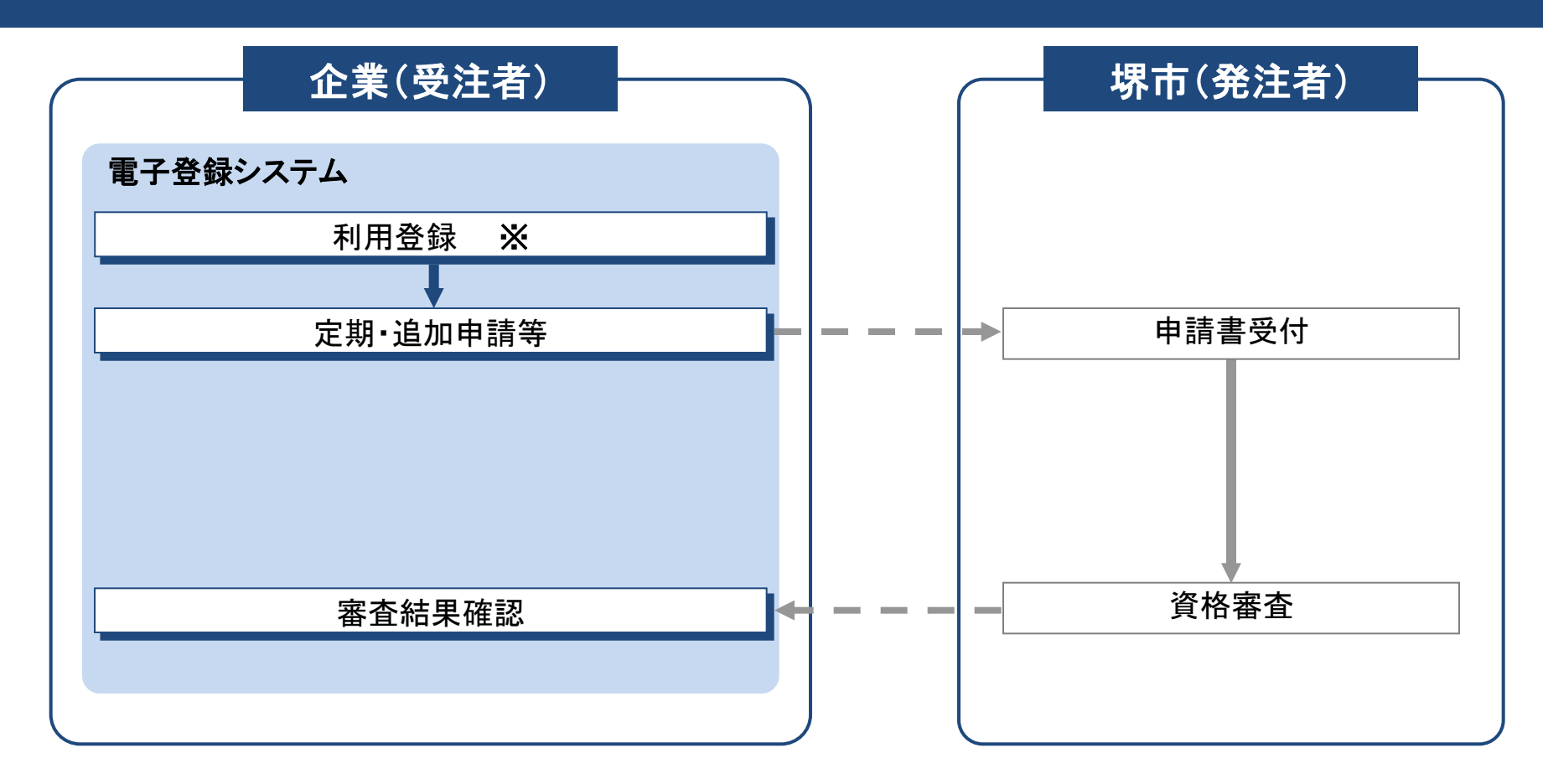

【注意】 ※ 既に業者番号を取得している場合は、利用登録は不要です。

# 入札に係る操作フロー

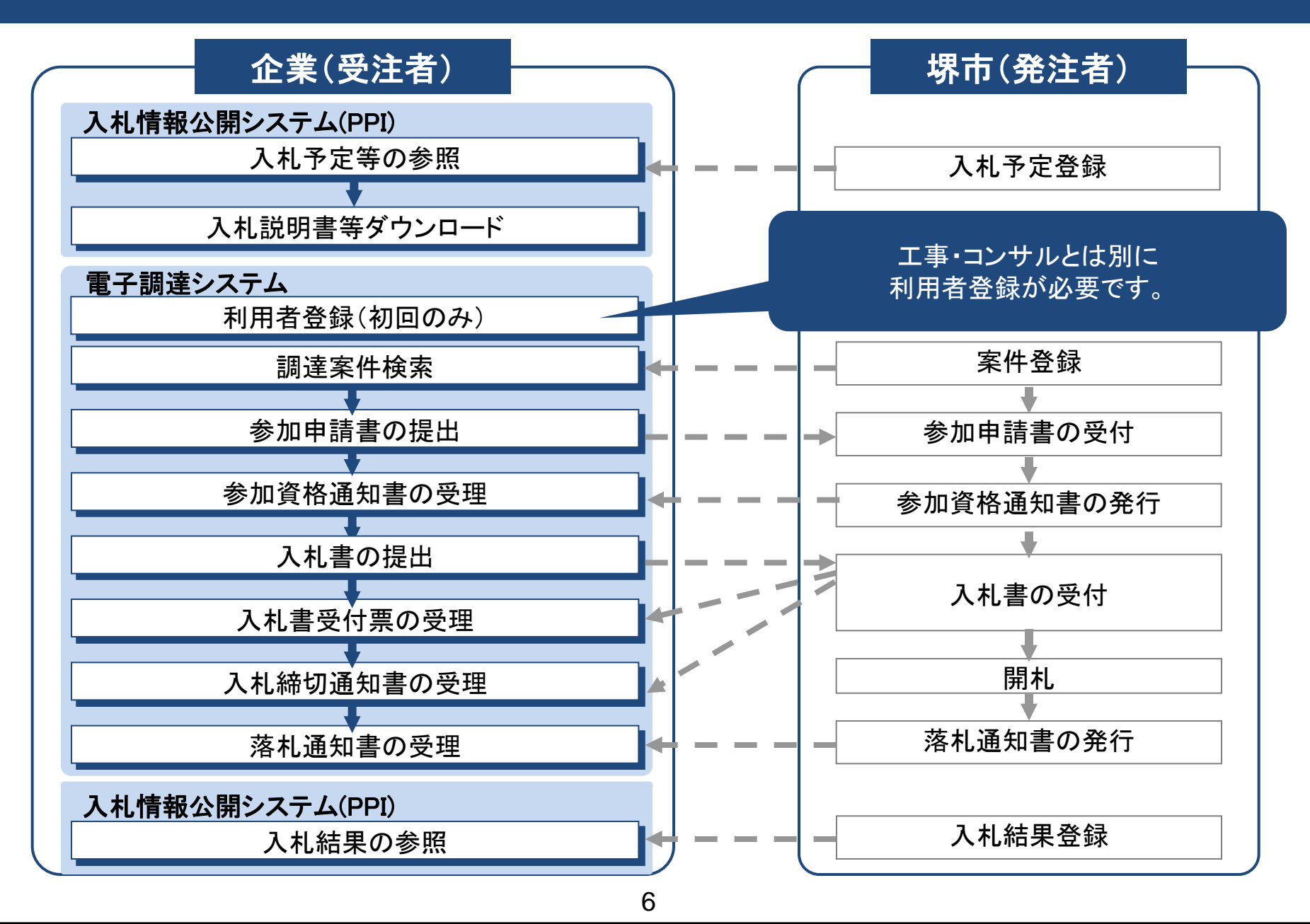

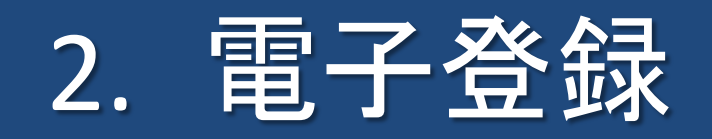

- 2-1. 主な変更点
- 2-2. 変更申請・定期申請・追加申請
- 2-3. 希望業種変更申請
- 2-4. 補正処理
- 2-5. その他機能

# 2-1. 主な変更点

# 「業者基本情報」「契約先情報」の概念

これまで、電子登録システムにおける業者情報は「業者基本情報」と「契約先情報」に 分かれていましたが、今後、区分ごとに一本化された情報になります。

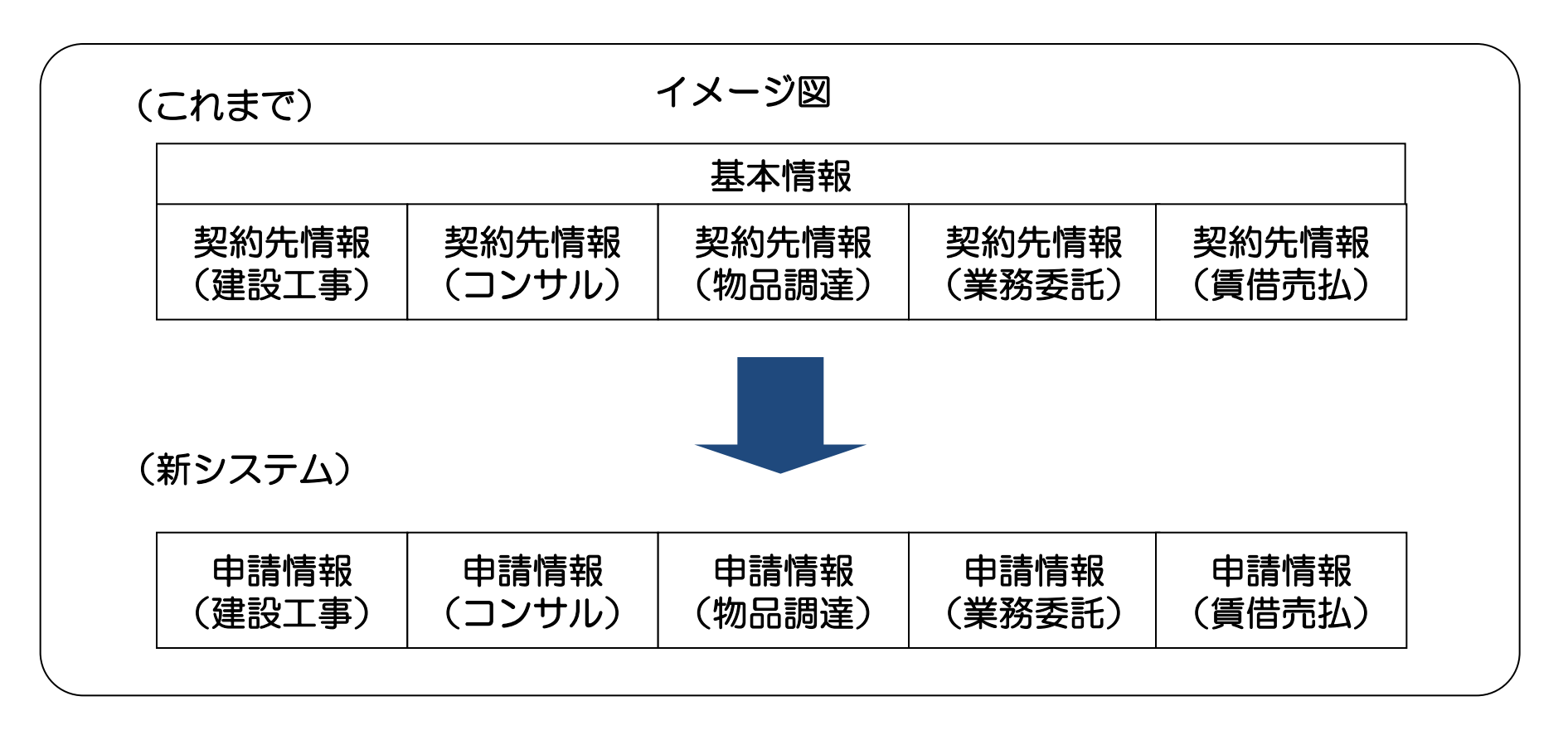

電子登録

複数の区分(建設工事、コンサル、物品調達、業務委託、賃借売払)で登録している場合、 変更申請はそれぞれの区分で行う必要があります。なお、申請する本店・契約先の情報等については、 同一内容とする必要があります。

# ログインID・パスワード

- ▶ 電子登録
- ログインIDは、業者番号に統一されます。
   ※ ログインIDとは「R」で始まる、10桁の値
   業者番号とは「O(ゼロ)」から始まる10桁の数字 です。
  - 電子登録システムにて、利用登録を行うと、 業者番号が発行されます。
  - 入札参加資格(業者登録)を既に行っている方など、 業者番号を既にお持ちの方は、現在取得している 業者番号から変更はありません。
- 取得した業者番号が不明な場合の手続に関しては、
   P.51《業者番号再通知》をご参照ください。
   パスワードは現在使用のものと同一の値となります。
   ただし、次回の変更時より8桁以上の値とする必要があります。

# 申請に必要となる書類様式の確認方法

### 各種申請に必要となる書類様式は、電子登録システムの完了画面に表示されている URL(堺市ホームページ)でご確認ください。

※ URL表示イメージ

| 必要書類                         |                                                                                                |
|------------------------------|------------------------------------------------------------------------------------------------|
| 必要書類                         |                                                                                                |
| 建設工事<br>測量・建設コンサルタント         | http://www.city.sakai.lg.jp/sangvo/nyusatsu/kensetsu/sankashinsei/henkoshinse<br>i/index.html  |
| 物品調達<br>業務委託・役務の提供<br>賃借・売払い | http://www.city.sakai.lg.jp/sangyo/nyusatsu/chotatsu/gyoshatoroku/hituyousyor<br>ui/index.html |

### 補正処理機能

申請内容に誤りがある場合等に、市から申請の補正指示(申請内容の修正依頼)が行われることがあります。補正指示があった場合には、依頼内容を確認の上、補正の処理を行う必要があります。

### (補正処理の流れ)

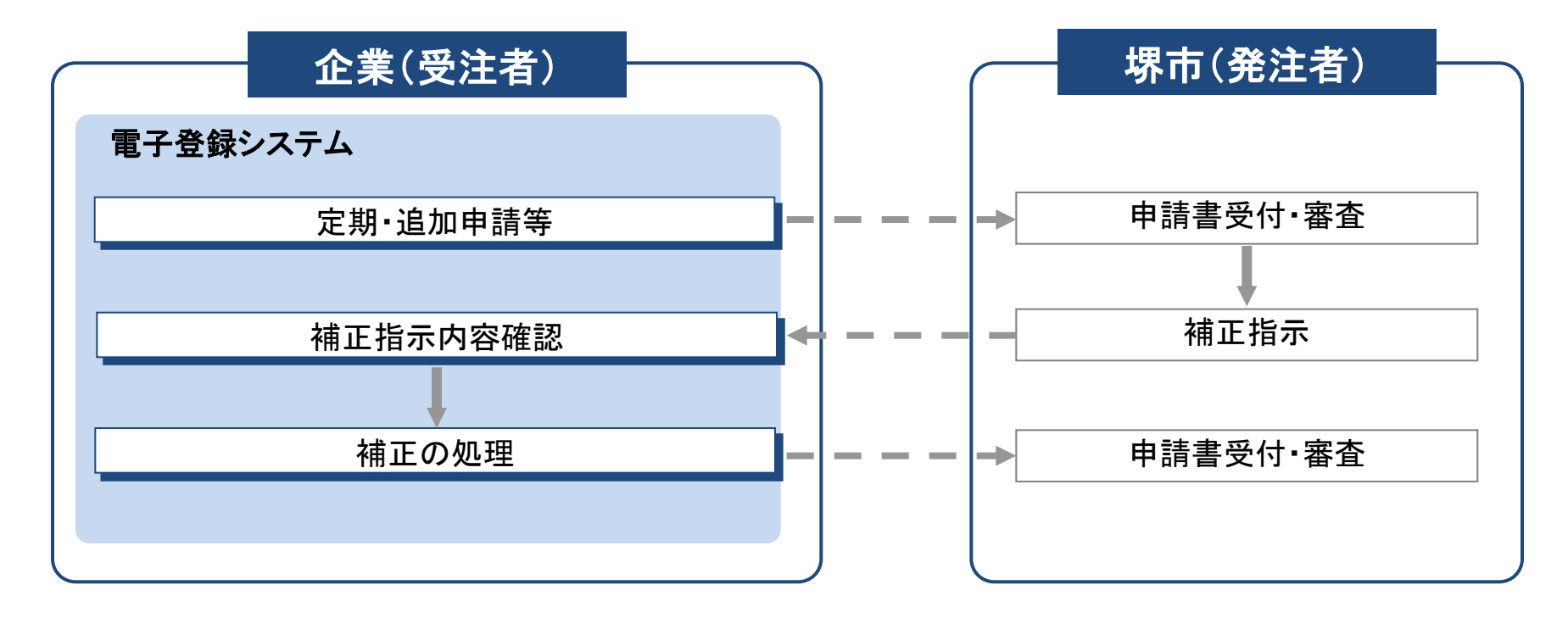

※ 詳細な手続に関しては、P.39~49≪補正処理≫をご参照ください。

# 2-2.変更申請・定期申請・追加申請

ログイン

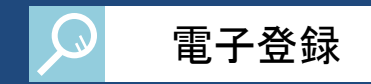

#### 電子登録システムにログインします。

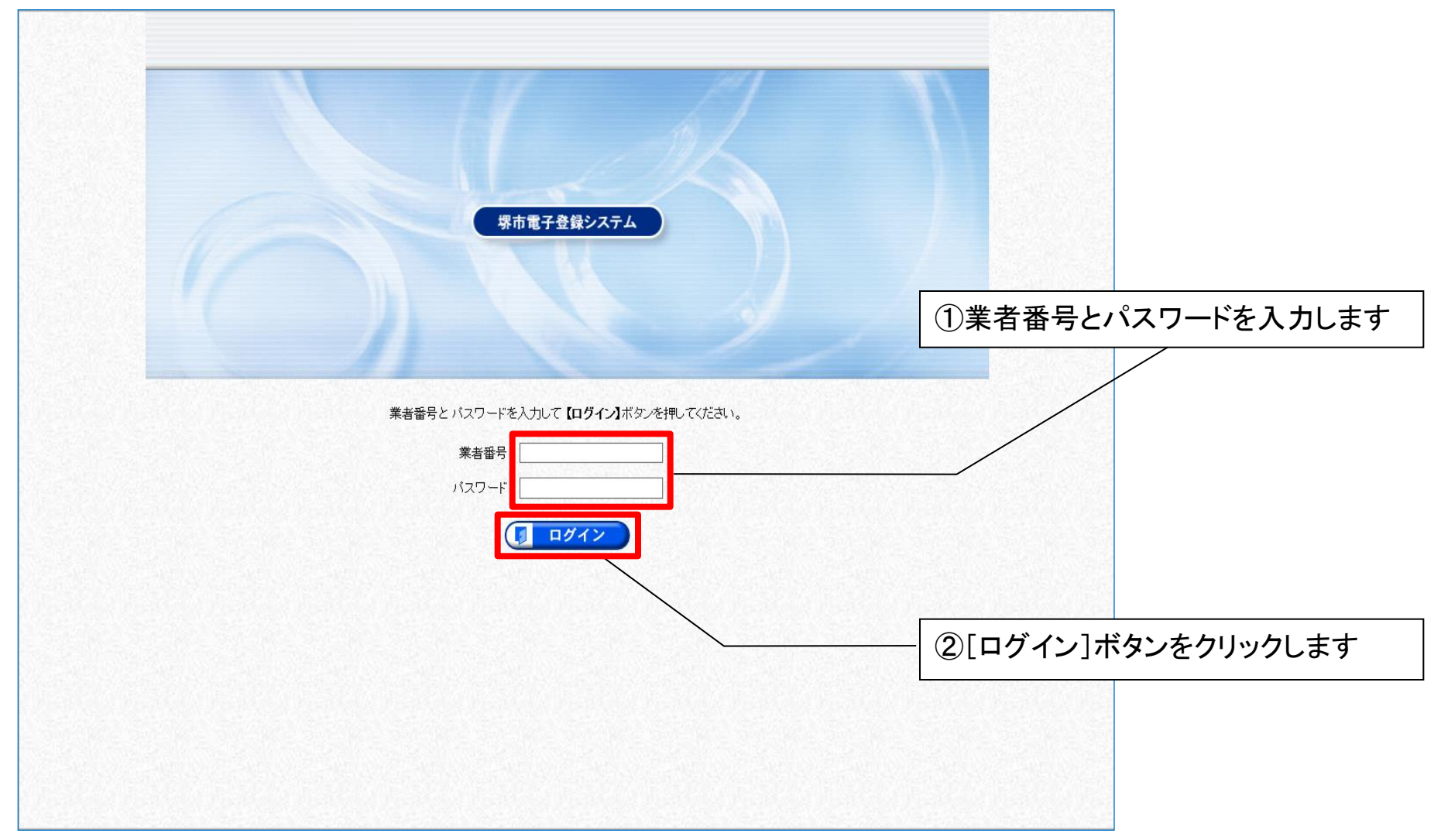

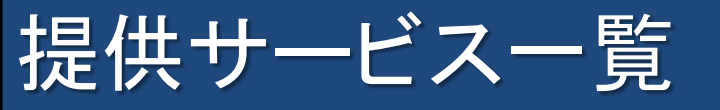

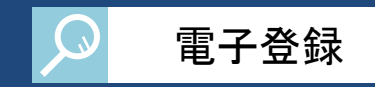

### 提供サービス一覧から、申請内容を選択します。今回は変更申請を例に紹介します。

| 》派伊吉       | 氏名:申請 一                             |                   | 🧷 申請を行う           | 🔍 照会を行う 🛛 🚨 🛚     | 申請者情報 ⇔ 🚺 ログアウト            |                                                                    |
|------------|-------------------------------------|-------------------|-------------------|-------------------|----------------------------|--------------------------------------------------------------------|
| SAKAI CITY | 提供サービス-                             | -覧                |                   | <b>?</b> ~        | レブ (上) 平成27年01月08日 16時15分) |                                                                    |
|            | 以下の申請期間で受け付                         | ナています。            | 和公司的研究的           | の方法国の方法国の         | 語を用いたみ用いた。                 |                                                                    |
|            | 業務区分                                | 定期申請              | 追加申請              | 希望業種変更申請          | 変更申請                       |                                                                    |
|            |                                     | 平成27年01月01日       | 平成27年01月01日       | 平成27年01月01日       | 平成27年01月01日                |                                                                    |
|            | 建設工事                                | 平成27年03月31日       | 平成27年03月31日       | 平成27年03月31日       | 平成27年03月31日                |                                                                    |
|            |                                     | 🖉 申請する            | 伊請する              | ✓ 申請する            | ✓ 申請する                     |                                                                    |
|            |                                     | 平成27年01月01日       | 平成27年01月01日       | 平成27年01月01日       | 平成27年01月01日                |                                                                    |
|            | 測量・建設コンサルタント                        | ~~<br>平成27年03月31日 | ~~<br>平成27年03月31日 | ~~<br>平成27年03月31日 | ~~<br>平成27年03月31日          |                                                                    |
|            |                                     | 🖉 申請する            | ● 申請する            | ● 申請する            | ✓ 申請する                     |                                                                    |
|            |                                     | 平成27年01月01日       | 平成27年01月01日       | 平成27年01月01日       | 平成27年01月01日                |                                                                    |
|            | 物品調達                                | ~~<br>平成27年03月31日 | ~~<br>平成27年03月31日 | ~~<br>平成27年03月31日 | ~~<br>平成27年03月31日          |                                                                    |
|            |                                     | ● 申請する            | ✓ 申請する            | ● 申請する            | ● 申請する                     |                                                                    |
|            |                                     | 平成27年01月01日       | 平成27年01月01日       | 平成27年01月01日       | 平成27年01月01日                | $\backslash$                                                       |
|            | 業務委託・役務の提供                          | ~~<br>平成27年03月31日 | ~~<br>平成27年03月31日 | ~~<br>平成27年03月31日 | ~~<br>平成27年03月31日          | $\sim$                                                             |
|            |                                     | 🖉 申請する            | @ 申請する            | 🖉 申請する            | ①業務区分ご                     | とに各種申請一覧が                                                          |
|            |                                     | 平成27年01月01日       | 平成27年01月01日       | 平成27年01月01日       | 表示されます                     | <b>f</b>                                                           |
|            | 賃借・売払い                              | ~~<br>平成27年03月31日 | 平成27年03月31日       | ~~<br>平成27年03月31日 | 「申請する」オ                    | 、<br>、<br>、<br>、<br>、<br>、<br>、<br>、<br>、<br>、<br>、<br>、<br>、<br>、 |
|            |                                     | 🖉 申請する            | 🖉 申請する            | ✓ 申請する            |                            |                                                                    |
|            |                                     |                   |                   |                   |                            |                                                                    |
|            |                                     |                   |                   |                   |                            |                                                                    |
|            |                                     |                   |                   |                   |                            |                                                                    |
|            |                                     |                   |                   |                   |                            |                                                                    |
|            | and a first the state of a contract |                   |                   |                   |                            |                                                                    |

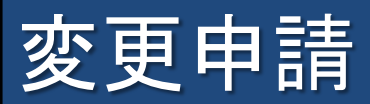

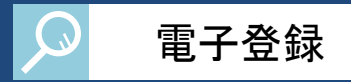

### 変更申請を行います。

| <b>※</b> 唐                                                          | 氏名:申請一     P 申請を行う     風会を行う     自該     申請者情報     中間 ログアウト       本店情報     マヘルブ     平成27年01月08日 16時15分 |                                               |                                                                                                    |                                 |  |  |  |  |
|---------------------------------------------------------------------|----------------------------------------------------------------------------------------------------|-----------------------------------------------|----------------------------------------------------------------------------------------------------|---------------------------------|--|--|--|--|
| SAKAI CITY                                                          |                                                                                                    |                                               |                                                                                                    |                                 |  |  |  |  |
| 1         本店情報           2         申請担当者情報           3         第半時報 |                                                                                                    | 注する物品調達に係<br>有にあたっては地方自<br>収扱要綱に定める人材<br>印の変更 | 入札参加資格審査申請書(平成27~29年度 物品調達 変更申請)<br>る競争入札に参加する資格の審査を指定の書類を添えて申請します。<br>治法施行令第167条の4及び堺市契約規則の規定により入札への参加が常限されている者でないこと、堺市和<br>参加資格の要件を満たすこと及び当該申請及び提出資料のすべての記載事項は事実と相違ないことを誓約 | ②本店情報が表示されます<br>変更が発生した情報を修正します |  |  |  |  |
|                                                                     | 実印·使用                                                                                                 | 印の変更                                          | □実印 □使用印                                                                                                    | 【実印・使用印の変更】                     |  |  |  |  |
| 4 添付ファイル登録                                                          | 本店情報                                                                                                  |                                               |                                                                                                    | 【法人・個人の区分】                      |  |  |  |  |
| 5 契約先·市内営業所登<br>録                                                   | 法人・個人                                                                                                 | の区分 [必須]                                      | ◎ 法人又は団体 ○ 個人                                                                                                    |                                 |  |  |  |  |
| 6 契約先情報                                                             | 8                                                                                                    |                                               | テストアンケンブッピンサンイチ                                                                                                    | 【回与入は口竹】<br>【仏主老仏啦】             |  |  |  |  |
| 7 希望種目登錄                                                            | 商号又は名                                                                                                 | 3                                             | (全角の7)282子まで)<br>※株式会社、有限会社などのカナは不要です。                                                                                                    | 【代衣石伎臧】                         |  |  |  |  |
| 8 物品調達種目情報                                                          | TO DEVAJ                                                                                              | 漢字                                            | テスト案件物品31<br>(全角64文字まで)<br>※(株)(有かどの省略語は使用せずに、株式会社、有限会社と正式に入力してください。                                                                                                    | 【代表者氏名】<br>【郵便番号】               |  |  |  |  |
|                                                                     | 代表者役職                                                                                                 | <b>裁 [</b> 必須]                                | 代表取締役<br>(全角64文字まで)                                                                                                    | 【所在地】                           |  |  |  |  |
|                                                                     | 代表者氏名                                                                                                 | フリガナ<br>3                                     | <mark>ブッビンイチ</mark><br>(全角カナ128文字まで)<br>※氏名の間に全角1文字スペースを入力してください。                                                                                                    | 【電話番号】                          |  |  |  |  |
|                                                                     |                                                                                                    | 漢字                                            | 物品 ー<br>(全角64文字まで)<br>※氏名の間に全角1文字スペースを入力してください。                                                                                                    | 【人格区分】                          |  |  |  |  |
|                                                                     | 申請者郵便                                                                                                 | 睡号[必須]                                        | <b>590-0078</b> (冽):123-4567                                                                                                    |                                 |  |  |  |  |
|                                                                     |                                                                                                    | 都道府県                                          | 大阪府 🔽                                                                                                    |                                 |  |  |  |  |
|                                                                     | 2                                                                                                    | 市区町村                                          | 堺市堺区  マ                                                                                                    |                                 |  |  |  |  |
|                                                                     |                                                                                                    | 町·大字                                          |                                                                                                    |                                 |  |  |  |  |
|                                                                     | 申請者所在<br>地[必須]                                                                                        | E番地入力                                         |                                                                                                    |                                 |  |  |  |  |
|                                                                     |                                                                                                    | 方書                                            | ※1111、ハナリ、「」日・子」にはえ当するののが無い場合は、国族ハリレビスにない。                                                                                                    | ③[次へ]ボタンをクリックします                |  |  |  |  |
|                                                                     | 申請者                                                                                                   | 電話番号 1必須1                                     | 172-111-0101 例:123-456-7890<br>※携帯電話は入力しないでください。                                                                                                    |                                 |  |  |  |  |
|                                                                     | 8                                                                                                    | FAX番号                                         | 072-222-0101 (Ø):123-456-7891                                                                                                    |                                 |  |  |  |  |
|                                                                     | 人格区分[                                                                                                 | 必須]                                           | 株式会社                                                                                                    |                                 |  |  |  |  |
|                                                                     |                                                                                                    |                                               |                                                                                                    | <mark>≥ 次へ</mark>               |  |  |  |  |

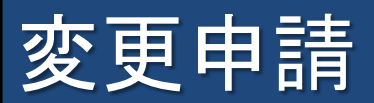

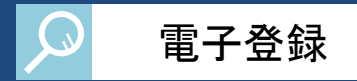

| <b>※</b> 堺 市             | 氏名:申請 一 |          |                   | 🧷 申請を行う | 🔍 照会を行う | 👱 申請者情報                | ⇒[] ログアウト       |                |
|--------------------------|---------|----------|-------------------|---------|---------|------------------------|-----------------|----------------|
| SAKAI CITY               | 申請担当    | 当者情報     |                   |         |         | ? ヘルプ 🕒 平成2            | 7年01月08日 16時16分 |                |
| <ol> <li>本店情報</li> </ol> | 当画面で    | は申請担当者の忄 | 青報を表示しています。       |         |         | -                      |                 |                |
| 2 申請担当者情報                | 申請担当者   | i        |                   |         |         |                        | I I             |                |
| 3 業者情報                   | 所属      | フリガナ     | 所属0 1<br>シンヤイイチ   |         |         | ∃当者情報を<br>- 部の【由書号     | 変更する ちを たち      | 場合は、<br>こ亦再します |
| 4 添付ファイル登録               | 氏名      | 漢字       | 申請 -              |         | □□□□ □  | - ロクレン⊾中調1<br>ヽエタᆂィー== | 日1月刊X』ハ<br>イノナ  | ら変更します。        |
| 5 契約先·市内営業所登             | 担当者郵便   | <br>潘号   | 590-0078          |         | 計和な     | 「手続」に関し                |                 |                |
| ── 録<br>■ 契約先情報          | 2       | 都道府県     | 大阪府 🗸             |         | P. 55   | ~58≪甲請者                | <b>f</b> 情報の変   | を見≫をこ参照ください。   |
|                          |         | 市区町村     | 堺市堺区 🗸            |         |         |                        |                 |                |
| 7 布望裡日登錄                 | 担当者所在   | 町·大字     | 遠里小野町 🗸           |         |         |                        |                 |                |
| 8 物品調達種目情報               | 地       | 丁目·字     | 1丁 🗸              |         |         |                        |                 |                |
|                          |         | 番地入力     | 3 - 1             |         |         |                        |                 |                |
|                          | <u></u> | 方書       | テスト3 1ビル          |         |         |                        |                 |                |
|                          |         | 電話番号     | 072-111-0301      |         |         |                        |                 |                |
|                          | 連絡先     | FAX番号    | 072-222-0301      |         |         |                        |                 |                |
|                          |         | メールアドレス  | mailaddress@co.jp |         |         |                        |                 |                |
|                          |         |          |                   |         |         |                        |                 |                |
|                          |         |          |                   |         |         | ④[次へ]                  | ボタンをク           | ハリックします        |
|                          | 두 戻     | 3        |                   |         |         |                        | → 次へ            |                |

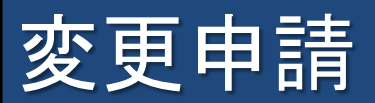

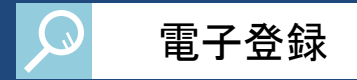

| <b>※</b> 堺 市               | 氏名:申請 一       | 🖉 申請を行う 🥝 申請者情報 ⇔員 ログアウト                                                                           |
|----------------------------|---------------|----------------------------------------------------------------------------------------------------|
| SAKAI CITY                 | 業者情報          | Q ヘルブ (○ 平成27年01月08日 16時16分)                                                                       |
| 1 本店情報                     | 資本金等          | · · · · · · · · · · · · · · · · · · ·                                                              |
| 2 申請担当者情報                  | 資本金「必須」       |                                                                                                    |
| <ul> <li>3 業者情報</li> </ul> | 外国資本割合        | (5) 耒 百 ( 1) 取 水 で れ よ 9                                                                           |
| 4 添付ファイル登録                 | 外国資本割合「必須」    |                                                                                                    |
| 5 契約先·市内営業所登               | 受業結婚          | 【資太全等】                                                                                             |
| 10 期約生物相                   | 設立年月日「必須」     |                                                                                                    |
|                            |               | (例:2015年4月1日) 【外国資本計合】                                                                             |
| 7 希望裡自登錄                   | 常動職員数         | 【営業情報】                                                                                             |
| 8 物品調達種目情報                 | 総従業員数已必須]     | (半角数字的文字まで)<br>※公共職業安定所(ハローワーク)に報告義務のある方は、「障害者雇用状況報告書 8(ハ)常用雇用労働:                                  |
|                            |               |                                                                                                    |
|                            | 対象年月日現在の障害者雇  |                                                                                                    |
|                            | 对家年月日         | [@: <u>2015年</u> ]                                                                                 |
|                            | 障害者雇用数[必須]    |                                                                                                    |
|                            |               |                                                                                                    |
|                            | 法定雇用障害者数      | Ⅰ ▲<br>(半角数字7文字まで)<br>※ ◇ 土勝憲字字所(ハローワーク)に報告義務のある方は「除事者雇田状況報告者 β(二) 法字原田降事者                         |
|                            |               | 合計欄」の人数×1法定雇用率」を、報告義務のない方は100を入力してください。                                                            |
|                            | 障害者雇用の充足      | 、<br>※障害者雇用数が1人以上でかつ法定雇用障害者数以上である場合のみ、チェックしてください。                                                  |
|                            | 納税通知書情報       |                                                                                                    |
|                            | 堺市税の課税の有無     |                                                                                                    |
|                            | 通知書番号         |                                                                                                    |
|                            |               | ※値に作民税(特別観視分)については、「通知書」又は「領収書」に記載されている接筆番号を入力してだきい。<br>※その他の税については、「納税通知書」に記載されている通知書番号を入力してください。 |
|                            | 登記簿上所在地情報 ※本) | ちと登記上の本店が違う場合のみ入力してください。                                                                           |
|                            | 都道府県          |                                                                                                    |
|                            | 市区町村          |                                                                                                    |
|                            | 町·大字<br>TEL 字 |                                                                                                    |
|                            | 18.4          | └────────────────────────────────────                                                              |
|                            | 番地入力          | (全角120文字まで)<br>※「町・大字」、「丁目・字」に該当するものが無い場合は、直接入力してください。                                             |
|                            | 方書            |                                                                                                    |
|                            |               | ※所在地に王元名等を登録する場合に入力してください。                                                                         |
|                            | 主として営む事業      |                                                                                                    |
|                            | 土として宮む事業地須」   |                                                                                                    |
|                            | 두 戻る          |                                                                                                    |
|                            |               |                                                                                                    |
|                            |               | 18                                                                                                 |

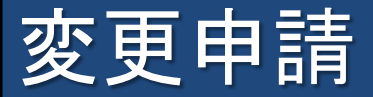

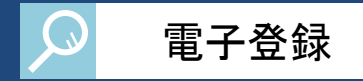

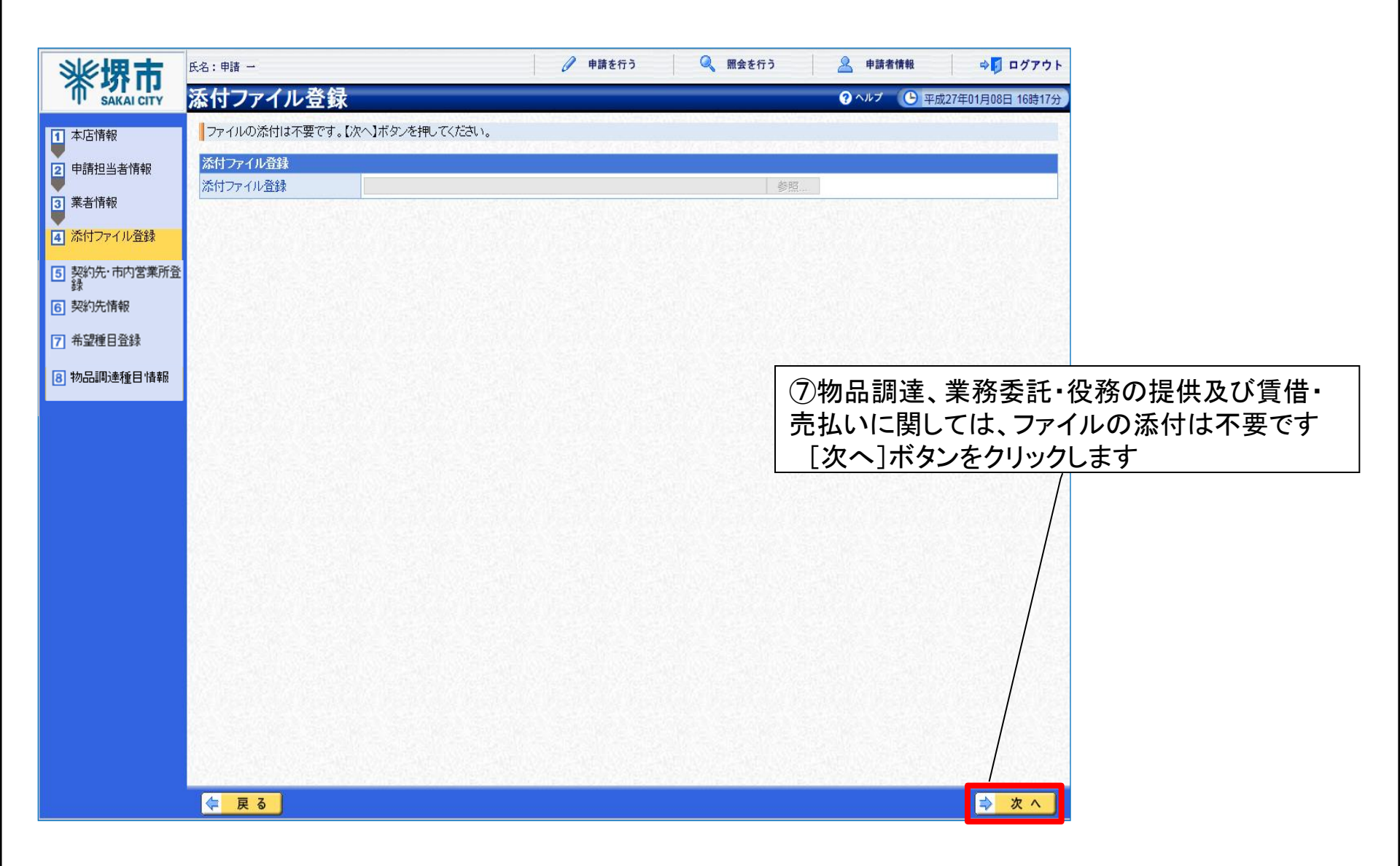

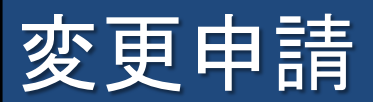

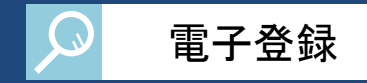

| *<br>SAKAI CITY<br>本店情報                       | <sup>氏名:申請 -</sup><br>契約先・<br>入力手順<br>本店及 | 市内営業所登録<br>1<br>び契約先の所在地が堺市外で、 | 🖉 申請を行う 🔍 🕅<br>契約先以外の営業所が堺市内にある場合のみ、回    | <ul> <li>金を行</li> <li>⑧本店及び契</li> <li>契約先以外</li> <li>市内営業所</li> <li>1000000000000000000000000000000000000</li></ul> | 2約先の所在地が堺市外で、<br>への営業所が堺市内にある場合の<br>「情報を入力します | のみ、 |
|-----------------------------------------------|-------------------------------------------|--------------------------------|------------------------------------------|----------------------------------------------------------------------------------------------------|-----------------------------------------------|-----|
| <ul> <li>2 申請担当者情報</li> <li>3 業者情報</li> </ul> | ください。<br>なお、次<br>                         | 画面へ進むには【次へ】ボタンを排<br>号          | してください。<br>商号又は名が                        |                                                                                                    | チェック                                          |     |
| 4 添付ファイル登録                                    | 9999999                                   | 999 テスト会社01                    | /                                        |                                                                                                    | 清                                             |     |
| ▼<br>5 契約先·市内営業所登                             |                                           | 商号又は名称                         |                                          | 申請先団体                                                                                                    |                                               |     |
| 2 録                                           | テスト会社                                     | 01                             | 堺市                                       |                                                                                                    |                                               |     |
|                                               | 市内営業月                                     | 所情報                            | ,                                        |                                                                                                    |                                               |     |
| 7 希望裡日登錄                                      | 市内営業所                                     | 「の有無                           | 8                                        |                                                                                                    |                                               |     |
| 8 物品調達種目情報                                    | 営業所名利                                     | 动大                             | (金角力ナ128文字まで)                            |                                                                                                    |                                               |     |
|                                               | 営業所名称                                     | 演字                             | (全角64文字まで)                               |                                                                                                    |                                               |     |
|                                               | 郵便番号                                      |                                | 例: 123-4567                              |                                                                                                    |                                               |     |
|                                               |                                           | 都道府県                           | <b>—</b>                                 |                                                                                                    |                                               |     |
|                                               |                                           | 市区町村                           | -                                        |                                                                                                    |                                               |     |
|                                               |                                           | 町·大字                           | •                                        |                                                                                                    |                                               |     |
|                                               | 757-10                                    | 丁目・宇                           | -                                        |                                                                                                    | 2                                             |     |
|                                               | MALAC                                     | 番地入力                           | (全角120文字まで)<br>※「町・大字」、「丁目・字」に該当するものが無い場 | 合は、直接入力してください。                                                                                                    |                                               |     |
|                                               |                                           | 方書                             | く全角40文字まで)<br>※所在地にビル名等を登録する場合に入力してくた    | iðu.                                                                                                    |                                               |     |
|                                               | 連絡先                                       | 電話番号                           | 例: 123-456-7890<br>※携帯電話は入力しないでください。     | ⑨[次へ]ボタ                                                                                                    | ンをクリックします                                     |     |
|                                               | 5                                         | FAX番号                          | 例:123-456-7891                           |                                                                                                    |                                               |     |
|                                               | 戻る                                        |                                |                                          |                                                                                                    | <mark>⇒ ≿ ∧</mark>                            |     |

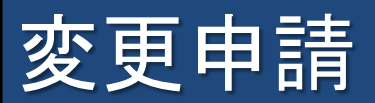

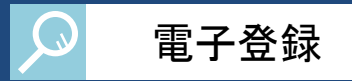

| <b>※</b> 堺 击                                      | 氏名:申請 一                                                                                                    |           | 伊 申請を行う   ④ 申請を行う   ④ 単請を行う                                                                                                    | 申請者情報 ⇒ 🛐 ログアウト          |  |  |  |  |
|---------------------------------------------------|----------------------------------------------------------------------------------------------------|-----------|----------------------------------------------------------------------------------------------------|--------------------------|--|--|--|--|
| SAKAI CITY                                        | 契約先                                                                                                    | 情報        | ار ۸ 😯                                                                                                    | プ () 平成27年01月08日 16時18分) |  |  |  |  |
| <ol> <li>本店情報</li> </ol>                          | 本市との契約先を登録してください。                                                                                                    |           |                                                                                                    |                          |  |  |  |  |
| ▶ 申請扣当考情報                                         | 契約先情報                                                                                                    | Z         |                                                                                                    |                          |  |  |  |  |
| <ul> <li>3 業者情報</li> <li>3 送付つーノリ 2003</li> </ul> | 契約先区分                                                                                                    | ▶[必須]     | 本店 ✓<br>※本店が契約先となる場合は、「本店」を選択してください。本店情報が複写されます。<br>※本店以外が契約先となる場合は「本店以外」を選択してください。<br>※本店が契約先であっても、受任者を別に立てる場合は、「本店以外」を選択してください。 | 10契約先情報を入力します            |  |  |  |  |
| 4 「ふりノア1ル宣録                                       | 契約先名                                                                                                    | 本店フリガナ    | テストアンケンブッピンサンイチ                                                                                                    | 変更が発生した情報を修正します          |  |  |  |  |
| 5 契約先·市内営業所登録                                     | 称[必須]                                                                                                    | 本店漢字      | 厅刀下案件物品31                                                                                                    | 【契約先区分】                  |  |  |  |  |
| 6 契約先情報                                           | 受任者役職                                                                                                    | ì         | 代表取締役<br>(全角64文字まで)                                                                                                    | 【契約先名称】                  |  |  |  |  |
| <ul> <li>7 希望種目登錄</li> <li>8 物品調達種目情報</li> </ul>  | 氏名 [必須]                                                                                                    | フリガナ      | ブッピンイチ<br>(全角カナ128文字まで)<br>※氏名の間に全角1文字スペースを入力してください。                                                                              | 【受任者役職】<br>【受任者氏名】       |  |  |  |  |
|                                                   |                                                                                                    | 漢字        | 物品 ー<br>(全角64文字まで)<br>※氏名の間に全角1文字スペースを入力してください。                                                                                   | 【受任者郵便番号】                |  |  |  |  |
|                                                   | 受任者郵便                                                                                                    | 番号「必須」    | 590-0078 例:123-4567                                                                                                    | 【受任者所在地】                 |  |  |  |  |
|                                                   |                                                                                                    | 都道府県      | 大阪府 🗸                                                                                                    | 【受任者電話番号】    等           |  |  |  |  |
|                                                   |                                                                                                    | 市区町村      | 堺市堺区 🗸                                                                                                    |                          |  |  |  |  |
|                                                   |                                                                                                    | 町·大字      | 遠里小野町 🗸                                                                                                    |                          |  |  |  |  |
|                                                   | 受任者所                                                                                                    | 丁目・字      |                                                                                                    |                          |  |  |  |  |
|                                                   |                                                                                                    | 番地入力      | 3 - 1<br>(全角120文字まで)<br>※「町・大字」、「丁目・字」に該当するものが無い場合は、直接入力してください。                                                                   |                          |  |  |  |  |
|                                                   |                                                                                                    | 方書        | テスト3 1ビル<br>(全角40文字まで)<br>※所在地「ビール名等を登録する場合に入力してください。                                                                             |                          |  |  |  |  |
|                                                   | 受任者                                                                                                    | 電話番号 [必須] | 1072-111-0102 例:123-456-7890<br>※携帯電話は入力してないでください。                                                                                | (川) 次へ] ホタンをクリックします      |  |  |  |  |
|                                                   |                                                                                                    | FAX番号     | 072-222-0101 例:123-456-7891                                                                                                    |                          |  |  |  |  |
|                                                   |                                                                                                    |           |                                                                                                    |                          |  |  |  |  |
|                                                   | 侯     〈     〉     〈     〉     〈     〉     〈     〉     〈     〉     〉     〉     〈     〉     〉     〉     〉     〉     〉     〉     〉     〉     〉     〉     〉     〉     〉     〉     〉     〉     〉     〉     〉     〉     〉     〉     〉     〉     〉     〉     〉     〉     〉     〉     〉     〉     〉     〉     〉     〉     〉     〉     〉     〉     〉     〉     〉     〉     〉     〉     〉     〉     〉     〉     〉     〉     〉     〉     〉     〉     〉     〉     〉     〉     〉     〉     〉     〉     〉     〉     〉     〉     〉     〉     〉     〉     〉     〉     〉     〉     〉     〉     〉     〉     〉     〉     〉     〉     〉     〉     〉     〉     〉     〉     〉     〉     〉     〉     〉     〉     〉     〉     〉     〉     〉     〉     〉     〉     〉     〉     〉     〉     〉     〉     〉     〉     〉     〉     〉     〉     〉     〉     〉     〉     〉     〉     〉     〉     〉     〉     〉     〉     〉     〉     〉     〉     〉     〉     〉     〉     〉     〉     〉     〉     〉     〉     〉     〉     〉     〉     〉     〉     〉     〉     〉     〉     〉     〉     〉     〉     ③     ③     ③     ③     ③     ③     ③     ③     ③     ③     ⑤     ③     ⑤     ⑤     ⑤     ⑤     ⑤     ⑤     ⑤     ⑤     ⑤     ⑤     ⑤     ⑤     ⑤     ⑤     ⑤     ⑤     ⑤     ⑤     ⑤     ⑤     ⑤     ⑤     ⑤     ⑤     ⑤     ⑤     ⑤     ⑤     ⑤     ⑤     ⑤     ⑤     ⑤     ⑤     ⑤     ⑤     ⑤     ⑤     ⑤     ⑤     ⑤     ⑤     ⑤     ⑤     ⑤     ⑤     ⑤     ⑤     ⑤     ⑤     ⑤     ⑤     ⑤     ⑤     ⑤     ⑤     ⑤     ⑤     ⑤     ⑤     ⑤     ⑤     ⑤     ⑤     ⑤     ⑤     ⑤     ⑤     ⑤     ⑤     ⑤     ⑤     ⑤     ⑤     ⑤     ⑤     ⑤     ⑤     ⑤     ⑤     ⑤     ⑤     ⑤     ⑤     ⑤     ⑤     ⑤     ⑤     ⑤     ⑤     ⑤     ⑤     ⑤     ⑤     ⑤     ⑤     ⑤     ⑤     ⑤     ⑤     ⑤     ⑤     ⑤     ⑤     ⑤     ⑤     ⑤     ⑤     ⑤     ⑤     ⑤     ⑤     ⑤     ⑤     ⑤     ⑤     ⑤     ⑤     ⑤     ⑤     ⑤     ⑤     ⑤     ⑤     ⑤     ⑤     ⑤     ⑤     ⑤     ⑤     ⑤     ⑤     ⑤     ⑤     ⑤     ⑤     ⑤     ⑤     ⑤     ⑤     ⑤     ⑤     ⑤     ⑤     ⑤     ⑤     ⑤     ⑤     ⑤     ⑤     ⑤     ⑤     ⑤     ⑤     ⑤     ⑤     ⑤ | 3         |                                                                                                    | <mark>⇒ 次へ</mark>        |  |  |  |  |

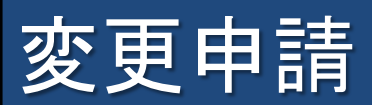

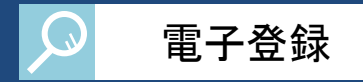

| ※堺市           | 氏名:申請 一               |                                 | 。 照会を行う | 🙎 申請者情報   | ⇒ 🚺 ログアウ         | マウト |
|---------------|-----------------------|---------------------------------|---------|-----------|------------------|-----|
| SAKAI CITY    | 希望種目登録                |                                 |         | ? ヘルプ 🕒 朝 | 成27年01月08日 16時19 | 19分 |
| 1 本店情報        | 入力手順 金星第日本副長金する場合はたかへ | 1まな」実現、希望孫日の副総本行ってく             | িকা ৷   |           |                  |     |
| 2 申請担当者情報     |                       | INSU CITO, HEAD COMPANY CITY CO |         |           |                  |     |
| 3 業者情報        | 团体区分                  |                                 | 甲諸先団体   |           | 違訳状態             |     |
| 4 添付ファイル登録    | 市                     | ☑ 堺市                            |         |           | 選択済み             |     |
| 5 契約先·市内営業所登録 |                       |                                 |         |           |                  |     |
| 6 契約先情報       |                       |                                 |         |           |                  |     |
| 7 希望種目登録      |                       |                                 |         |           |                  |     |
| 8 物品周達種目情報    |                       |                                 |         |           |                  |     |
|               |                       |                                 |         |           |                  |     |
|               |                       |                                 |         |           |                  |     |
|               |                       |                                 |         |           |                  |     |
|               |                       |                                 |         |           |                  |     |
|               |                       |                                 |         |           |                  |     |
|               | Station Station       |                                 |         |           |                  |     |
|               |                       |                                 |         |           |                  |     |
|               |                       |                                 |         |           | - / />           |     |
|               |                       |                                 |         | (12)      | [次へ]ボ            | マ   |
|               |                       |                                 |         |           |                  |     |
|               | (二) 戻る                |                                 |         |           | ⇒ 次へ             |     |
|               |                       |                                 |         |           |                  |     |

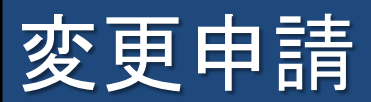

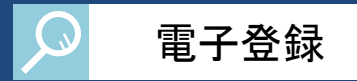

|                                                                                          | 氏名: ●購                                                                                                    |                                                             | 🥒 申請を行う                        | 🔍 照会を行う                           | 物品調達の場合                                          |  |  |
|------------------------------------------------------------------------------------------|----------------------------------------------------------------------------------------------------|-------------------------------------------------------------|--------------------------------|-----------------------------------|--------------------------------------------------|--|--|
|                                                                                          | 物品調                                                                                                    | 達種目情報                                                       |                                |                                   | マヘルプ (上) 平成27年01月29日 12時09分                      |  |  |
| <ol> <li>本店情報</li> <li>申請担当者情報</li> <li>業者情報</li> </ol>                                  | 種目の削<br>なお、【前<br>希望種目の<br>希望順位<br>1位                                                                                                    | 除を行う場合は、削除する。<br><mark>除〕ボタンを押した後は同<br/>D選択</mark><br>防災用品  | 希望順位の業種に係る【肖除<br>司一種目であっても再度の登 | 】ボタンを押してください<br>登録を行うことはできま<br>業種 | 13現在の登録種目が表示されます<br>削除する希望順位の[削除]ボタンを<br>クリックします |  |  |
| <ul> <li>4 添付ファイル登録</li> <li>5 契約先・市内営業所登録</li> <li>6 契約先情報</li> <li>7 希望種日登録</li> </ul> | 015<br>015<br>015<br>015                                                                                                    | 015001     消火器       015002     保安用品       015003     消防資機材 |                                | 種目                                |                                                  |  |  |
| 8 物品調達種目情報                                                                               | 2位     繊維等       種目       019     019001     被服       019     019002     寝具       019     019003     はきもの       019     019000     その他繊維 |                                                             |                                | 種目                                |                                                  |  |  |
| 【注意】<br>誤って削除した<br>やり直す必要な                                                               | _場合、<br>があるの                                                                                                    | 初めから変更り<br>で注意してくだ                                          | 申請を<br>さい。                     |                                   | ① [次へ]ボタンをクリックします                                |  |  |

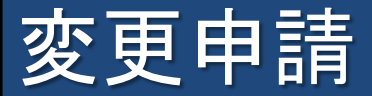

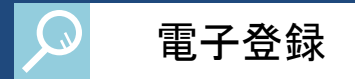

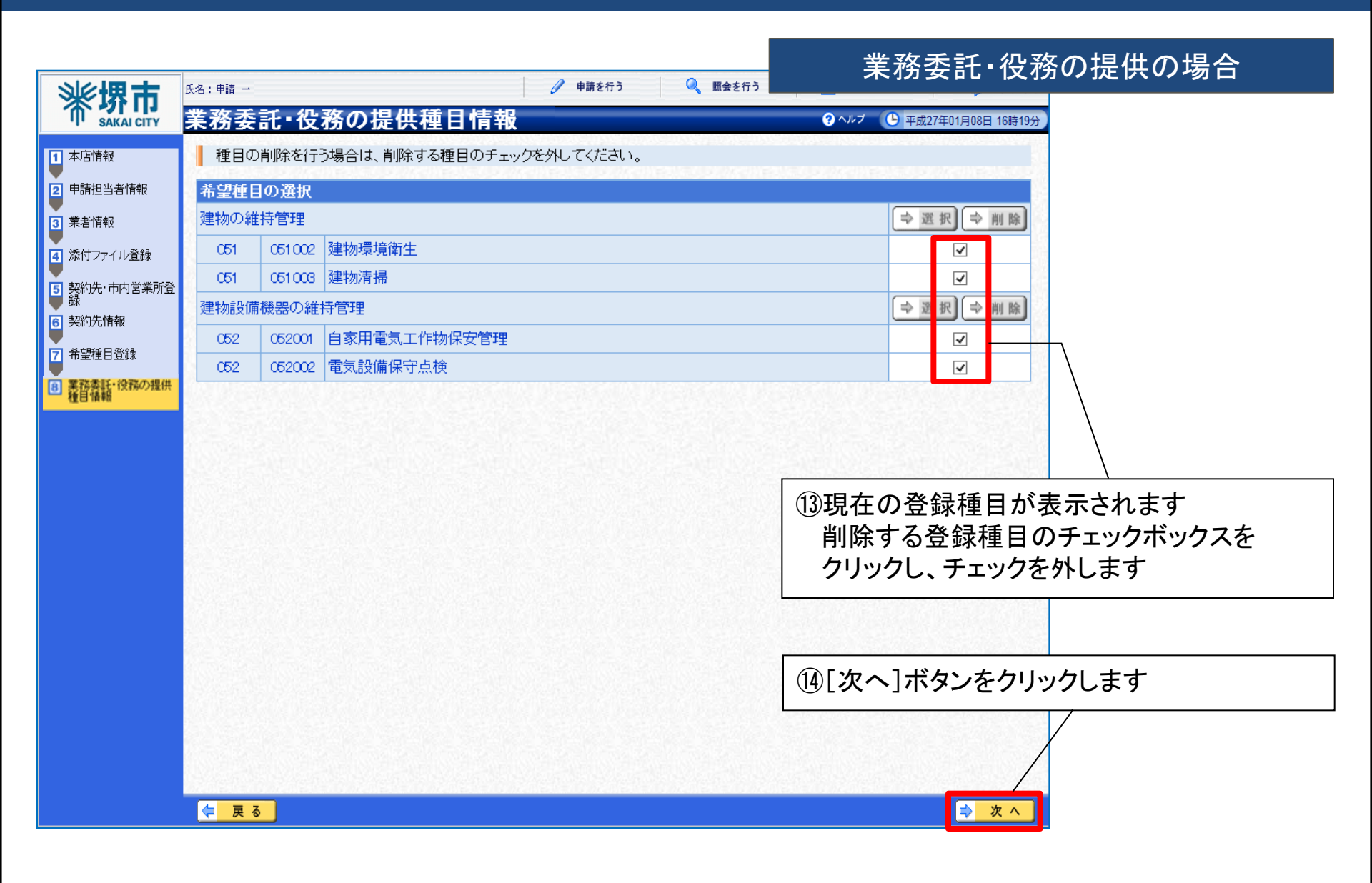

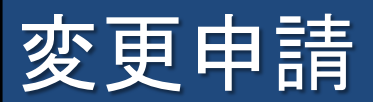

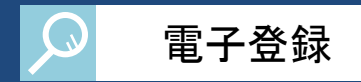

|                          | r a . est                       |                  | 賃借・売払いの場合                                                                                                    |
|--------------------------|---------------------------------|------------------|----------------------------------------------------------------------------------------------------|
| <b>米坊市</b><br>SAKAI CITY | 賃借・売払い種目情報                      |                  | マヘルプ     ・     ・     ・     ・     ・     ・     ・     ・     ・     ・     ・     ・     ・     ・     ・     ・     ・     ・     ・     ・     ・     ・     ・     ・     ・     ・     ・     ・     ・     ・     ・     ・     ・     ・     ・     ・     ・     ・     ・     ・     ・     ・     ・     ・     ・     ・     ・     ・     ・     ・     ・     ・     ・     ・     ・     ・     ・     ・     ・     ・     ・     ・     ・     ・     ・     ・     ・     ・     ・     ・     ・     ・     ・     ・     ・     ・     ・     ・     ・     ・     ・     ・     ・     ・     ・     ・     ・     ・     ・     ・     ・     ・     ・     ・     ・     ・     ・     ・     ・     ・      ・     ・      ・      ・      ・      ・      ・      ・      ・      ・      ・      ・      ・      ・      ・      ・      ・      ・      ・      ・      ・      ・      ・      ・      ・      ・      ・      ・      ・      ・      ・      ・      ・      ・      ・      ・      ・      ・      ・      ・      ・      ・      ・      ・      ・      ・      ・      ・      ・      ・      ・      ・      ・      ・      ・      ・      ・      ・      ・      ・      ・      ・      ・      ・      ・      ・      ・      ・      ・      ・      ・      ・      ・      ・      ・     ・     ・     ・     ・     ・     ・     ・     ・     ・     ・     ・     ・     ・     ・     ・     ・     ・     ・     ・     ・     ・     ・     ・     ・     ・     ・     ・     ・     ・     ・      ・      ・      ・      ・      ・      ・        ・ |
| <ol> <li>本店情報</li> </ol> | 📕 種目の削除を行う場合は、削除する種             | 重目のチェックを外してください。 |                                                                                                    |
| 2 申請担当者情報                | 希望種目の選択                         |                  |                                                                                                    |
| 3 業者情報                   | O61         O61001         医療機器 |                  |                                                                                                    |
| ▲ 添付ファイル登録               | 売払い                             |                  | ⇒ 選 択 ➡ 削 除                                                                                                    |
| 5 契約先·市内営業所登<br>↓ 録      | 091 091001 鉄                    |                  |                                                                                                    |
| ● 契約先情報                  |                                 |                  |                                                                                                    |
| 7 希望種目登録                 |                                 |                  |                                                                                                    |
| 8 貫借·売払い種目情報             |                                 |                  |                                                                                                    |
|                          |                                 |                  | 13現在の登録種目が表示されます<br>削除する登録種目のチェックボックスを<br>クリックし、チェックを外します                                                                                                    |
|                          |                                 |                  |                                                                                                    |
|                          |                                 |                  | ⑭[次へ]ボタンをクリックします                                                                                                    |
|                          |                                 |                  |                                                                                                    |
|                          | 두 戻る                            |                  | ⇒ 次 へ」                                                                                                    |

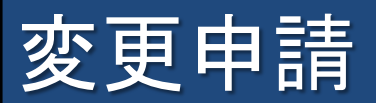

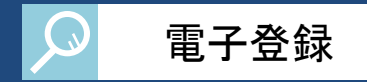

| <b>兌</b> 錸帷記 |          |                 | ? ヘルプ 🕒 平成27年01月29日 | 12時11分        |  |
|--------------|----------|-----------------|---------------------|---------------|--|
| 契約先          | ;情報      |                 |                     | ^             |  |
| 契約先情報        | Q        |                 |                     |               |  |
| 契約先区分        | r        | 本店              |                     |               |  |
| 却幼生夕我        | 本店フリガナ   | テストアンケンブッピンサンヨン |                     |               |  |
| 关部176-644    | 本店漢字     | テスト案件物品34       |                     |               |  |
| 受任者役職        | č        | 代表取締役           |                     |               |  |
| <b>庄</b> 夕   | フリガナ     | ブッビンヨン          |                     |               |  |
| 11-0         | 漢字       | 物品四             |                     |               |  |
| 受任者郵便<br>番号  | <u>í</u> | 444-0000        |                     |               |  |
|              | 都道府県     | 東京都             |                     |               |  |
|              | 市区町村     | 中央区             |                     |               |  |
| 受任者所有        | = 町·大字   | 月島              |                     |               |  |
| 地            | 丁目·字     | 1丁目             | 低由詰内突               | 低由詰内家を印刷する提合け |  |
|              | 番地       | 3-4             |                     | にも言語のない       |  |
|              | 方書       | テスト34ビル         | [印刷]ボタ              | タンをクリックします    |  |
|              | 電話番号     | CG-1111-C6O4    |                     |               |  |
| XITA         | FAX番号    |                 |                     |               |  |
|              |          |                 |                     |               |  |
| 一物品調         | 」達種目情報   | R /             |                     |               |  |
| 希望種目         |          |                 | 低由洼内家               | がまテキャキオ       |  |
| 希望順位         |          |                 | ● ● 申前内谷            | 11.12、小で16より  |  |
| 111111       | 力災用品     |                 | 申請内容                | を確認後、[登録]ボタンを |  |
|              | OF FOOT  | 121             | クロックト               | ± <i>★</i>    |  |
| 010          |          | 5               |                     | Ф 7           |  |
| olt I        |          |                 |                     |               |  |
| 2位<br>2位     |          | /               |                     |               |  |
| 2位<br>3位     |          |                 |                     |               |  |
| 2位<br>3位     |          |                 |                     | -             |  |

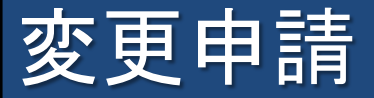

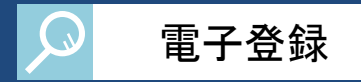

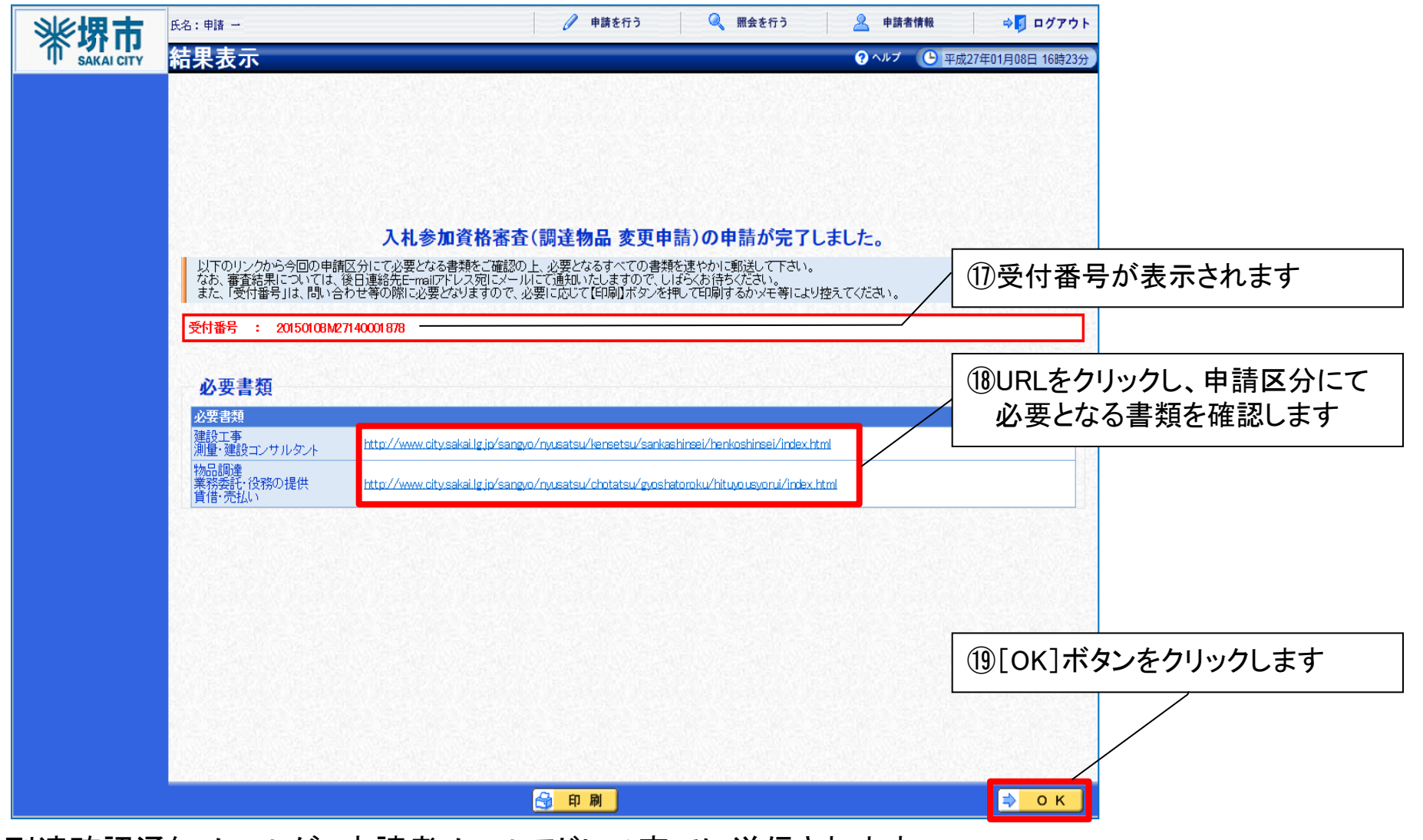

到達確認通知メールが、申請者メールアドレス宛てに送信されます。

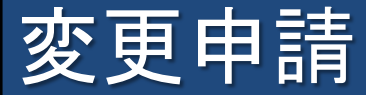

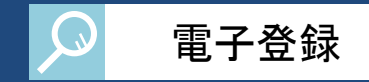

結果表示画面に記載のURLより堺市ホームページへアクセスし、必要となる書類を確認の上、 郵送にて書類を提出します。

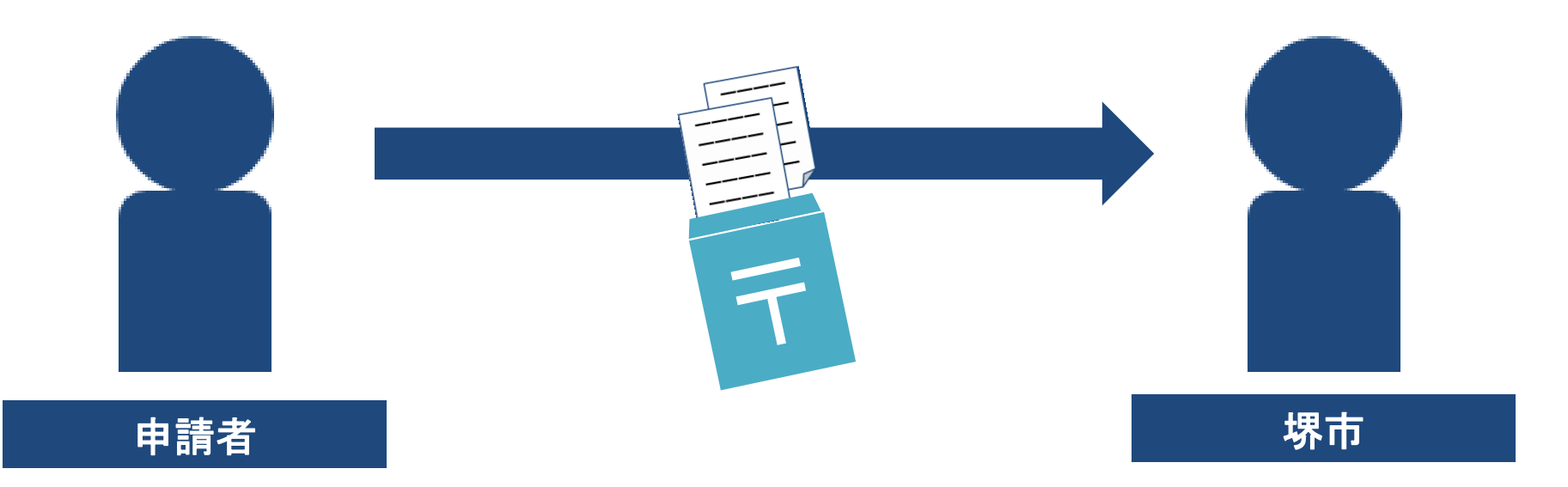

以上で、変更申請は終了です。審査結果は、申請者メールアドレス宛てにメールで送信されます。

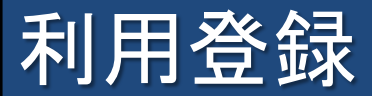

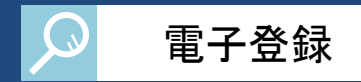

#### 電子登録システムを使用するために、利用登録を行います。 ※既に業者番号を取得している場合は不要です。

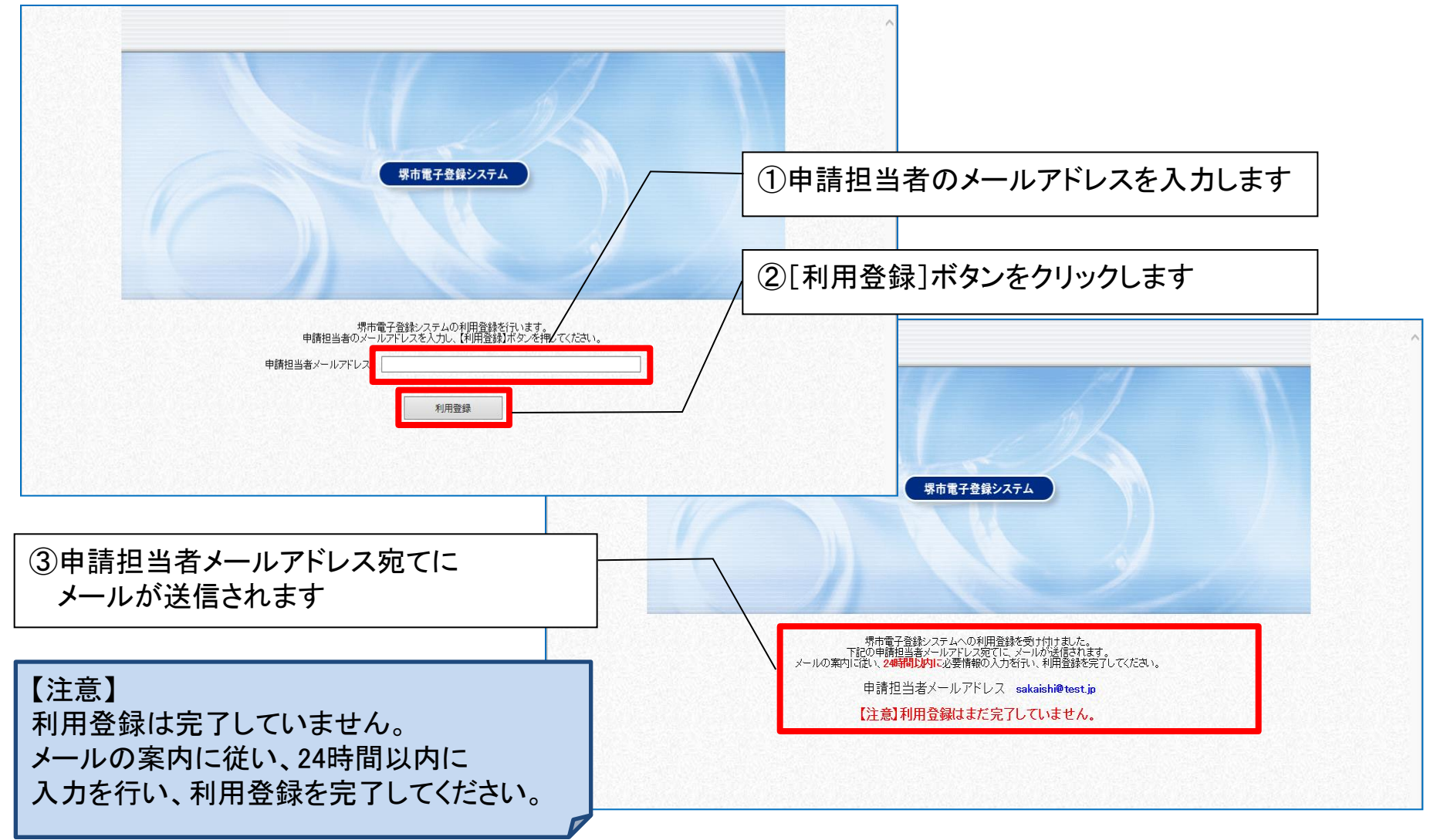

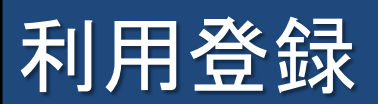

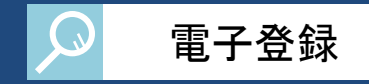

| 中請担当者情報登録           2 本店情報登録               | 申請担<br>入力手順<br>申請担当:                      | 当者情報登録<br><sup>者の情報を入力してください。</sup>                                                                                    | <b>ହ</b> ^.µ/୪                                                 | ④送信されてきたメールアドレスに<br>記載されているURLをクリックすると、<br>申請担当者情報登録のページが<br>表示されます |
|--------------------------------------------|-------------------------------------------|----------------------------------------------------------------------------------------------------|----------------------------------------------------------------|---------------------------------------------------------------------|
| <ul> <li>3 登録確認</li> <li>4 結果表示</li> </ul> | 氏名「必須                                     | フリガナ                                                                                                    | <b>テスト タロウ</b><br>(全角カナ128文字まで)<br>※氏名の間に全角1文字スペースを入力してください。   |                                                                     |
| -                                          |                                           | " 漢字                                                                                                    | テスト 太郎<br>(全角64文字まで)<br>※氏名の間に全角1文字スペースを入力してください。              |                                                                     |
|                                            | 所属                                        |                                                                                                    |                                                                |                                                                     |
|                                            | 担当者郵傳                                     | 更番号 [必須]                                                                                                    | 590-0078 例:123-4567                                            |                                                                     |
|                                            |                                           | 都道府県                                                                                                    | 大阪府 🔽                                                          | ⑤申請担当者情報を入力します                                                      |
|                                            |                                           | 市区町村                                                                                                    | 堺市堺区 🔽                                                         |                                                                     |
|                                            |                                           | 町·大字                                                                                                    |                                                                |                                                                     |
|                                            | 担当者所在                                     | E   丁目·字                                                                                                    |                                                                | 【担当者郵便畨号】                                                           |
|                                            | AB DESRI                                  | 番地入力                                                                                                    | 3-2<br>(全角120文字まで)<br>※「町・大字」、「丁目・字」に該当するものが無い場合は、直接入力してください。  | 【担当者所在地】<br>【連丝生】                                                   |
|                                            |                                           | 方書                                                                                                    | (<br>(全角40文字まで)<br>※所在地Iビル名等を登録する場合に入力してください。                  | 【パスワード】 等                                                           |
|                                            |                                           | 電話番号 [必須]                                                                                                    | 123-456-7890<br>※携帯電話は入力しないでください。                              |                                                                     |
|                                            | 連絡先                                       | FAX番号                                                                                                    | 例:123-456-7891                                                 |                                                                     |
|                                            |                                           | メールアドレス 応須]                                                                                                    | sakaishi@test.jp<br>※携帯電話のアドレスは入力しないでください。                     |                                                                     |
|                                            | パスワード                                     | [必須]                                                                                                    | 12345678<br>(注)パスワードは8文字以上の半角英数記号で入力してください。<br>大文字・小文字は区別されます。 |                                                                     |
|                                            | パスワード                                     | (確認用)[必須]                                                                                                    | 12345678                                                       | して しん へい かみ ノを クリックしま 9                                             |
|                                            | (注1)パス<br>8<br>英字 : A<br>数字 : 0<br>記号 : ! | ワードに使用可能な文字は以<br>文字 <u>以上</u> 32文字以下で入力し<br>BCDEFGHJKLMNOPQRSTUV<br>1 2 3 45 6 7 89<br><sup>*</sup> #( ) *+/:;?@[]^_`{ | Fのとおりです。<br>てください。<br>WYYZ abadefghijkImropqrstuvwxyz<br> }~   |                                                                     |
|                                            |                                           |                                                                                                    |                                                                | <mark>≥ 次へ]</mark>                                                  |

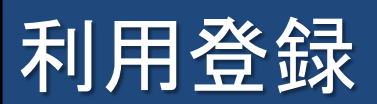

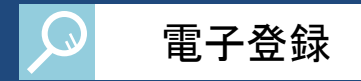

| 亦而 本      | <b>占情報登録</b>                  | 6                                                                          | ヘルプ 🕒 平成27年01月09日 14時58分 |
|-----------|-------------------------------|----------------------------------------------------------------------------|--------------------------|
| 当者情報登録    | <b>力手順</b><br>入札参加資格審査申請を行う申請 | 著の本店情報を入力してください。                                                           | ^                        |
| 報登録本      | <br>店情報                       |                                                                            |                          |
| 確認 法。     | 人・個人の区分 [必須]                  | ◎ 法人又は団体 ○ 個人                                                              |                          |
| 表示商       | フリガナ                          |                                                                            | ⑦本店情報を入力します              |
| 称         | [论須] <sup>一</sup><br>漢字       | テスト会社<br>(全角122文字まで)<br>※(株) (有)などの省略語は使用せずに、株式会社、有限会社と正式に入力してく <u>にさい</u> | 【法人・個人の区分】               |
| 代表        | 表者役職 [必須]                     |                                                                            | 【間写文は石朳】                 |
|           | フリガナ                          | テスト タロウ<br>(全角カナ128文字まで)<br>※氏名の間に全角1文字スペースを入力してください。                      | 【氏名】                     |
| 14-       | 漢字                            | テスト 太郎<br>(全角64文字まで)<br>※氏名の間に全角1文字スペースを入力してください。                          | 【郵便畨号】<br>【所在地】          |
| 重阳        | 便番号 [必須]                      | <b>590-0078</b> 例:123-4567                                                 | 【連絡先】                    |
|           | 都道府県                          | 大阪府                                                                        |                          |
|           | 市区町村                          | 堺市堺区                                                                       |                          |
|           | 町·大字                          | 南瓦町                                                                        |                          |
| 所         | 在地 🕑 丁目·字                     |                                                                            |                          |
| 須         | 番地入力                          | 3−2<br>(全角120文字まで)<br>※「町・大字」、「丁目・字」に該当するものが無い場合は、直接入力してください。              |                          |
|           | 方書                            | (<br>(全角40文字まで)<br>※所在地にビル名等を登録する場合に入力してください。                              | ⑧[次へ]ボタンをクリックします         |
| 連續        | 電話番号 <mark>[必須]</mark><br>絡先  | 123-456-7890<br>※携帯電話は入力しないでください。                                          |                          |
|           | FAX番号                         | 例:123-456-7891                                                             |                          |
| <u>بر</u> | 格区分 [必須]                      | 株式会社                                                                       | ~                        |

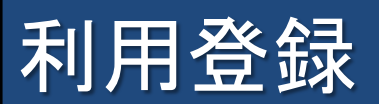

|--|

| ● 非報告当報報報会議         ② 本店情報会議         ③ 診療磁         ③ 診療磁         ③ 診療電         ③ 診療電         ③ 診療電         ③ 診療電         ● な見構動         ● な見構動         ● な見構動         ● な見構動         ● な見構動         ● な見構動         ● な見構動         ● な見構動         ● な見構動         ● な見構動         ● なりに、         ● なりに、         ● なり         ● なり         ● なり         ● なり         ● なり         ● なり         ● なり         ● なり         ● なり         ● なり         ● なり         ● なり                                                                                                    | 中和担当者開報会計         レイ評型<br>下はなったれいる申請内容とで確認の上読りが無力れば面面在下の登録前水のな得ル、利用登録を完了させてなたれ、           2 訪知福部                                                                                                    | Physical and a constraints of the constraints of the constraint | <b>米堺市</b>  | 登録確認              |                 |                                 | 3ヘルプ ● 平成27年01月09日 14時59分               |               |
|----------------------------------------------------------------------------------------------------|----------------------------------------------------------------------------------------------------|----------------------------------------------------------------------------------------------------|-------------|-------------------|-----------------|---------------------------------|-----------------------------------------|---------------|
| 2 本店情報登録       中価担当装備権         3 登録超記       ド名       7月7       デスト クロウ         1 送泉表示       ド名       7月7       デスト クロウ         1 読泉表示       所属                                                                                                    | 本区階級登録         中部世当者報報         「たる         ブガナ         デスト なワク           1 登録         たる         ブガナ         デスト な印ク           1 読泉表示         所属             1 読泉表示         「「「「」」」」         50-0078            1 豊貴新党(地         「「」」 「「」」」」         「「」 「」」」         「「」 「」 「」」」           1 豊貴新党(地         「「」 「」 「」」」」         「「」 「」 「」 「」 「」 「」 「」 「」 」」」           1 夏請先         「「 」 「」 「」 」」         「」 「」 」」           1 夏請先         「「 」 」 」」         「 」 」 」」           1 夏請先         「 」 」 」 」 」 」 」 」 」 」 」 」 」 」 」 」 」 」 」                                                                                                    | 2 小店情報会社       申請担当者前報       アスト 久口ク         2 登録磁記       氏名       フガナ       デスト 久口ク         3 結果表示       所属       900078         担当者初復音号       500-0078         担当者が花地       大阪府寺市地区南五町3-2         単純元化地       大阪府寺市地区南五町3-2         単純元化地       大阪府寺市地区南五町3-2         単純元化地       大阪府寺市地区南五町3-2         単純元化地       アム・名号         単純元化       アム・名号         「大口ード       1234578         水口のビノード       1234578         水口のビノード       1234578         水口のビノード       1234578         水口のビノード       1234578         水口・ドレス       exteater (West.)p         パスワード       123457780         水口・ドレス       exteater (West.)p         パスワード       アム・たちの         アンガナ       アストイントイント         「た名       フリガナ       デストイントイント         「た名・(秋田)       アメヤシー         「た名・(大田)       アメー         「た名・(大田)       アメー         「た名・(大田)       アメー         「た名・(大田)       アメー         「た名・(大田)       アメー         「た名・(大田)       アメー         「た名・(大田)       アメー         「た名・(大田)       アメー                                                                                                    | 1 申請担当者情報登録 | 入力手順<br>下記に表示されてい | る申請内容をご確認の上、誤りが | 無ければ画面右下の【登録】ボタンを押し、利用登録を完了させてく | ください。                                   |               |
| ● 2000年       アスト       2010年       デスト       2010年       デスト       2010年       721       721       721       721       721       721       721       721       721       721       721       721       721       721       721       721       721       721       721       721       721       721       721       721       721       721       721       721       721       721       721       721       721       721       721       721       721       721       721       721       721       721       721       721       721       721       721       721       721       721       721       721       721       721       721       721       721       721       721       721       721       721       721       721       721       721       721       721       721       721       721       721       721       721       721       721       721       721       721       721       721       721       721       721       721       721       721       721       721       721       721       721       721       721       721       721       721       721       721 <th>登録確認       氏名       2/0方 デスト 次辺 つ         1 法常表示       院名       2/0方 デスト 次辺 つ         7 読得       アスト 次辺 つ       72 ト 次辺 つ         1 法未次示       1 法希知(1)       50 - 0078         1 法希知(1)       1 23 - 456 7800       1 23 - 456 7800         1 連絡所在地       1 23 - 456 7800       1 23 - 456 7800         1 連絡所在地       1 23 - 456 7800       1 23 - 456 7800         1 23 - 1 「 72 - 1 1 23 45078       1 23 - 456 7800       1 23 - 456 7800         1 23 - 1 「 72 - 1 1 23 45078       1 23 - 456 7800       1 23 - 456 7800         1 23 - 1 「 72 - 1 1 23 45078       1 23 - 456 7800       1 23 - 456 7800         1 23 - 1 1 1 1 1 1 1 1 1 1 1 1 1 1 1 1 1 1</th> <th>2 337482       床名       アリガナ       デスト タロ2         3 体表示       ドス       アメト 大都       アメー ケスト 大都         1 体表示       1204067       アメー ケスト 大都       アメー ケスト 大都         1 地方ドレス       1204067080       1204067080       1204067080         1 はないのログ       アメー ケアトレス       1204067080       1204067080         1 パスワード       1204067080       1204067080       1204067080         1 パスワード       12040670       120407070       120407070         1 パスワード       120407       アメト カロジャ       120407070         1 パスワード       120407070       アメト カロジャ       120407070         1 パスター       アリガナ       アメト カロジ       120407070       120407070         1 パスター       アメト カロジ       アメト カロジ       120407070       120407070         1 パスタ       アメト カロジ       アメト カロジ       120407070       120407070         1 パスタ       アメト カロジ       アメト カロジ       120407070       120407070         1 パスタ       アメト クリガナ       アメト カロジ       12040707000       120407070         1 パスター       アメト オ ロジ       12040707000       12040707000       12040707000       12040707000       12040707000       12040707000       12040707000       12040707000       12040707000       120407070000</th> <th>2 本店情報登録</th> <th>申請担当者情報</th> <th></th> <th></th> <th></th> <th>ě.</th> | 登録確認       氏名       2/0方 デスト 次辺 つ         1 法常表示       院名       2/0方 デスト 次辺 つ         7 読得       アスト 次辺 つ       72 ト 次辺 つ         1 法未次示       1 法希知(1)       50 - 0078         1 法希知(1)       1 23 - 456 7800       1 23 - 456 7800         1 連絡所在地       1 23 - 456 7800       1 23 - 456 7800         1 連絡所在地       1 23 - 456 7800       1 23 - 456 7800         1 23 - 1 「 72 - 1 1 23 45078       1 23 - 456 7800       1 23 - 456 7800         1 23 - 1 「 72 - 1 1 23 45078       1 23 - 456 7800       1 23 - 456 7800         1 23 - 1 「 72 - 1 1 23 45078       1 23 - 456 7800       1 23 - 456 7800         1 23 - 1 1 1 1 1 1 1 1 1 1 1 1 1 1 1 1 1 1                                                                                                    | 2 337482       床名       アリガナ       デスト タロ2         3 体表示       ドス       アメト 大都       アメー ケスト 大都         1 体表示       1204067       アメー ケスト 大都       アメー ケスト 大都         1 地方ドレス       1204067080       1204067080       1204067080         1 はないのログ       アメー ケアトレス       1204067080       1204067080         1 パスワード       1204067080       1204067080       1204067080         1 パスワード       12040670       120407070       120407070         1 パスワード       120407       アメト カロジャ       120407070         1 パスワード       120407070       アメト カロジャ       120407070         1 パスター       アリガナ       アメト カロジ       120407070       120407070         1 パスター       アメト カロジ       アメト カロジ       120407070       120407070         1 パスタ       アメト カロジ       アメト カロジ       120407070       120407070         1 パスタ       アメト カロジ       アメト カロジ       120407070       120407070         1 パスタ       アメト クリガナ       アメト カロジ       12040707000       120407070         1 パスター       アメト オ ロジ       12040707000       12040707000       12040707000       12040707000       12040707000       12040707000       12040707000       12040707000       12040707000       120407070000                                                                                                    | 2 本店情報登録    | 申請担当者情報           |                 |                                 |                                         | ě.            |
| ○ 加水型       漢字       テスト 太郎         ○ 加米表示       所属                                                                                                    | 1 括思表示       1 括電 漢字       デスト 太郎         第周属       第月       129-456-7890         理当告所在地       大阪府堺市堺区南瓦町3-2         連絡先       電話電号       129-456-7890         運給先       電話電号       129-456-7890         運給先       電話電号       129-456-7890         ブレアレンス       5&kdashWest.jp       1/20-456-7890         パスワード       129-456-7890       1/20-456         アメーカアレンス       5&kdashWest.jp       1/20-456         パスワード       12945078       1/20-456         ボールアレンス       5&kdashWest.jp       1/20-456         パスワード       1/2045078       1/20-456         原子       アスト 大社       1/20-456         原子       アスト 大社       1/20-456         原子       アスト 大社       1/20-456         原子       アスト 大社       1/20-456-7880         原産号       1/20-456-7880       1/20-456-7880         原産号       1/20-456-7880       1/20-456-7880         運動先       アスト 紫星号       1/20-456-7880         運動先       アスト 電号       1/20-456-7880         運動先       アスト 電号       1/20-456-7880         運動先       アスト 電号       1/20-456-7880         運動先       アスト 電号       1/20-456-7880 </td <td>A UNDALE       人内当       漢字       テスト 太郎         3 括果表示       所備           1 括果表示       50-0078           1 括集表示       123-450-7880           1 括集表示       123-450-7880           1 結果表示       123-450-7880           1 結果表示       123-450-7880           1 結果表示       123-450-7880           1 結果表示       123-450-7880           1 活動             1 (12) - 1*       1 (12) - 1*            1 (12) - 1*       1 (12) - 1*            1 (12) - 1*       1 (12) - 1*            1 (12) - 1*       1 (12) - 1*            1 (12) - 1*       1 (12) - 1*             1 (12) - 1*       1 (12) - 1*              1 (12) - 1*       1 (12) - 1*                1 (12) - 1*       1 (12) - 1*       1</td> <td>▲ 谷緑確認</td> <td>E Ø</td> <td>フリガナ</td> <td>テスト タロウ</td> <td></td> <td>8</td> | A UNDALE       人内当       漢字       テスト 太郎         3 括果表示       所備           1 括果表示       50-0078           1 括集表示       123-450-7880           1 括集表示       123-450-7880           1 結果表示       123-450-7880           1 結果表示       123-450-7880           1 結果表示       123-450-7880           1 結果表示       123-450-7880           1 活動             1 (12) - 1*       1 (12) - 1*            1 (12) - 1*       1 (12) - 1*            1 (12) - 1*       1 (12) - 1*            1 (12) - 1*       1 (12) - 1*            1 (12) - 1*       1 (12) - 1*             1 (12) - 1*       1 (12) - 1*              1 (12) - 1*       1 (12) - 1*                1 (12) - 1*       1 (12) - 1*       1                                                                                                    | ▲ 谷緑確認      | E Ø               | フリガナ            | テスト タロウ                         |                                         | 8             |
| 「「照」     「「照」     「「照」     「「照」     「「「照」     「「「「」     「」     「」     「」     「」     「」     「」     「」     「」     「」     「」     「」     「」     「」     「」     「」     「」     「」     「」     「」     「」     「」     「」     「」     「     「」     「     「     「     「     「     「     「     「     「     「     「     「     「     「     「     「     「     「     「     「     「     「     「     「     「     「     「     「     「     「     「     「     「     「     「     「     「     「     「     「     「     「     「     「     「     「     「     「     「     「     「     「     「     「     「     「     「     「     「     「     「     「     「     「     「     「     「     「     「     「     「     「     「     「     「     「     「     「     「     「     「     「     「     「     「     「     「     「     「     「     「     「     「     「     「     「     「     「     「     「     「     「     「     「     「     「     「     「     「     「     「     「     「     「     「     「     「     「     「     「     「     「     「     「     「     「     「     「     「     「     「     「     「     「     「     「     「     「     「     「     「     「     「     「     「     「     「     「     「     「     「     「     「     「     「     「     「     「     「     「     「     「     「     「     「     「     「     「     「     「     「     「     「     「     「     「     「     「     「     「     「     「     「     「     「     「     「     「     「     「     「     「     「     「     「     「     「     「     「     「     「     「     「     「     「     「     「     「     「     「     「     「     「     「     「     「     「     「     「     「     「     「     「     「     「     「     「     「     「     「     「     「     「     「     「     「     「     「     「     「     「     「     「     「     「     「     「     「     「     「     「     「     「     「     「     「     「     「     「     「     「     「     「     「     「     「     「     「     「     「     「     「     「     「     「     「     「     「     「     「     「     「     「     「     「     「     「     「     「     「     「     「     「        「     「     「     「     「     「                                                                                                    | j 結果表示       所属       980~0078         担当者郵便量号       580~0078         担当者郵便量号       大阪府堺市堺区南瓦町3~2         運給先       「スペ番号         ブーレデレス       554851100         ブロード       123456-7880         ブロード       1234567780         ブロード       1234567780         ブロード       1234567780         ブロード       12345678         ブロード       12345678         ブロード       12345678         ブロード       12345678         ブロード       12345678         ブロード       12345678         「大田川市県区市市県区市市県区市町13~2         「大田川市県区市町13~2       「大田川市県区市町13~2         「大田川市県区市町13~2       「大田川市県区市町13~2         「大田川市県区市町13~2       「大田川市県区市町13~2         「大田県       「アンド大和県         「安吉子       「大田県         「「大田県号       123-456-7880         「「本田県       「大田県号         「北田県       「大田県市県区市町13~2         運動先       「123-456-7880         「日本       大阪市県町市県区市町13~2         運動先       123-456-7880         「本田県       「大田県         「北田県       「大田県         「北田県       「大田県         「北田県       「大田県                                                                                                    | ① 結果表示       所属       50-0078         留当者所在地       大阪府堺市堺区南瓦町3-2         連絡方       電話番号         12-165-7890       アメペ番号         ブレフィレン       eskatshifteet.jp         ブレフィレン       eskatshifteet.jp         ブレフィレン       eskatshifteet.jp         ブレスマード       12346678         アメペ番号         ブレスマード       12346678         アメペ番号         ブレスマード       12346678         アメペ番号         ブレスマード       12346678         アメペ番号         ブレストレン       eskatshifteet.jp         ブレス・レントレン       ミクリガナ         デデ       デストロイン+         漢字       デストロン         「気       ブリガナ         デデ       デストロン         「気       ブリガナ         「気       ブリガナ         デデ       デスト 大和         原優番号       500-0078         「佐地       大阪府堺市堺区東瓦町3-2         運動洗売       「日本         「水香号       123-456-7890         運動洗売       「日本         大松石号       「大松石号         人和区分       株式会社                                                                                                    |             | 1VD               | 漢字              | テスト太郎                           |                                         | 3             |
| 担当者郵便量号       500-0078         担当者所在地       大阪府堺市堺区南瓦町3-2         連絡先       「A公番号         ブレフトレス       sakaki hi@test.jo         ブスフード       12345678         ア       第二         市局 欠以なか       演子         市局 欠以なか       漢人13団体         市局 欠以なか       漢子         市局 欠以なか       漢子         市局 欠以なか       漢子         アントウント       「大教音         「代表者役職       フリガナ         アスト代表者       アスト代表者         所在地       ブリガナ         アスト代表者       アスト代表者         所在地       大阪府堺市堺区南瓦町3-2         連絡先       電話番号       123-456-7890         運給先       「たん番号       123-456-7890         連絡先       「な話番号       123-456-7890         「水磁号       日       123-456-7890         「人裕区分       ド水番号       (⑦ 申請内容を確認し、<br>「登録」ボタンをクリ、                                                                                                    | 1日当者到便電号     500-0078       担当者所在地     大販府堺市坝区南瓦町3-2       連絡先     〒A<電号                                                                                                    | 担当者新使養号         500008           担当者新使養号         大阪府堺市塔区南五町3-2           連絡先         FAX電号           ブーリンドレス         584681Weet.jp           パスワード         12346578           ブノフード         12346578           第         72011           プリプド         720470/2%           商号 スは名称         アンドナー           アノガナ         デストカクシャ           商号 スは名称         アデア・デスト大クシャ           方名         アリガナ           アスト代表者         アンドナー           現像番号         12345678           野学         デスト大大和           野学         デスト大大和           野 使番号         123456780           「「読金春号         123456780           万姓         大阪府堺市市図区南五町3-2           連絡先         官話番号           「記金分         株式会社   (9)申請内容を確認し、 [登録]「ボタンをクリッ                                                                                                    | 4】結果表示      | 所属                |                 |                                 |                                         |               |
| 担当者所在地         大阪府堺市坝区南瓦町3-2                                                                                                    | 担当者所在地         大阪府堺市堺区南五町3-2           連絡先         電話番号         123-456-7800           連絡先         FA/磁号            メールアドレス         sakaishi@test.jp            パスワード         12345678            たち花板         パワード         12345678           たち花板         パワード         12345678           たち花板         パワード         12345678           たち花板         パワード         デストウム・           「「大山」の区分         法人又は団体            商号又は各称         パワー         デストウム・           「「大麦 谷は             「大麦         パリガー         デストウム・           氏名         フリガナ         デストウム・           「大麦         フリガナ         デストウム・           「「大麦         フリガナ         デストウム・           「「大麦         フリウ・            「「大麦         シロ・            「「大麦         シロ・            「「大塩         「日本            「「大麦         123-456-7880            「「本塩号             人名区分         平            人名区分         ドカム・                                                                                                    | 指当者所在地         大阪府県市塔区南辺町3-2           通銘先         管払番号         123456780           ブハフード         12345678         1234578           プスワード         12345678         1234578           万方防御         法人て個人の区分         法人又は団体         アストウイン・           商号又は名称         ブリガナ         デストウイン・         デストウイン・           方名         ブリガナ         デストウイン・         アスト 代表者           「代表省役敵         フリガナ         デスト ウイン・         アスト 代表者           「現金         アント 代表者         アスト ウイン・         アスト ウイン・           「読券         アスト ウイン・         アスト ウイン・         アスト ウイン・           「日本日本         アスト ウイン・         アスト ウイン・         アスト ウイン・           「日本日本         アスト ウイン・         アスト ウイン・         アスト ウイン・           「日本日本         アスト ウイン・         アスト ウイン・         アスト ウイン・           「日本日本         アスト ウイン・         アスト ウイン・         アスト ウイン・           「現金号         「日本日本         日本日本         日本         日本         日本           通貨         「日本         日本         日本         日本         日本         日本         日本         日本           「日本         日本         日本         日本         日本         日本         日本         日本                                                                                                    | -           | 担当者郵便番号           |                 | 590-0078                        |                                         |               |
| 連絡先         電話番号         123-456-7880           FA公番号                                                                                                    | 連結先         電話番号         129-456-7880           運給先         デへ磁号            ブレフード         12345678 <b>杯ご前祝</b> ブレブード         12345678 <b>杯ご前祝</b> ブレブード         12345678           方         アンドレス           市号又は名称         ブリガナ         デストカイシャ           商号又は名称         ブリガナ         デストカイシャ           「たろ宿役職         ブリガナ         デストカイシャ           「たろ宿役職         ブリガナ         デストカイシャ           「たろ宿役職         ブリガナ         デストカイシャ           「たろ         ブリガナ         デストカロシー           「たろ宿後職         ブリガナ         デストクロシー           「たろ         ブリガナ         デストクロシー           「たろ宿後職         ブリガナ         デストクロシー           「たろ         ブリガナ         デストクロシー           「たろ         ブリガナ         デストクロシー           「たろ         「シロトクロシー         ジロシー           「確若号         123-456-7880         ()           「な谷号         123-456-7880         ()           「水福公         ()         ()           人相名分         米式会社         ()                                                                                                    | 運給先         123-456-7890           運給先         FAX番号           メールアドレス         sakaki Nitest jp           1/2ワード         12346678           マス部内           万名         フリガナ         デストカイシャ           商号又は名称         漢字         デストカイシャ           「大名         フリガナ         デストガス           「大名         フリガナ         デスト大都           「大名         フリガナ         デスト大都           「大名         フリガナ         デスト大都           「大名         フリガナ         デスト大都           「大名         アリガナ         デスト大和           「「大名         フリガナ         デスト大和           「「大名         アリガナ         デスト和           「「大名         アリガナ         デスト           「大名         アリガナ         デスト           「大名         アリガナ         デスト           「「大名         アリガナ         デスト           「「大田県市市地         大阪県市市地         「「日本           「「日本         大阪県市市地         「日本           「「日本         大阪県市         「日本           「日本         大阪県市市の容を確認し、         「日本           「日本         日本         日本           「日本         日本         日本                                                                                                    |             | 2 担当者所在地          |                 | 大阪府堺市堺区南瓦町3-2                   |                                         | 6             |
| 連絡先 FAX番号 Autor State State S                                                                                                    | 連絡先       FAX番号<br>メールアドレス       sakaishi@test.jp         パスワード       1245678                                                                                                    | 連絡先       FA:電号<br>/>・ルアドレス       sskalshifterst.jp         パスワード       1236078         ADGR //>                                                                                                    |             | 6                 | 電話番号            | 123-456-7890                    |                                         | Q             |
| メールアドレス       sakaishi@test.jp         バスワード       12345678         木店市松       法人又は団体         済人・個人の区分       法人又は団体         商号又は名称       ブリガナ         ブ学       テスト代表者         代表者役職       アンパガナ         反省       ブリガナ         ブラ       テスト代表者         「大麦       アンパガナ         万名       ブリガナ         ブジ       テスト代表者         野健羅号       500-0078         所在地       ノ加炉井堺区南瓦町3-2         連絡先       「日本留号         道路号       123456-7890         人裕区分       株式会社                                                                                                    | パスワード       sakabih@test.jp         パスワード       12345678         ALG Test         法人・個人の区分       法人又は団体         済大・個人の区分       アンドカイシャ         商号又は名称       アリガナ         デストパ表者       アンド大素者         代表者役職       アリガナ         万名       アリガナ         アンド大素者       アンド大素者         氏名       アリガナ         原名       アリガナ         原名       アレド大素者         原金       アンド大素者         原金       アンド大素者         原金       アンド大素者         原金       500-0078         所在地       アム #60-7890         運絡先       ドム番号         人格区分       ドム番号         人格区分       株式会社                                                                                                    | メールアドレス       sakashi@kest.jp         パスワード       12345678         た防格       ※人又は団渉         法人・個人の区分       ※人又は切渉         商号又は名称       "漢字         アンドナ       デストカイシャ         漢字       デストカイシャ         「代表右役難       "漢字         アンバナ       デストカイシャ         「「代表右役難       "漢字         アンバナ       デストカイシャ         「読名       "「ダ子         「代表右役難       "「アード・デスト タロク         「読名       "「ダ子         「「大名       "「ダ子         「「大名       "「ダ子         「「大名       "「「ジード         「「大名       "「「ジード         「「「大名       "「「ジード         「「大名       "「「ジード         「「「大名       "「「ジード         「「「「「「」」」」」       "「ジード         「「「「「」」」       "「「「」」         「「「」」」       "「「」」         「「「」」」       "「」」         「「」」       "「」」         「「」」       "「」」         「「」」       "「」」         「「」」       "「」」         「「」」       "「」」         「「」」       "「」」         「「」」       "「」」         「」」       "「」」      <                                                                                                    |             | 連絡先               | FAX番号           |                                 |                                         |               |
| バスワード       1234678         AZ6情報         法人、個人の区分       法人又は団体         商号又は名称       アリガナ       デストイシャ         商号又は名称       アリガナ       デスト代表者         代表省役職       アンド代表者       アンド代表者         氏名       アリガナ       デスト 次印ク         焼産号       590-0078       ア         所在地       大阪府堺市堺区南五町3-2       7         連絡先       官話番号       123-456-7880         連絡先       下ム公番号       7         人格区分       株式会社                                                                                                    | パスワード       12845678         本店宿留<br>法人"個人の区分       法人又は団体         商号又は名称       ブリガナ       デストカイシャ         商号又は名称       ブリガナ       デストカイシャ         廣子       デストカイシャ       アストカイシャ         原子       デストカイシャ       アストカイシャ         原子       デストカイシャ       アストカイシャ         原子       デストタロク       アストカイシャ         原子       デストタロク       アストカロク         原子       デストカロク       アストカロク         原子       デストカロク       アストカロク         原子       デストカロク       アストカロク         原子       デストカロク       アストカロク         原子       デストタロク       アストカロク         原子       アストカロク       アストカロク         原子       アストカロク       アストカロク         原子       アストカロク       アストカロク         原子       アストカロク       アストカロク         原子       アストカロク       アストカーロ         原子       アストカーロ       アストカーロ         原子       アンペタロク       アスーロ         原子       アム省子       株式会社                                                                                                    | パスワード       12345678         林島情報         法人・個人の区分       法人又は団体         商号又は名称       ブリガナ       デストウイシャ         商号又は名称       ブリガナ       デストウイシャ         プレガナ       デストウイシャ       (大名         パ表右役職       フリガナ       デストウイシャ         パス       フリガナ       デストウイシャ         パス       フリガナ       デストウイシャ         パス       フリガナ       デストクロウ         パス       フリガナ       デストクロウ         パス       フリガナ       デストクロウ         パス       アンド 大阪府堺市堺区南瓦町3-2       (アイン・1)         運銘先       電話番号       123-456-7890         運銘先       マム番号       (アイン 御号         人格区分       林式会社       (139)                                                                                                    |             | 2                 | メールアドレス         | sakaishi@test.jp                |                                         |               |
|                                                                                                    | 本店情報          法人・個人の区分       法人又は団体         市号又は名称       アリガナ         デスト代表者       アスト代表者         代表者役職       アスト代表者         氏名       アノガナ         デスト代表者       アスト代表者         氏名       アリガナ         原番号       500-0078         所在地       大阪府堺市堺区南瓦町3-2         連絡先       「123-456-7890         戸XX番号          人榕区分       株式会社                                                                                                    | 本店情報       法人包区分       法人又は団体         済・個人の区分       ブガナ       デストカイシャ         商号又は名称       ブガナ       デスト会社         代表者役職       アスト代表者       デスト会社         代表者役職       ブガナ       デスト会社         氏名       ブガナ       デスト タロク         原名       ブガナ       デスト タロク         原名       ブガナ       デスト タロク         原作番号       500-0078         所在地       大阪府堺市県区南五町3-2         連絡先       「包括番号         人格区分       本番号         人格区分       株式会社                                                                                                    |             | パスワード             |                 | 12345678                        |                                         |               |
| 法人・個人の区分       法人又は団体         済号又は名称       フリガナ         茂子(表者役職)       テスト会社         代表者役職       アスト代表者         氏名       フリガナ         デスト       知つつ         浜子       テスト代表者         野便番号       590~0078         所在地       大阪府堺市堺区南瓦町3-2         連絡先       電話番号         「たく番号       123-456-7990         連絡先       ●         人裕区分       株式会社                                                                                                    | XLTBY       法人又は団体         法人、個人の区分       アリガナ       テストカイシャ         商号又は名称       アメニ会社       アスト会社         代表者役職       デストカイシャ         成名       アリガナ       デストカイシャ         成名       アリガナ       デスト グロウ         漢字       デスト 久知 ウ       アメニス 参加         野便番号       500-0078       500-0078         所在地       大阪府堺市堺区南五町3-2       500-0078         連絡先       FAX番号       123-456-7890         上書銘先       FAX番号       123-456-7890         人格区分       株式会社       (⑨ 申請内容を確認し、<br>[登録]ボタンをクリン                                                                                                    | 法人・個人の区分       法人又は団体         法人・個人の区分       アリガナ         商号又は名称       アストカシャャ         商号又は名称       アストカシャ         パ表者役載       アスト大教者         氏名       アリガナ         デストカジ       アスト大教         飯便番号       500-0078         所在地       大阪府堺市堺区南瓦町3-2         連絡先       電話番号         123-450-7880       123-450-7880         連絡先       FA×番号         人裕区分       株式会社                                                                                                    |             | L et liter        |                 |                                 |                                         | 0             |
| 法ハ個人の区分     法人人取用       商号又は名称     フリガナ       漢字     テスト分之・や       代表者役職     アスト代表者       代表者役職     フリガナ       方スト 多ロウ       旗字     テスト 久口       勝度番号     フリガナ       野便番号     500-0078       所在地     大阪府堺市堺区南瓦町3-2       連絡先     電話番号       「日本番号     123-65-7890       連絡先     FA<番号                                                                                                    | 法人*個人の区分       法人×13団体         商号又は名称       フリガナ       デストカシンキ         代表者役職       アスト代表者         代表者役職       フリガナ       デスト 知ウウ         茂名       フリガナ       デスト 加ウウ         漢字       デスト大郎       野便番号         郵便番号       590-0078         所在地       大阪府堺市堺区南瓦町3-2         連絡先       電話番号       123-456-7890         下人×留号       マー         人格区分       株式会社                                                                                                    | 法人個人の区分     法人以回加林       商号又は名称     ブガナ       デストカシャ       漢子     テスト分社       代表者役職     アストカジャ       氏名     ブリガナ       デスト     ゲスカ       原母号     アスト       節度母号     123-456-7800       戸AX番号     123-456-7800       戸AX番号     123-456-7800       一人格区分     株式会社    (③申請内容を確認し、 [登録]ボタンをクリ・                                                                                                    |             | 本店情報              |                 |                                 |                                         | 2             |
| 商号又は名称       ブリカナ       デストカイシャ         漢字       デスト会社         代表者役職       アノリガナ         氏名       ブリガナ         夏便番号       ジロ・クロ・         郵便番号       500-0078         所在地       大阪府堺市堺区南瓦町3-2         連絡先       電話番号       123-456-7880         人格区分       ドス金号       ●         人格区分       株式会社       ●                                                                                                    | 商号又は名称       7)ガナ       デストカイシャ         漢字       デスト会社         代表者役職       7)ガナ       デスト タロウ         氏名       7)ガナ       デスト タロウ         薄度番号       72, ケスト 久郎       900078         所在地       大阪府堺市堺区南瓦町3-2       12456-7890         連絡先       電話番号       12456-7890         運絡先       ドメ番号       12456-7890         人格区分       株式会社       9申請内容を確認し、         (登録]ボタンをクリ・       1450-7690                                                                                                    | 商号又は名称       20万ナ       デストカイシャ         漢字       デスト分社       デスト会社         代表者役職       73人代表者       アスト代表者         氏名       20万ナ       デストカロラ         漢字       デスト大郎       第         郵便番号       580-0078       第         所在地       大阪府堺市堺区南瓦町3-2       123-456-7890         連絡先       電話番号       123-456-7890         「A区分       株式会社       第                                                                                                    |             | 法人・個人の区分          |                 | 法人又は団体                          |                                         |               |
| 1       漢字       デスト会社         代表者役職       デスト代表者         氏名       フリガナ       デスト タロウ         漢字       デスト 大郎         郵便番号       500-0078         所在地       大阪府堺市堺区南瓦町3-2         連絡先       電話番号         「AX番号       123-456-7890         人格区分       株式会社         ⑨申請内容を確認し、         「登録]ボタンをクリッ                                                                                                    | 1       漢字       デスト会社         代表者役職       デスト代表者         氏名       ブリガナ       デスト タロウ         漢字       デスト 太郎         郵便番号       590-0078         所在地       大阪府堺市堺区南瓦町3-2         連絡先       電話番号         「A区分       株式会社                                                                                                    | (代表者役職)     デスト会社       代表者役職)     ア以ガナ)       デスト 次加       所名     (漢子)       第2     デスト 次加       郵便番号     500-0078       所在地     大阪府堺市堺区南五町3-2       連絡先     (重話番号)       「ス本番号       人格区分     株式会社          (⑨申請内容を確認し、       [登録]ボタンをクリ・                                                                                                    |             | 商号又は名称            | フリカナ            | テストカイシャ                         |                                         | 57.           |
| 代表者役戦     デスト代表者       氏名     フリガナ     デスト タロウ       漢字     デスト 太郎       郵便番号     500-0078       所在地     大阪府堺市堺区南瓦町3-2       連絡先     電話番号       123-456-7890       人格区分     林式会社                                                                                                    | 代表者役戦       デスト代表者         氏名       ブリガナ       デスト タロク         漢字       デスト 太郎         郵便番号       500-0078         所在地       大阪府堺市堺区南五町3-2         連絡先       電話番号         「大松番号       123-456-7890         人格区分       株式会社         ⑨申請内容を確認し、         [登録]ボタンをクリ:                                                                                                    | 代表複雑     デスト 気超       氏名     フリガナ       漢字     デスト 気超       郵便番号     590-0078       所在地     大阪府堺市堺区南瓦町3-2       連絡先     官話番号       FAX番号     1       人格区分     株式会社    (③申請内容を確認し、 [登録]ボタンをクリ・                                                                                                    |             |                   | 漢字              | テスト会社                           |                                         |               |
| 氏名       20ガナ       デスト タロク         漢字       デスト 太郎         郵便番号       500-0078         所在地       大阪府堺市堺区南瓦町3-2         連絡先       電話番号         「AX番号       123-456-7890         人格区分       株式会社    ③申請内容を確認し、<br>「登録」ボタンをクリッ                                                                                                    | 氏名       20ガナ       デスト タロク<br>漢字         渡ç字       デスト 太郎         郵便番号       500-0078         所在地       大販府堺市堺区南瓦町3-2         連絡先       電話番号         「AX番号       123-456-7890         人格区分       株式会社         第中請内容を確認し、         [登録]ボタンをクリ:                                                                                                    | 氏名     20ガナ     デスト タロク<br>漢字       渡行     デスト 太郎       郵便番号     500-0078       所在地     大阪府堺市堺区南瓦町3-2       連絡先     電話番号     123-456-7890       下AX番号        人格区分     株式会社                                                                                                    |             | 代表者役職             |                 | テスト代表者                          |                                         | 10            |
| 第四番     漢字     デスト 太郎       郵便番号     590-0078       所在地     大阪府堺市堺区南瓦町3-2       連絡先     電話番号     123-456-7890       人格区分     株式会社    ⑨申請内容を確認し、<br>[登録]ボタンをクリッ                                                                                                    | 第位     漢字     デスト 太郎       郵便番号     590-0078       所在地     大阪府堺市堺区南瓦町3-2       連絡先     電話番号       123-456-7890       方入溜号       人格区分   第二十年代表社 ③申請内容を確認し、 [登録]ボタンをクリック                                                                                                    | 第日     漢字     デスト 太郎       郵便番号     590-0078       所在地     大阪府堺市堺区南瓦町3-2       連絡先     電話番号     123-456-7890       戸AX番号        人格区分     株式会社   ③申請内容を確認し、 [登録]ボタンをクリ・                                                                                                    |             | 氏名                | フリガナ            | テスト タロウ                         |                                         |               |
| 郵便番号       590-0078         所在地       大阪府堺市堺区南瓦町3-2         連絡先       電話番号       123-456-7890         人格区分       株式会社          ●申請内容を確認し、<br>「登録]ボタンをクリッ                                                                                                    | 郵便番号       590-0078         所在地       大阪府堺市堺区南瓦町3-2         連絡先       電話番号       123-456-7890         人格区分       株式会社          ●          ●          ●          ●          ●          ●          ●          ●          ●          ●          ●          ●          ●          ●         ●       ●         ●       ●         ●       ●         ●       ●         ●       ●         ●       ●         ●       ●         ●       ●         ●       ●         ●       ●         ●       ●         ●       ●         ●       ●         ●       ●         ●       ●         ●       ●         ●       ●         ●       ●         ●       ●         ● </td <td>郵便番号       580-0078         所在地       大阪府堺市堺区南瓦町3-2         連絡先       電話番号         「AX番号          人格区分       株式会社     (⑨申請内容を確認し、 [登録]ボタンをクリ・</td> <td></td> <td></td> <td>漢字</td> <td>テスト太郎</td> <td></td> <td></td>                                                                                                    | 郵便番号       580-0078         所在地       大阪府堺市堺区南瓦町3-2         連絡先       電話番号         「AX番号          人格区分       株式会社     (⑨申請内容を確認し、 [登録]ボタンをクリ・                                                                                                    |             |                   | 漢字              | テスト太郎                           |                                         |               |
| 所在地     大阪府堺市堺区南瓦町3-2       連絡先     電話番号     123-456-7890       上格区分     株式会社   ⑨申請内容を確認し、<br>「登録]ボタンをクリック                                                                                                    | 所在地     大阪府堺市堺区南瓦町3-2       連絡先     電話番号     123-456-7890       上格区分     株式会社   ⑨申請内容を確認し、 [登録]ボタンをクリック                                                                                                    | 所在地     大販府堺市堺区南瓦町3-2       連絡先     電話番号     123-456-7890       連絡先     FAX番号        人格区分     株式会社         ⑨申請内容を確認し、       ②申請小なンをクリ・                                                                                                    |             | 郵便番号              |                 | 590-0078                        |                                         | 5             |
| 連絡先     電話番号     123-456-7890       連絡先     FAX番号     株式会社       人格区分     株式会社         ⑨申請内容を確認し、       「登録]ボタンをクリック                                                                                                    | 連絡先     電話番号     123-456-7890       連絡先     FAX番号     構式会社       人格区分     株式会社       ⑨申請内容を確認し、       [登録]ボタンをクリン                                                                                                    | 連絡先       電話番号       123-456-7890         FAX番号       人格区分       株式会社         ③申請内容を確認し、       [登録]ボタンをクリ・                                                                                                    |             | 所在地               |                 | 大阪府堺市堺区南瓦町3-2                   |                                         | ž.            |
| FAX番号     FAX番号       人格区分     株式会社       ⑨申請内容を確認し、       「登録]ボタンをクリック                                                                                                    | FAX番号     FAX番号       人格区分     株式会社       ⑨申請内容を確認し、       [登録]ボタンをクリン                                                                                                    | FAX番号           人格区分         株式会社           ⑨申請内容を確認し、           [登録]ボタンをクリ・                                                                                                    |             |                   | 電話番号            | 123-456-7890                    |                                         | 0             |
| 人格区分         株式会社           ⑨申請内容を確認し、           「登録」ボタンをクリック                                                                                                    | 人格区分         株式会社           ⑨申請内容を確認し、           [登録]ボタンをクリン                                                                                                    | 人格区分         株式会社           ⑨申請内容を確認し、           [登録]ボタンをクリ・                                                                                                    |             | (生命日)し            | FAX番号           |                                 |                                         |               |
| ⑨申請内容を確認し、     「登録〕ボタンをクリッ                                                                                                    | ⑨申請内容を確認し、<br>[登録]ボタンをクリン                                                                                                    | ⑨申請内容を確認し、<br>[登録]ボタンをクリ・                                                                                                    |             | 人格区分              |                 | 株式会社                            |                                         | 10            |
|                                                                                                    |                                                                                                    |                                                                                                    |             | 人格区分              | F#\\¥f5         | 林式会社                            | <ul><li>⑨申請内容を</li><li>「登録]ボタ</li></ul> | を確認し、<br>ンをクリ |
|                                                                                                    |                                                                                                    |                                                                                                    |             | (字 戻 る)           |                 |                                 | . 登録                                    | $\sim$        |
| 夏 夏 6                                                                                                    |                                                                                                    |                                                                                                    |             |                   |                 |                                 |                                         |               |

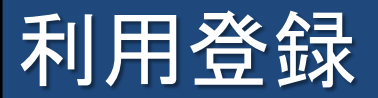

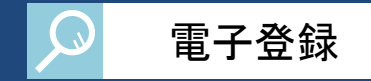

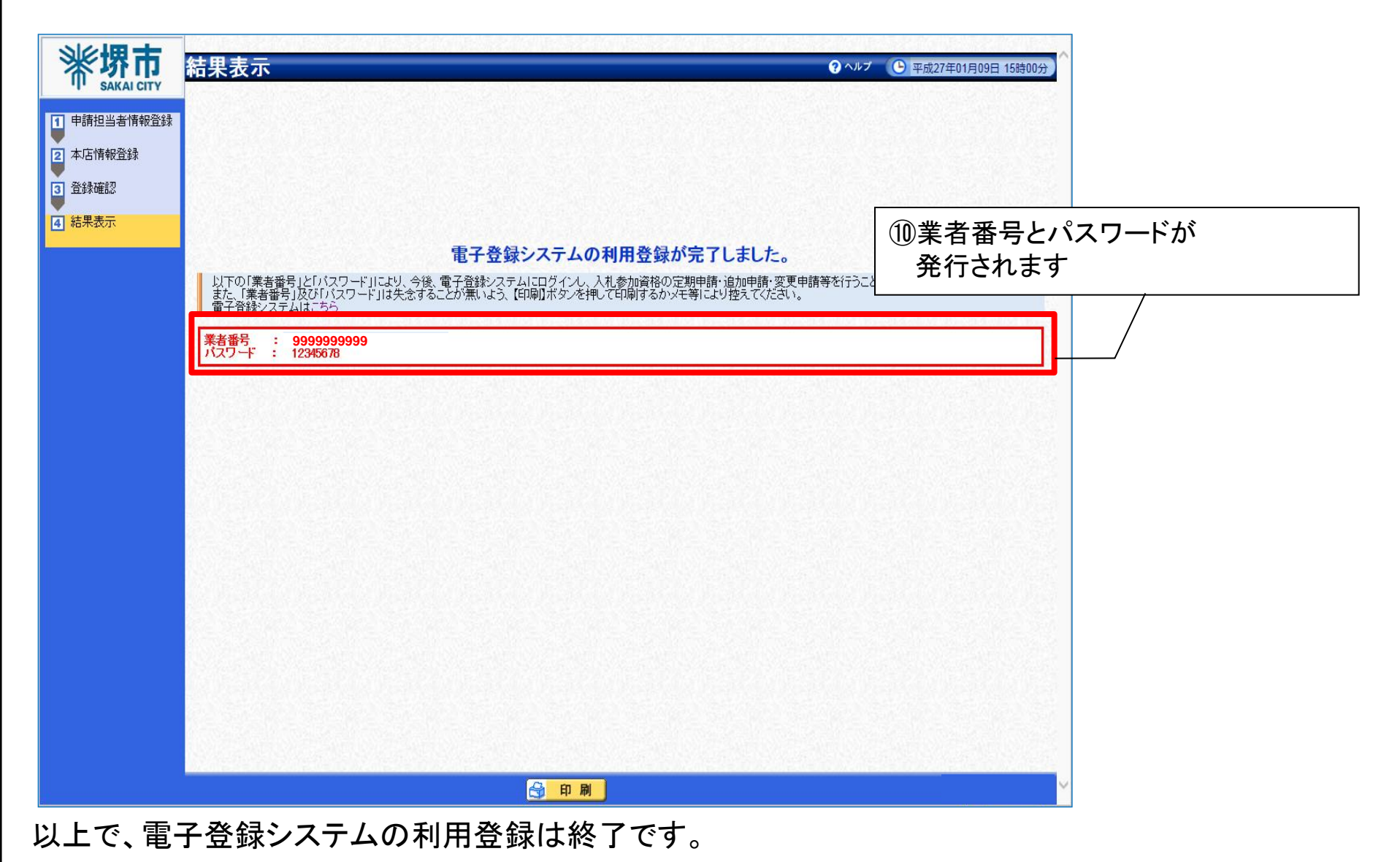

# 2-3. 希望業種変更申請

### 希望業種変更申請

### 希望業種変更申請で[申請する]ボタンをクリックすると、希望種目登録画面に遷移します。

電子登録

|              | 諸 四                |                                             | きを行う 🛛 🔍 照会を                         | 行う 📃 🚨 申請者情                          | 青報                                                                                                    |
|--------------|--------------------|---------------------------------------------|--------------------------------------|--------------------------------------|----------------------------------------------------------------------------------------------------|
| акаі сіту 提供 | サービス-              | -覧                                          |                                      | ? ヘルプ                                | 平成27年01月28日 20時26分                                                                                                    |
| 以下の          | D申請期間で受け付 <br>業務区公 | けています。<br>⇔地由き                              | 泊加中誌                                 | 养切業新亦面由法                             | 亦面由违                                                                                                    |
| 建設工          | **151△7)<br>工事     | 平成27年01月01日<br>平成27年03月31日                  | 平成27年01月01日<br>平成27年03月31日           | 平成27年01月01日<br>平成27年03月31日           | 平成27年01月01日<br>平成27年03月31日                                                                                                    |
| 測量·          | 建設コンサルタント          | 平成27年01月01日<br>平成27年03月31日                  | 平成27年01月01日<br>平成27年03月31日           | 平成27年01月01日<br>平成27年03月31日           | 平成27年01月01日<br>平成27年03月31日                                                                                                    |
| 物品語          | 調達                 | 平成27年01月01日<br>平成27年03月31日                  | 平成27年01月01日<br>平成27年03月31日           | 平成27年01月01日<br>平成27年03月31日           | 平成27年01月01日<br>平成27年03月31日                                                                                                    |
|              |                    | ア成27年01月01日     平成27年01月01日     平成27年01月01日 | 伊藤する     平成27年01月01日     平成27年02月31日 | 伊藤する     平成27年01月01日     平成27年02日31日 | 伊藤する     平成27年01月01日     平成27年02月31日     平成27年02月31日     平成27年02月31日     平成27年02月31日     日     日 |
| 業務           | 委託・役務の提供           |                                             |                                      |                                      | ①希望業種変更<br>[申請する]ボ                                                                                                    |
| f借·          | ·売払い               | 平成27年01月01日<br>~<br>平成27年03月31日             | 平成27年01月01日<br>~<br>平成27年03月31日      | 平成27年01月01日<br>平成27年03月31日           | 平成27年03月31日                                                                                                    |
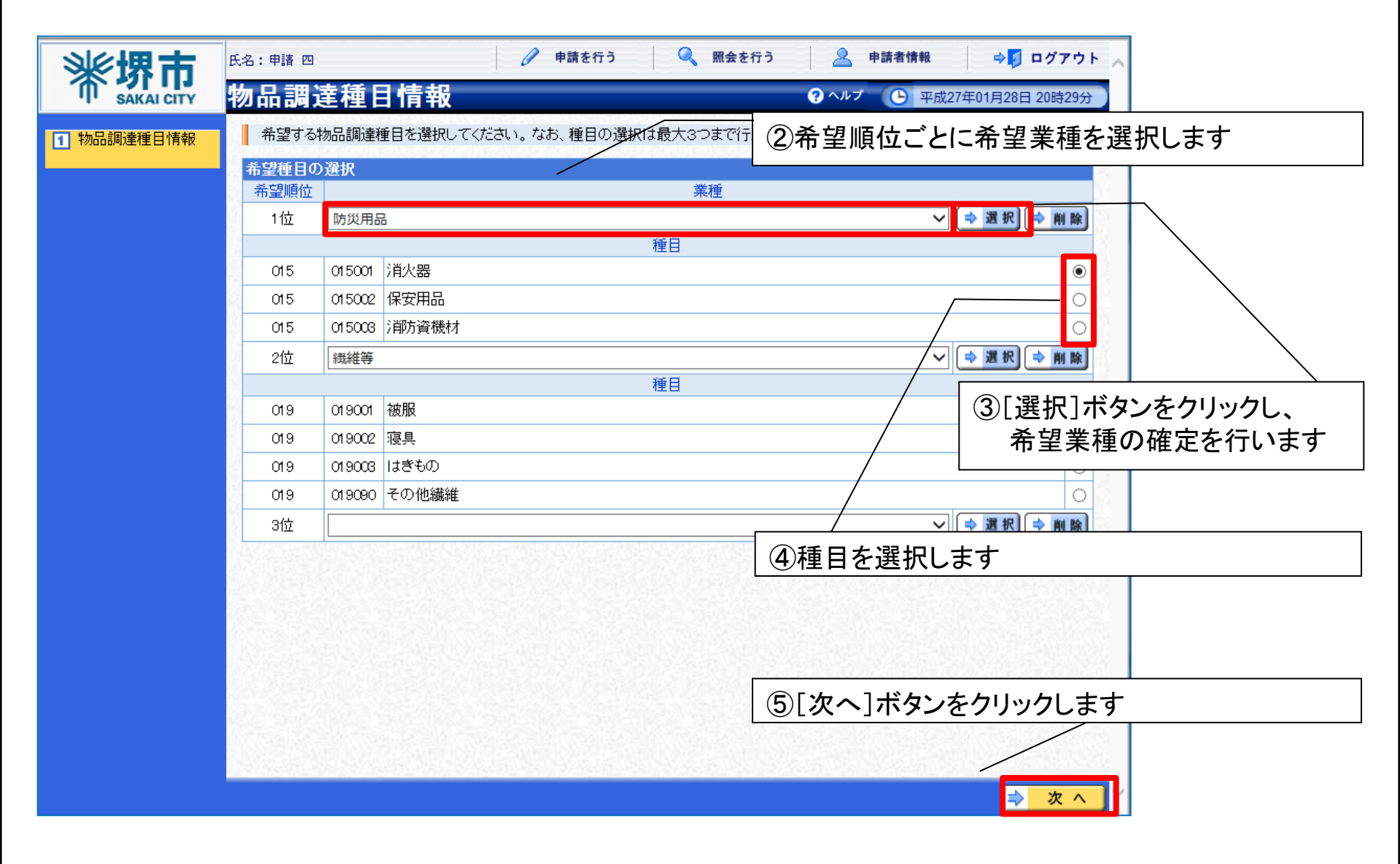

電子登録

| <b>※  语</b> 击 | 氏名:申請 四        |                     | 🧷 申請を行う 🔍       | 照会を行う | 🚨 申請者情報      | ⇒↓ ログアウト 🔨                                                                                                    |
|---------------|----------------|---------------------|-----------------|-------|--------------|----------------------------------------------------------------------------------------------------|
| SAKAI CITY    | 登録確認           | 2                   |                 | ?     | ヘルプ 🕒 平成27年0 | 1月28日 20時30分                                                                                                    |
|               | 契約先区分          | 1                   | 本店              |       |              |                                                                                                    |
|               | 机炉生力           | 本店フリガナ              | テストアンケンブッビンサンヨン |       |              |                                                                                                    |
|               | 5代前1776-6144   | 、本店漢字               | テスト案件物品34       |       |              |                                                                                                    |
|               | 受任者役職          | ž.                  | 代表取締役           |       |              |                                                                                                    |
|               | 氏名             | フリガナ                | ブッビンヨン          |       |              |                                                                                                    |
|               | 1-0-0          | 漢字                  | 物品 四            |       |              |                                                                                                    |
|               | 受任者郵便<br>番号    |                     | 444-0000        |       |              |                                                                                                    |
|               |                | 都道府県                | 東京都             |       |              | 83                                                                                                    |
|               | 28             | 市区町村                | 中央区             |       |              | 222                                                                                                    |
|               | 受任者所在          | 町·大字                | 月島              |       |              |                                                                                                    |
|               | 地              | 丁目·字                | 1丁目             |       |              |                                                                                                    |
|               |                | 番地                  | 3-4             |       |              | 8 A                                                                                                    |
|               |                | 方書                  | テスト34ビル         |       |              |                                                                                                    |
|               | 受任者            | 電話番号                | 03-1111-0304    |       |              | 33                                                                                                    |
|               | ~~~~           | FAX番号               |                 |       |              | 181                                                                                                    |
|               |                |                     |                 |       |              |                                                                                                    |
|               | 物品調            | 達種日情報               |                 |       |              |                                                                                                    |
|               |                |                     |                 |       |              |                                                                                                    |
|               | 希望種目           |                     | - 444           | 12    |              |                                                                                                    |
|               | 布室順位           |                     |                 | 裡     | — ⑥申請内ネ      | 容が表示されます しんちょう しんしょう しんしょう ひんしょう しんしょう しんしょう しんしょう しんしょう しんしょう ひんしょう しんしょう しんしょう ひんしょう ひんしょ ひんしょ ひんしょう ひんしょう ひんしょ ひんしょう ひんしょう ひんしょう ひんしょう ひんしょう ひんしょう ひんしょう ひんしょう ひんしょう ひんしょう ひんしょう ひんしょう ひんしょ ひんしょう ひんしょう ひんしょう ひんしょう ひんしょう ひんしょう ひんしょう ひんしょう ひんしょう ひんしょ ひんしょ ひんしょ ひんしょう ひんしょう ひんしょう ひんしょう ひんしょう ひんしょう ひんしょう ひんしょう ひんしょう ひんしょう ひんしょう ひんしょう ひんしょう ひんしょう ひんしょう ひんしょう ひんしょう ひんしょう ひんしょう ひんしょ ひんしょう ひんしょ ひんしょう ひんしょう ひんしょ ひんしょ ひんしょ ひんしょ ひんしょう ひんしょう ひんしょう ひんしょう ひんしょ ひんしょ ひんしょ ひんしょ ひんしょ ひんしょ ひんしょ ひんしょ |
|               | 11 <u>12</u> F | 防災用品                | 括日              |       | 由詰肉の         | なな確認後 [登録]ボタンを                                                                                                    |
|               | M5             | (1500) 2番小型         | 1里日             |       |              | コと唯心区、「豆虾」ハノノと                                                                                                    |
|               | 015<br>2位 1    | 015001  /月八番<br>繊維等 |                 |       | ― クリックし      | <b>します</b>                                                                                                    |
|               |                | 30666日 (丁           | 種日              |       |              |                                                                                                    |
|               | 019            | 019002 這具           |                 |       |              |                                                                                                    |
|               | 3位             | 010002 18894        |                 |       |              |                                                                                                    |
|               | 0.11           |                     |                 |       |              |                                                                                                    |
|               |                |                     |                 |       |              | ~                                                                                                    |
|               |                |                     |                 |       |              | 1 祭 録                                                                                                    |
|               |                |                     |                 |       |              |                                                                                                    |

電子登録

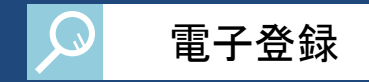

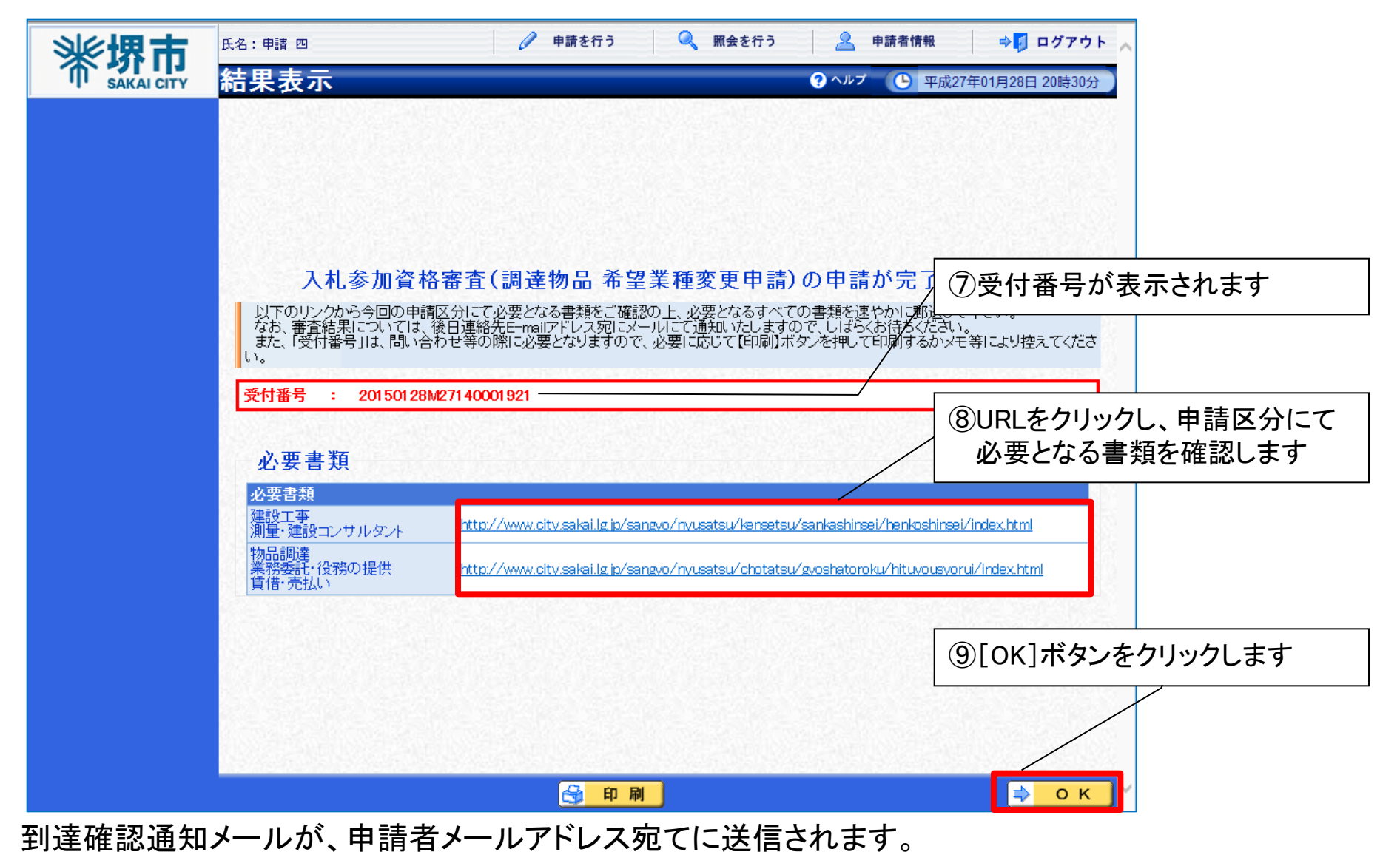

# 2-4. 補正処理

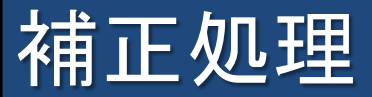

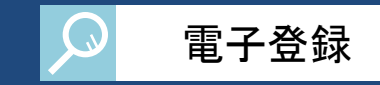

#### 市から補正指示があった場合は、申請担当者のメールアドレス宛てに補正指示のメールが送信され ます。補正指示の内容を確認し、補正期限までに補正処理を行ってください。

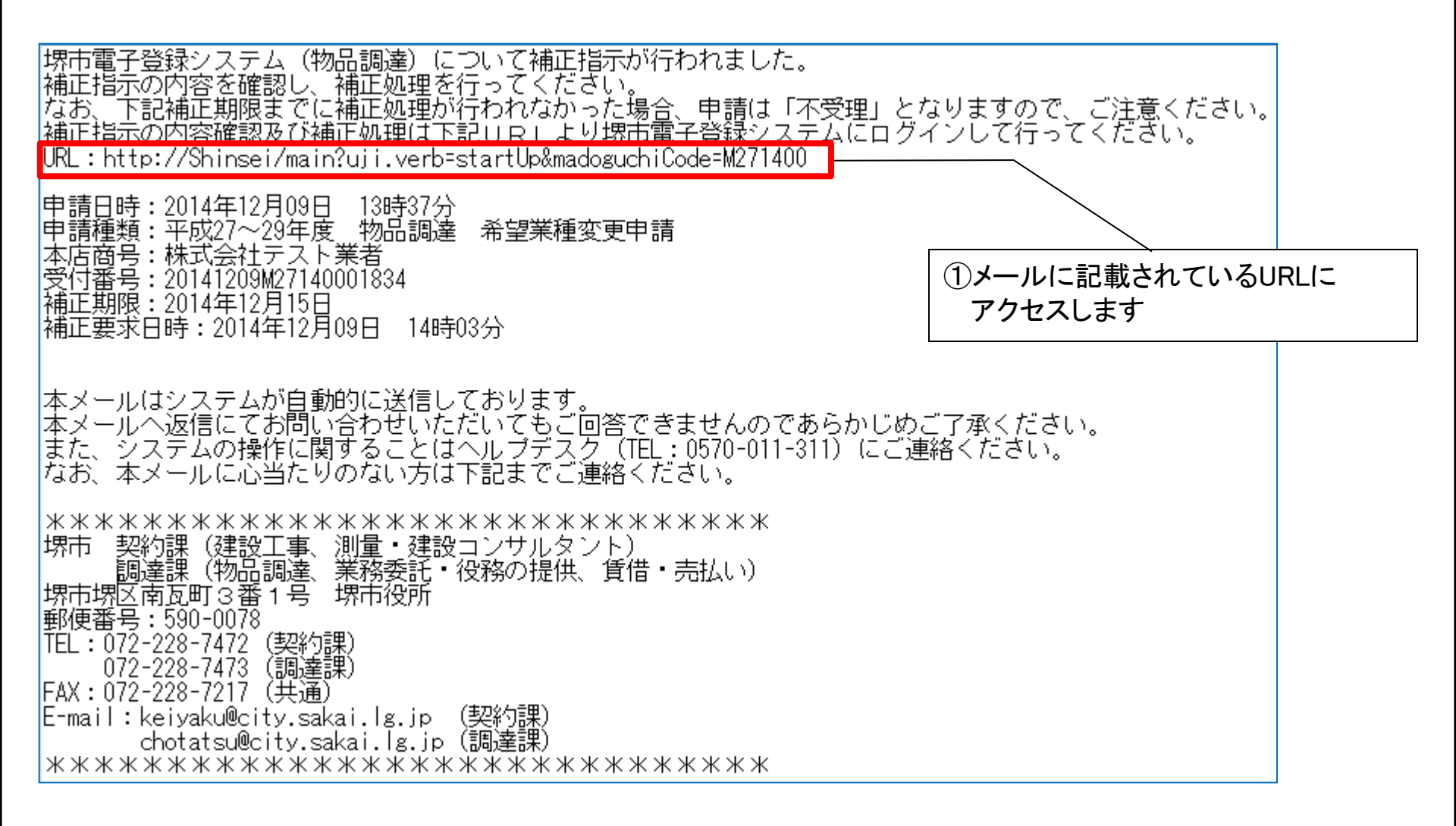

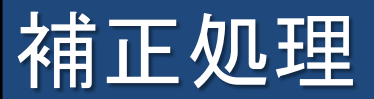

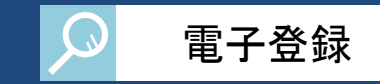

#### URLをクリックすると、電子登録システム画面が表示されます。電子登録システムにログインします。

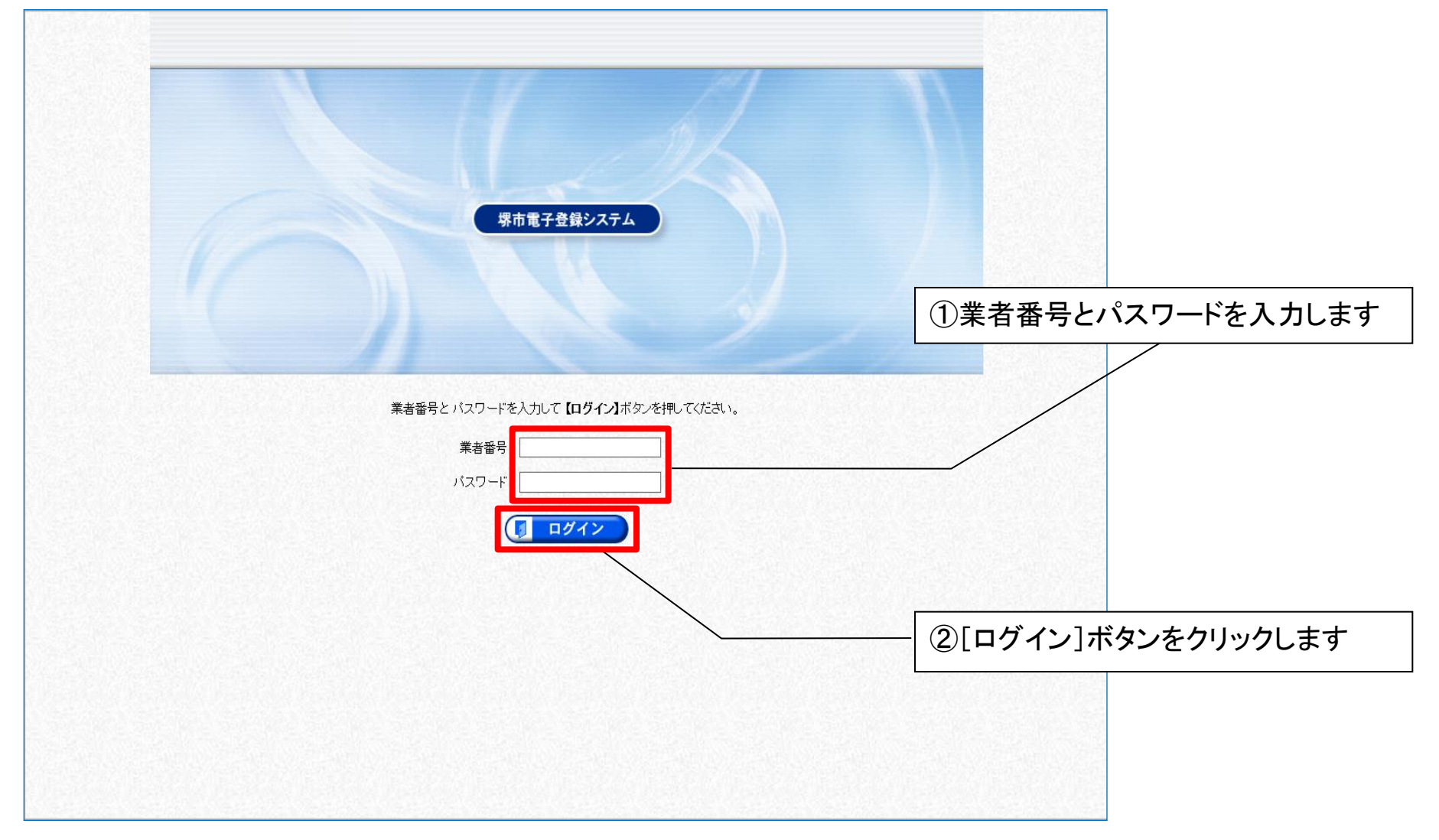

### 補正処理

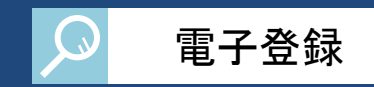

#### 補正指示内容は、申請書情報検索画面から申請書を検索することで、確認できます。

| <b>米堺市</b> | <sup>氏名:輔 →</sup><br>申請書情報検索 | 申請を行う ● 申請を行う                 | ● ①[照会を行う]ボタンを                                               |
|------------|------------------------------|-------------------------------|--------------------------------------------------------------|
|            | 受付番号                         | [後方一致]                        | クリックします                                                      |
|            | 申請担当 フリガナ                    |                               |                                                              |
|            | 着 漢字                         |                               | ②検系末件を入力しより                                                  |
|            | 年度                           |                               |                                                              |
|            | 申請書名区分                       | □建設工事 □コンサル 図物品調達 □業務委託 □賃借売払 |                                                              |
|            | 申請種別                         | 希望業種変更申請                      | (3)[検索]ホダンをクリックします                                           |
|            | 申請日付                         |                               | /                                                            |
|            | 最大検索件数 [必須]                  |                               |                                                              |
|            |                              | 1件 💌 先頭 💌                     | 検索     詳細切替     前頁     次頁                                    |
|            | 1 201501 C9M271 40001 879    | 中請 一 平成27年0月<br>名切業研究目的       |                                                              |
|            |                              | (4)申請<br>こと                   | 橋 (株平) 11.1811<br>青状況が補正依頼中である<br>を確認します<br>⑤[表示]ボタンをクリックします |
|            |                              |                               | ~                                                            |

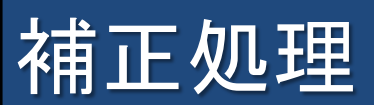

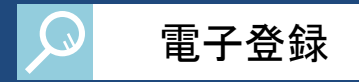

| ※ 堺 市      | 氏名:申請 一                                                   |                 |                   | 🥒 申請を行                       | う 🔍 照会を行う | <u>2</u> 申請者情報 | 🔿 🗾 ログアウト 🔨      |       |
|------------|-----------------------------------------------------------|-----------------|-------------------|------------------------------|-----------|----------------|------------------|-------|
| SAKAI CITY | 申請書                                                       | 状況詳細            | 細                 |                              |           | ? ヘルプ 🕒 平成     | 27年01月09日 13時42分 |       |
|            | 申請書情報                                                     | <b>F</b>        |                   |                              |           |                |                  |       |
|            | 受付番号                                                      |                 | 201 501 09M271 40 | 0001879                      |           |                |                  |       |
|            | 申請書名                                                      |                 | 平成27年06月 特        | 吻品調達 希望莱種変更甲請<br>□ 11時10公11秒 |           |                |                  |       |
|            | 中市口时                                                      |                 | 十成27年01月09        |                              |           |                |                  |       |
|            | 申請担当者                                                     | 皆情報             |                   |                              |           |                |                  |       |
|            | 所属                                                        |                 | 所属01              |                              |           |                |                  |       |
|            | 」<br>「「「」<br>「」<br>「」<br>「」<br>「」<br>「」<br>「」<br>「」<br>「」 | <del>〔</del> 悉号 | 中前 →              |                              |           |                |                  |       |
|            |                                                           | 188.0           | 072 111 0001      |                              |           |                |                  |       |
|            |                                                           |                 |                   |                              | 1件 🖂 先頭 🛛 | 前頁 次頁 ▶ 最終 ▶   | 1 /1 頁移動         |       |
|            | 申請書状法                                                     | 2               |                   |                              | The set   |                |                  |       |
|            | No.                                                       |                 | 里請先过体             | <u>申請状況</u><br>審本由           | <u> </u>  |                | 甲請書              |       |
|            | 1                                                         | 堺市              |                   | 補正依頼中                        | 13:49:34  | ⇒ 表示           |                  |       |
|            |                                                           |                 |                   |                              |           |                |                  |       |
|            |                                                           |                 |                   |                              |           | ⑥[表示           | ミ]ボタンをクリッ        | っクします |
|            |                                                           |                 |                   |                              |           |                |                  |       |
|            |                                                           |                 |                   |                              |           |                |                  |       |
|            | 1000                                                      |                 |                   |                              |           |                |                  |       |
|            |                                                           |                 |                   |                              |           |                | CHECK CHECK      |       |
|            |                                                           |                 |                   |                              |           |                |                  |       |
|            |                                                           |                 |                   |                              |           |                |                  |       |
|            |                                                           |                 |                   |                              |           |                |                  |       |
|            |                                                           |                 |                   |                              |           |                |                  |       |
|            |                                                           |                 |                   |                              |           |                |                  |       |
|            |                                                           |                 |                   |                              |           |                |                  |       |

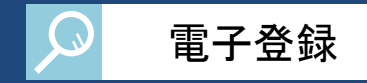

| 《伊市        | 氏名:申請 →                                 | 🥜 申請を行う 🔍 照会を行う                      | 🤽 申請者情報 🛛 ⇔ 🚺 ログアウト 🔨      |      |
|------------|-----------------------------------------|--------------------------------------|----------------------------|------|
| SAKAI CITY | 申請書表示                                   |                                      | ? ヘルプ 🕒 平成27年01月09日 13時42分 |      |
|            |                                         | 平成27年06月 物品調達 希望業種変更申請               | ^                          |      |
|            | States and the second                   |                                      |                            |      |
|            | 別送書類                                    |                                      |                            |      |
|            | 別送書類                                    |                                      |                            |      |
|            | 手続共通                                    | 堺市ホームページから確認してください(次画面にリンクを表示しています)。 | 4.4                        |      |
|            | 本店情報                                    |                                      |                            |      |
|            | 本店情報                                    |                                      |                            |      |
|            | 業者番号                                    | 9999999999                           |                            |      |
|            | 法人・個人の区分                                | 法人又は団体                               |                            |      |
|            | 商号又は名フリガナ                               | テストアンケンブッピンサンイチ                      |                            |      |
|            | 称 漢字                                    | テスト案件物品31                            |                            |      |
|            | 代表者役職                                   | 代表取締役                                |                            |      |
|            | 代表考氏名 フリガナ                              | ブッピンイチ                               |                            |      |
|            | 漢字                                      | 物品 一                                 |                            |      |
|            | 申請者郵便番号                                 | 590-0078                             |                            |      |
|            | 都道府県                                    | 大阪府                                  |                            |      |
|            | 市区町村                                    |                                      |                            |      |
|            | 申請者所在 町・八子                              |                                      |                            |      |
|            | 1日・ナ                                    | 2_1                                  |                            |      |
|            |                                         |                                      | ―  (7)「補正」ボタンをクリッ          | っします |
|            | (1)日 (1)日 (1)日 (1)日 (1)日 (1)日 (1)日 (1)日 | 072-111-0101                         |                            |      |
|            | 申請者<br>FAX番号                            | 072-222-01 01                        |                            |      |
|            | 人格区分                                    | 株式会社                                 |                            |      |
|            |                                         |                                      |                            |      |
|            | 由詩切当妻                                   |                                      |                            |      |
|            | 中前担当有                                   | ほいえいほいえいほい さいほい たいほうえい シストロン         |                            |      |
|            | 申請担当者                                   |                                      |                            |      |
|            | 所属                                      | 所属01                                 |                            |      |
|            | 氏名フリガナ                                  | シンセイイチ                               |                            |      |
|            | 漢字                                      | 甲請 一                                 |                            |      |
|            | 担当者郵便畨号                                 | 590-0078                             | ×                          |      |
|            |                                         |                                      |                            |      |

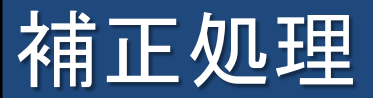

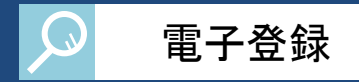

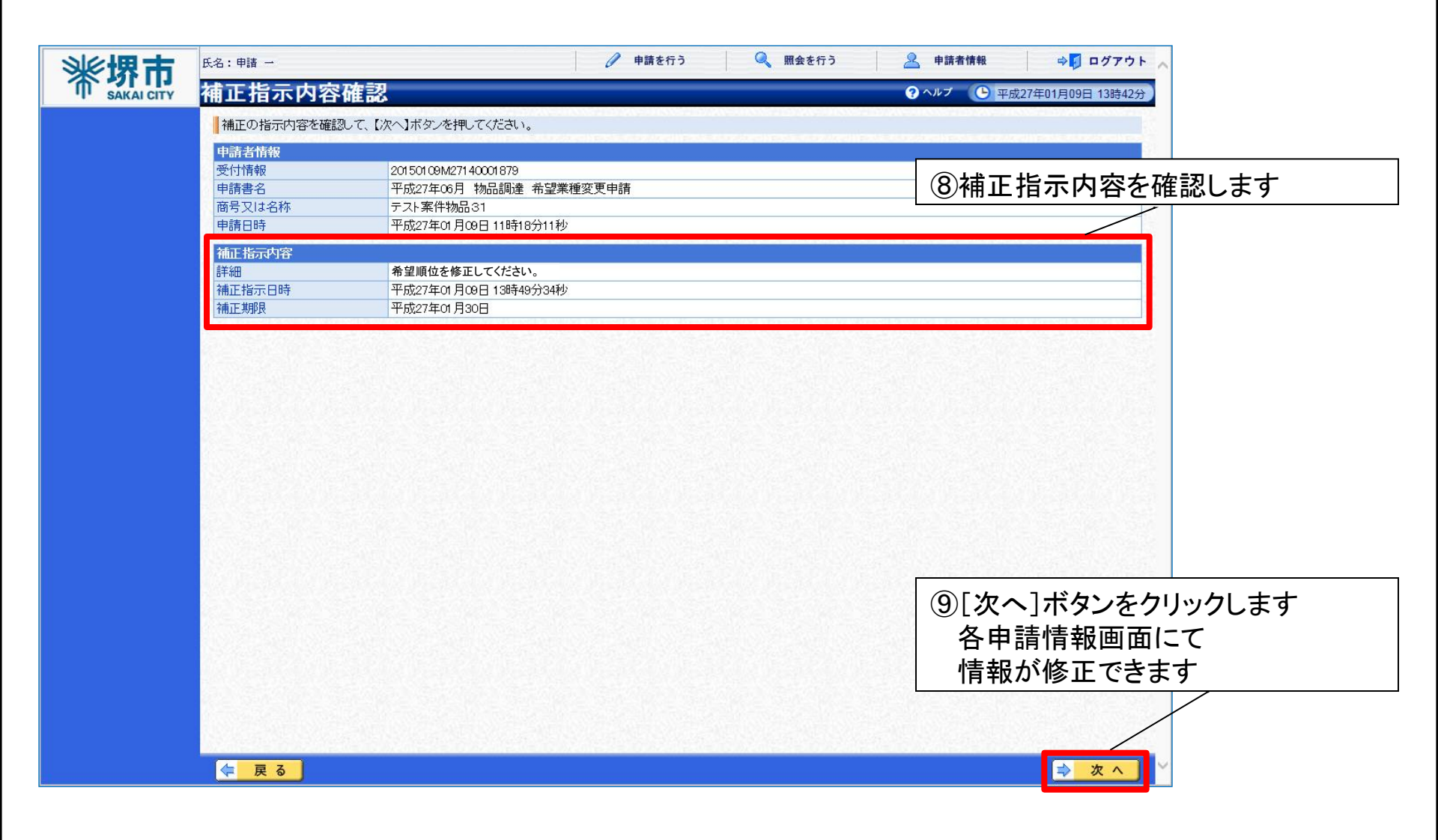

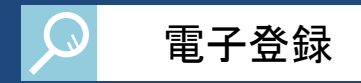

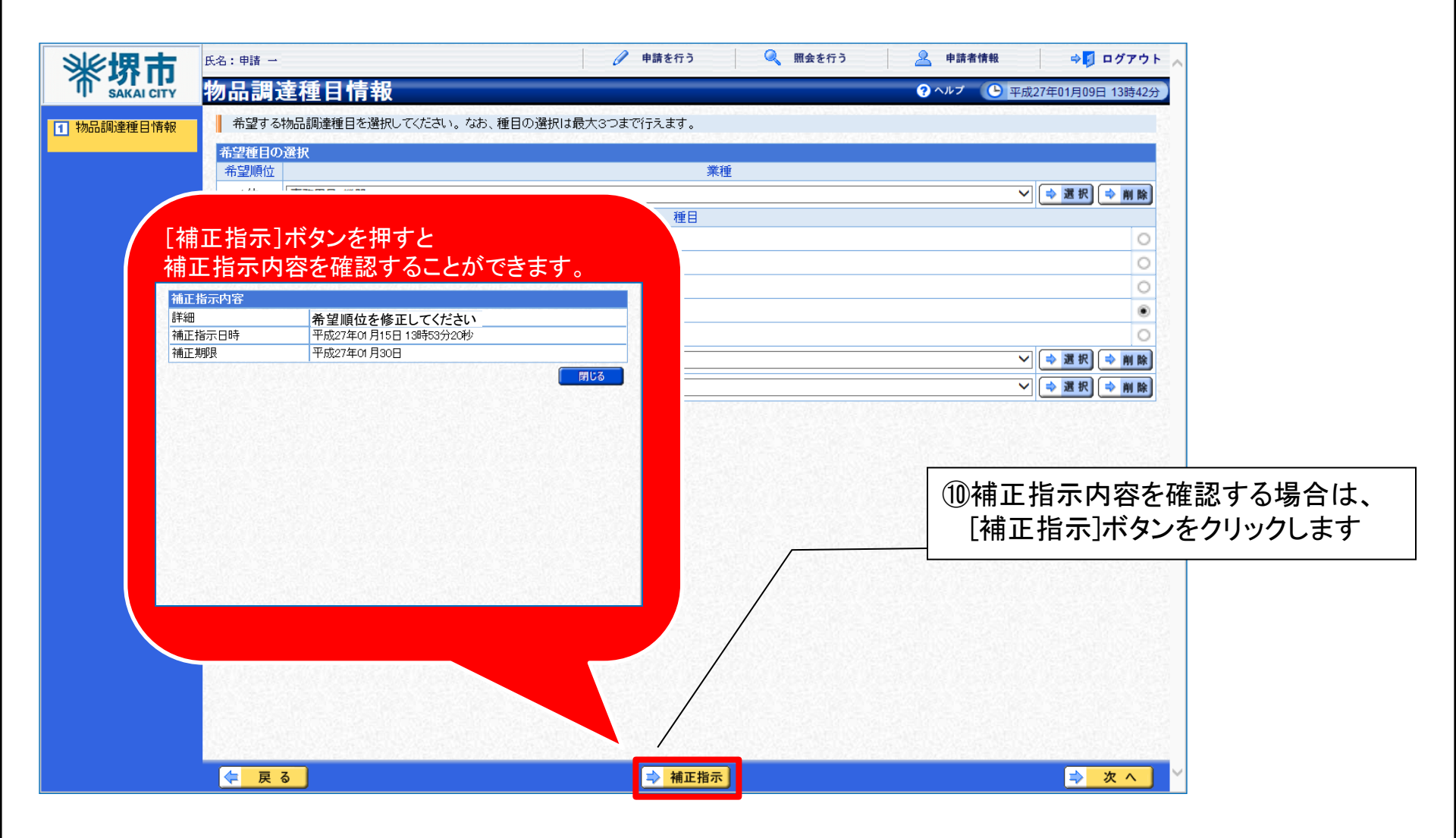

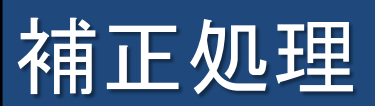

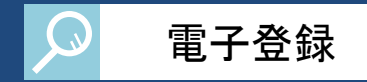

| 》《波伊古      | 氏名:申請 → |                         | 🧷 申請を行う 🔍                             | 照会を行う 🧟 申請者情報 🗢 🚺 ログアウト 🔨             |
|------------|---------|-------------------------|---------------------------------------|---------------------------------------|
| SAKAI CITY | 物品調     | 達種目情報                   |                                       | ? ヘルプ ( ) 平成27年01月09日 13時43分 )        |
| 1 物品調達種目情報 | 希望する    | 物品調達種目を選択してください。なお、種目の選 | 択は最大3つまで行えます。                         |                                       |
| _          | 希望種目の   | )選択                     |                                       |                                       |
|            | 希望順位    |                         | 業種                                    |                                       |
|            | 1位      | 事務用品・機器                 | · · · · · · · · · · · · · · · · · · · |                                       |
|            | 006     | 006001 事務用品·機器          | 1生日                                   |                                       |
|            | 006     | 006002 OA用品·微器          |                                       | 0                                     |
|            | 006     | 006003 電算用品             |                                       | ①はてたテロ家に従い                            |
|            | 006     | 006004 相包               |                                       |                                       |
|            | 006     | 006005 印判               |                                       | ● ● ● ● ● ● ● ● ● ● ● ● ● ● ● ● ● ● ● |
|            | 2位      |                         |                                       |                                       |
|            | 3位      |                         |                                       |                                       |
|            |         |                         |                                       |                                       |
|            |         |                         |                                       |                                       |
|            | 12.25   |                         |                                       | 방법에서 전문에서 전문에서 전문에서 전문을               |
|            |         |                         |                                       |                                       |
|            | 12.54   |                         |                                       |                                       |
|            |         |                         |                                       | じんがい さちがい さちがい さちがい さち                |
|            |         |                         |                                       |                                       |
|            |         |                         |                                       | 10[次へ]ボタンをクリック」 ます                    |
|            |         |                         |                                       |                                       |
|            |         |                         |                                       |                                       |
|            |         |                         |                                       |                                       |
|            |         |                         |                                       |                                       |
|            |         |                         |                                       |                                       |
|            | 두 戻     | <u>a</u>                | → 補正指示                                | ○ 次へ                                  |
|            |         |                         |                                       |                                       |

補正処理

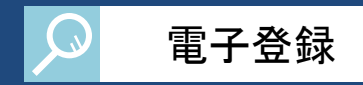

| ※ 堺 市      | 氏名:申請 一                                                        |                                         | 🥒 申請を行う 🔍 照会を行う                       | 🚨 申請者情報 🛛 ➡ 🚺 ログ        | アウト _     |
|------------|----------------------------------------------------------------|-----------------------------------------|---------------------------------------|-------------------------|-----------|
| SAKAI CITY | 登録確調                                                           | 2                                       |                                       | ? ヘルプ 🕒 平成27年01月28日 20時 | 55分       |
|            | <b>初</b> 幼生候;                                                  | 5G                                      |                                       |                         |           |
|            | 気の方面の                                                          | HX<br>>                                 | 本庄                                    |                         |           |
|            | 天前70五7                                                         | ノー・                                     | キャロ テフトマンケンガッピンサンズチ                   |                         |           |
|            | 契約先名利                                                          |                                         | テフト家件物具 21                            |                         |           |
|            | 受任书役服                                                          |                                         |                                       |                         | 485       |
|            |                                                                |                                         | 「なななない市」文                             |                         |           |
|            | 氏名                                                             | ジリバリ                                    | · · · · · · · · · · · · · · · · · · · |                         |           |
|            | 受任者郵修<br>番号                                                    | U A A A A A A A A A A A A A A A A A A A | 590-0078                              |                         |           |
|            |                                                                | 都道府県                                    | 大阪府                                   |                         | 200       |
|            | 88                                                             | 市区町村                                    | 堺市堺区                                  |                         | 82        |
|            | 受任考所才                                                          | ∓ 町·大字                                  | 遠里小野町                                 |                         |           |
|            | 地                                                              | 丁目·字                                    | 1丁                                    |                         | 888 - C   |
|            |                                                                | 番地                                      | 3-1                                   |                         |           |
|            |                                                                | 方書                                      | テスト31ビル                               |                         | 1988 - C  |
|            |                                                                | 電話番号                                    | 072-111-0101 🥝                        |                         |           |
|            | 受任者                                                            | FAX番号                                   | 072-222-0101                          |                         |           |
|            |                                                                |                                         |                                       |                         |           |
|            | 1                                                              |                                         |                                       |                         |           |
|            | 物品調                                                            | 副读穑日情。                                  | 招                                     |                         |           |
|            |                                                                |                                         | FIX                                   |                         |           |
|            | 希望種目                                                           |                                         |                                       | (13)修正内容を               | 確認し、      |
|            | 希望順位                                                           |                                         | 業種                                    |                         | ホカリッカーキョ  |
|            | 1位                                                             | 事務用品・機器                                 |                                       | 「史利」ハジュ                 | イビンリックしまり |
|            | 8                                                              |                                         | 種目                                    |                         |           |
|            | 006                                                            | 006001 事務用                              | 月品·機器                                 | <u> </u>                | : /       |
|            | 2位                                                             |                                         |                                       |                         |           |
|            | 9 3位                                                           |                                         |                                       |                         |           |
|            | (2) [7] [7] [6] [4] [4] [6] [6] [6] [6] [6] [6] [6] [6] [6] [6 |                                         |                                       |                         | 1         |
|            | - 1835 E. 1992 A.                                              |                                         |                                       |                         |           |
|            |                                                                |                                         |                                       |                         |           |

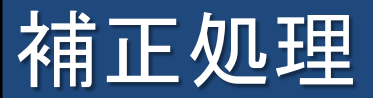

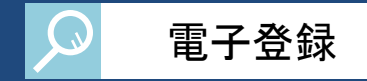

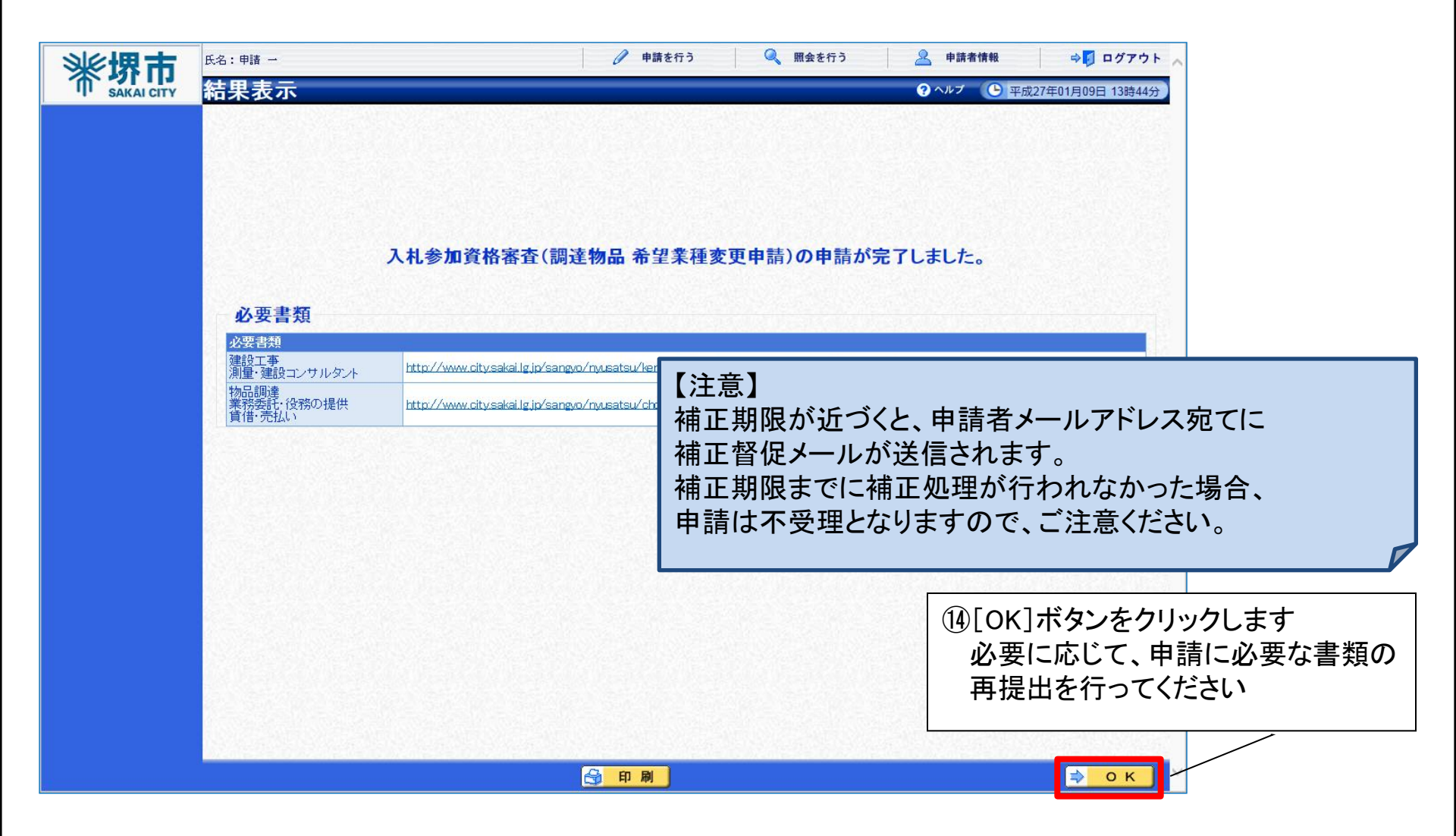

# 2-5. その他機能

### 業者番号再通知

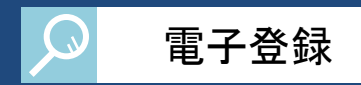

#### 取得した業者番号が不明な場合は、再通知を行うことができます。

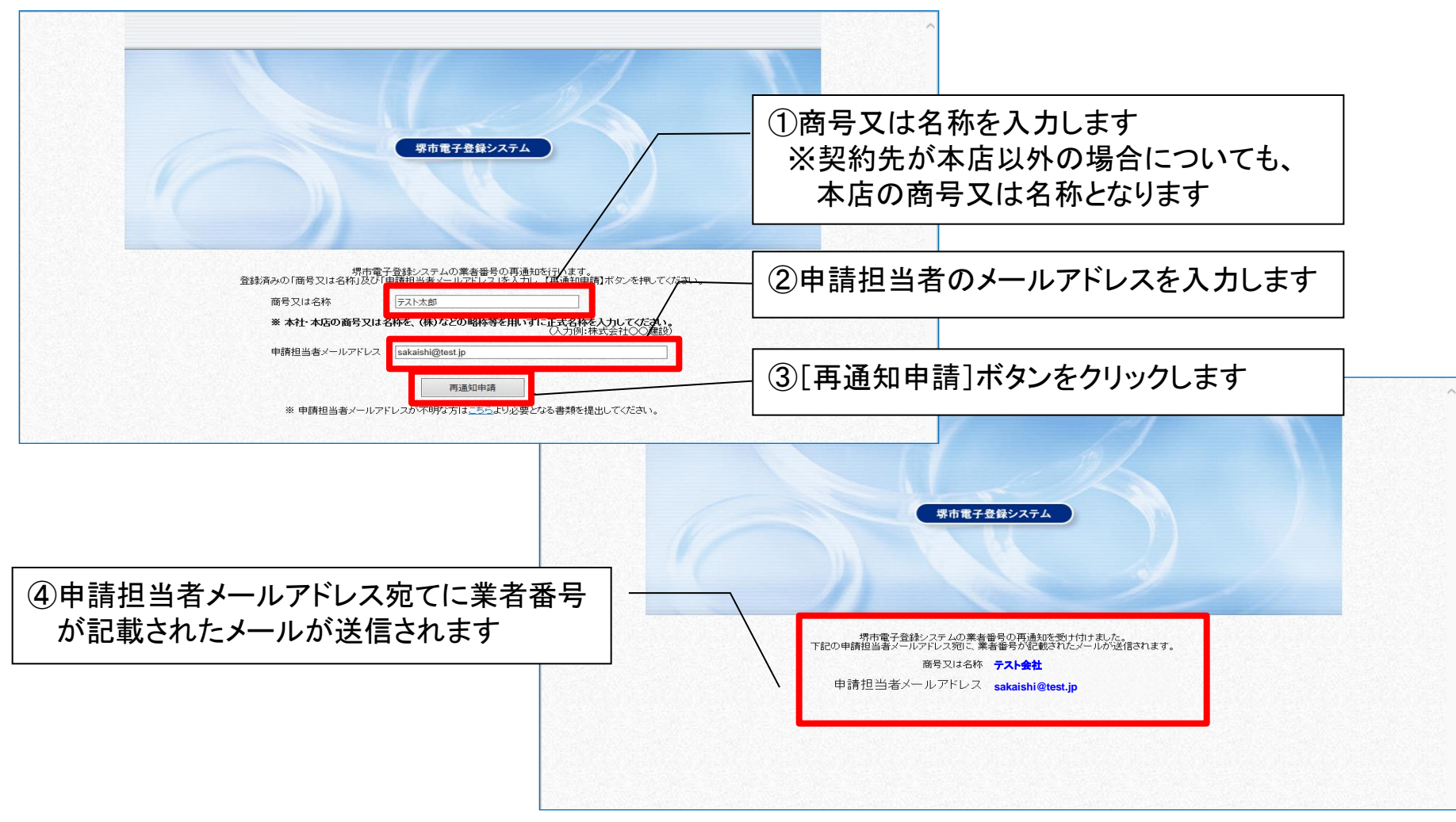

以上で、業者番号再通知は終了です。

### パスワード再設定

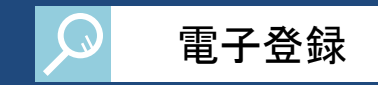

#### パスワードが不明な場合、業者番号とメールアドレスによりパスワードの再設定を行うことができます。

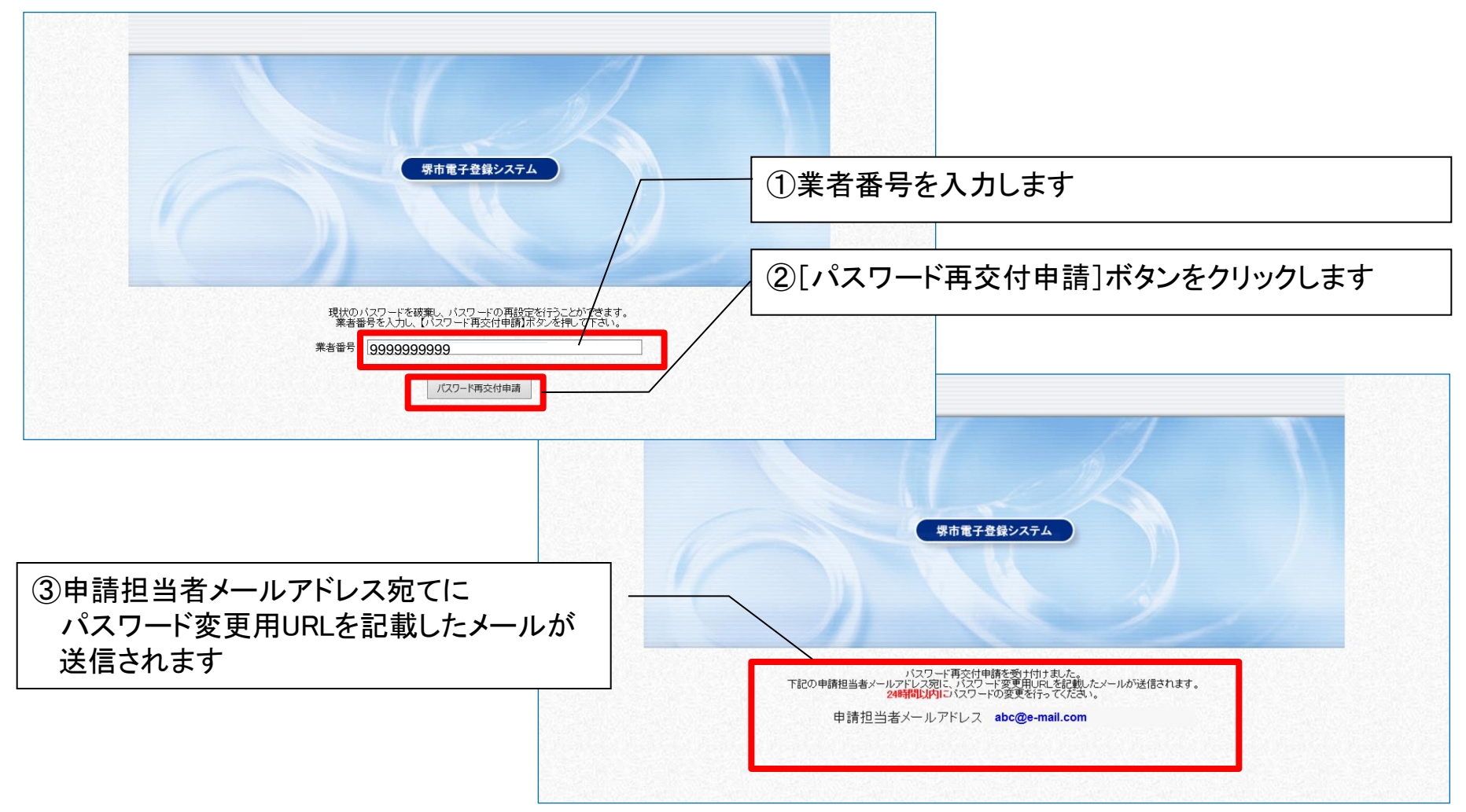

# パスワード再設定

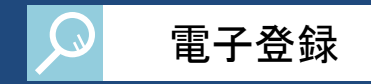

| <b>米堺市</b> | パスワード再                                                         | 設定                                                                                                    |                                                            | <ul> <li>         ④送信されてきたメールアドレスに         記載されているURI をクリックすると     </li> </ul> |
|------------|----------------------------------------------------------------|----------------------------------------------------------------------------------------------------|------------------------------------------------------------|--------------------------------------------------------------------------------|
| 1 バスワード再設定 | 入力手順<br>新たなパスワードを                                              | 入力してください。                                                                                                 |                                                            | パスワードを再設完するための                                                                 |
| 2 登録確認     | パスワード再設定                                                       |                                                                                                    | /                                                          |                                                                                |
| 3 結果表示     | 氏名                                                             | フリガナ<br>漢字                                                                                                | ケンシュウ ジロウ<br>研修 二郎                                         | ヘーンが衣示されますので、新しい<br>パスロードを入力します                                                |
|            | 所属<br>郵便番号                                                     |                                                                                                    | 590-0078                                                   |                                                                                |
|            |                                                                | 都道府県                                                                                                    | 大阪府 🗸                                                      | 18                                                                             |
|            |                                                                | 市区町村                                                                                                    | 堺市堺区                                                       | 【注音】                                                                           |
|            | 3C                                                             | 町·大字                                                                                                    | 南瓦町 🗸                                                      |                                                                                |
|            | 所住地                                                            | 丁目·字                                                                                                    |                                                            | ハスリートは8又字以上32又字以下の                                                             |
|            |                                                                | 番地入力                                                                                                    | 3番1号                                                       |                                                                                |
|            |                                                                | 方書                                                                                                    |                                                            | 大文字・小文字は区別されます。                                                                |
|            | *=0.5 H-                                                       | 電話番号                                                                                                    | 123-456-7890                                               | 八人」 小人」 ほどがこれのよう。                                                              |
|            | 理給先                                                            | FAX番号<br>メールアドレス                                                                                          | abc@e-mail.com                                             |                                                                                |
|            | 新しいパスワード 😥                                                     | 頌                                                                                                    | Test+1234<br>注いスワードは8文字以上の半角英数記号で入力してくだ<br>大文字・小文字は区別されます。 | au.                                                                            |
|            | 新しいパスワード(確)                                                    | 認用)「心                                                                                                    | Test+1234 ×                                                |                                                                                |
|            | (注1)パスワードに<br>8文字以上<br>英字: ABCDEFG<br>数字: 012345<br>記号:!"#()*+ | 使用可能な文字は以下のとおりです。<br>-32文字以下で入力してください。<br>HJKLMNOPQRSTUWKYZ abcdefg<br>i6789<br>トー. / : ; ?@[] ^ _` { } ~ | »<br>hijidmropqrstuwwyz                                    |                                                                                |
|            |                                                                |                                                                                                    |                                                            | ⑤[次へ]ボタンをクリックします                                                               |
|            |                                                                |                                                                                                    |                                                            | <u>⇒ x ∧</u>                                                                   |

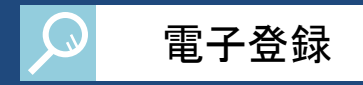

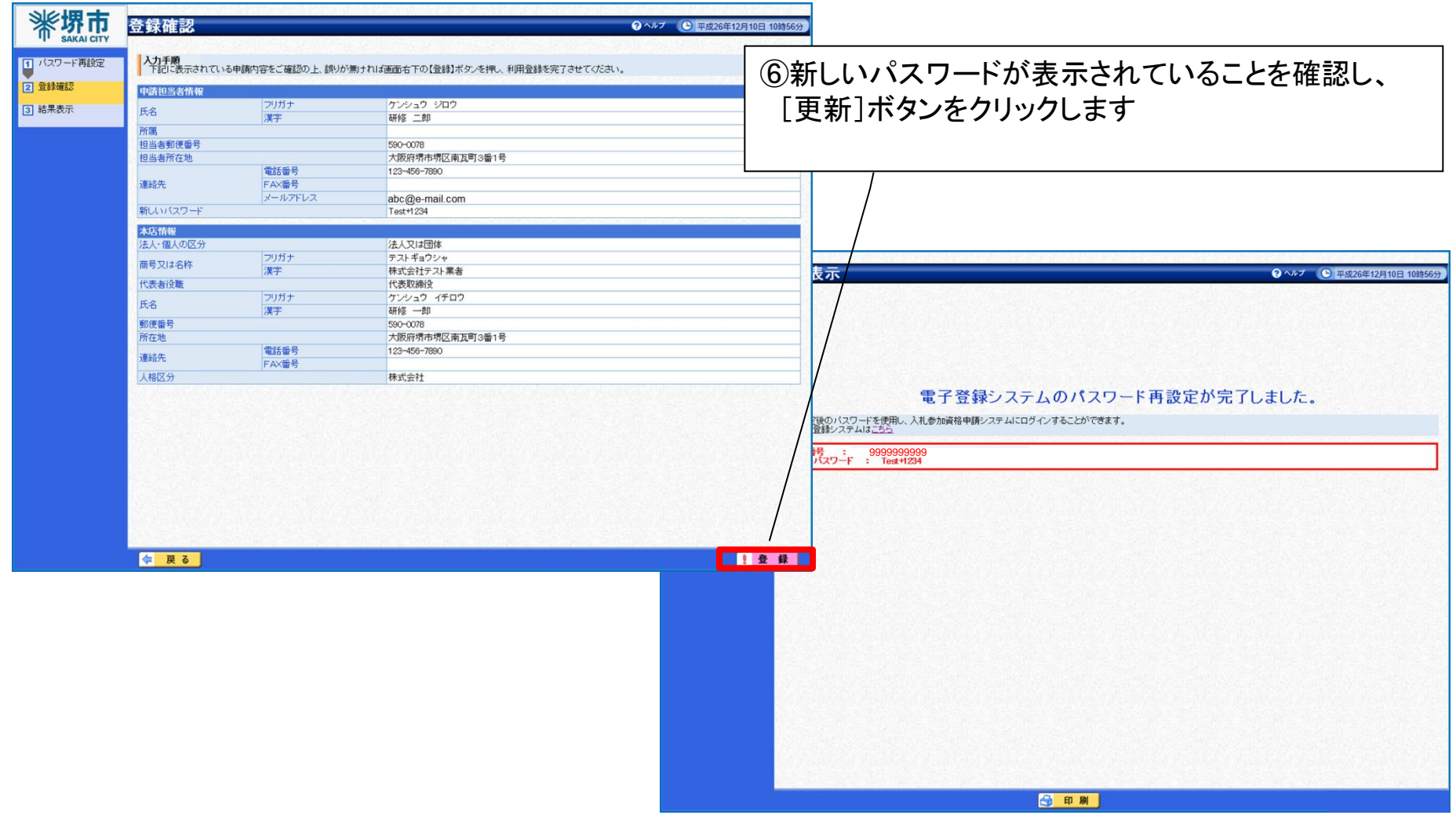

#### 以上で、パスワード再設定は終了です。

# 申請者情報の変更

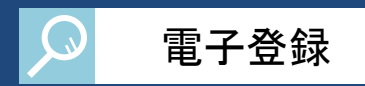

#### 申請担当者の情報を変更することができます。

| XEňňk         ①[申請者情報]ボタンをクリ                です。<br>です。<br>でです。<br>でです。<br>でです。<br>でです。<br>でです。<br>でです。<br>でです。<br>でです。<br>でです。                                                                            |                                            |                                                                                                    |
|----------------------------------------------------------------------------------------------------|--------------------------------------------|----------------------------------------------------------------------------------------------------|
| 第書97     9999999999     0000       第5012     71/7 7.7%/2/0/17       24%     第字       第301     第字       第301     71/7       7.5%     71/7       第485     20/7       第6     71/7       第7     78.8%       (************************************                                                                                                    | \①[申                                       | 請者情報]ボタンをクリ                                                                                                    |
| ·····························                                                                                                    | 9999999999                                 |                                                                                                    |
| 6秒       漢字       デスト案件物品31         代表者役無       代表取締役         代表者役無       アノガナ       ジとンイチ         名       漢字       物品 ー         郵便番号       590-0078         所在地       大阪府堺市堺区連山野町1T3-1 デスト31ビル         連絡先       運銘への2+111-010         「FAX番号       072-222-0101         人裕区分       株式会社                                                                                                    | テストアンケンブッピンサンイチ                            |                                                                                                    |
| 代表型機能       11/5 7-21/5         名       漢字       物品 -         郵便番号       590-0078         所在地       大阪府堺市堺区遠望小野町113-1 テスト31ビル         連絡先       072-212-010         人格区分       株式会社         ②[変更]ボタンをクリックしま          日書担当者情報          第二日書目          第二日書          大阪府堺市堺区遠里小野町113-1 テスト31ビル         ②[変更]ボタンをクリックしま          日書担当者情報          シンセイイチ         探字       申請          第回、          アリガナ         シンセイイチ       アンウンセイチ         探字       申請          第回、          アンガナ          アリガナ          アリガナ          アンセイチ          第回、          アンセイチ          アリガナ          アリガナ          アリガー          アリガー          アリガー          アリガー          アリガー          アリガー          アリガー                                                                                                    | テスト案件物品31                                  |                                                                                                    |
| 代表者、<br>漢字       功力方<br>漢字       や場合         御便番号       580-0078         所在地       大阪府堺市堺区遠里小野町113-1 テスト31ビル         連絡先       072-222-010         人格区分       株式会社          ●         ●       第2         ●       第2         ●       第3         02       「変更] ボタンをクリックしま         ●       ●         ●       ●         ●       ●         ●       ●         ●       ●         ●       ●         ●       ●         ●       ●         ●       ●         ●       ●         ●       ●         ●       ●         ●       ●         ●       ●         ●       ●         ●       ●         ●       ●         ●       ●         ●       ●         ●       ●         ●       ●         ●       ●         ●       ●         ●       ●         ●       ●         ●       ●         ● </td <td></td> <td></td>                                                                                                    |                                            |                                                                                                    |
| □       演年       1985 -         10       10       1000000000000000000000000000000000000                                                                                                    |                                            |                                                                                                    |
| BUCB 's         JOC U/G           所在地         大阪府堺市堺区遠望小野町1丁3-1 テスト31ビル           運銘先         072-222-0101           人格区分         株式会社         ②[変更]ボタンをクリックしま           日前担当者情報         ●         ●           東部         第2************************************                                                                                                    |                                            |                                                                                                    |
| 小田上で       八部の時時時にと加生りまれです。       〇アー11-010         連絡先       正名       072-111-010         連絡先       正名       072-222-010         人格区分       株式会社       ②[変更]ボタンをクリックしま          ● 藤理          ● 藤理          ● 藤理          ● 藤理          ● 藤理          ● 藤里         ● 藤田当者情報       ● ▲里         ● 藤田当者情報       ● ▲里         ● 藤田当者情報       ● ▲里         ● 藤田       ● ○ ● ● ● ● ● ● ● ● ● ● ● ● ● ● ● ● ● ●                                                                                                    | 2000-2000<br>大阪広博士博区法田小野研11-12-11 テフト21ビル。 | 15                                                                                                    |
| 連絡先       Mail Market       ②[変更]ボタンをクリックしま         人格区分       株式会社       ②[変更]ボタンをクリックしま           ● 請担当者情報         ● 請担当者情報       ● 素担当         氏名       フリガナ       シンセイイチ         漢字       申請 一         所属       所属01         担当者郵便番号       590-0078         担当者郵便番号       590-0078         担当者新使者号       072-111-0301         連絡先       FAX番号       072-222-0301         メールアドレス       abc@e-mail.com                                                                                                    |                                            |                                                                                                    |
| 人格区分       株式会社       ②[変更]ボタンをクリックしま         2       日本       第タンをクリックしま         2       日本       ●       ●         度       2       「次回]ボタンをクリックしま         ご       ○       「次回]ボタンをクリックしま         2       日本       ●       ●         度       2       ○       「「ない」         度       2       ●       ●       ●       ●         度       7       中請 ー       ●       ●       ●       ●       ●       ●       ●       ●       ●       ●       ●       ●       ●       ●       ●       ●       ●       ●       ●       ●       ●       ●       ●       ●       ●       ●       ●       ●       ●       ●       ●       ●       ●       ●       ●       ●       ●       ●       ●       ●       ●       ●       ●       ●       ●       ●       ●       ●       ●       ●       ●       ●       ●       ●       ●       ●       ●       ●       ●       ●       ●       ●       ●       ●       ●       ●       ●       ●       ●       ●       ●       ●       ● | 072-012-01                                 |                                                                                                    |
| Product       ● Deck J + Product         C 申請担当者情報       ● 変更         氏名       フリガナ       ジンセイイチ         漢字       申請 一         所属       所属01         担当者郵便番号       590-0078         担当者所在地       大阪府堺市堺区遠里小野町1丁3-1 テスト31ビル         電話番号       072-111-0301         運絡先       FAX番号       072-222-0301         メールアドレス       abc@e-mail.com                                                                                                    |                                            | 「更]ボタンをクリックしぇ                                                                                                    |
| 2申請担当者情報       ご 変更         氏名       フリガナ       シンセイチ         氏名       フリガナ       シンセイチ         度名       アマ       申請 ー         所属       所属01         担当者郵便番号       590-0078         担当者所在地       大阪府堺市堺区遠里小野町1丁3-1 テスト31ビル         運銘先       072-212-0301         水小アドレス       abc@e-mail.com                                                                                                    |                                            |                                                                                                    |
| 漢子     単請一       所属     所属01       担当者郵便番号     590-0078       担当者所在地     大阪府堺市堺区遠里小野町1丁3-1 テスト31ビル       電話番号     072-111-0301       運絡先     FAX番号     072-222-0301       メールアドレス     abc@e-mail.com                                                                                                    |                                            |                                                                                                    |
| 所属     所属01       担当者新便番号     500-0078       担当者所在地     大阪府堺市堺区遠里小野町1丁3−1 テスト31ビル       電話番号     072-111-0801       東絡先     FA×番号       ア2-222-0801       メールアドレス     abc@e-mail.com                                                                                                    |                                            |                                                                                                    |
| 担当者知後番号     3500//3       担当者所在地     大阪府堺市堺区遠里小野町1丁3-1 テスト31ビル       連絡先     電話番号     072-111-0301       FA×番号     072-222-0301       メールアドレス     abc@e-mail.com                                                                                                    | 川周リー                                       |                                                                                                    |
| 連絡先         電話番号         072-111-0301           運絡先         FAX番号         072-222-0301           メールアドレス         abc@e-mail.com                                                                                                    | 大阪府想市場区演車小野町1丁3-1 テスト31ビル                  |                                                                                                    |
| 連絡先     FAX番号     072-222-0301       メールアドレス     abc@e-mail.com                                                                                                    | 072-111-0801                               | 12                                                                                                    |
| メールアドレス abc@e-mail.com                                                                                                    | 072-222-0301                               |                                                                                                    |
|                                                                                                    | レス abc@e-mail.com                          |                                                                                                    |
|                                                                                                    |                                            |                                                                                                    |
|                                                                                                    |                                            |                                                                                                    |
|                                                                                                    |                                            |                                                                                                    |
|                                                                                                    |                                            | at which is a set of                                                                                                    |
|                                                                                                    |                                            |                                                                                                    |
| A COMPANY AND A                                                                                                    |                                            | 99999999999         デストアンケンプッピンサンイチ         デスト案件物品31         代表取締役         ブッピンイチ         物品         500-0078         大阪府堺市堺区遠望山劈町1丁3-1 デスト31ビル         072-111-010         3072-222-0101         株式会社 |

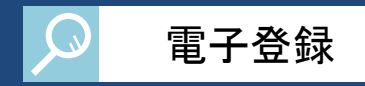

| 《惯击        | 氏名:申請 →                           |                | 🥒 申請を行う 🔍 脱会を行う                                                 | 🧟 申請者情報 🛛 ⇒ 🛐 ログアウト 🔨                                                                                                    |
|------------|-----------------------------------|----------------|-----------------------------------------------------------------|----------------------------------------------------------------------------------------------------|
| SAKAI CITY | 申請担                               | 当者情報変          | <b>王</b> 王王王王王王王王王王王王王王王王王王王王王王王王王王王王王王王王王王王                    | ● 14時25分                                                                                                    |
|            | 申請担当者                             | 情報             |                                                                 |                                                                                                    |
|            | 年夕 [心酒]                           | フリガナ           |                                                                 | ③甲請担当者情報を変更します<br>                                                                                                    |
|            | IVE BERA                          | 漢字             | 申請 −<br>(全角64文字まで)<br>※氏名の間に全角1文字スペースを入力してください。                 |                                                                                                    |
|            | 所属                                |                | 所属 0 1                                                          |                                                                                                    |
|            | 担当者郵便番号 <mark>1必須]</mark><br>都道府県 |                | 590-0078 例:123-4567                                             |                                                                                                    |
|            |                                   |                | 大阪府 🔽                                                           |                                                                                                    |
|            |                                   | 市区町村           | 堺市堺区                                                            |                                                                                                    |
|            |                                   | 町·大字           | [遠里小野町 <b>∨</b> ]                                               |                                                                                                    |
|            | 担当者所有                             | 丁目・字           |                                                                 |                                                                                                    |
|            | JE BECHI                          | 番地             | 3 − 1<br>(全角120文字まで)<br>※「町・大字」、「丁目・字」に該当するものが無い場合は、直接入力してください。 |                                                                                                    |
|            |                                   | 方書             |                                                                 |                                                                                                    |
|            |                                   | 電話番号 [必須]      | 072-111-0302 例:123-456-7890<br>※携帯電話は入力しないでください。                | 【注音】                                                                                                    |
|            | 連絡先                               | FAX番号          | 072-222-0301 例:123-456-7891                                     |                                                                                                    |
|            |                                   | メールアドレス 论<br>須 | abc@e-mail.com<br>※携帯電話のアドレスは入力しないでください。                        | トレンション アンジャンション アンジャン アンジャン アンション |
|            | パスワード3                            | <u>変更</u>      | □変更                                                             |                                                                                                    |
|            | 100.2023                          | THE REAL       |                                                                 | • • • • •                                                                                                    |
|            |                                   |                |                                                                 |                                                                                                    |
|            |                                   |                |                                                                 | ④ [ 再新]ボタンをクリック! ます                                                                                                    |
|            |                                   |                |                                                                 | 「「「「文利」「アノビノリノノしより                                                                                                    |
|            |                                   |                |                                                                 |                                                                                                    |
|            | 두 戻                               | 3              |                                                                 | 🤋 更 新                                                                                                    |

# 申請者情報の変更

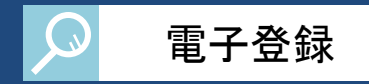

| <b>※</b> 披 古 | 氏名:申請 -                     | •             |                    | 🧷 申請を行う      | 🔍 照会を行う | <b>上</b> 申請者情報 | ⇒ □ □ ↗ ア ウ ト 🔨    |           |
|--------------|-----------------------------|---------------|--------------------|--------------|---------|----------------|--------------------|-----------|
| SAKAI CITY   | 登録確                         | 認             |                    |              |         | ? ヘルプ 🕒 🖻      | 平成27年01月09日 14時25分 |           |
|              | 以下の変                        | 更内容で正UナれI     | ば、【実行】ボタンを押してください。 |              |         |                |                    |           |
|              | 申請担当:                       | 皆情報           |                    |              |         |                |                    |           |
|              | 氏名                          | フリガナ<br>漢字    | ジンセイイチ<br>申請 一     |              |         |                |                    |           |
|              | 所属 所属01<br>相当类部件委号 590-0078 |               |                    |              |         |                |                    |           |
|              | 担当者所有                       | 王地<br>王地      | 大阪府堺市堺区遠里小野町1      | 丁3−1 テスト31ビル |         |                |                    |           |
|              | 連絡先                         | 电话留与<br>FAX番号 | 072-111-0302       |              |         |                |                    |           |
|              |                             | メールアドレス       | abc@e-mail.com     |              |         |                |                    |           |
|              | 1.5                         |               |                    |              |         |                |                    |           |
|              |                             |               |                    |              |         |                |                    |           |
|              |                             |               |                    |              |         |                |                    |           |
|              | 1-11                        |               |                    |              |         |                |                    |           |
|              |                             |               |                    |              |         |                |                    |           |
|              |                             |               |                    |              |         |                |                    |           |
|              |                             |               |                    |              |         |                |                    |           |
|              |                             |               |                    |              |         |                |                    |           |
|              |                             |               |                    |              |         |                |                    |           |
|              | 15.43                       |               |                    |              |         |                | Station States     |           |
|              |                             |               |                    |              |         |                |                    |           |
|              |                             |               |                    |              |         | (              | 5[実行]ボタン           | ノをクリックします |
|              | 19.45                       |               |                    |              |         |                |                    |           |
|              | <b>侯</b> 戻                  | 3             |                    |              |         |                | ♀ 実 行              |           |

### 申請者情報の変更

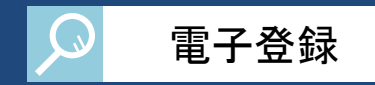

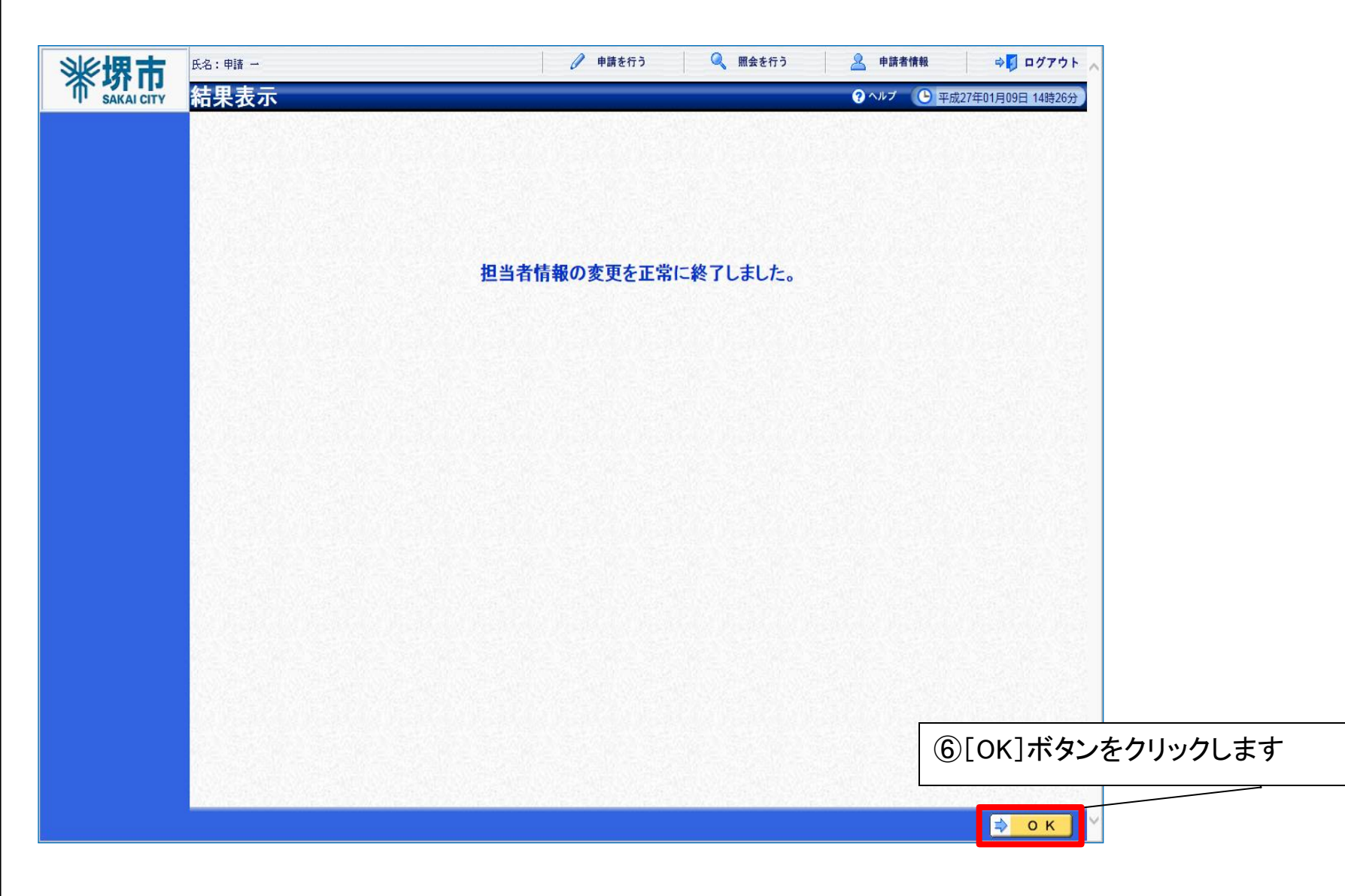

### 申請書検索

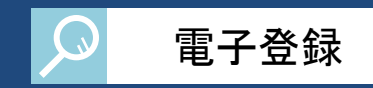

#### 自身が行った申請の申請状況を確認することができます。

| ※堺市        | 氏名:申請 一   |                 |                               | 🧟 照会を行う 🧕 中請者             | ①[照会を行う                    | う]ボタンをクリックします               |
|------------|-----------|-----------------|-------------------------------|---------------------------|----------------------------|-----------------------------|
| SAKAI CITY | 甲請書情      | 報検索             |                               | ? ヘルブ                     |                            |                             |
|            | 受付番号      |                 | [後方一致]                        |                           | ②詳細冬性で                     | 検索を行う場合け                    |
|            | 申請担当 7    | フリガナ            |                               |                           |                            | 「反示で「」 ノ吻口は<br>ギタンをクロック」 ます |
|            | 者         | 漢字              |                               |                           | 「日小山の」日」                   | ホメンをフリップしよう                 |
|            | 2         | 年度              | <b></b>                       | r                         |                            |                             |
|            | 申請書名      | 区分              | □建設工事 □コンサル 図物品調達 □業務委託 □賃借売払 |                           | <ol> <li>③検索条件を</li> </ol> | 入力します 🔰 🦯                   |
|            | E         | 申請種別            | 希望業種変更申請 ∨                    |                           |                            |                             |
|            | 申請状況      |                 |                               |                           |                            |                             |
|            | 申請日付      |                 |                               |                           |                            |                             |
|            | 最大検索件数    | (必須)            | 50 🗸                          |                           |                            |                             |
|            |           |                 |                               |                           | 検 索 詳細切替                   |                             |
|            |           |                 |                               | 1件 → 先頭 ▲ 前頁 次頁 ▶         | 最終 🕨 1 /1 頁移動              |                             |
|            | Nb. 💽     | ]受付番号           | 申請担当者                         | 申請書名 申請                   | 状況 申請日時 詳細                 |                             |
|            | 1 2015010 | 091/27140001879 | 申請 一                          | 平成27年06月 物品調達<br>希望業種変更申請 | H27.01.09<br>11:18:11 🔷 表示 |                             |
|            |           |                 |                               | ſ                         |                            |                             |
|            |           |                 |                               |                           | ④[検索]ボタ                    | ンを   \                      |
|            |           |                 |                               |                           | クリックしま                     | व 🛛 🔪                       |
|            |           |                 |                               |                           |                            |                             |
|            |           |                 |                               |                           |                            |                             |
|            |           |                 |                               |                           |                            | 快系結果が衣示されます                 |
|            |           |                 |                               |                           | 一覧から詳                      | 細を表示したい案件の                  |
|            |           |                 |                               |                           | [表示]ボタン                    | をクリックします                    |
|            |           |                 |                               |                           |                            |                             |
|            |           |                 |                               |                           |                            |                             |
|            |           |                 |                               |                           |                            |                             |
|            |           |                 |                               |                           |                            |                             |

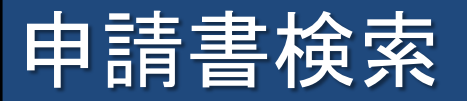

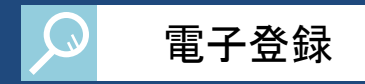

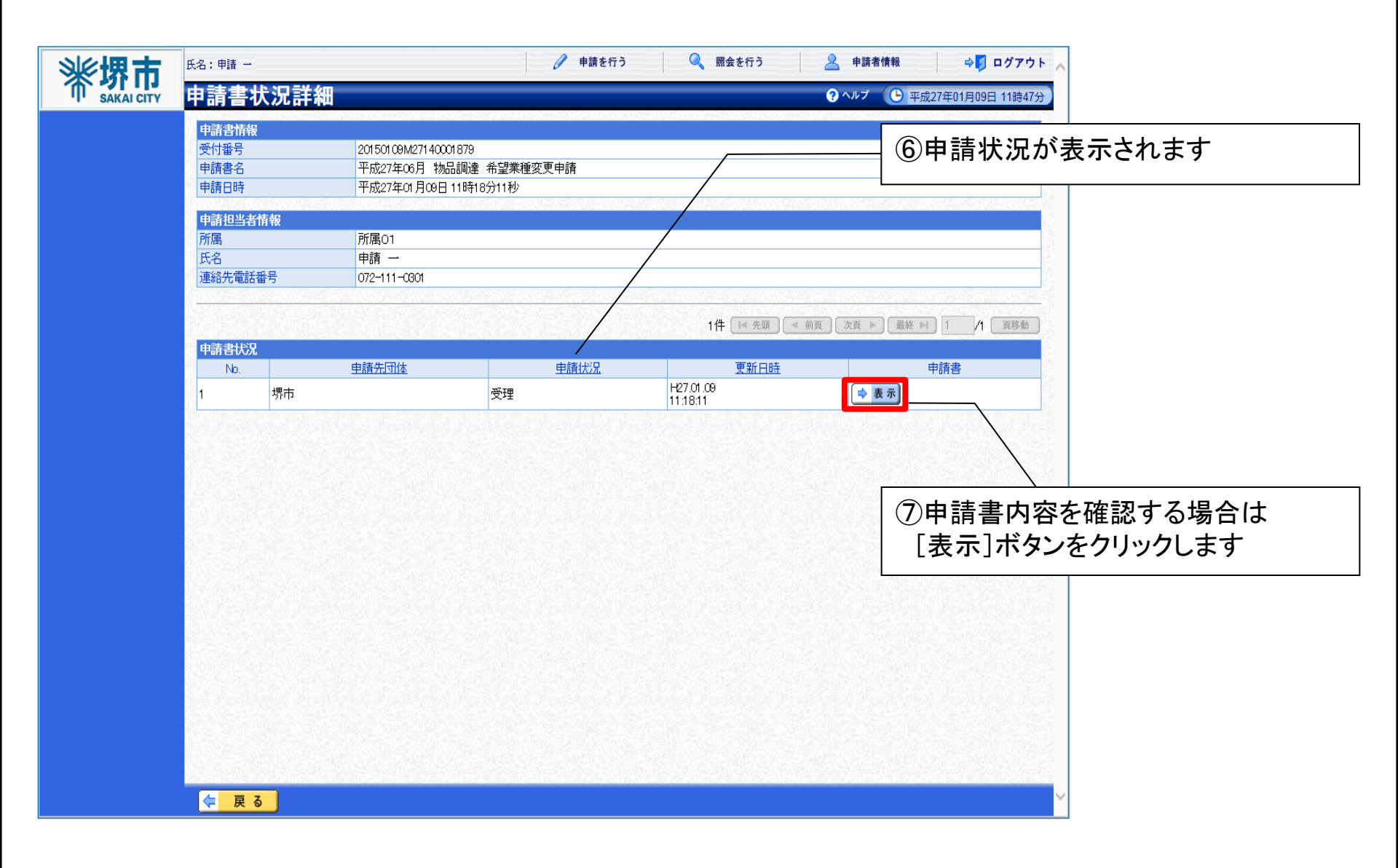

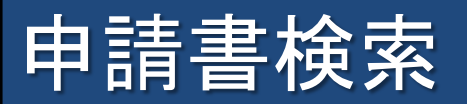

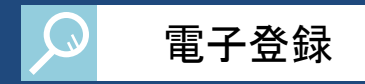

| SAKAI CITY | 申請書表    | 辰示      |                                       | マヘルブ (上) 平成27年01月09日 11時47分)  |
|------------|---------|---------|---------------------------------------|-------------------------------|
|            | 一別送書    | 酒       | 平成27年06月 物品調達 希望業種変更申請                |                               |
|            | 中心主事精   | ~~~     | /                                     |                               |
|            | 手続共通    |         | 堺市ホームページから確認してください(次面面にリンクを表示しています)。  |                               |
|            | 本店情     | 報       |                                       |                               |
|            | 本店情報    |         |                                       |                               |
|            | 業者番号    |         | 99999999999                           |                               |
|            | 法人·個人   | の区分     | 法人又は団体                                |                               |
|            | 商号又は名   | フリガナ    | テストアンケンブッピンサンイチ                       |                               |
|            | 称       | ,<br>漢字 | テスト案件物品31                             |                               |
|            | 代表者役職   | ì       | 代表取締役                                 |                               |
|            | 伊莱老氏夕   | フリガナ    | ブッピンイチ                                |                               |
|            | NAAME   | 漢字      | 物品 一                                  |                               |
|            | 申請者郵便   | 番号      | 590-0078                              |                               |
|            |         | 都道府県    | 大阪府                                   |                               |
|            |         | 市区町村    | 堺市堺区                                  |                               |
|            | 申請者所在   | 町·大字    | 速里小野町                                 |                               |
|            | 地       | 丁目·字    | 17                                    |                               |
|            | 64      | 番地      | 3-1                                   |                               |
|            |         | 方書      | テスト31ビル                               |                               |
|            | 申請者     | 電話番号    | 072-111-0101                          |                               |
|            |         | FAX番号   | 072-222-0101                          | (ツ中請 青腹 歴 情 報 を 唯 認 う る 场 谷 に |
|            | 人格区分    |         | 株式会社                                  | 「履歴]ボタンをクリック」 キオ              |
|            | 申請担     | 当者      |                                       |                               |
|            | 由該中国地力  | 2       |                                       |                               |
|            | 新屋      |         | · · · · · · · · · · · · · · · · · · · |                               |
|            | 7717043 | フリガナ    | シアノセイイチ                               |                               |
|            | 氏名      | 漢字      |                                       |                               |
|            | 担当者郵便   | 番号      | 590-0078                              |                               |
|            |         |         |                                       |                               |

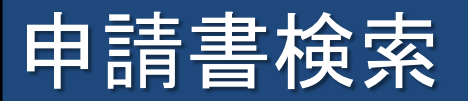

| ▶ 電子登録 |
|--------|
|--------|

| 中請書履歴一覧       ● ハビ       ● 田田27401月20日17853         単請名       平成27400月 物品調連 希望業種変更申請       一日請書/2015/01/00/1679         申請名       平成27400月 物品調連 希望業種変更申請       「日請書/2015/01/00/1679         申請日時       201540月30日 11時18分11秒       12件       ● 田田 ● ● ● ● ● ● ● ● ● ● ● ● ● ● ● ● ●                                                                                                    | ※ 堺 市      | 氏名:申請 ー 🥜 申請を行う 🔍 照会を行う 🤽 申請者情報 🔶 🗗 ログアウト |         |                           |            |                        | · F                   |             |   |
|----------------------------------------------------------------------------------------------------|------------|-------------------------------------------|---------|---------------------------|------------|------------------------|-----------------------|-------------|---|
| 中語之情報       201500 00M27140001 879         中語会名       平成27400月 %6品調達 希望業種変更申請         前号又は名称       デスト案件物品31         申請日時       2015年01月08日 11時18分11秒         1       中請する         7       物正         7       補正         7       補正         7       補正         9       結果修正         7       補正         7       補正         7       補正         9       結果修正         7       補正         9       結果修正         7       補正         7       補正         9       結果修正         9       結果修正         9       結果修正         7       第市         9       結果修正         9       結果修正         9       結果修正         9       結果修正         9       結果修正         9       結果修正         9       部市         9       部市         9       一         9       一         9       日         9       日         9       日         9       日 </th <th>SAKAI CITY</th> <th>申請</th> <th>書履歴一覧</th> <th></th> <th></th> <th>? ヘルプ</th> <th>平成27年01</th> <th>月28日 17時53分</th> <th>3</th>                                                                                                    | SAKAI CITY | 申請                                        | 書履歴一覧   |                           |            | ? ヘルプ                  | 平成27年01               | 月28日 17時53分 | 3 |
| 受付持税       201500.004/271400.08/95         申請書名       〒成27140.0月 物品問題 希望業種変更申請         町号又12名称       テ21-案計株的品31         申請日時       2015年01月08日11時18分11秒         12件       原題 中 1 / 2 原題         1       申請する         7       一         7       補正         7       補正         9       結果修正         9       結果修正         9       結果修正         10       受理         7       補正         7       補正         7       補正         9       結果修正         9       結果修正         10       受理         7       補正         9       結果修正         9       結果修正         10       受理         7       一         10       受理         10       受理         7       一         10       受理         10       受理         10       受理         10       受理         10       受理                                                                                                    |            | 申請者                                       | 情報      |                           |            |                        |                       |             | ~ |
| 申請書名       平成27400月 物品調達 希望集種変更申請         商号24.26 作       デ2.1 案件物品31         申請目時       2015年01月08日 118916分1180         12件       原用         12件       原用         1       申請する         第市       担当者         1       申請する         7       将市         1       福正指示         7       補正         7       補正         7       補正         9       結果修正         9       結果修正         10       受理         7       朝市         10       受理         7       補正         9       結果修正         10       受理         7       第市         10       受理         7       第市         11       日書         12       受理         7       第市         7       第二         7       第二         7       第二         7       第二         7       第二         7       第二         7       第二         7       第二         8       不受理                                                                                                    |            | 受付情                                       | 報       | 201 501 09 M271 40001 879 | 9          |                        |                       |             |   |
| 勝号又は名称       デスト案件物品31         申請日時       2015年01月00日11時16分11秒         12件       年夏         1       申請する         7       桃正         7       桃正         7       桃正         8       不受理         9       結果修正         10       受理         7       桃正         9       結果修正         9       結果修正         9       結果修正         9       結果修正         9       結果修正         9       結果修正         9       結果修正         9       結果修正         9       結果修正         9       結果修正         9       結果修正         9       結果修正         9       結果修正         9       結果修正         9       約市         10       受理         第市       発注者         10       受理         第市       発注者         10       受理         10       受理         10       受理         10       受理         10       受理         10       受理 <tr< th=""><th></th><th>申請書</th><th>名</th><th>平成27年06月 物品調</th><th>韋 希望業種変更申請</th><th></th><th></th><th></th><th></th></tr<>                                                                                                    |            | 申請書                                       | 名       | 平成27年06月 物品調              | 韋 希望業種変更申請 |                        |                       |             |   |
| 中語日時       2015年01月0日11時18分1119         12件       全風       ●風       公風       ●風       ●風       ●風       ●風       ●風       ●風       ●風       ●風       ●風       ●風       ●風       ●風       ●風       ●風       ●風       ●風       ●風       ●       ●風       ●       ●風       ●       ●風       ●       ●       ●       ●       ●       ●       ●       ●       ●       ●       ●       ●       ●       ●       ●       ●       ●       ●       ●       ●       ●       ●       ●       ●       ●       ●       ●       ●       ●       ●       ●       ●       ●       ●       ●       ●       ●       ●       ●       ●       ●       ●       ●       ●       ●       ●       ●       ●       ●       ●       ●       ●       ●       ●       ●       ●       ●       ●       ●       ●       ●       ●       ●       ●       ●       ●       ●       ●       ●       ●       ●       ●       ●       ●       ●       ●       ●       ●       ●       ●       ●       ●       ●       ●       ●       ●                                                                                                    |            | 商号又                                       | は名称<br> | テスト案件物品31                 | - 25       |                        |                       |             |   |
| 12件       12件       12       12       12       12       12       12       12       12       12       12       12       12       12       12       12       12       12       12       12       12       12       12       12       12       12       12       12       12       12       12       12       12       12       12       12       12       12       12       12       12       12       12       12       12       12       12       12       12       12       12       12       12       12       12       12       12       12       12       12       12       12       12       12       12       12       12       12       12       12       12       12       12       12       12       12       12       12       12       12       12       12       12       12       12       12       12       12       12       12       12       12       12       12       12       12       12       12       12       13       13       13       13       13       13       13       13       13       14       14       14                                                                                                    |            | 甲請日                                       | 時       | 2015年01月09日11時11          | 3分11秒      | NOR SHE CLARKING IN OF | Sectore and           |             | 5 |
| No.         処理         申請子る         堺市         担当者         申請一         HZ7.01.09         ● 意示           1         申請する         堺市         担当者         申請一         HZ7.01.09         ● 意示           2         受理         堺市         税注者         刷塗綿         HZ7.01.09         ● 意示           3         補正         堺市         担当者         申請一         HZ7.01.09         ● 意示           3         補正         堺市         担当者         申請一         HZ7.01.09         ● 意示           4         結果修正         堺市         税注者         調達部         HZ7.01.09         ● 意示           5         補正指示         堺市         発注者         調達部         HZ7.01.09         ● 意示           6         補正指示         堺市         発注者         調達部         HZ7.01.09         ● 意示           7         補正         堺市         発注者         調達部         HZ7.01.13         ● 意示           9         結果修正         堺市         発注者         調達部         HZ7.01.13         ● 意示           10         受理         堺市         発注者         調達部         HZ7.01.13         ● 意示           10         受理         堺市         発注者         調達部         HZ7.01.13 <t< th=""><th></th><th></th><th></th><th></th><th>12件 🚺 🛃 🖪</th><th>前頁 次頁 🕨 最</th><th>終<b>▶</b>】1_/2</th><th>2 頁移動</th><th></th></t<> |            |                                           |         |                           | 12件 🚺 🛃 🖪  | 前頁 次頁 🕨 最              | 終 <b>▶</b> 】1_/2      | 2 頁移動       |   |
| 1       申請する       堺市       担当者       申請 一       1701.00       ● 速雨         2       受理       堺市       発注者       調建課       1753.35       ● 速雨         3       補正       堺市       担当者       申請 一       1701.00       ● 速雨         4       結果修正       堺市       程注者       調速課       1701.00       ● 速雨         5       補正指示       堺市       発注者       調速課       1701.00       ● 速雨         6       補正指示       堺市       発注者       調速課       1701.00       ● 速雨         7       補正       堺市       発注者       調速課       1701.00       ● 速雨         1349.07       ● 速雨       1349.07       ● 速雨       1349.07       ● 速雨         6       補正指示       堺市       発注者       調速課       1701.00       ● 速雨         7       補正       堺市       担当者       申請 一       1751.40       ● 速雨         9       結果修正       堺市       発注者       調速課       1701.13       ● 速雨         10       受理       堺市       発注者       調速課       1701.13       ● 速雨         10       受理       堺市       発注者       調速課       1701.13       ● 速雨         10                                                                                                    |            | No.                                       | 処理      | 申請先団体                     | 利用者区分      | 処理者                    | ▲ <u>処理日時</u>         | 申請書         |   |
| 2       受理       堺市       発注者       調達課       127.01.09       115.33.69       ● 東京         3       補正       堺市       担当者       申請       153.36       ● 東京         4       結果修正       堺市       発注者       調達課       127.01.09       ● 東京         5       補正指示       堺市       発注者       調連課       127.01.09       ● 東京         5       補正指示       堺市       発注者       調連課       127.01.09       ● 東京         6       補正指示       堺市       発注者       調連課       127.01.09       ● 東京         7       補正       堺市       発注者       調連課       127.01.09       ● 東京         7       補正       堺市       発注者       調連課       127.01.13       ● 東京         7       補正       堺市       担当者       申請       -       12.01.15       ● 東京         9       結果修正       堺市       発注者       調連課       12.01.15       ● 東京       ●         10       受理       堺市       発注者       調連課       12.01.15       ● 東京       ●         10       受理       堺市       発注者       調連課       12.01.15       ● 東京       ●         10       受理       堺市       発注者                                                                                                    |            | 1                                         | 申請する    | 堺市                        | 担当者        | 申請 一                   | H27.01.09<br>11:18:11 | 🔷 表 示       | ŝ |
| 3       補正       堺市       担当者       申請       一       27.01.09       ③ 素示         4       結果修正       堺市       発注者       調達課       27.01.09       ③ 素示         5       補正指示       堺市       発注者       調連課       127.01.09       ③ 素示         5       補正指示       堺市       発注者       調連課       127.01.09       ③ 素示         6       補正指示       堺市       発注者       調連課       127.01.09       ③ 表示         7       補正       堺市       発注者       調連課       127.01.09       ③ 表示         7       補正       堺市       発注者       調連課       127.01.09       ③ 表示         10       交理       堺市       21.34       申請       11.51.30       ④ 表示         10       交理       堺市       発注者       調連課       127.01.13       ● 表示         110       受理       堺市       発注者       調連課       120.01.15       ● 表示         110       受理       堺市       発注者       調連課       127.01.15       ● 表示         110       受理       堺市       発注者       調連課       127.01.15       ● 表示         110       受理       堺市       発注者       11.51.40       ● 表示      <                                                                                                    |            | 2                                         | 受理      | 堺市                        | 発注者        | 調達課                    | H27.01.09<br>11:53:35 | 🔷 表 示       |   |
| 4       結果修正       堺市       発注者       調達課       127.01.00<br>13.49.07       ● 重         5       補正指示       堺市       発注者       調連課       127.01.00<br>13.49.07       ● 重       ● 重         6       補正指示       堺市       発注者       調連課       127.01.00<br>13.49.07       ● 重       ● 重       ● 重       ● 重       ● 重       ● ■       ● ■       ● ■       ● ■       ● ■       ● ■       ● ■       ● ■       ● ■       ● ■       ● ■       ● ■       ● ■       ● ■       ● ■       ● ■       ● ■       ● ■       ● ■       ● ■       ● ■       ● ■       ● ■       ● ■       ● ■       ● ■       ● ■       ● ■       ● ■       ● ■       ● ■       ● ■       ● ■       ● ■       ● ■       ● ■       ● ■       ● ■       ● ■       ● ■       ● ■       ● ■       ● ■       ● ■       ● ■       ● ■       ● ■       ● ■       ● ■       ● ■       ● ■       ● ■       ● ■       ● ■       ● ■       ● ■       ● ■       ● ■       ● ■       ● ■       ● ■       ● ■       ● ■       ● ■       ● ■       ● ■       ● ■       ● ■       ● ■       ● ■       ● ■       ● ■       ● ■       ● ■       ● ■       ● ■ <t< th=""><th></th><th>3</th><th>補正</th><th>堺市</th><th>担当者</th><th>申請 一</th><th>H27.01.09<br/>13:44:14</th><th>🔿 表示</th><th></th></t<>      |            | 3                                         | 補正      | 堺市                        | 担当者        | 申請 一                   | H27.01.09<br>13:44:14 | 🔿 表示        |   |
| 5       補正指示       堺市       発注者       調達課       H27.01.09<br>1349.34       ● 重       ●       ●       ●       ●       ●       ●       ●       ●       ●       ●       ●       ●       ●       ●       ●       ●       ●       ●       ●       ●       ●       ●       ●       ●       ●       ●       ●       ●       ●       ●       ●       ●       ●       ●       ●       ●       ●       ●       ●       ●       ●       ●       ●       ●       ●       ●       ●       ●       ●       ●       ●       ●       ●       ●       ●       ●       ●       ●       ●       ●       ●       ●       ●       ●       ●       ●       ●       ●       ●       ●       ●       ●       ●       ●       ●       ●       ●       ●       ●       ●       ●       ●       ●       ●       ●       ●       ●       ●       ●       ●       ●       ●       ●       ●       ●       ●       ●       ●       ●       ●       ●       ●       ●       ●       ●       ●       ●       ●       ●       ● <t< th=""><th></th><th>4</th><th>結果修正</th><th>堺市</th><th>発注者</th><th>調達課</th><th>H27.01.09<br/>13:49:07</th><th>🔿 表 示</th><th>8</th></t<>                                                                                                    |            | 4                                         | 結果修正    | 堺市                        | 発注者        | 調達課                    | H27.01.09<br>13:49:07 | 🔿 表 示       | 8 |
| 6       補正指示       堺市       発注者       調達課       H27.01.00<br>170.0566       ● 東京         7       補正       堺市       担当者       申請       H27.01.13<br>11.51:40       ● 東京         8       不受理       堺市       発注者       調連課       H27.01.13<br>12.01:03       ● 東京         9       結果修正       堺市       発注者       調連課       H27.01.13<br>12.04:10       ● 東京         10       受理       堺市       発注者       調連課       H27.01.13<br>12.04:10       ● 東京         ※ 東京       小市       発注者       調連課       H27.01.13<br>12.04:10       ● 東京       ●         10       受理       堺市       発注者       調連課       H27.01.13<br>12.04:10       ● 東京       ●         ※ 東京       ●       小市       発注者       調連課       H27.01.13<br>12.04:10       ● 東京       ●         10       受理       堺市       発注者       調連課       ●       ●       ●       ●         ※ 東京       ●       ●       ●       ●       ●       ●       ●       ●         10       ●       ●       ●       ●       ●       ●       ●       ●       ●       ●       ●       ●       ●       ●       ●       ●       ●                                                                                                    |            | 5                                         | 補正指示    | 堺市                        | 発注者        | 調達課                    | H27.01.09<br>13:49:34 | 🔿 表示        |   |
| 7       補正       堺市       担当者       申請       片27.01.3<br>11.51:40       ● 基示         8       不受理       堺市       発注者       調連課       1201.03       ● 基示         9       結果修正       堺市       発注者       調連課       1201.03       ● 基示         10       受理       堺市       発注者       調連課       1201.13       ● 基示         10       受理       堺市       発注者       調連課       1201.13       ● 基示         10       受理       堺市       発注者       調連課       1201.13       ● 基示         10       受理       堺市       発注者       調連課       1201.15       ● 基示         ●       ●       小市       発注者       10       ● 基示       ● ●         ●       ●       ●       ●       ●       ●       ●         ●       ●       ●       ●       ●       ●       ●         ●       ●       ●       ●       ●       ●       ●       ●         ●       ●       ●       ●       ●       ●       ●       ●         ●       ●       ●       ●       ●       ●       ●       ●         ●       ●       ● <th></th> <th>6</th> <th>補正指示</th> <th>堺市</th> <th>発注者</th> <th>調達課</th> <th>H27.01.09<br/>17:06:56</th> <th>🔿 表 示</th> <th></th>                                                                                                    |            | 6                                         | 補正指示    | 堺市                        | 発注者        | 調達課                    | H27.01.09<br>17:06:56 | 🔿 表 示       |   |
| 8       不受理       堺市       発注者       調連課       12.01.03       ● ▲         9       結果修正       堺市       発注者       調連課       12.01.13       ● ▲         10       受理       堺市       発注者       調連課       12.01.13       ● ▲         10       受理       堺市       発注者       調連課       12.01.15       ● ▲         10       受理       堺市       発注者       調連課       12.01.15       ● ▲         ●       ●       明市       発注者       10       ●       ●       ●         ●       ●       ●       ●       ●       ●       ●       ●       ●         ●       ●       ●       ●       ●       ●       ●       ●       ●         ●       ●       ●       ●       ●       ●       ●       ●       ●       ●       ●       ●       ●       ●       ●       ●       ●       ●       ●       ●       ●       ●       ●       ●       ●       ●       ●       ●       ●       ●       ●       ●       ●       ●       ●       ●       ●       ●       ●       ●       ●       ●       ●       ●                                                                                                    |            | 7                                         | 補正      | 堺市                        | 担当者        | 申請 一                   | H27.01.13<br>11:51:40 | 🔷 表 示       |   |
| 9       結果修正       堺市       発注者       調達課       12.04.13       ● ▲         10       受理       堺市       発注者       調連課       13.24.13       ● ▲         (*)       夏       ア       10       10       10       10       10       10       10       10       10       10       10       10       10       10       10       10       10       10       10       10       10       10       10       10       10       10       10       10       10       10       10       10       10       10       10       10       10       10       10       10       10       10       10       10       10       10       10       10       10       10       10       10       10       10       10       10       10       10       10       10       10       10       10       10       10       10       10       10       10       10       10       10       10       10       10       10       10       10       10       10       10       10       10       10       10       10       10       10       10       10       10       10                                                                                                    |            | 8                                         | 不受理     | 堺市                        | 発注者        | 調達課                    | H27.01.13<br>12:01:08 | 🔷 表 示       |   |
| 10     受理     堺市     発注者     調達課     近.01.15     ● 表示     >       ● 夏る     ①申請書履歴情報が表示されます       冬畑田夕イミングでの中詰また確認する場合                                                                                                    |            | 9                                         | 結果修正    | 堺市                        | 発注者        | 調達課                    | H27.01.13<br>12:04:10 | 🔷 表 示       |   |
|                                                                                                    |            | 10                                        | 受理      | 堺市                        | 発注者        | 調達課                    | H27.01.15<br>13:24:13 | ⇒ 表示        | ~ |
|                                                                                                    |            | 두 戻                                       | 3       |                           | 10月        | まま書履歴情                 | 報が表示                  | されます        | 方 |

62

[表示]ボタンをクリックします

# 3. 電子調達(物品調達、業務委託等)

3-1. システム利用前の準備

### 3-1.システム利用前の準備

### 事前準備のフロー

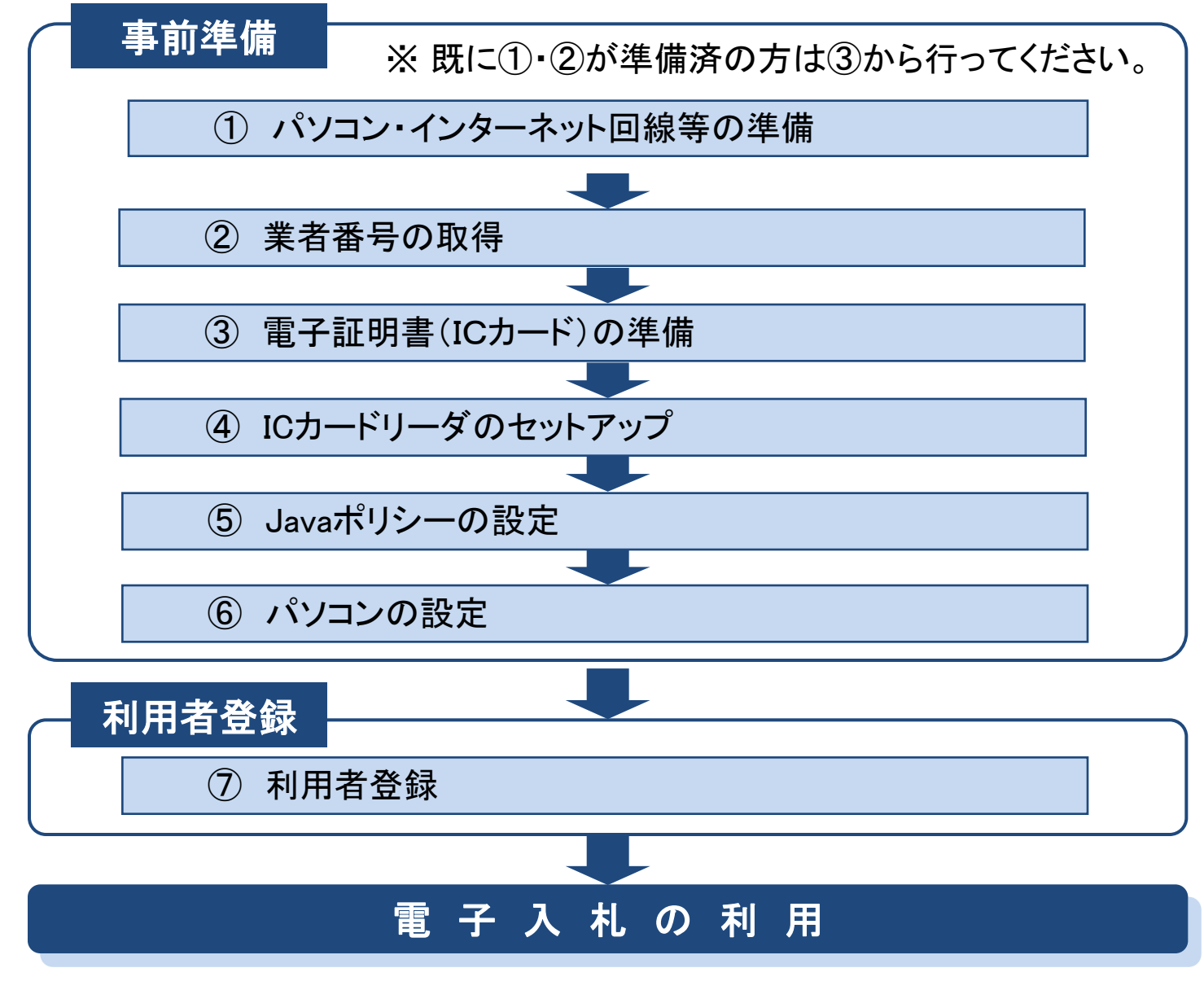

### システム利用のために必要なもの

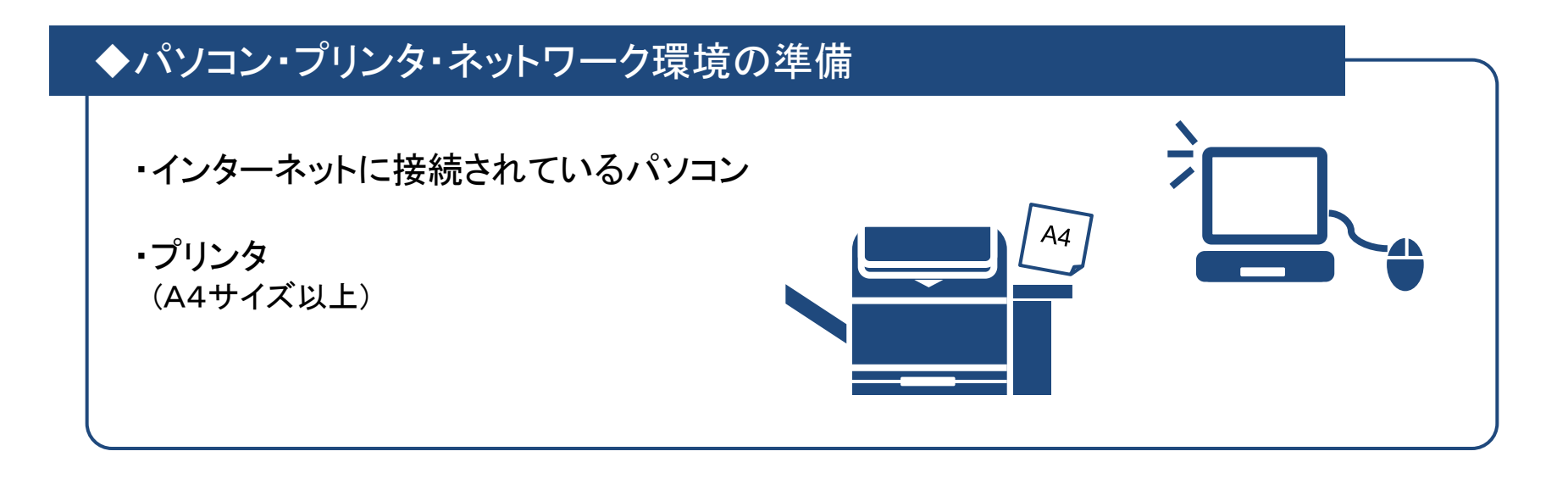

#### ◆ICカードとICカードリーダの購入及びセットアップ

・電子証明書(ICカード)
 ※購入時に付属の関連ソフトも含む

ICカードリーダ
 ICカードリーダ購入時の付属のドライバも含む

# 必要機器及び環境について

| 本体            | 対応OSが動作するPC/AT互換機                                                                                                    |                                                                                                    |  |  |  |  |
|---------------|----------------------------------------------------------------------------------------------------|----------------------------------------------------------------------------------------------------|--|--|--|--|
| 対応OS          | Windows Vista Business SP2<br>Windows Vista Home Premium SP2<br>Windows 7 Professinal SP1<br>Windows 7 Home Premium SP1                                                                   | Windows 8 PRO<br>Windows 8.1 PRO<br>※Windows Vistaは32bitのみ対応、<br>Windows7については、32bit/64bit対応                                                         |  |  |  |  |
| CPU           | Core Duo 1.6GHz 同等以上推奨                                                                                                    |                                                                                                    |  |  |  |  |
| メモリ           | 1.0GB以上推奨                                                                                                    |                                                                                                    |  |  |  |  |
| HDD           | 1ドライブの空きが1.0GB以上の空き容量                                                                                                    |                                                                                                    |  |  |  |  |
| 外部端子          | ICカードリーダライタが接続できること                                                                                                    |                                                                                                    |  |  |  |  |
| モニタ           | 解像度1024×768(XGA)以上                                                                                                    |                                                                                                    |  |  |  |  |
| ブラウザ          | 【Windows Vistaの場合】Internet Explorer 7,8<br>【Windows 7の場合】 Internet Explorer 8,9,10,11<br>【Windows 8の場合】 Internet Explorer 10<br>【Windows 8.1の場合】Internet Explorer 11                      | ※Internet Explorer 10は、Windows7 SP1を利用の場合、<br>JRE7.0 update15,25のみの対応<br>※Internet Explorer 11は、Windows7 SP1を利用の場合、<br>JRE7.0 update15,55,65,71のみの対応 |  |  |  |  |
| Java実行環境      | 【Windows Vistaの場合】JRE7.0 update 11,15,17,21,2<br>【Windows 7の場合】 JRE7.0 update 11,15,17,21,25,<br>【Windows 8の場合】 JRE7.0 update 15,45,55,65<br>【Windows 8.1の場合】JRE7.0 update 15,45,55,65,71 | 25<br>55,65,71                                                                                                    |  |  |  |  |
| 電子入札専用<br>ソフト | ICカードの発行を受けた認証局より提供                                                                                                    |                                                                                                    |  |  |  |  |
| 接続回線          | ・インターネットへの接続手段を持つこと<br>・次のプロトコルが通過可能であること(HTTP、HTTPS、LDAP、SMTP)<br>・電子メールが送受信できる環境にあること<br>◆ 電子調達システム等を快適に使用するため、高速で安定した回線をご利用ください。                                                       |                                                                                                    |  |  |  |  |
| その他           | ・ウイルス対策ソフト<br>・Windowsには1バイト文字だけで構成されたユーザ                                                                                                    | でログインすること                                                                                                    |  |  |  |  |

#### 電子証明書(ICカード)とは

インターネット上では、情報をやり取りする相手の顔が見えません。 そのため、身分を証明するために電子認証局から電子証明書を取得し、利用します。 (電子証明書は、現実世界における印鑑証明書や身分証明書に相当し、ICカードに記録され発行されます。)

電子認証局が発行したICカードには、氏名や会社名なども記録されています。

ICカード(電子証明書)を使って、送信する文書などに電子署名を付与できます。

受信側では、電子署名を検証することにより、作成者の特定とデータ改変の有無の確認ができます。

市のホームページに平成27年度の電子入札予定の案件が掲載されていますので、対象案件を確認 した後、カード及びカードリーダ等の準備をしていただいても結構です。ただし、電子認証局からカー ドが届くまでには、2~3週間かかりますので、余裕を持って準備するようにしてください。

### 電子証明書(ICカード)の準備

#### 電子証明書(ICカード)を発行する認証事業者名

- ◆ 電子調達システム等をご利用いただくためには、コアシステム対応認証局が発行した 電子証明書(ICカード)【有料】が必要になります。
   各認証局にて、ICカードの価格は異なります。ICカードリーダも各認証局から購入が可能です。
- ◆ ICカードの購入にあたっては、堺市電子調達システムに対応する認証局(次ページを参照)から 購入してください。

#### 【重要】電子証明書(ICカード)の名義人について

電子証明書(ICカード)の名義人は、堺市物品調達、委託等入札参加資格審査申請を行った 代表者(契約に関する権限等を委任する申請を行った場合は受任者)としてください。

### 電子入札コアシステム対応認証局(堺市対応)

◆ 堺市電子調達システムにて利用可能なICカードが新たに購入可能な認証局は以下のとおりです。

| 認証事業者名<br>(サービス名)                              | 電話番号         |
|------------------------------------------------|--------------|
| 株式会社NTTネオメイト<br>(e-ProbatioPS2)                | 0120-851-240 |
| ジャパンネット株式会社<br>(電子入札コアシステム用電子認証サービス)           | 03-3265-9256 |
| 株式会社帝国データバンク<br>(TDB電子認証サービスTypeA)             | 0570-011999  |
| 東北インフォメーション・システムス、株式会社<br>(TOiNX 電子入札対応認証サービス) | 022-799-5566 |
| 日本電子認証株式会社<br>(AOSignサービス)                     | 0120-714-240 |

ICカードの取得~セットアップ

#### ICカードリーダのセットアップ

電子証明書(ICカード)に対応しているICカードリーダをセットアップしてください。 詳細はICカードリーダの説明書、またはご購入された各認証局へお問い合わせください。

Javaポリシーの設定

ICカードリーダの説明書に従い、Javaポリシーに次の発注機関名とURLを設定してください。

| 発注機関名 | 堺市電子調達システム                            |
|-------|---------------------------------------|
| URL   | https://bid.keiyaku.city.sakai.lg.jp/ |

#### パソコンの設定

電子調達システム等が利用できるように、パソコンの設定を行ってください。

- 1. 信頼済みサイトへの登録
- 2. 信頼済みサイトのセキュリティーレベルを設定
- 3. ポップアップブロックの設定
- 4. 電子メールフィルタ等の設定

※詳細の設定方法に関しては、下記URLより確認してください。

http://www.city.sakai.lg.jp/sangyo/nyusatsu/kensetsu/system/shin\_oshirase.html
### 利用者登録(概要)

事前準備をすべて行った後、認証局から発行されたICカードを、電子調達システムに登録します。 ※操作方法については、P.82~87《利用者登録(操作方法)》をご参照ください。

#### 注意事項

事前準備 および 利用者登録が済んでいない状態ですと、電子入札には参加できません。 また、利用者登録の際は、以下の点にご注意ください。

◆ 利用者登録について

建設工事・コンサルと物品調達・業務委託は、それぞれのシステムで利用者登録が必要に なります。

- ※電子調達システム及び入札情報公開システムは、建設工事・コンサルと物品調達・業務委託 で使用するシステムが異なります。
- ※利用者登録後、続けて電子調達システムにログインする場合は、ブラウザの再起動を行って ください。

以上で、システム利用前の準備作業は終了です。

# 4. 入札情報公開

4-1.入札予定参照 4-2.入札結果参照

4-1. 入札予定参照

## 入札予定参照

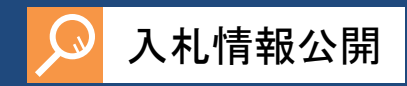

#### 入札予定を確認します。

| <b>米堺市</b> | 1 世圣史按志                                     |                                                              | ①[入札予定]メニューをクリックします                |
|------------|---------------------------------------------|--------------------------------------------------------------|------------------------------------|
|            |                                             |                                                              |                                    |
|            | 調達案件番号                                      |                                                              | ②[詳細切替]ボタンをクリックします                 |
| ◎ 入札予定     |                                             |                                                              |                                    |
|            | 公告日/公表日範囲                                   | □ <sup></sup>                                                | ③案件検索条件を入力します                      |
|            | 区分<br>業種・種目                                 |                                                              |                                    |
|            | 文字列検索                                       | 研修用物品     and ✓       ※案件名称から検索                              |                                    |
|            |                                             | 10 ♥  件 表示する  亚ひ順                                            |                                    |
|            | <br>条件に合致したものを1件表示しています。                    | Ē                                                            | (元頭) (西戸) (悪を) (④[検索]ボタンをクリックします   |
|            |                                             |                                                              |                                    |
|            | NO 公告日/公安日<br>H27-01-07 2014010902<br>研修用物品 | 区力         来徑・徑           物品調達         006事務用品・機器_001事務用品・機器 |                                    |
|            |                                             |                                                              |                                    |
|            |                                             |                                                              | ⑤画面下部に検索結果が表示されます                  |
|            |                                             |                                                              | ー覧から詳細を表示したい案件の<br>[表示]ボタンをクリックします |
|            |                                             |                                                              |                                    |
|            |                                             |                                                              |                                    |
|            |                                             |                                                              |                                    |
|            |                                             |                                                              |                                    |

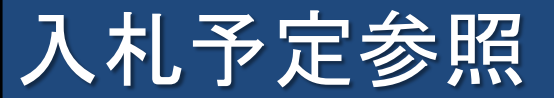

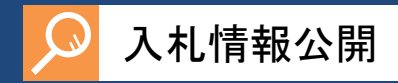

|                                                                                                    | Number         Autoration         (6)案件の詳細が表示されます           Autor         (9)案件の詳細が表示されます           Autor         (9)案件の詳細が表示されます           Autor         (9)案件の詳細が表示されます           Autor         (9)案件の詳細が表示されます           Autor         (9)案件の詳細が表示されます           Autor         (9)案件の詳細が表示されます           Autor         (9)案件の詳細が表示されます           Autor         (9)案件の詳細が表示されます           Autor         (9)案件の詳細が表示されます           Autor         (9)案件の詳細が表示されます           Autor         (9)案件の詳細が表示されます           Autor         (10)(9)(2)           Autor         (10)(9)(2)                                                                                                    | 业相由          |                  |            |        | 2015 01 00 10:22 |   |
|----------------------------------------------------------------------------------------------------|----------------------------------------------------------------------------------------------------|--------------|------------------|------------|--------|------------------|---|
| トップページ <sup>1</sup> <sup>1</sup> | Nature       1974-27       ALK27       ALK27                                                                                                    |              | 入札予定表示           |            |        | ⑥案件の詳細が表示されます    | - |
| 1 y 3 x - 3       TM 2 x - 10 - 101 12:00 AM       Att \$\$ x - 10 - 00 12:00 AM       TM 2 x - 10 - 01 12:00 AM         (2) 入北 子空       TM 2 x - 10 - 01 12:00 AM       TM 2 x - 10 - 01 12:00 AM       TM 2 x - 10 - 01 12:00 AM         (3) 入北 未来       TM 2 x - 10 - 01 12:00 AM       TM 2 x - 10 - 01 12:00 AM       TM 2 x - 10 - 01 12:00 AM         (3) 入北 未来       TM 2 x - 10 - 01 12:00 AM       TM 2 x - 10 - 01 12:00 AM       TM 2 x - 10 - 01 12:00 PM         (3) 入北 未来       TM 2 x - 10 - 01 12:00 AM       TM 2 x - 10 - 01 12:00 PM       TM 2 x - 10 - 01 12:00 PM         (3) 入北 未来       TM 2 x - 10 - 10 10:00 AM       TM 2 x - 10 - 10 10:00 AM       TM 2 x - 10 - 10 12:00 PM         (4) 人北 4 x - 10 - 10 10:00 AM       TM 2 x - 10 - 10 10:00 AM       TM 2 x - 10 - 10 12:00 PM       TM 2 x - 10 - 10 12:00 PM         (5) X + 10 - 10 12:00 PM       T x - 10 - 10 12:00 PM       T x - 10 - 10 12:00 PM       T x - 10 - 10 12:00 PM       T x - 10 - 10 12:00 PM         (5) X + 10 - 10 12:00 PM       T x - 10 - 10 10:00 AM       T x - 10 - 10 12:00 PM       T x - 10 - 10 12:00 PM       T x - 10 - 10 12:00 PM         (5) X + 10 - 10 - 10 - 10 - 10 - 10 - 10 - 10                                                                                                    | 1, 5, 5, 5, 5, 5, 5, 5, 5, 5, 5, 5, 5, 5,                                                                                                    | T SAKAI CITY | 平式の左応            |            |        |                  |   |
| ◇ AU.7定       ())       ())       ())       ())       ())       ())       ())       ())       ())       ())       ())       ())       ())       ())       ())       ())       ())       ())       ())       ())       ())       ())       ())       ())       ())       ())       ())       ())       ())       ())       ())       ())       ())       ())       ())       ())       ())       ())       ())       ())       ())       ())       ())       ())       ())       ())       ())       ())       ())       ())       ())       ())       ())       ())       ())       ())       ())       ())       ())       ())       ())       ())       ())       ())       ())       ())       ())       ())       ())       ())       ())       ())       ())       ())       ())       ())       ())       ())       ())       ())       ())       ())       ())       ())       ())       ())       ())       ())       ())       ())       ())       ())       ())       ())       ())       ())       ())       ())       ())       ())       ())       ())       ())       ())       ())                                                                                                    | ALTOC         回道案件各者         014010002         回道案件各者         014010002           ALLAX         回道案件各者         046010002         0         0         0         0         0         0         0         0         0         0         0         0         0         0         0         0         0         0         0         0         0         0         0         0         0         0         0         0         0         0         0         0         0         0         0         0         0         0         0         0         0         0         0         0         0         0         0         0         0         0         0         0         0         0         0         0         0         0         0         0         0         0         0         0         0         0         0         0         0         0         0         0         0         0         0         0         0         0         0         0         0         0         0         0         0         0         0         0         0         0         0         0         0         0         0 <t< td=""><td>トップページ</td><td>10,204度<br/>依頼元部署</td><td>研修用部署</td><td>入札執行部署</td><td>財政局 契約部 調達課</td><td></td></t<>                                                                                                    | トップページ       | 10,204度<br>依頼元部署 | 研修用部署      | 入札執行部署 | 財政局 契約部 調達課      |   |
| ○ 八北谷空       調連案件名称       研修用物品         ○ 八北谷マ       一般競争・最低価格       (万法:電子入れ)         読え案件       非該当         公名日/公表日       平成2/-01-07         第件音響       第位第四日         10(10/円部電)案件       非該当         〇分       物品調電         東種・種目       006事務用品・機器         地域区分       市内         慶低新興価格(税技)       非公表         人北書委付日時       平成27-01-09 10:00 AM         八北書委付日時       平成27-01-18 10:00 AM         八北書委付日時       平成27-01-18 10:00 AM         八北書委付日時       平成27-01-18 10:00 AM         八北書委付日時       平成27-01-18 12:00 PM         「開北号石所<br>裕品2,31環行規則       ~         公開時間       平成27-01-09 12:00 AM         「勝考       -         10.100,112:00 AM       -         「別大客台       -         「別大客台       -         「別城市       -         「公開明明       平成27-01-09 11:50 PM         「勝考       -         「「「」       -         「「」       -         「」       -         「」       -         「」       -         「」       -         「」       -         「」                                                                                                    | 人札式空         課題業件名称         研修用物品         ////////////////////////////////////                                                                                                    |              | 調達案件番号           | 2014010902 |        |                  |   |
| 入札契約方式         一般競争・ 般低価格 (方法:電子入札)           凝決案件         非該当           公告日公表日         平成27-01-07           家作評判         単該当           区分         物品調達           業種・種目         006事務用品・機器         学習価格(税抜)         非公表<br>般低無関価格(税抜)           地域区分         市内         学習価格(税抜)         設定なし           見種明磁書         あり         人札参加資格確認申請書受付締切目時         平成27-01-09 10:00 AM           入札参加資格確認申請書受付締切目時         平成27-01-16 12:00 PM         (税法           開札予定日時         平成27-01-19 10:00 AM         平成27-01-16 12:00 PM           「税品 知道         ののののの目と:00 PM         平成27-01-16 12:00 PM           「税品 知道         一ののののの目と:00 PM         平成27-01-16 12:00 PM           「税品 欠日日時         平成27-01-09 12:00 AM         平成27-01-16 12:00 PM           「税品 知道         ・                                                                                                    | 入札品末         入札約第         中酸酸争・酸低価格 (方法:電子入札)           法次常作         井枝当         (方法:電子入札)           法次常作         井枝当         (方法:電子入札)           法法常         (方法:電子)(-1,01)           第         100時用品・機遇_001事時用品・機器         第           (公方)         (秋法)         第           (公方)         (秋法)         第           (公方)         (秋法)         第           (公方)         (秋法)         第           (次方)         市内         (秋法)         第           (次方)         市内         (秋法)         第           (秋辺2)         市内         (秋波)         第           (秋辺2)         市内         (秋波)         第           (秋辺2)         市内         (秋波)         第           (大電参加資料目標)         市な27-01-09         12:00 PM         平成27-01-18 12:00 PM           八北愛好日時         千坂27-01-07 12:00 AM         平成27-01-08 15:0 PM         (⑦ (ホイワアイルを[ダウンロード])ボタンを<br>クリックし確認します           (公開時)         千坂27-01-07 12:00 AM         平成27-01-09 1:59 PM         (⑦ (ホイワックレルを[ダウンロード])ボタンを<br>クリックし確認します           (公開時)         大書名         (認証有無         (※) (○ (○ (1 × 1) × 1))         (○ (1 × 1) × 1)                                                                                                    | > 入札予定       | 調達案件名称           | 研修用物品      |        |                  |   |
| ALL結果       施決案件       JHÉX当         公告日/公表日       平成27-01-07         XLL結果       YIO(政府調達)案件       JHÉX当         区分       特応品順達         菜種:種目       006専務用品・機器_001事務用品・機器         地域区分       市内         夏稲明贈書       あり         入札参加資格確認申請書受付締切日時       平成27-01-09         八札参加資格確認申請書受付締切日時       平成27-01-09         「開札、場野       平成27-01-09         「新公文目時       平成27-01-09         「「「」」」」       平成27-01-09         「「」」」       (一)         「「」」」       (一)         「「」」」       (一)         「「」」」       (三)         「「」」」       (三)         「「」」」       (三)         「」」」       (三)         「」                                                                                                    | Att&#         様染素件         非核当           公告日/公表日         平成27-01-07           第年第週         「村区役府議選主席件」」         「村区型           (公方)         物品調達           東種・種目         00事務用品・機器           地域区分         市内           一般低制度価値(機技)         非公表           見種明細音         あり           入礼参加度確確認申請書受付時(日時 平成27-01-10) 10:00 AM           八礼参加度確確認申請書受付時(日時 平成27-01-10) 10:00 AM           「耐礼秀所           「耐礼易所」           「「「「「」」」」           「「「」」」           「「」」           「「」」           「「」」           「「」」           「「」」           「」」           「」」           「」」           「」」           「」」           「」」           「」」           「」」           「」           「」」           「」」           「」」           「」           「」           「」           「」           「」           「」           「」           「」           「」           「」           「」           「」</td><td></td><td>入札契約方式</td><td>一般競争・最低価格 (方法:電子入札)</td><td></td><td></td><td></td></tr><tr><td>公告日/公表日       平成27-01-07         第件手部</td><td>公告日公表目       〒##27-01-07         第4音報報       F#53<br>100%府領途第件       F#53<br>100%府領途第件       F#53<br>100%         医分       物品領途       第<br>2009年時用品・機器       #<br>2009年時用品・機器         地域区分       市内       子定価格(税抜)       那<br>2009年時日         月積明細音       あり       3.1         入北参切貨格確認申請書受付締切日時       F#627-01-09 10:00 AM       3.1         入北参切貨格確認申請書受付締切日時       F#627-01-09 10:00 AM       M         八北参気付日時       F#627-01-09 12:00 PM       平前627-01-16 12:00 PM         耐机予定目時       F#627-01-09 12:00 AM       平成27-01-16 12:00 PM         耐机予定目時       F#627-01-09 12:00 AM       平成27-01-09 15:9 PM         耐乱交支は反行券期目      </td><td>入札結果</td><td>議決案件</td><td>非該当</td><td></td><td></td><td></td></tr><tr><td>案件詳細               YIO (政府調連)案件</td><td>案件:細           区分         物品調達           案種:種目         006事務用品:機器_001事務用品:機器           地域区分         市内           夏精明細書         あり           入札書受付目時         平成27-01-09           八札書受付目時         平成27-01-09           阿札場所         一           阿札場所         一           「酸丸塩石分         市内           ● 加減経産設申請書受付掛り日時         平成27-01-08           12:00 PM         ~           ● 加減経産設申請書受付掛り日時         平成27-01-18           ● 加減し場所         (           ● 加減し場所         (           ● 加減し場所         (           ● 加減し場所         (           ● 加減し場所         (           ● 加減し場所         (           ● 加減し場所         (           ● 加減し場所         (           ● 加減27-01-07         12:00 AM           ● 平成27-01-07         12:00 AM           ● 平成27-01-07         12:00 AM           ● 平成27-01-07         12:00 AM           ● 小         ● 一           ● 「         ● ●           ●         ●           ●         ●           ●         ●           ●         ●           ●</td><td></td><td>公告日/公表日</td><td>平成27-01-07</td><td></td><td></td><td></td></tr><tr><td>※11:32</td><td>**日本細       Y10(安府御慶里家件</td><td></td><td>安/陆=**4m</td><td></td><td></td><td></td><td></td></tr><tr><td>INUXIONALITY       Prace         区分       物品調達         薬種・種目       006事務用品・機器_001事務用品・機器         地域区分       市内         費種9開細書       あり         入札参加資格確認申請書受付締切目時       平成27-01-09 10:00 AM         入札書受付日時       平成27-01-09 12:00 PM         開札場所       (初振双14週間)         MALSDF       (初振双14週間)         MALSDF       (初大14000000000000000000000000000000000000</td><td>Implement       アンパーク         第2000       市内       予定価格(税抜)         現場明細音       あり         入れ参加資格確認中請書受付給切目時       平成27-01-08       10:00 AM         入れ書受付目時       平成27-01-08       10:00 AM         入れ書受付日時       平成27-01-08       10:00 AM         入れ書受付日時       平成27-01-08       10:00 AM         「耐れ、場所       (第)       (第)         「耐れ、場所       (第)       (第)         「耐れ、場所       (第)       (第)         「耐れ、場所       (第)       (第)         「耐れ、場所       (第)       (第)         「耐れ、場所       (第)       (第)         「耐れ、場所       (第)       (第)         「耐れ、場所       (第)       (1)         「耐れ、場所       (1)       (1)         「耐れ、場所       (1)       (1)         「「「」       (1)       (1)         「「」       (1)       (1)       (1)         「「」       (1)       (1)       (1)       (1)         「「」       (1)       (1)       (1)       (1)         「「」       (1)       (1)       (1)       (1)         「」       (1)       (1)       (1)       (1)         「」</td><td></td><td>余什計細<br>町0(祐広調達)実件</td><td>리 부름수 가지</td><td></td><td></td><td></td></tr><tr><td>区グ       中内       予定価格(税抜)       非公表         地域区分       市内       一般低和限価格(税抜)       非公表         見積明細書       あり       人札参加資格確認申請書受付締切目時       平成27-01-09 10:00 AM         入札書受付日時       平成27-01-09 10:00 AM       (税抜)       (税抜)         開札-発定日時       平成27-01-09 10:00 AM       (税抜)       (アイルを[ダウンロード]ボタンを         「開札場所      </td><td>ビンノ       10000040½         薬種・種目       000事務用品・機器_001事務用品・機器         地域区分       市内         地域区分       市内         夏和時協書       あり         入れ.書かの資格確認申請書受付締切時       研設27-01-09 10:00 AM         入れ.書交付日時       平成27-01-09 10:00 AM         入れ.書交付日時       平成27-01-09 10:00 AM         入れ.書交付日時       平成27-01-19 10:00 AM         入れ.書交付日時       平成27-01-19 10:00 AM         耐水.予定日時       平成27-01-19 10:00 AM         耐水.予定日時       平成27-01-19 10:00 AM         耐水.予定日時       平成27-01-09 10:00 AM         耐水.予定日時       平成27-01-07 12:00 AM         小協文注意       ア         (研考          1       大札認明書         1       大札認明書</td><td></td><td>110(取用詞建)来住</td><td></td><td></td><td></td><td></td></tr><tr><td>株正     (社)     (税(な)     (税(な))       地域区分     市内     一     一     一       見積明細書     あり    </td><td>株住     住     1000 (919) (910) (910)     1000 (910)       地域区分     市内     予定価格 (181款)     第公表<br>酸低和原価格 (181款)     第公表       見積明細書     あり     人札参数(10時     平成27-01-09 10:00 AM     (181次)     (181次)       入札参数(10時     平成27-01-09 10:00 AM     ~     平成27-01-16 12:00 PM     (181次)       附札場所     第40次2-01-19 10:00 AM     (181次)     (181次)     (181次)       附札場所     平成27-01-19 10:00 AM     ~     平成27-01-16 12:00 PM     (150 PM)       「「新付ファイルを[ダウンロード] ボタンを<br>クリックし確認します     (191次215)     (14010902-01.x1sx</td><td></td><td>業種・種目</td><td>17/00000注<br>006事務田具・様果 001事務田具・様果</td><td></td><td></td><td></td></tr><tr><td>地域区分     市内     Jean With With With With With With With With</td><td>地域区分     市内     Julian Wakky     Prace       夏積明細書     あり       入札参加資格確認申請書受付締切日時     平成27-01-08 10:00 AM       入札参加資格確認申請書受付締切日時     平成27-01-08 10:00 AM       内札多加資格確認申請書受付締切日時     平成27-01-08 10:00 AM       内札多加資格確認申請書受付時     平成27-01-08 10:00 AM       内払用用     (⑦ 添付ファイルを[ダウンロード]ボタンを<br>クリックし確認します       協力     文書名       認証有無     格納ファイル名/外部リンクURL       1人礼説明書     014010902-01.x1sx</td><td></td><td></td><td></td><td>予定価格 (税坊)</td><td>非公表</td><td></td></tr><tr><td>見積明細書     あり       入札参加資格確認申請書受付締切日時     平成27-01-09       入札書受付日時     平成27-01-09       開札予定日時     平成27-01-19       開札場所     (⑦) 添付ファイルを[ダウンロード]ボタンを       納品又は履行期限     ~       公開期間     平成27-01-07       度     (1.59 PM)</td><td>見積明細書     あり       入札参加資格確認申請書受付締切日時     平成27-01-09 10:00 AM       入札書受付日時     平成27-01-09 12:00 PM       開札子定日時     平成27-01-19 10:00 AM       開札場所     (⑦添付ファイルを[ダウンロード]ボタンを<br>クリックし確認します       端島又は履行期限     ~       公開期間     平成27-01-07 12:00 AM       備考     (1) 小丸説明書</td><td></td><td>地域区分</td><td>市内</td><td>最低制限価格(税抜)</td><td></td><td></td></tr><tr><td>All       参加資格確認申請書受付締切目時       平成27-01-09       10:00 AM         人札書受付日時       平成27-01-09       12:00 PM       ~ 平成27-01-16         開札       野店       平成27-01-19       10:00 AM         開札       第所       (⑦ 添付ファイルを[ダウンロード]ボタンを         納品又は履行期限       ~       クリックし確認します         (備考       -       -         説明文書容       -       -</td><td>入札参加資格確認申請書受付締切日時       平成27-01-09 10:00 AM         入札書受付日時       平成27-01-09 12:00 PM       ~ 平成27-01-18 10:00 AM         開札場所      </td><td></td><td>見諸明細書</td><td>あり</td><td>ACTEVITACIENTE (TABLE)</td><td></td><td></td></tr><tr><td>入礼書受付日時       平成27-01-09 12:00 PM ~ 平成27-01-16 12:00 PM         開札予定日時       平成27-01-19 10:00 AM       ⑦添付ファイルを[ダウンロード]ボタンを         開札場所       ⑦ふ付ファイルを[ダウンロード]ボタンを         納品又は履行期限       ~         公開期間       平成27-01-07 12:00 AM ~ 平成27-01-09 11:59 PM       ⑦ふ付ファイルを[ダウンロード]ボタンを         説明文書等       日本       ●</td><td>入札書委付日時       平成27-01-09       12:00 PM       ~ 平成27-01-16       12:00 PM         開札号定日時       平成27-01-19       10:00 AM       ⑦ 添付ファイルを[ダウンロード]ボタンを         開札場所       ~       ① 小小クし確認します         納品又は履行期限       ~       平成27-01-07       12:00 AM       ~ 平成27-01-09       1:59 PM         備考       ※明文書等       格納ファイル名/外部リンクURL       ①       1       入札説明書       ① 14010902-01-x1sx</td><td></td><td>入札参加資格確認申請書受付</td><td>締切日時 平成27-01-09 10:00 AM</td><td></td><td></td><td></td></tr><tr><td>開札予定日時       平成27-01-19 10:00 AM         開札場所       ⑦添付ファイルを[ダウンロード]ボタンを         納品又は履行期限       ~         公開期間       平成27-01-07 12:00 AM ~ 平成27-01-09 11:59 PM         備考       01) 少クし確認します</td><td>開札予定日時       平成27-01-19 10:00 AM         開札場所       (ア) 添付ファイルを[ダウンロード]ボタンを         納品又は履行期限       ~         公開期間       平成27-01-07 12:00 AM ~ 平成27-01-09 11:59 PM       (ア) 小クし確認します         開札       (ア) 小のクし確認します         説明文書答       格納ファイル名/外部リンクURL         1       八札説明書       (14010902-01-x1sx</td><td></td><td>入札書受付日時</td><td>平成27-01-09 12:00 PM ~ 平成27-0</td><td>D1-16 12:00 PM</td><td></td><td></td></tr><tr><td>開札場所     ()添1i ノアイルを[タリノロート]ホタクを       納品又は履行期限     ~       公開期間     平成27-01-07 12:00 AM ~ 平成27-01-09 11:59 PM       備考     2</td><td>開札場所     () 添 い ノアイルを[な リンロート] ホタンを       納品又は履行期限     ~       公開期間     平成27-01-07 12:00 AM ~ 平成27-01-09 11:59 PM       (痛考     () () () () () () () () () () () () () (</td><td></td><td>開札予定日時</td><td>平成27-01-19 10:00 AM</td><td></td><td></td><td></td></tr><tr><td>納品又は履行期限     ~     クリックし確認します       公開期間     平成27-01-07 12:00 AM ~ 平成27-01-09 11:59 PM     クリックし確認します       協明文書等    </td><td>納品又は履行期限     ~     クリックし確認します       公開期間     平成27-01-07 12:00 AM ~ 平成27-01-09 11:59 PM     クリックし確認します       (痛考</td><td></td><td>開札場所</td><td></td><td></td><td>⑦添行ファイルをレダワンロー</td><td>ト」ホダノを</td></tr><tr><td>☆開期間 平成27-01-07 12:00 AM ~ 平成27-01-09 11:59 PM<br>備考<br>説明文書等</td><td>公開期間     平成27-01-07 12:00 AM ~ 平成27-01-09 11:59 PM       備考       説明文書等       No     文書名       認証有無     格納ファイル名/外部リンクURL       1 入札説明書   Ol 4010902-01-x1sx</td><td></td><td>納品又は履行期限</td><td>~</td><td></td><td>クリックに確認します</td><td></td></tr><tr><td>備考<br>説明文書等</td><td>備考       説明文書等       No     文書名     認証有無     格納ファイル名/外部リンクURL       1     入札説明書     1014010902-01-x1sx</td><td></td><td>公開期間</td><td>平成27-01-07 12:00 AM ~ 平成27-0</td><td>D1-09 11:59 PM</td><td></td><td></td></tr><tr><td>説明文書等</td><td>説明文書等         No         文書名         認証有無         格納ファイル名/外部リンクURL           1         入札説明書         2014010902-01-x1sx         2014010902-01-x1sx</td><td></td><td>備考</td><td></td><td>/</td><td></td><td></td></tr><tr><td>設明又書等</td><td>記明文書     No     文書名     認証有無     格納ファイル名/外部リンクURL     1     入札説明書     1     1     1     1     1     1     1     1     1     1     1     1     1     1     1     1     1     1     1     1     1     1     1     1     1     1     1     1     1     1     1     1     1     1     1     1     1     1     1     1     1     1     1     1     1     1     1     1     1     1     1     1     1     1     1     1     1     1     1     1     1     1     1     1     1     1     1     1     1     1     1     1     1     1     1     1     1     1     1     1     1     1     1     1     1     1     1     1     1     1     1     1     1     1     1     1     1     1     1     1     1     1     1     1     1     1     1     1     1     1     1     1     1     1     1     1     1     1     1     1     1     1     1     1     1     1     1     1     1     1     1     1     1     1     1     1     1     1     1     1     1     1     1     1     1     1     1     1     1     1     1     1     1     1     1     1     1     1     1     1     1     1     1     1     1     1     1     1     1     1     1     1     1     1     1     1     1     1     1     1     1     1     1     1     1     1     1     1     1     1     1     1     1     1     1     1     1     1     1     1     1     1     1     1     1     1     1     1     1     1     1     1     1     1     1     1     1     1     1     1     1     1     1     1     1     1     1     1     1     1     1     1     1     1     1     1     1     1     1     1     1     1     1     1     1     1     1     1     1     1     1     1     1     1     1     1     1     1     1     1     1     1     1     1     1     1     1     1     1     1     1     1     1     1     1     1     1     1     1     1     1     1     1     1     1     1     1     1     1     1     1     1     1     1     1     1     1     1     1     1     1     1     1     1     1     1     1     1     1     1     1     1     1     1     1     1     1     1     1     1     1     1     1     1     1     1     1     1</td><td></td><td></td><td></td><td>/</td><td>The second second second second second second</td><td></td></tr><tr><td></td><td>1         入札説明書         1         1         1         1         1         1         1         1         1         1         1         1         1         1         1         1         1         1         1         1         1         1         1         1         1         1         1         1         1         1         1         1         1         1         1         1         1         1         1         1         1         1         1         1         1         1         1         1         1         1         1         1         1         1         1         1         1         1         1         1         1         1         1         1         1         1         1         1         1         1         1         1         1         1         1         1         1         1         1         1         1         1         1         1         1         1         1         1         1         1         1         1         1         1         1         1         1         1         1         1         1         <th1</th>         1         1         <th1</th</td><td></td><td>説明又香寺<br>山。 立妻々</td><td>「四部本毎</td><td>校 4 中 つ っ 。</td><td>山夕之故如山、方山山</td><td></td></tr><tr><td></td><td>1 AnLERSHER</td><td></td><td></td><td>100011月無</td><td>1合称パンディ</td><td>フレーロン クトロウリ ングUKL</td><td></td></tr><tr><td>1 Artuskoviši 2014010902-01.x1sx</td><td></td><td></td><td></td><td></td><td>2014010902-01.xlsx</td><td></td><td></td></tr><tr><td></td><td></td><td></td><td></td><td></td><td>【注</td><td></td><td></td></tr><tr><td>【注意】</td><td>【注意】</td><td></td><td></td><td></td><td><b>人</b>五</td><td>立まの取得期限け入札説明書</td><td>に記載していまう</td></tr><tr><td>【注意】<br>冬種文書の取得期限はみ料説明書に記載して</td><td>【注意】</td><td></td><td></td><td></td><td></td><td></td><td></td></tr><tr><td>【注意】<br>各種文書の取得期限は入札説明書に記載して</td><td>【注意】<br>各種文書の取得期限は入札説明書に記載していま</td><td></td><td>두 戻る</td><td></td><td></td><td></td><td></td></tr><tr><td>【注意】<br>各種文書の取得期限は入札説明書に記載して</td><td>【注意】<br>各種文書の取得期限は入札説明書に記載していま</td><td></td><td></td><td></td><td></td><td></td><td></td></tr></tbody></table> |              |                  |            |        |                  |   |

以上で、入札予定の確認は終了です。

### 4-2. 入札結果参照

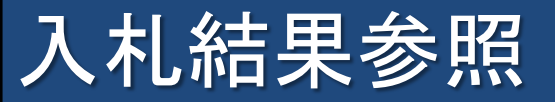

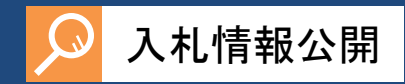

#### 入札結果は入札情報公開システムで確認できます。

| <b>米堺市</b><br>SAKAI CITY | 入札結果検索                                                          |                                                                                                    |                                                      | ①[入札結果]メニューをクリックします                                     |
|--------------------------|-----------------------------------------------------------------|----------------------------------------------------------------------------------------------------|------------------------------------------------------|---------------------------------------------------------|
| トップページ                   | 案件検索           調達案件番号           年度           1145/2018          |                                                                                                    |                                                      | ②[詳細切替]ボタンをクリックします                                      |
|                          | 入れし邦(JTB)2者       入れ契約方式       区分       開札予定日範囲                 | <ul> <li>↓</li> <li>→般競争 □指名競争 □随意契約</li> <li>↓</li> <li>↓<th>業種·種目 ✓</th><th>③案件検索条件を入力します</th></li></ul> | 業種·種目 ✓                                              | ③案件検索条件を入力します                                           |
|                          | 文字列検索<br>表示件数                                                   | 研修用物品    ard V                                                                                                    | 並び順開札予定日                                             | 時 ✓ ○昇順 ●降順                                             |
|                          | 条件に合致したものを1件表示して                                                | ています。                                                                                                    | 〔                                                    | ▲ ● ● ● ● ● ● ● ● ● ● ● ● ● ● ● ● ● ● ●                 |
|                          | +96226年度     No 開札予定日      i     H27-01-09 2014010902     研修用物品 | 調達案件名称 区分<br>物品調達                                                                                                    | 入札契約方式         落札者名           一般競争         テスト案件物品31 | 落札金額     操作       (税抜)     100,000P                     |
|                          |                                                                 |                                                                                                    |                                                      | ⑤画面下部に検索結果が表示されます<br>一覧から詳細を表示したい案件の<br>「表示〕ボタンをクリック」ます |
|                          |                                                                 |                                                                                                    |                                                      |                                                         |

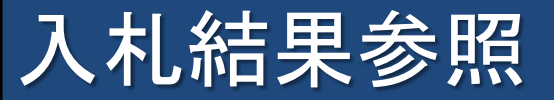

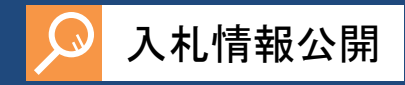

| 》於博吉   |                                    |                                        |                            | <b>C</b> 201 | 5.01.09 10:34 |         |            |
|--------|------------------------------------|----------------------------------------|----------------------------|--------------|---------------|---------|------------|
|        | 入札結果表示                             |                                        | /                          | ⑥案件の詳細が      | 表示されま         | き       |            |
| トップページ | 平成26年度                             | oken Editoriaken Editoriaken Editoriak |                            |              |               |         |            |
|        | 依頼元部署                              | 研修用部署                                  | 入札執行部署                     | 財政局 契約部 調達課  |               |         |            |
| ◎ 入札予定 | 調達案件番号                             | 2014010902                             | /                          |              |               |         |            |
|        | 調達案件名称                             | 研修用物品                                  | /                          |              | 32.5          |         |            |
|        | 人札契約方式                             | 一般競争・取堪価格(方法:電子人札)                     |                            |              |               |         |            |
|        | ()()()()()()()()()()()()()()()()() |                                        |                            |              | 32            |         |            |
|        | 110(以内詞)主/来什                       |                                        | 予宁価格 (税坊)                  |              | 非小素           |         |            |
|        | 業種・種日                              | 17000000年<br>006事務田品・様男 001事務田品・様男     | 日代制限価格(税坊)                 |              |               |         |            |
|        |                                    | 市内                                     | AX (EXIMPLY (IMLE (VIVL)X) |              | DXXE. 0 C     |         |            |
|        | 開札予定日時                             | 平成27-01-19 10:00 AM                    |                            |              |               |         |            |
|        | 開札執行日時                             | 平成27-01-19 10:12 AM                    |                            |              |               |         |            |
|        | 入札結果                               | 落札者決定                                  |                            |              | 1976          |         |            |
|        | 納品又は履行期限                           | ~                                      |                            |              | 122           |         |            |
|        | 公開期間                               | 平成27-01-19 10:12 AM ~ 平成99-03-3        | 1 11:59 PM                 |              | 2.60          |         |            |
|        | 備考                                 |                                        |                            |              | 100           |         |            |
|        |                                    |                                        |                            |              |               |         |            |
|        | 第1回入札結果                            |                                        |                            |              | 1102          |         |            |
|        |                                    |                                        | (洛孔)                       | 天正金額(祝抜) 摘罢  | 状況            |         |            |
|        | (休) 弥巾ナストま                         | 集者()2(物品)<br>-                         |                            | 90,000円無効    |               |         |            |
|        | 2 アスト条件物品3                         |                                        |                            | 110,000円 済札  |               |         |            |
|        | 3 (林) かロナストョ                       |                                        |                            | 110,000円     |               |         |            |
|        | 説明文書業                              |                                        |                            |              | 100 C         |         |            |
|        |                                    | 認証有無                                   | 格納ファ                       | イル名/外部リンクIRI | 2.3           |         |            |
|        |                                    |                                        |                            |              | 4354          |         |            |
|        |                                    |                                        | Man Jr 1 Jr 1 ル.xisx       |              |               |         |            |
|        |                                    |                                        |                            |              |               |         |            |
|        |                                    |                                        |                            | 【描史】         |               |         |            |
|        |                                    |                                        |                            |              |               |         |            |
|        |                                    |                                        |                            | ┃添付ファイルがあ    | らる場合は         | 、説明文書等を | F          |
|        | - 1                                |                                        |                            |              |               |         | -<br>+-    |
|        |                                    |                                        |                            |              | メンをクリ         | ソノし確認しま | <b>)</b> o |
|        |                                    |                                        |                            |              |               |         |            |
|        |                                    |                                        |                            |              |               |         |            |
|        |                                    |                                        |                            |              |               |         |            |
|        |                                    |                                        |                            |              |               |         |            |

以上で、入札結果の確認は終了です。

# 5. 電子調達(物品調達、業務委託等)

- 5-1.利用者登録 5-2.入札参加資格確認申請 5-3.入札参加資格確認結果通知 5-4.入札書提出 5-5.入札書受付票
- 5-6.入札締切通知書
- 5-7. 落札通知書
- 5-8. その他通知書

## 5-1. 利用者登録

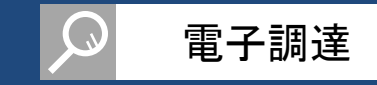

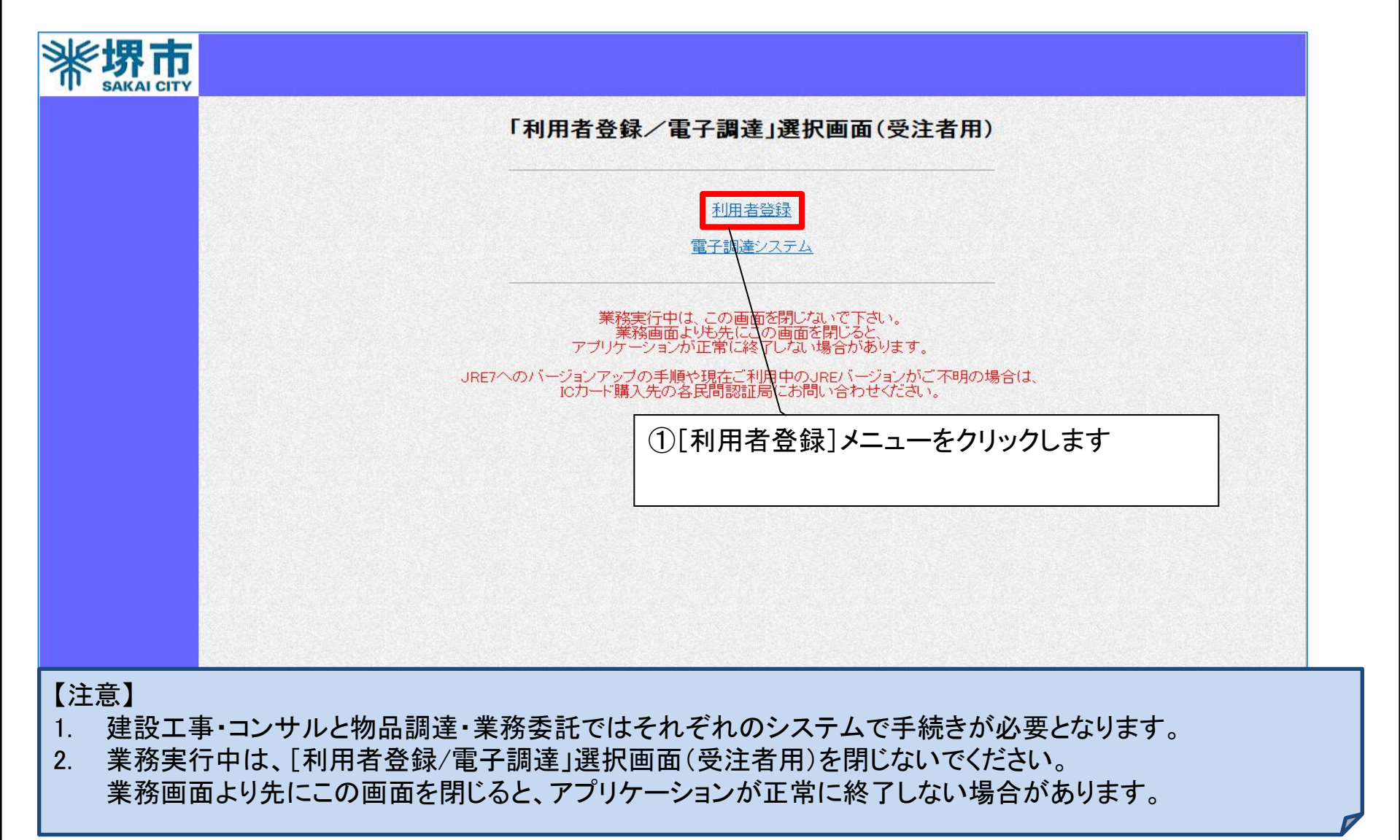

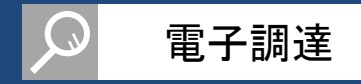

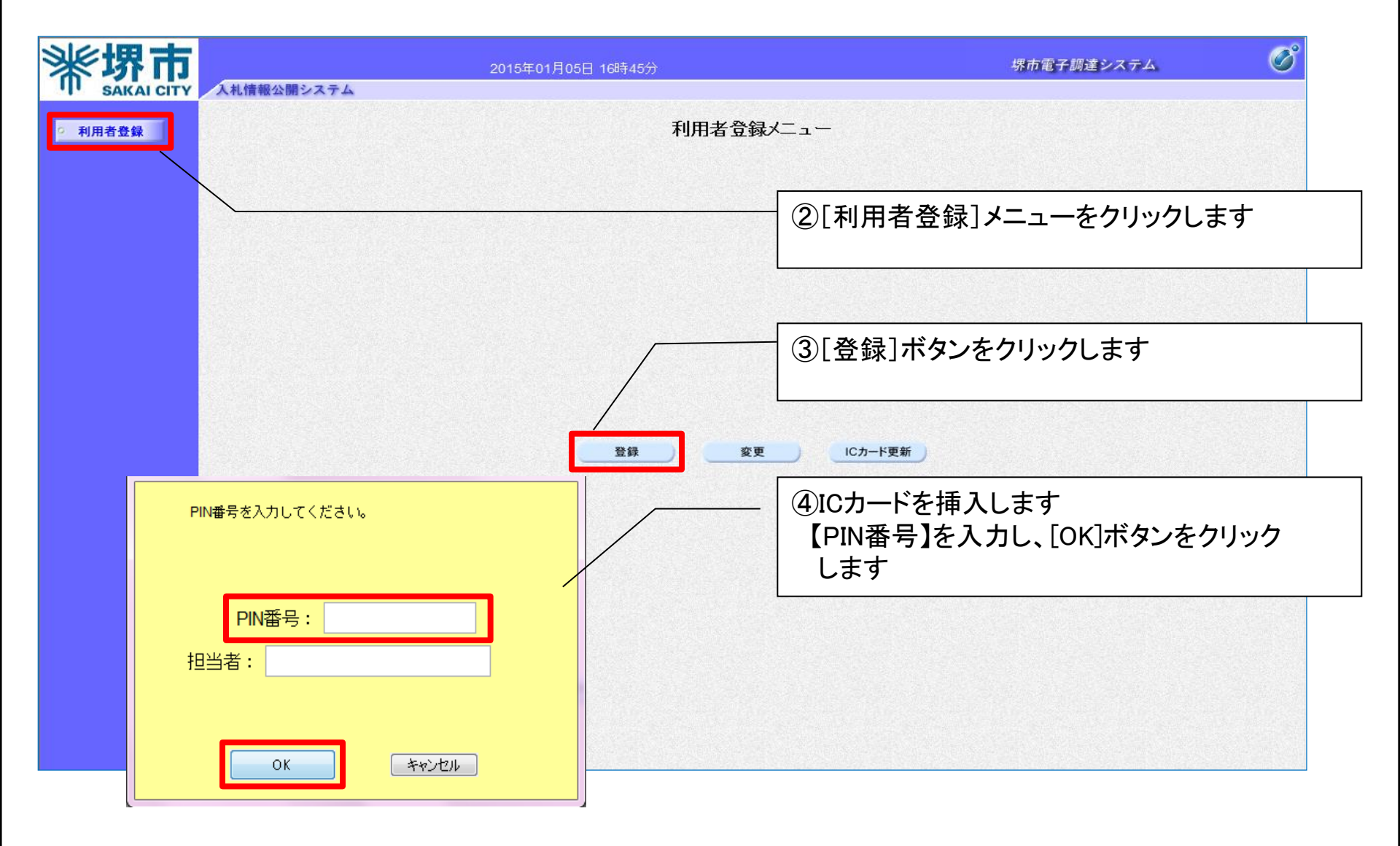

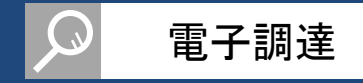

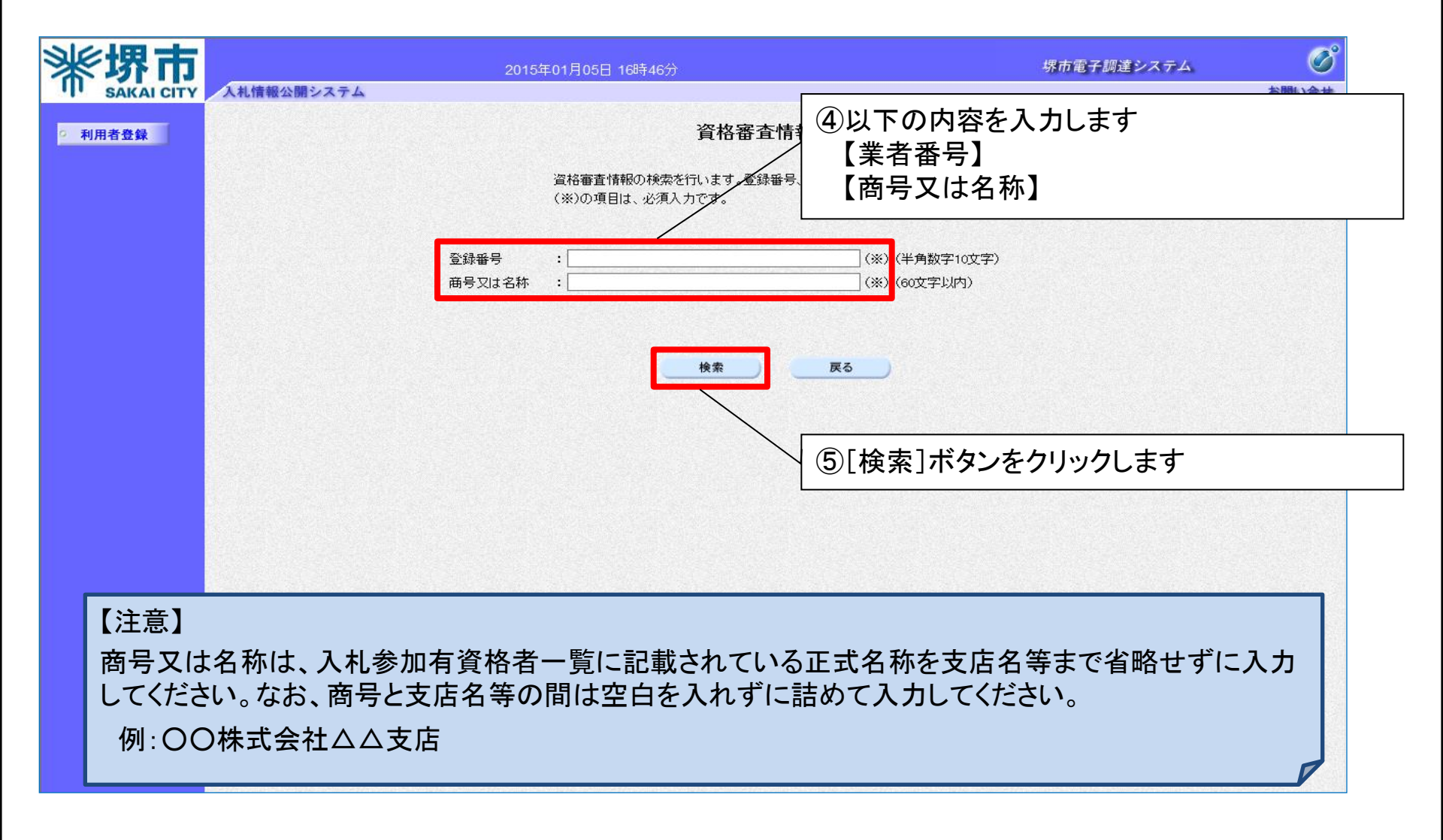

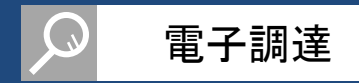

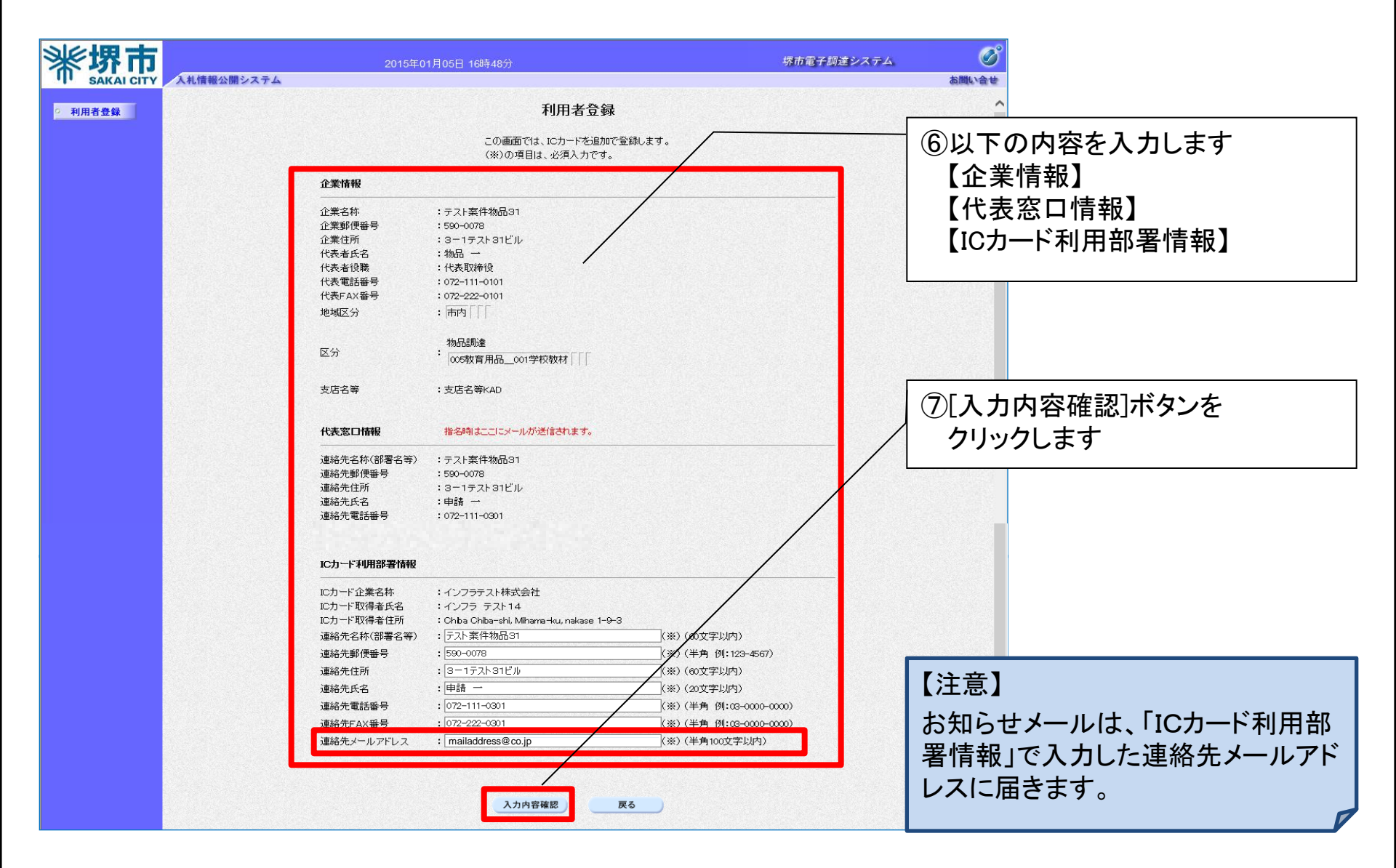

### 利用者登録(操作方法)

|  | 電子調達 |
|--|------|
|--|------|

| <b>影堺市</b>   | 入札信報公開システム                  | 2015年01月05日 16時49      | <del></del>                                         | 堺市電子調達システム | お聞い合せ |
|--------------|-----------------------------|------------------------|-----------------------------------------------------|------------|-------|
| . OARAI CITY | estructure en la est la est |                        |                                                     |            |       |
| 利用者登録        |                             |                        | 登録内容確認                                              |            |       |
|              |                             | 企業情報                   |                                                     |            |       |
|              |                             |                        |                                                     |            |       |
|              |                             | 企業名称<br>企業郵価券号         | :テスト案件物品31                                          |            |       |
|              |                             | 企業住所                   | : 3−1テスト31ビル                                        |            |       |
|              |                             | 代表者氏名                  | :物品 一                                               |            |       |
|              |                             | 代表者役職                  | : 代表取締役                                             |            |       |
|              |                             | 代表电話番号<br>代表FAX番号      | : 072-111-0101<br>: 072-222-0101                    |            |       |
|              |                             | 地域区分                   | : 市内 [ [                                            |            |       |
|              |                             |                        |                                                     |            |       |
|              |                             | 区分                     | 物品調達                                                |            |       |
|              |                             |                        | 005教育用品001学校教材                                      |            |       |
|              |                             | 支店名等                   | :支店名等KAD                                            |            |       |
|              |                             |                        |                                                     |            |       |
|              |                             | 代表窓口情報                 |                                                     |            |       |
|              |                             | 連絡先名称(部署名等)            | :テスト案件物品31                                          |            |       |
|              |                             | 連絡先郵便番号                | : 590-0078                                          |            |       |
|              |                             | 連絡先住所                  | : 3-1テスト31ビル                                        |            |       |
|              |                             | 連絡先電話番号                | ・中間 一<br>:072-111-0301                              |            |       |
|              |                             | 連絡先FAX番号               | : 072-222-0301                                      |            |       |
|              |                             | 連絡先メールアドレス             | <sup>:</sup> mailaddress@co.jp                      |            |       |
|              |                             | IC力一ド利用部署情報            |                                                     |            |       |
|              |                             | 10カード企業名称              | :インフラテスト株式会社                                        |            |       |
|              |                             | ICカード取得者氏名             | :インフラ テスト14                                         |            |       |
|              |                             | ICカード取得者住所             | : Chiba Chiba-shi, Mihama-ku, nakase 1-9-3          |            |       |
|              |                             | 連絡先名称(部署名等)<br>連絡先郵便報号 | :テスト薬件物品31<br>:590-0078                             |            |       |
|              |                             | 連絡先住所                  | : 3-1テスト31ビル                                        |            |       |
|              |                             | 連絡先氏名                  | :申請 一                                               |            |       |
|              |                             | 連絡先電話番号                | : 072-111-0301                                      |            |       |
|              |                             | 連絡先メールアドレス             | : mailaddress@co.ip                                 |            | /     |
|              |                             |                        | manadarooo e oo,jp                                  |            | /     |
|              |                             | IC力一F'情報               |                                                     |            |       |
|              |                             | 証明書シリアル番号              | :825767219(10進)/ 31388533 (16進)                     |            |       |
|              |                             | 証明書発行者                 | : OU=NDN Test CA,O=Nippon Denshi Ninsho Co.Ltd.,C=J | ▶ /        |       |
|              |                             | 計的者有知識的                | : 2009/09/01                                        | /          |       |
|              |                             | 企業情                    | 線級及び ICカード利用部署情報の企業名称が                              |            |       |
|              |                             | 御社の                    | )企業名称であることを確認してください。                                |            |       |
|              |                             | 上記                     | の内容を、新たな企業として登録します。                                 |            |       |
|              |                             | この内                    | 容でよろしければ登録ボタンを押してください。                              |            |       |
|              |                             |                        | 登録 戻る                                               |            |       |
|              |                             |                        |                                                     |            |       |

⑧前画面で入力した内容を確認し、 [登録]ボタンをクリックします

### 利用者登録(操作方法)

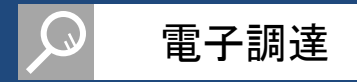

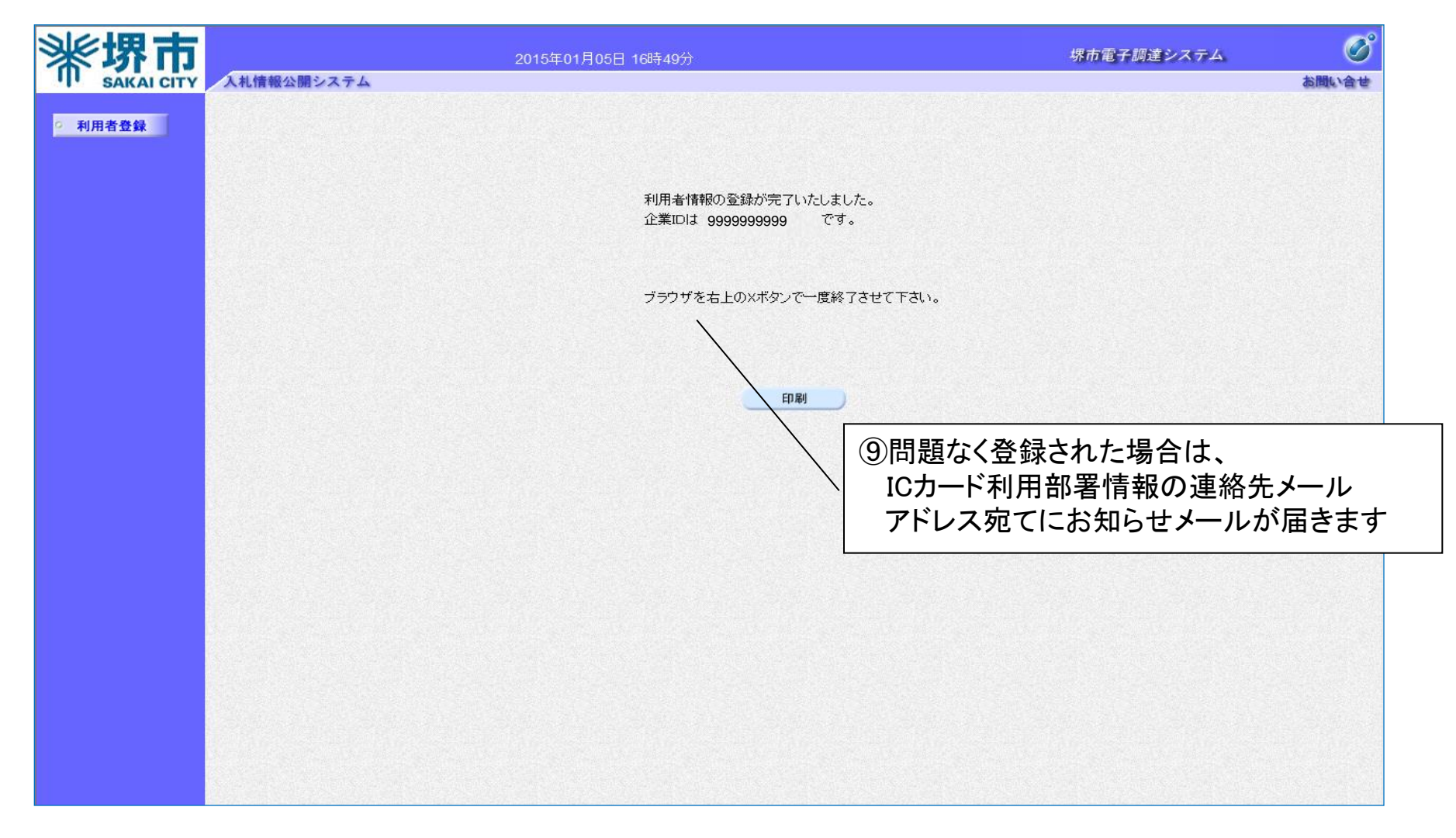

以上で、利用者登録は終了です。

### 利用者登録情報の変更

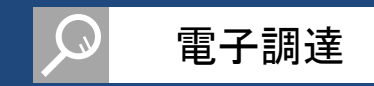

#### 電子調達システムに登録した情報(ICカードに付随する情報を除く)を修正する際は、変更ボタンを 使用します。

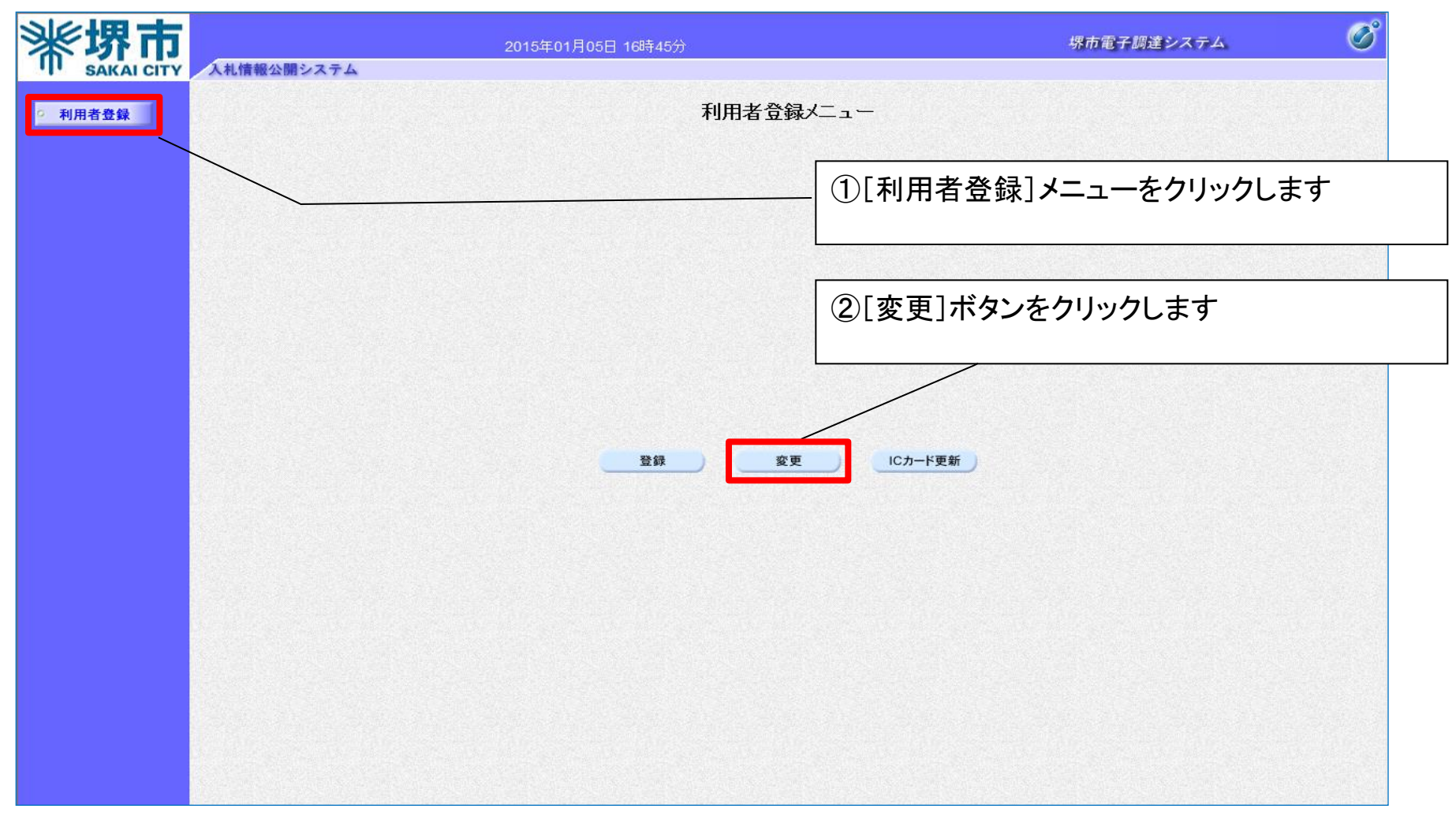

※入力項目に関しては、P.85《利用者登録(操作方法)》をご参照ください。

### 5-2. 入札参加資格確認申請

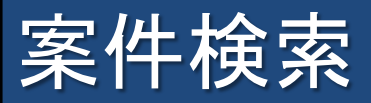

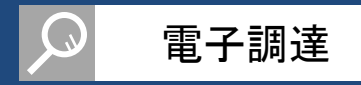

### 案件の検索を行います。

| 216+田士     |              |             |                     |                  |               |                             |
|------------|--------------|-------------|---------------------|------------------|---------------|-----------------------------|
| SAKAI CITY | 入札情報公開システム   | 電子調達システム    | 2015年01月06 <br>検証機能 | 日 14時36分<br>説明要求 |               | ① [調達案件一覧]メニューをクリックします      |
|            |              |             |                     |                  | 調達案件一覧        |                             |
| 2 調達案件一覧   |              |             |                     |                  |               | ICカード有効期限:平成27年6月30日 23時59分 |
| 2 登録省情報    |              |             |                     |                  | 調產案件検索        |                             |
|            | 調達案件番号       |             |                     |                  | 調達案件名称        |                             |
|            |              | □ 案件番号のみ    | の場合はチェック            | してください           | ·#+#4#20      |                             |
|            | 入机契利力式<br>区分 | (主)<br>(全て) | ~                   |                  | 進扬机元<br>業種·種目 | ②調達案件番号等の検索条件を人力します         |
|            | 入札執行部署       | 財政局 🗸       |                     |                  |               |                             |
|            | 人札受領期限 問則口時  |             | <u>I</u>            |                  |               |                             |
|            | 表示件数         | 10 🗸        | <b>_</b>            |                  |               |                             |
|            | 案件表示順序       | 案件番号        | ~                   | ● 昇順<br>○ 降順     |               | 検索 🕙 🕑                      |
|            |              |             |                     | O Pres           |               |                             |
|            |              |             |                     | and an an        |               |                             |
|            |              |             |                     |                  |               | ③[検索]ボタンをクリックします            |
|            |              |             |                     |                  |               |                             |
|            |              |             |                     |                  |               |                             |
|            |              |             |                     |                  |               |                             |
|            |              |             |                     |                  |               |                             |
|            |              |             |                     |                  |               |                             |
|            |              |             |                     |                  |               |                             |
|            |              |             |                     |                  |               |                             |
|            |              |             |                     |                  |               |                             |

### 入札参加資格確認申請

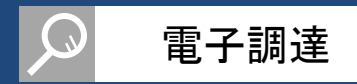

### 入札参加資格確認申請を行います。

| <b>※堺市</b>                                                                                                    |                  |         |               | 2015年01月0 | 06日 14時37分   |               |            | 堺市電·         | 子調達システ       | <u>ک</u>       |                 | Ø          |
|----------------------------------------------------------------------------------------------------|------------------|---------|---------------|-----------|--------------|---------------|------------|--------------|--------------|----------------|-----------------|------------|
| SAKAI CITY                                                                                                    | 入札情報公開システム       | 電子調     | 間違システム        | 人 検証機能    | 説明要求         |               |            |              |              | Alle           | プ               | お聞い合せ      |
| ○調達案件一覧                                                                                                    |                  |         |               |           |              | 調達案件-         | ·覧         |              |              | ICカード有効期限:     | 平成27年6月3        | 10日 23時59分 |
| 登録者情報     登録者情報     日本     日本     日 |                  |         |               |           |              | 調產案件検索        |            |              |              |                |                 |            |
|                                                                                                    | 調達案件番号           |         | ]<br>案件番号∂    | しみの場合はチェッ | ゆいてください      | 調達案件名称        | 研修用物品      | 3            |              |                |                 |            |
|                                                                                                    | 入札契約方式<br>区分     |         | 7<br>57<br>57 |           |              | 進捗状況<br>業種・種目 | 全て<br>全て ❤ |              | <b>~</b>     |                |                 |            |
|                                                                                                    | 人札執行部署<br>入札受領期限 |         | 和政局 、         |           | <b>[]</b> ~  |               |            |              |              |                |                 |            |
|                                                                                                    | 開札日時<br>表示件数     | 10      | ○ <b>∨</b>    |           | ~            |               | 1)画面<br>自言 | 「下部」<br>「トー」 | に検索約<br>い家件の | 結果が表:<br>)【参加由 | 示され<br>詰書】      | ます<br>欄    |
|                                                                                                    | 案件表示順序           | (第      | <b>《件番号</b>   | ~         | ● 昇順<br>○ 降順 |               | の[         | ,。<br>提出]7   | ボタンを         | クリックし          | ます              |            |
|                                                                                                    |                  |         |               |           |              |               | /          |              |              |                |                 |            |
|                                                                                                    |                  | No<br>1 | WTO<br>堺市     | 調產案(      | <b>牛名</b> 称  | 進捗状況          | 参加申請書      | 人札書/<br>見積書  | 通知書          | 企業プロパティ        |                 |            |
|                                                                                                    |                  |         |               |           |              |               |            | 1            |              |                | 表示案件 1-<br>全案件数 | 1<br>1     |
|                                                                                                    |                  |         |               |           |              |               |            |              |              |                | 1               | )          |
|                                                                                                    |                  |         |               |           |              |               |            |              |              |                |                 |            |
|                                                                                                    |                  |         |               |           |              |               |            |              |              |                |                 |            |
|                                                                                                    |                  |         |               |           |              |               |            |              |              |                |                 |            |
|                                                                                                    |                  |         |               |           |              |               |            |              |              |                |                 |            |

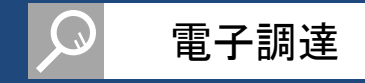

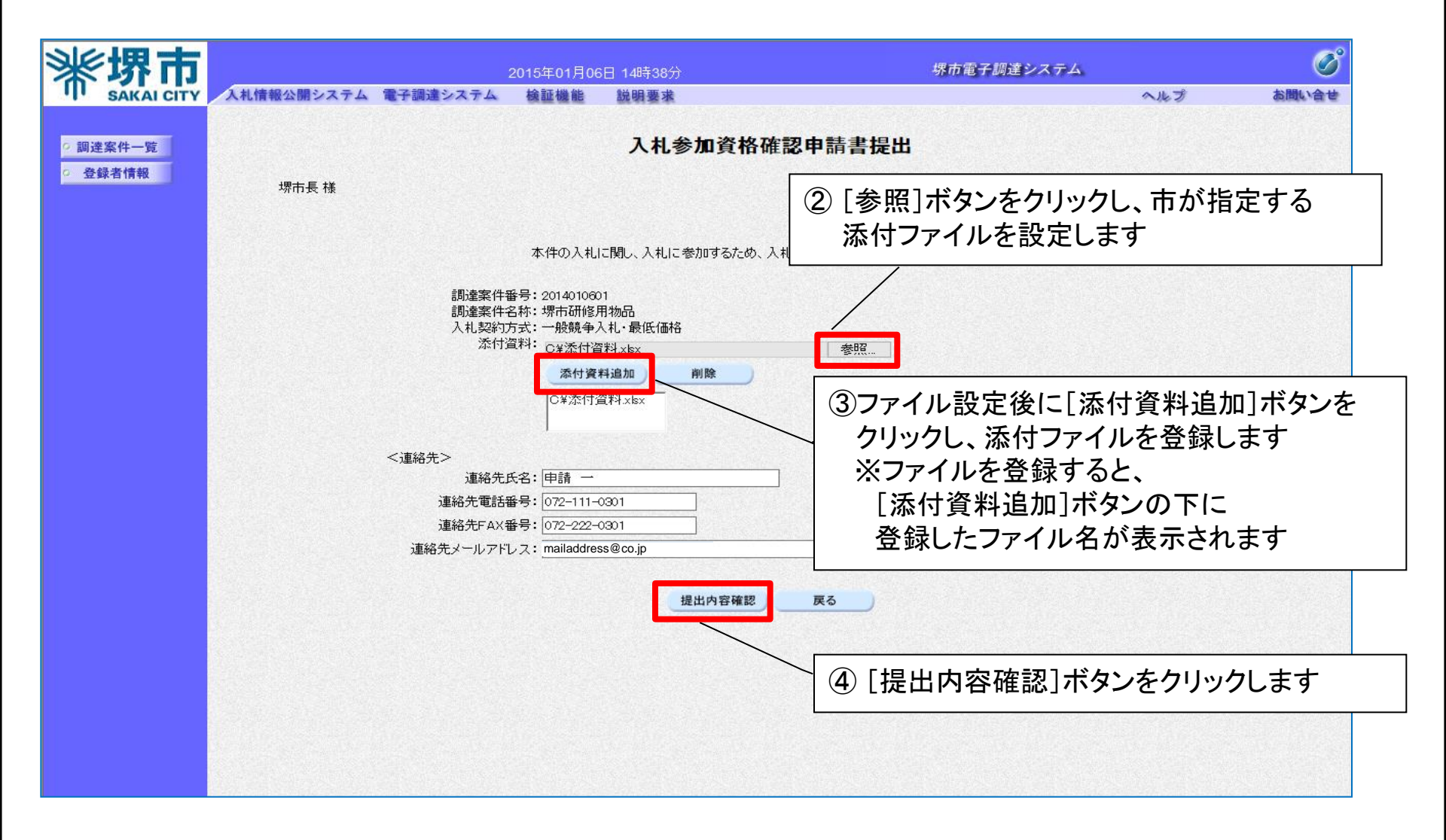

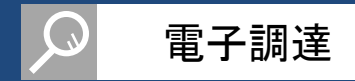

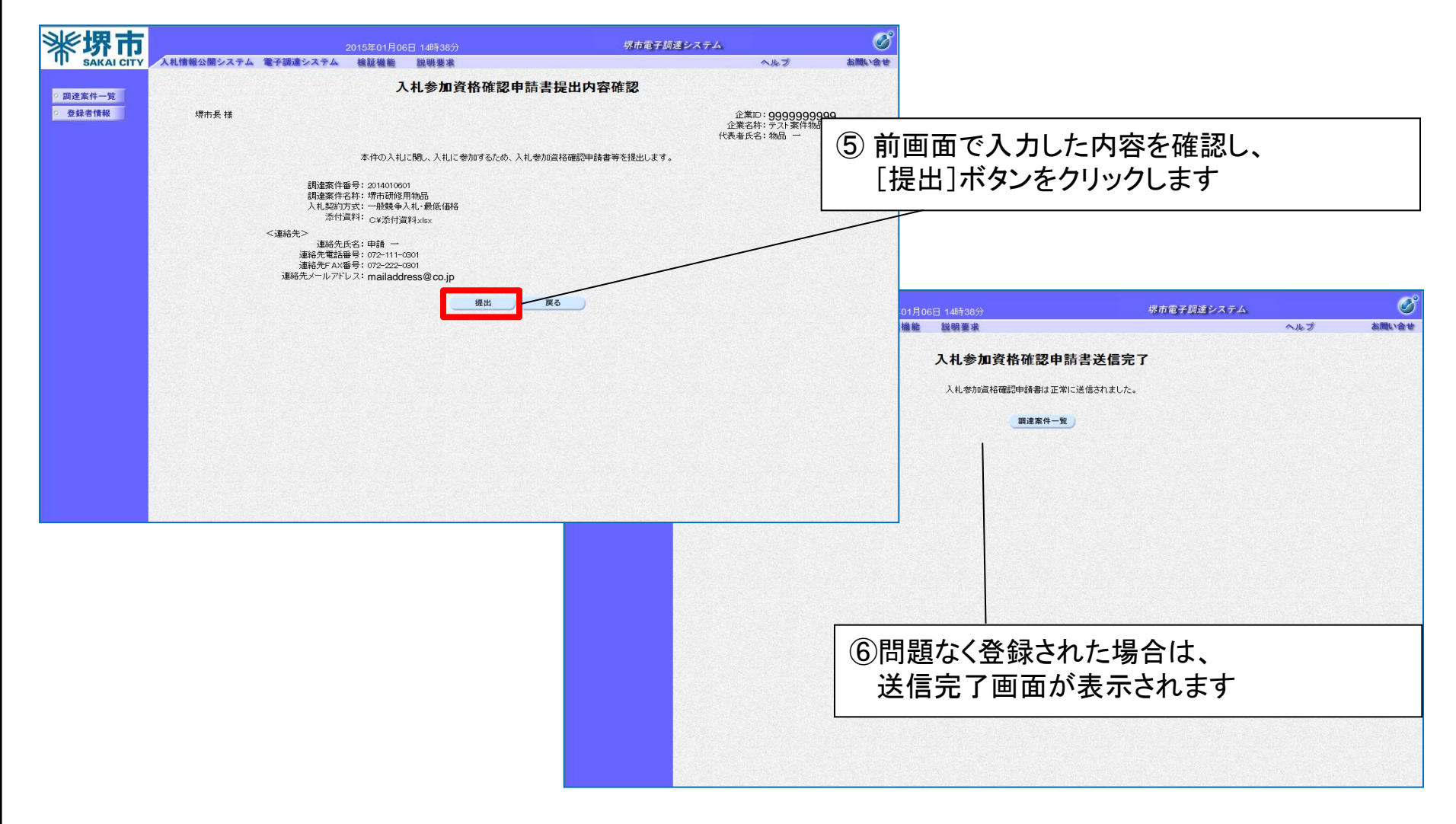

以上で、入札参加資格確認申請は終了です。

### 入札参加資格確認申請書受付票参照

#### 入札参加資格確認申請書受付票を確認します。

| <b>**堺市</b>                |                           |    |                     | 2015年01月0 | 6日 14時40分     |               |           | 堺市電           | 子調達システ | 74              |                  | Ø                  |
|----------------------------|---------------------------|----|---------------------|-----------|---------------|---------------|-----------|---------------|--------|-----------------|------------------|--------------------|
| ·I· SAKAI CITY<br>2 調達案件一覧 | 人札情報公開システム                |    | 調達システム              | 、検証機能     | 説明要求          | 調達案件一         | 覽         |               |        | ∽ル<br>ICカード有効期限 | ≥ブ<br>: 平成27年6月3 | る間い合せ<br>0日 23時59分 |
| ○ 登録者情報                    |                           |    |                     |           |               | 調達案件検索        |           |               |        |                 |                  |                    |
|                            | 調達案件番号                    | Ę  |                     |           | an ar sanan . | 調達案件名称        | 堺市研修月     | 用物品           |        |                 |                  |                    |
|                            | 入札契約方式<br>区分              |    | 」 菜件番号の<br>全て<br>全て |           | クレてくたきい       | 進捗状況<br>業種・種目 | ①案作<br>受付 | +検索る<br>+ 票をG | を行い、   | 、検索結身           | 果から<br>D【诵知      | 書】欄の               |
|                            | 人札執(打部者<br>入札受領期限<br>開札日時 |    | ₩以向 ∨               |           |               |               | 〔<br>〔表   | - 示]ボ(<br>ま参昭 | ないをク   | リックしま           | す<br>す<br>1まがお   | る提会け               |
|                            | 表示件数<br>案件表示順序            | [] | 10 ✔                | ~         | ●昇順           |               |           | 未参照           | 有り」と   | 宗で過ぶ<br>:表示され   | ます               |                    |
|                            |                           |    |                     |           | ○降順           |               |           |               | /      | 検索              |                  |                    |
|                            |                           | No | wto                 | 調達案件      | 名称            | 進捗状況          | 参加申請書     | 入札書/見積書       | 通知書    | 企業ブロバティ         |                  |                    |
|                            |                           | 1  | 堺市                  | 研修用物品     |               | 参加申請書受付中      | 提出済       |               | 表示     | 変更              |                  |                    |
|                            |                           |    |                     |           |               |               |           |               |        |                 | 表示案件 1-<br>全案件数  | 1<br>1             |
|                            |                           |    |                     |           |               |               |           |               |        |                 | 1                | )                  |
|                            |                           |    |                     |           |               |               |           |               |        |                 |                  |                    |
|                            |                           |    |                     |           |               |               |           |               |        |                 |                  |                    |
|                            |                           |    |                     |           |               |               |           |               |        |                 |                  |                    |

電子調達

### 入札参加資格確認申請書受付票参照

| <b>**</b> 堺市                                  | 2015年01月06日 14時40分                   | 堺市電子調達システム             |       | Ø       |
|-----------------------------------------------|--------------------------------------|------------------------|-------|---------|
| SAKAI CITY                                    | <b>入札信報公開システム 電子調達システム 検証機能 説明要求</b> |                        | ヘルプ   | お問い合せ   |
| <ul> <li>・ 調達案件一覧</li> <li>・ 登録者情報</li> </ul> |                                      | 通知書一覧                  |       |         |
|                                               | 通知書名                                 | 通知書発行日付                | 通知書確認 |         |
|                                               | 入扎参加資格確認申請書受付票                       | 平成27年01月06日 (火) 14時46分 | 未参照   |         |
|                                               |                                      | 戻る                     |       |         |
|                                               |                                      | ②[入札参加資格確認<br>をクリックします | 申請書受付 | ·票]メニュー |
|                                               |                                      |                        |       |         |
|                                               |                                      |                        |       |         |
|                                               |                                      |                        |       |         |
|                                               |                                      |                        |       |         |
|                                               |                                      |                        |       |         |
|                                               |                                      |                        |       |         |
|                                               |                                      |                        |       |         |

電子調達

### 入札参加資格確認申請書受付票参照

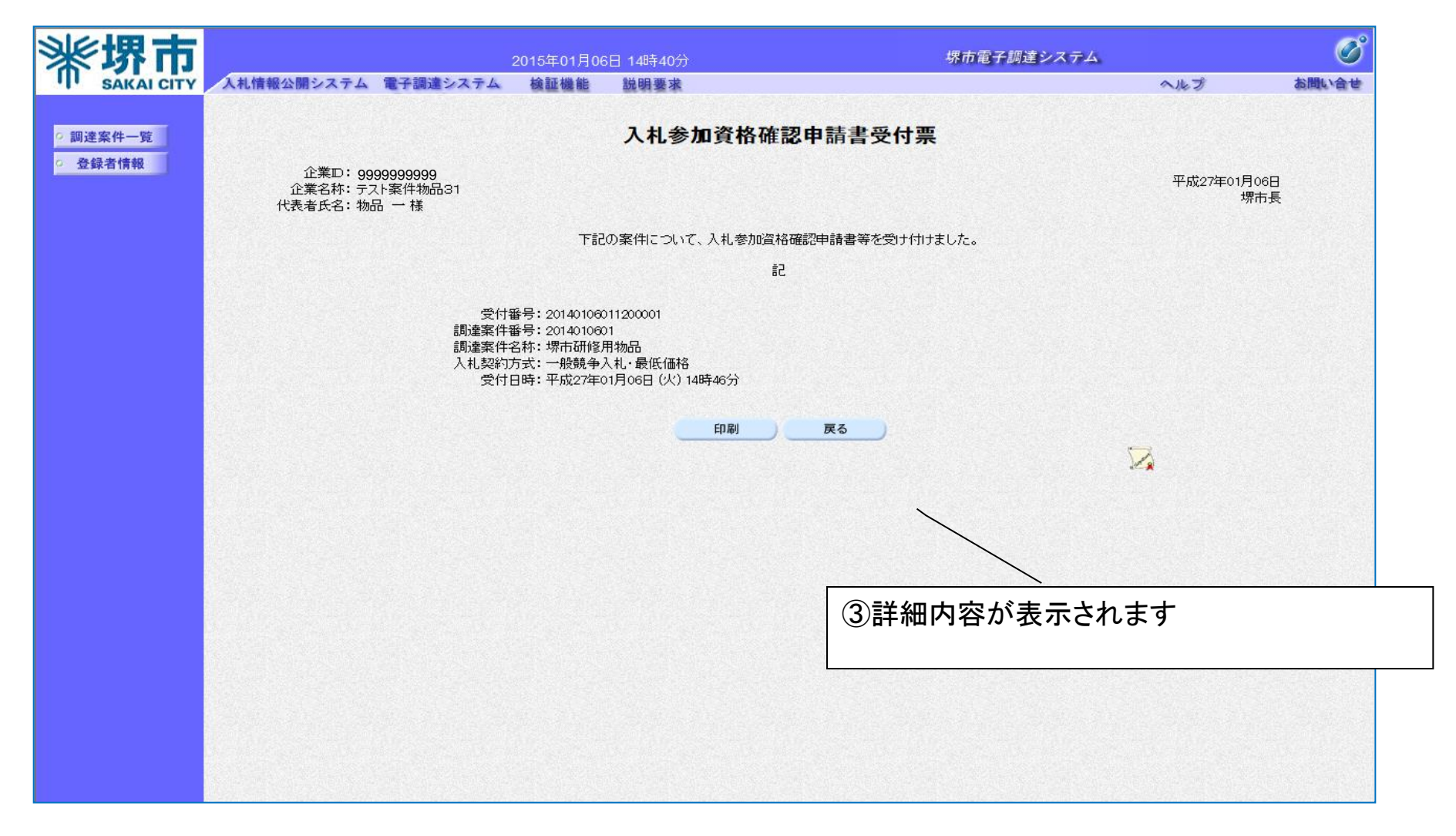

電子調達

以上で、入札参加資格確認申請書受付票の確認は終了です。

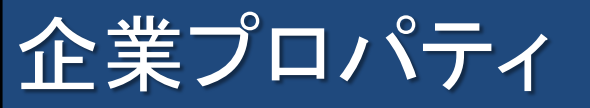

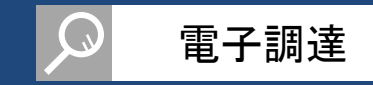

入札参加資格申請後に、連絡先メールアドレスの変更が発生した場合は、企業プロパティから変更します。

| <b>米堺市</b> | 入札情報公開システム                       | 電子 | 調達システム                        | 2015年01月06<br>検証機能               | 5日 14時42分<br>説明要求                    |                                          |                            | 堺市電·                                         | 子調達シス                       | 74.                | ヘルプ                    | ののようなないない。                           |         |
|------------|----------------------------------|----|-------------------------------|----------------------------------|--------------------------------------|------------------------------------------|----------------------------|----------------------------------------------|-----------------------------|--------------------|------------------------|--------------------------------------|---------|
| の調達案件一覧    |                                  |    |                               |                                  |                                      | 調達案件一                                    | 覧                          |                                              |                             | IC力一ド有             | ī効期限: 平成27年6           | 月30日 23時59分                          |         |
| 2 安蘇省情報    |                                  |    |                               |                                  |                                      | 調達案件検索                                   |                            |                                              |                             |                    |                        |                                      |         |
|            | 調達案件番号<br>入札契約方式<br>区分<br>入札執行部署 |    | □ 案件番号のa<br>全て<br>全て<br>財政局 V | 900場合はチェック<br>マーマー<br>マーマー       | <i>わしてくだ</i> さい                      | 調達案件名称<br>進捗状況<br>業種・種目                  | ①入木<br>[変耳<br>[変耳          | し参加う<br>更]ボタ<br>更]ボタ                         | 資格申<br>ンが表<br>ンをク           | 請後、<br>示され<br>リック  | 【企業プロ<br>れます<br>します    | ロパティ】楫                               | 創こ      |
|            | 入札受領期限<br>開札日時<br>表示件数<br>案件表示順序 | [  | 10 V<br>案件番号                  |                                  | ● 昇順<br>○ 降順                         |                                          |                            |                                              |                             |                    | 表示案件<br>全案件数<br>検索 🕙 1 | 1-1                                  |         |
|            |                                  |    |                               | =m*±×≠> ///                      | -014-                                |                                          | the horth = 1 = 1          | 入札書/                                         | *Zhat                       |                    |                        |                                      |         |
|            |                                  | No |                               | 調達条件                             | 古朴                                   | 進技研究                                     | <i>参加</i> 申請者              | 1見積書                                         | 週知者                         | 企業フレ               | 11.74                  |                                      |         |
|            |                                  | 1  |                               | 加全用初品                            |                                      | 参加申請書受付中                                 | 提出済                        | I                                            | 衣亦                          |                    | *                      |                                      |         |
|            |                                  |    | ſ                             | 企業プロ<br>参加中<br>番号等<br>連絡先<br>参加申 | コパティる<br>の案件(<br>)を変更<br>情報の<br>請済の( | とは】<br>こ対して、運<br>する場合に<br>変更は当該<br>也の案件の | 連絡先情<br>に使用し<br>案件に<br>連絡先 | 報<br>(連<br>ま<br>す。<br>の<br>み<br>反<br>情報<br>は | 絡先メ<br>:映され<br>:変更 <i>t</i> | ール]<br>、ICナ<br>が反映 | アドレスや<br>コード利用<br>されませ | ▶<br>連絡先電<br>部署情報 <sup>↓</sup><br>ん。 | 話<br>や、 |

# 企業プロパティ

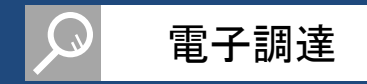

| <b>※堺市</b>                                    |            | 2                                                                                                    | 015年01月06 | 6日 14時42分                                                                                                    | 堺市電子調達システム                                        |     | Ø     |
|-----------------------------------------------|------------|----------------------------------------------------------------------------------------------------|-----------|----------------------------------------------------------------------------------------------------|---------------------------------------------------|-----|-------|
| SAKAI CITY                                    | 入札情報公開システム | 電子調達システム                                                                                                    | 検証機能      | 説明要求                                                                                                    |                                                   | へルプ | お聞い合せ |
| 0 調達案件一覧                                      |            |                                                                                                    |           | 企業プロル                                                                                                    | パティ変更                                             |     |       |
| <ul> <li>・ 調達案件一覧</li> <li>● 登録者情報</li> </ul> |            | 調違案件番号<br>調違案ID<br>企業保告<br>が<br>一<br>定業名<br>手<br>に<br>の<br>称<br>の<br>行<br>の<br>統<br>名<br>代<br>表<br>電<br>名<br>氏<br>名<br>代<br>表<br>電<br>名<br>氏<br>名<br>代<br>表<br>電<br>名<br>代<br>表<br>電<br>号<br>代<br>代<br>表<br>電<br>号<br>代<br>代<br>教<br>号<br>代<br>代<br>教<br>号<br>代<br>代<br>教<br>号<br>代<br>代<br>教<br>号<br>代<br>の<br>称<br>男<br>号<br>代<br>の<br>称<br>男<br>子<br>代<br>の<br>称<br>号<br>代<br>の<br>称<br>号<br>代<br>の<br>称<br>名<br>氏<br>名<br>代<br>表<br>電<br>号<br>代<br>の<br>称<br>名<br>氏<br>名<br>代<br>表<br>電<br>号<br>代<br>の<br>代<br>教<br>号<br>代<br>の<br>代<br>教<br>号<br>代<br>の<br>代<br>教<br>号<br>代<br>の<br>代<br>教<br>号<br>代<br>の<br>代<br>表<br>電<br>号<br>代<br>の<br>代<br>表<br>の<br>代<br>表<br>の<br>代<br>表<br>の<br>代<br>表<br>の<br>代<br>表<br>で<br>の<br>代<br>表<br>で<br>の<br>代<br>表<br>で<br>の<br>代<br>表<br>の<br>代<br>表<br>の<br>の<br>代<br>表<br>の<br>の<br>の<br>の<br>の<br>の<br>の<br>の<br>の<br>の | -7        | 企業プロル<br>201401031<br>堺市研修用物品<br>999999999<br>7よ、案件物品31<br>550-0078<br>3-15人31ビル<br>代表取締役<br>初品<br>072-111-0101<br>072-222-0101<br>支店名等KAD<br>申請<br>072-111-0301<br>072-222-0301<br>mailaddress@co.jp | パティ変更<br>②連絡先情報を修正します<br>■<br>■<br>③[変更]ボタンをクリックし | ナ   |       |
|                                               |            |                                                                                                    |           |                                                                                                    |                                                   |     |       |
|                                               |            |                                                                                                    |           |                                                                                                    |                                                   |     |       |
|                                               |            |                                                                                                    |           |                                                                                                    |                                                   |     |       |
|                                               |            |                                                                                                    |           |                                                                                                    |                                                   |     |       |

### 5-3. 入礼参加資格確認結果通知

### 入札参加資格確認結果通知書参照

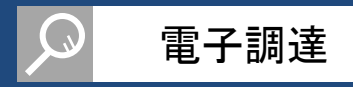

#### 入札参加資格確認結果通知書を確認します。

| <b>※堺市</b>     |                  |             |                     | 2015年01月0                                                 | )6日 14時50分      |                                          |                 | Ø                                     |               |                  |                 |        |  |  |
|----------------|------------------|-------------|---------------------|-----------------------------------------------------------|-----------------|------------------------------------------|-----------------|---------------------------------------|---------------|------------------|-----------------|--------|--|--|
| III SAKAI CITY | 入札情報公開システム       | <b>2</b> 71 | 調達システム              | ▲ 検証機能                                                    | 説明要求            | 調達家姓—                                    | 階               |                                       |               | ∧.k              | プ               | お問い合せ  |  |  |
| ·調達案件一覧        |                  |             |                     |                                                           |                 | <b>テ</b><br>ICカード有効期限: 平成27年6月30日 23時59分 |                 |                                       |               |                  |                 |        |  |  |
| ○ 登録石情報        |                  |             |                     |                                                           |                 | 調達案件検索                                   |                 |                                       |               |                  |                 |        |  |  |
|                | 調達案件番号           |             |                     | ]                                                         | <i>かしてくだ</i> きい | 調達案件名称                                   | 堺市研修月           | 用物品                                   |               |                  |                 |        |  |  |
|                | 入札契約方式<br>区分     |             | ] 案件番号の<br>全て<br>全て | )みの場合はチェッ<br><u> 、 、 、 、 、 、 、 、 、 、 、 、 、 、 、 、 、 、 </u> |                 | 進捗状況<br>業種・種目                            | ①案作             | ①案件検索を行い、検索結果から                       |               |                  |                 |        |  |  |
|                | 入札執行部署<br>入札受領期限 |             | 財政局 🥆               |                                                           |                 |                                          | [表示]ボタンをクリックします |                                       |               |                  |                 |        |  |  |
|                | 開札日時<br>表示件数     | [1          | 0 🗸                 |                                                           |                 |                                          | ##<br>زا        | ※未参照の受付票や通知書がある場合は、<br>「未参照有り」と表示されます |               |                  |                 |        |  |  |
|                | 案件表示順序           | 3           | 案件番号                | ~                                                         | ○拜順             |                                          | 検索 🕙 1 🕑        |                                       |               |                  |                 |        |  |  |
|                |                  |             | что                 | 「乳ンナマノ                                                    | ¥₽14-           | 3#14 1150                                |                 | 入札書/                                  | than the      |                  |                 |        |  |  |
|                |                  |             |                     | 研修用物品                                                     |                 | 審查結果通知中                                  | 参加中朗香<br>提出済    | 見積書                                   | 表示            | 2 定乗 クロハティ<br>変更 |                 |        |  |  |
|                |                  | l           |                     |                                                           |                 |                                          |                 |                                       | <u>木参照有</u> 型 |                  | 表示案件 1-<br>全案件数 | 1<br>1 |  |  |
|                |                  |             |                     |                                                           |                 |                                          |                 |                                       |               |                  |                 |        |  |  |
|                |                  |             |                     |                                                           |                 |                                          |                 |                                       |               |                  |                 |        |  |  |
|                |                  |             |                     |                                                           |                 |                                          |                 |                                       |               |                  |                 |        |  |  |
|                |                  |             |                     |                                                           |                 |                                          |                 |                                       |               |                  |                 |        |  |  |

### 入札参加資格確認結果通知書参照

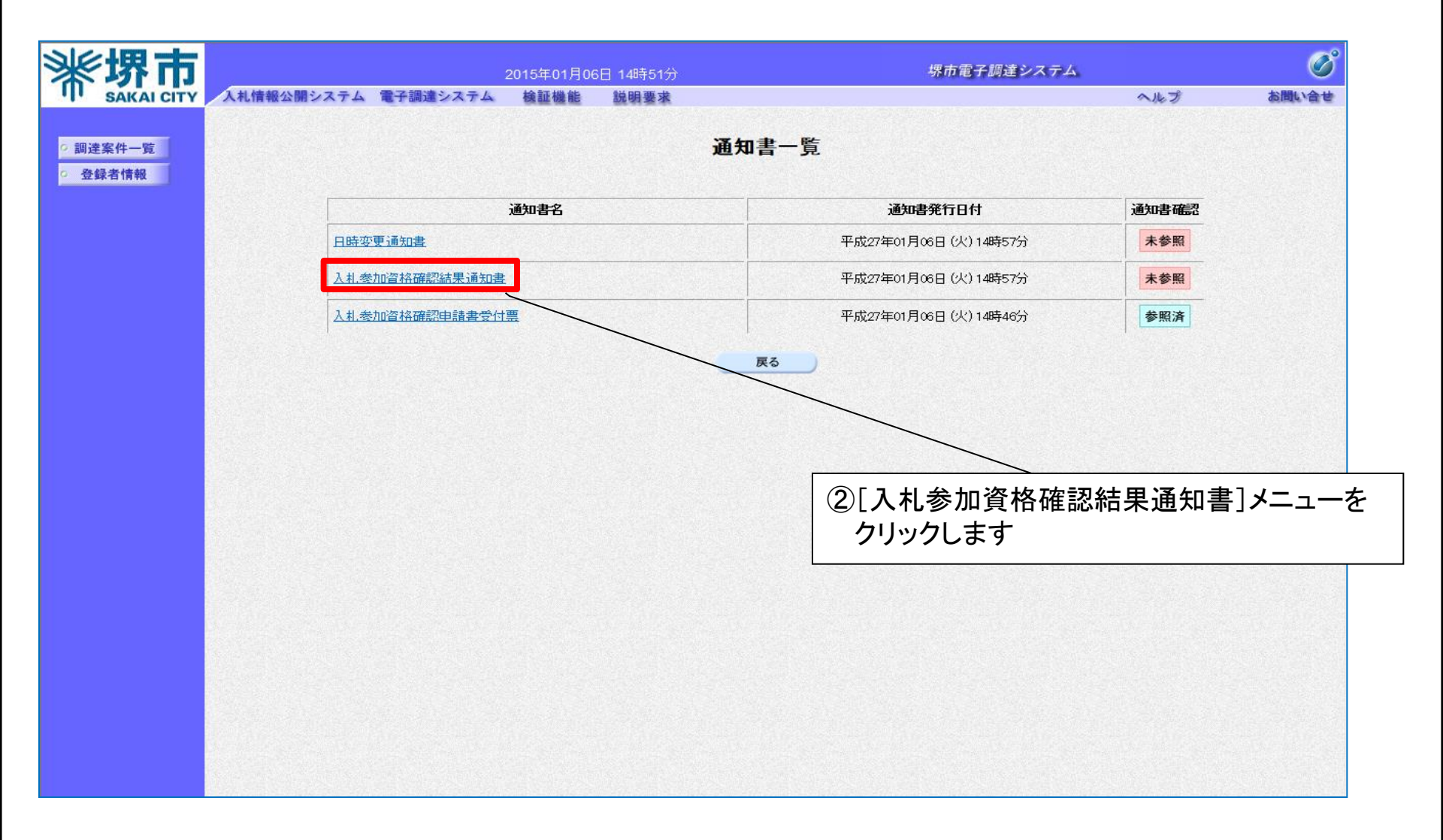

電子調達

### 入札参加資格確認結果通知書参照

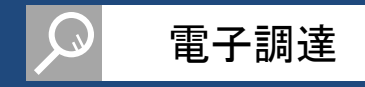

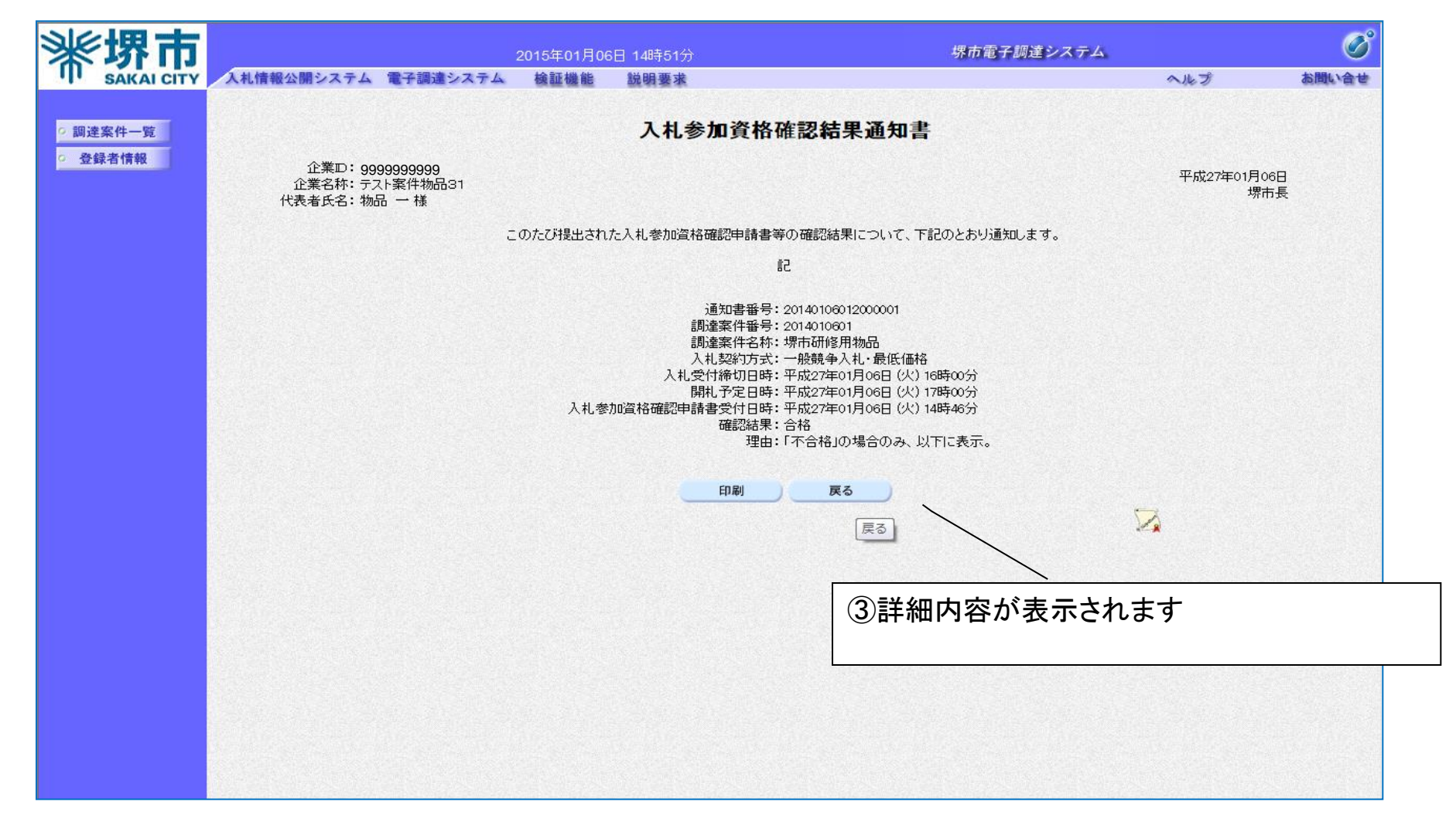

以上で、入札参加資格確認結果通知書の確認は終了です。

## 入札書提出

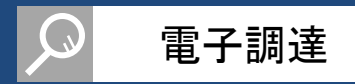

### 入札書を提出します。

| <b>影堺市</b> |                            |                                      |                        | 2015年01月(               | 06日 14時51分 | 堺市電子調達システム |           |              |      |            |                 | ø         |
|------------|----------------------------|--------------------------------------|------------------------|-------------------------|------------|------------|-----------|--------------|------|------------|-----------------|-----------|
| SAKAI CITY | 入札情報公開システム                 | 電子調                                  | 調達システム                 | 検証機能                    | 説明要求       |            | E-        |              |      | <u>л</u> и | プ               | お聞い合せ     |
| 調達案件一覧     | 調達柔件一算<br>ICカード有効期限:平      |                                      |                        |                         |            |            |           |              |      |            |                 | 0日 23時59分 |
| 登録者情報      | 調達案件検索                     |                                      |                        |                         |            |            |           |              |      |            |                 |           |
|            | 調達案件番号                     |                                      |                        |                         |            | 調達案件名称     | 堺市研修用物品   |              |      |            |                 |           |
|            | 入札契約方式                     |                                      | ] 案件番号の <i>は</i><br>全て | みの場合はチェッ<br><u> 、</u> 、 | ックしてください   | 進捗状況       | <u>全て</u> |              | ~    |            |                 |           |
|            | 区分<br>入札執行部署               |                                      | èて<br>1政局 ✔            |                         |            | 業種・種目      | 全て 🗸      |              |      |            |                 |           |
|            | 入札受領期限                     | Ē                                    |                        |                         | <u> </u>   |            | ①案件権      | 食索を          | 行い、横 | 検索結果7      | から入れ            | 礼書を       |
|            | 開札日時                       | □□□□□□□□□□□□□□□□□□□□□□□□□□□□□□□□□□□□ |                        |                         |            |            |           |              |      |            | 見積書             | 】欄 の      |
|            | 表示件数                       | 1                                    | ○ ✔                    |                         | 0.04       |            | [提出]      | ]ボタン         | をクリッ | ックします      |                 |           |
|            | 案件表示順序 案件番号 ✓ ● 升順<br>○ 降順 |                                      |                        |                         |            |            |           |              |      |            |                 | )         |
|            |                            | No WTO                               |                        | 調達案件名称                  |            | 進捗状況       | 参加申請書     | 入札書//<br>見積書 | 通知書  | 企業プロパティ    |                 |           |
|            |                            | 1                                    | 場市の                    | 进修用物品                   |            | 審查結果通知中    | 提出済       | 提出           | 表示   | 変更         |                 |           |
|            |                            |                                      |                        |                         |            |            |           |              |      |            | 表示案件 1-<br>全案件数 | l<br>I    |
|            |                            |                                      |                        |                         |            |            |           |              |      |            | 1               | )         |
|            |                            |                                      |                        |                         |            |            |           |              |      |            |                 |           |
|            |                            |                                      |                        |                         |            |            |           |              |      |            |                 |           |
|            |                            |                                      |                        |                         |            |            |           |              |      |            |                 |           |
|            |                            |                                      |                        |                         |            |            |           |              |      |            |                 |           |

入札書提出

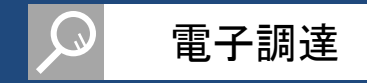

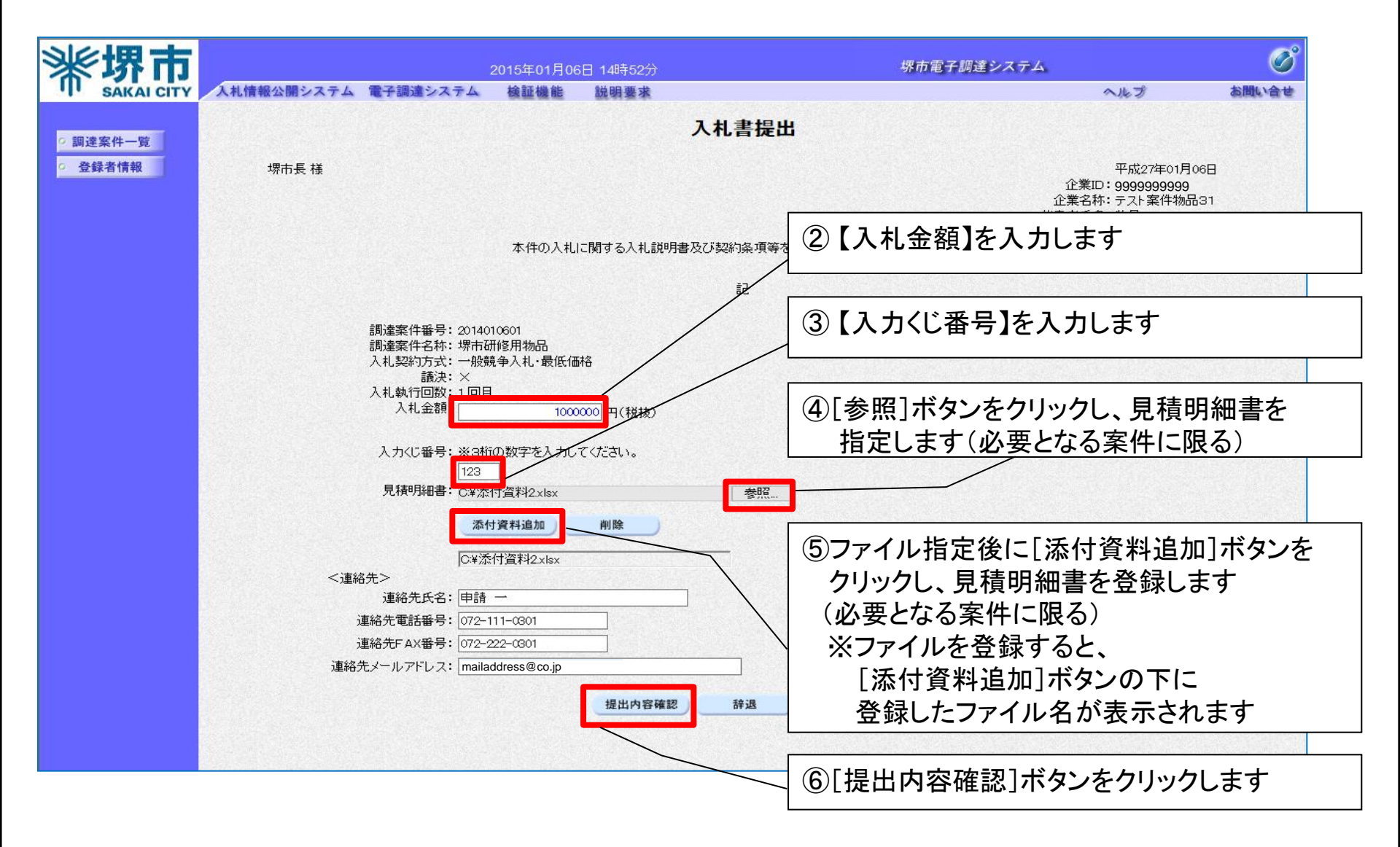

入札書提出

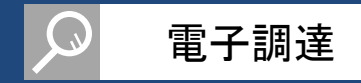

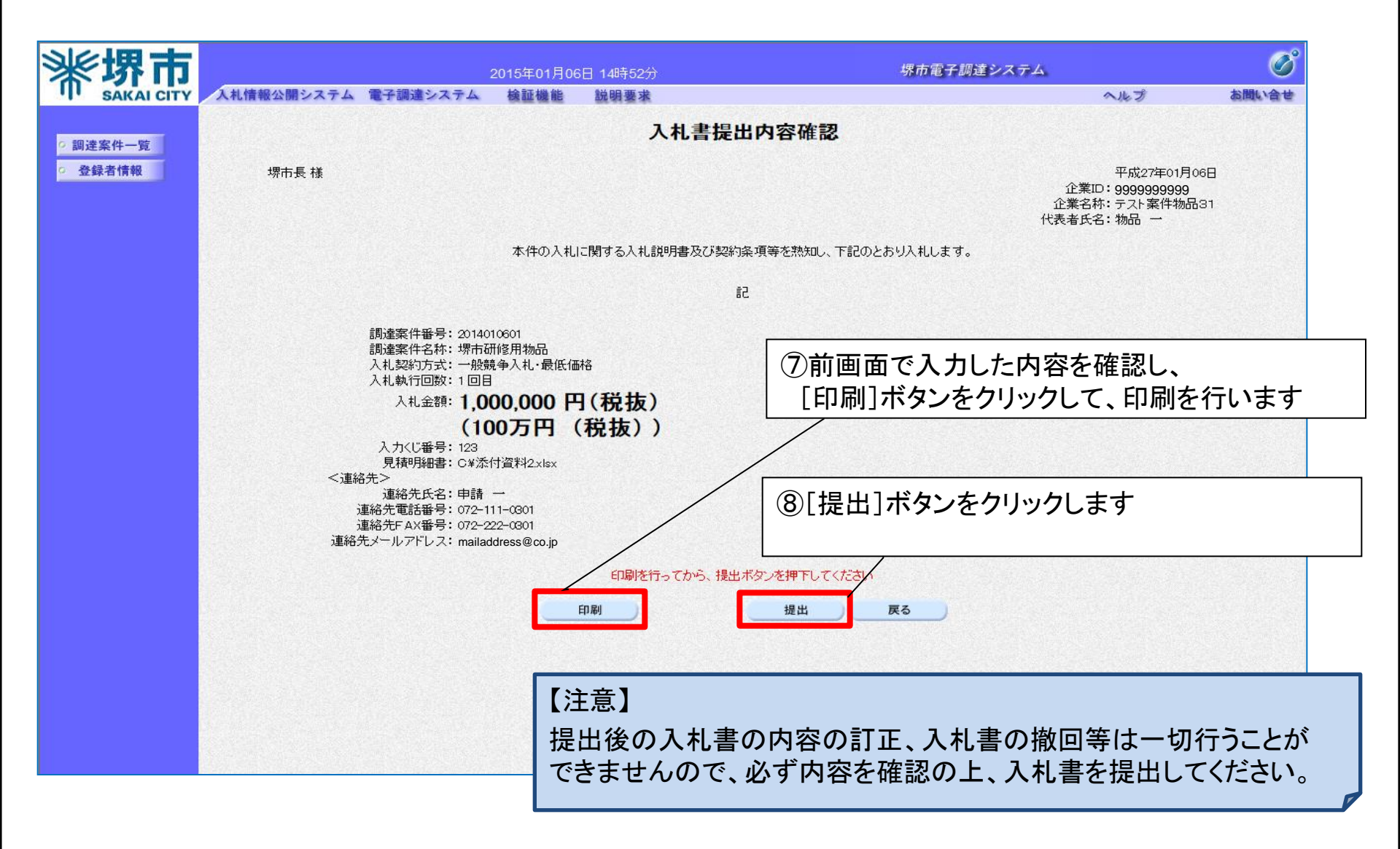

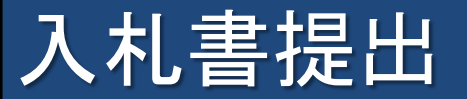

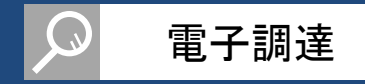

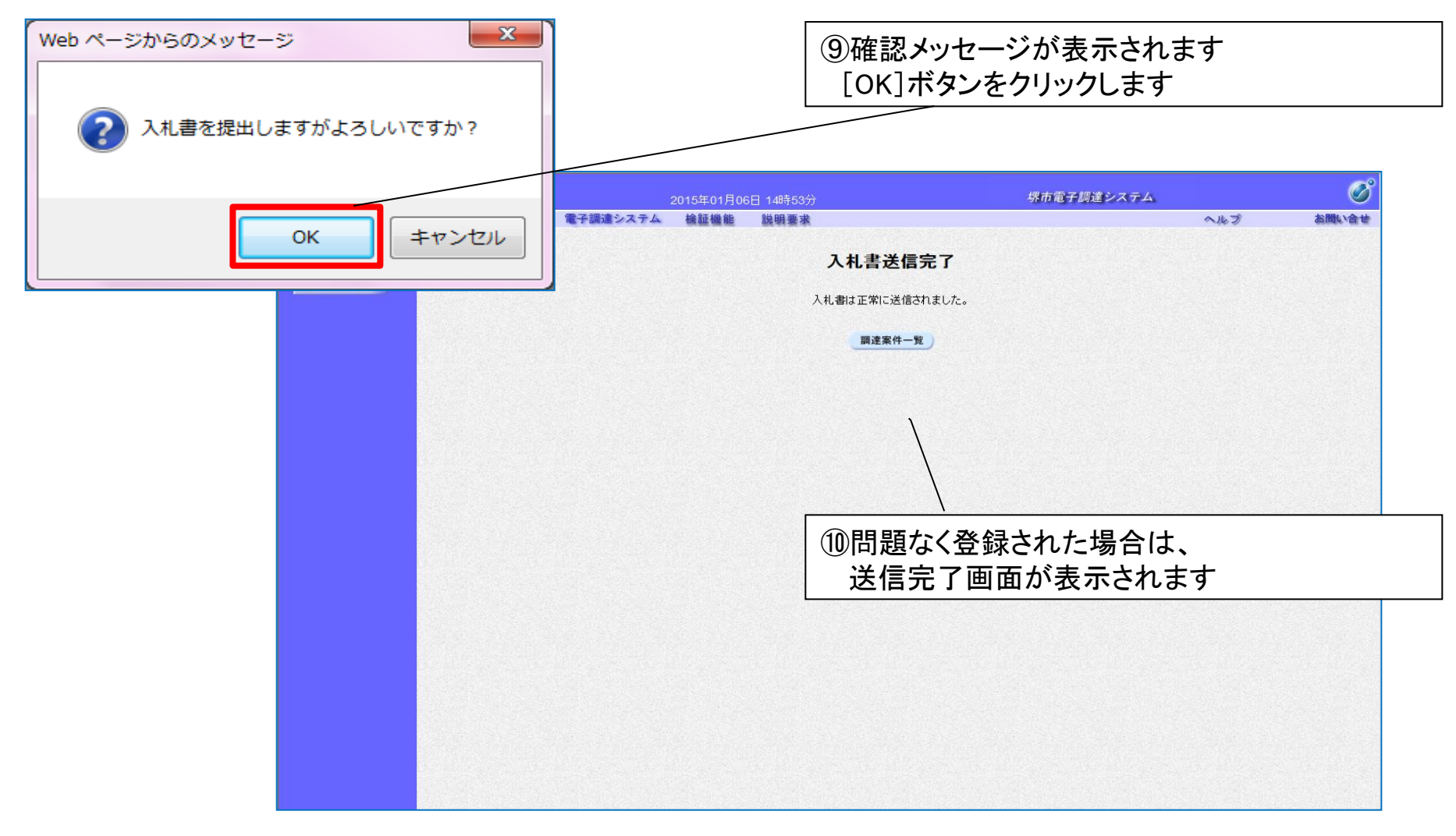

#### 以上で、入札書の提出は終了です。
## 電子くじについて

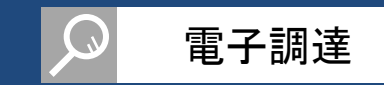

電子入札対象案件において、落札者又は落札候補者となるべき同価の入札をしたものが2人以上 あるときは、電子くじにより落札者又は落札候補者及びその次の順位以降の者を決定します。

### 電子くじの手順

1.入札参加者は、入札時に「入力くじ番号(3桁)」を入力します。

2.入力くじ番号と入札日時の秒(ミリ秒単位の下3桁を使用)の和を「確定くじ番号(3桁)」とします。 和が4桁になる場合は、下3桁を使用します。(確定くじ番号は、入札書受付票で参照できます。)

3. 電子くじ対象者を入札書提出順に、「入札順位」を0から振ります。

次の数式で得られた余りと入札順位の数値が一致した入札者が落札者又は落札候補者となります。

#### 【数式】 電子くじ対象者の「確定くじ番号(3桁)」の和 ÷ 対象者数

### 電子くじについて ~電子くじの計算例~

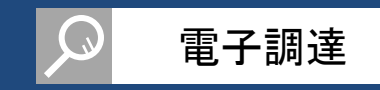

### 電子くじ対象者が3者の場合の計算例

| 電子くじ対象者         | A社                    | B社                    | C社                    |
|-----------------|-----------------------|-----------------------|-----------------------|
| ①入力くじ番号(入札時に入力) | 261                   | 347                   | 077                   |
| ②入札日時           | 1月22日13時16分35秒<br>642 | 1月22日14時26分35秒<br>012 | 1月22日16時54分10秒<br>962 |
| ③入札日時のミリ秒       | 642                   | 012                   | 962                   |
| ④確定くじ番号 (①+③)   | 903 (=261+642)        | 359 (=347+012)        | 039 (=077+962)        |
| 入札順位(②の早い者順)    | 0                     | 1                     | 2                     |
| <b>④の合算</b>     | 903 + 359 + 039 = 13  | 01                    |                       |
| ④の合算:電子くじ対象者    | 1301 ÷ 3 = 433 余り     | 2                     |                       |
| 落札者又は落札候補者      | C社                    |                       |                       |

※入札日時のミリ秒は、下3桁の数値を使用しています。

# 5-5.入礼書受付票

# 入札書受付票参照

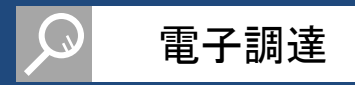

### 入札書受付票を確認します。

| ■建案件-版<br>登録者積録                                                                                                    | SAKAL CITY | 入札情報公開システム       | 電子調    | 達システム                | 2015年01月0<br>検証機能 | 6日 14時59分<br>説明要求 |               |                   | 堺市電·           | 子調達システ        | 25<br>NA       | .プ              | お問い合せ     |
|----------------------------------------------------------------------------------------------------|------------|------------------|--------|----------------------|-------------------|-------------------|---------------|-------------------|----------------|---------------|----------------|-----------------|-----------|
| 全部名情報       JA基案件操奏       JA基案件集奏                                                                                                    | 調達案件一覧     |                  |        |                      |                   | MAN S T           | 調達案件一         | 覧                 |                |               | ICカード有効期限      | :平成27年6月3       | 0日 23時59分 |
| 調確案件報号                                                                                                    | 登録者情報      |                  |        |                      |                   |                   | 調達案件検索        |                   |                |               | TTU SAME       |                 |           |
| Atlage       金て → (注)       進捗状況         Atlaging       金て → (注)       業種・種目         Atlaging       一       一         Atlaging       一       一         Atlaging       一       一         Atlaging       一       一         BHLB5       一       一         BHLB5       一       一         BHLB5       一       一         BHLB5       一       ●         BHLB5       ●       ●         BHLB5       ●       ●         BHLB5       ●       ●         BHLB5       ●       ●         BHLB5       ●       ●         BHLB5       ●       ●         Script       ●       ●         BHLB5       ●       ●         Script       ●       ●         Script       ●       ●         BHLB5       ●       ●         Script       ●       ●         BHLB5       ●       ●         Script       ●       ●         BHLB5       ●       ●         Script       ●       ●         BHLB5       ● <tr< td=""><th></th><td>調達案件番号</td><td></td><td>「安供来旦のっ</td><td></td><td>カーティださい。</td><td>調達案件名称</td><td>堺市研修月</td><td>用物品</td><td></td><td></td><td></td><td></td></tr<>                                                                                                    |            | 調達案件番号           |        | 「安供来旦のっ              |                   | カーティださい。          | 調達案件名称        | 堺市研修月             | 用物品            |               |                |                 |           |
| 入札執行部署       財政局       「         入札受領期限       「       「         開札日時       「       「         表示件粒       10        「         案件表示順序       家件番号       ● 昇順         ● 昇順       ● 昇順       ● 昇順         ● 降順       ● 昇順       ● 単原         ● 単原       ● 昇順       ● 単原         ● 単原       ● 昇順       ● 単原         ● 単原       ● 昇順       ● 単原         ● ● 月順       ● 単原       ● 単原         ● ● 月順       ● 単原       ● 単原         ● ● 月順       ● 単原       ● 単原         ● ● 日       ● 月       ● 月         ● ● 月       ● 月       ● 月         ● ● 月       ● 月       ● 月         ● ● 月       ● 月       ● 月         ● ● 月       ● 月       ● 月         ● ● 月       ● 月       ● 月         ● ● 月       ● 月       ● 月         ● ● 月       ● 月       ● 月         ● ● ●       ●       ●         ●       ●       ●         ●       ●       ●         ●       ●       ●         ●       ●         ●       ●                                                                                                    |            | 入札契約方式<br>区分     | L<br>全 | 1 乗件番号のみ<br>2て<br>2て |                   | 00000280          | 進捗状況<br>業種・種目 | ①案作<br><i>平</i> 在 | +検索る           | を行い、          | 検索結果           | 限から<br>の 「通知    | 捜】潤の      |
| 開礼日時       「       「       ※未参照の受付票や通知書がある場合に         表示件数       10 √       ●昇順       「未参照有り」と表示されます         案件表示順序       ※件番号       ● 昇順       ● 原順       ● 「         №       WTO       調査案件名称       運捗状況       愛加申請書       「       ●         1       「       第曲面低用加品       ○       ●       ●       ●         1       「       第曲面低用加品       ○       ●       ●       ●         1       「       第曲面低用加品       ○       ●       ●       ●       ●         1       第曲面低用加品       ○       ●       ●       ●       ●       ●       ●         1       第曲面低用加品       ○       ●       ●       ●       ●       ●       ●         2       1       ●       ●       ●       ●       ●       ●       ●       ●       ●       ●       ●       ●       ●       ●       ●       ●       ●       ●       ●       ●       ●       ●       ●       ●       ●       ●       ●       ●       ●       ●       ●       ●       ●       ●       ●       ●       ●       ●       ●       ●       ●                                                                                                    |            | 入札執行部署<br>入札受領期限 | 財      | 1政局 🗸                |                   | <u> </u>          |               | [表                | 」 宗を征<br>示] ボク | 単認した          | リックしま          | す               | 音』(喇の     |
| 案件表示順序       案件番号       ● 昇順<br>● 降順       ● 保順       ● 秋田       ● 秋田 </td <th></th> <td>開札日時<br/>表示件数</td> <td>10</td> <td>~</td> <td></td> <td>~</td> <td></td> <td>×:</td> <td>未参照<br/>未参昭</td> <td>の受付<br/>有りい</td> <td>·票や通知<br/>·表示され</td> <td>]書があ<br/>す</td> <td>る場合は</td> |            | 開札日時<br>表示件数     | 10     | ~                    |                   | ~                 |               | ×:                | 未参照<br>未参昭     | の受付<br>有りい    | ·票や通知<br>·表示され | ]書があ<br>す       | る場合は      |
| No       WTO       調査案件名称       進捗 状況       参加申請書       入札書/<br>見積書受付中       通知書       企業プロパティ         1       場击研修用物品       入札書/<br>見積書受付中       提出済       提出済       重点示       変更         素示案件 1-1<br>全案件数 1       1        1 <t< td=""><th></th><td>案件表示順序</td><td>案</td><td>《件番号</td><td><b>~</b></td><td>● 昇順<br/>○ 降順</td><td></td><td></td><td><u> </u></td><td><u>)</u></td><td></td><td></td><td></td></t<>                                                                                                    |            | 案件表示順序           | 案      | 《件番号                 | <b>~</b>          | ● 昇順<br>○ 降順      |               |                   | <u> </u>       | <u>)</u>      |                |                 |           |
| 1     塔市研修用物品     入札書/<br>見積書受付中     提出済     提出済     医水口<br>(基本)     医水口(本)     (本)       1     塔市研修用物品     入札書/<br>見積書受付中     提出済     提出済     (要更)       1     「日本     「日本     (日本)     (日本)     (日本)     (日本)       1     「日本     「日本     (日本)     (日本)     (日本)     (日本)       1     「日本     「日本     (日本)     (日本)     (日本)     (日本)       1     「日本     「日本     (日本)     (日本)     (日本)     (日本)       1     「日本     「日本     (日本)     (日本)     (日本)     (日本)       1     「日本     「日本)     (日本)     (日本)     (日本)     (日本)       1     「日本     「日本)     (日本)     (日本)     (日本)     (日本)       1     「日本     「日本)     (日本)     (日本)     (日本)     (日本)                                                                                                    |            |                  | No     | WTO                  | 調査案を              | <del>ተ</del> 2ħ   | 進捗 状況         | 参加由講書             | 入礼書/           | in the        | 企業プロパティ        |                 |           |
| 表示案件 1-1<br>全案件数 1<br>④ 1 多                                                                                                    |            |                  | 1      | 場市研                  | 他用物品              |                   | 入札書/ 見積書受付中   | 提出済               | 見積書            | 表示            | 変更             |                 |           |
| I D                                                                                                    |            |                  |        |                      |                   |                   |               |                   |                | 1 1 2 2 1 1 2 |                | 表示案件 1-<br>全案件数 | 1         |
|                                                                                                    |            |                  |        |                      |                   |                   |               |                   |                |               |                | 1               |           |
|                                                                                                    |            |                  |        |                      |                   |                   |               |                   |                |               |                |                 |           |
|                                                                                                    |            |                  |        |                      |                   |                   |               |                   |                |               |                |                 |           |

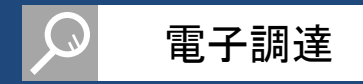

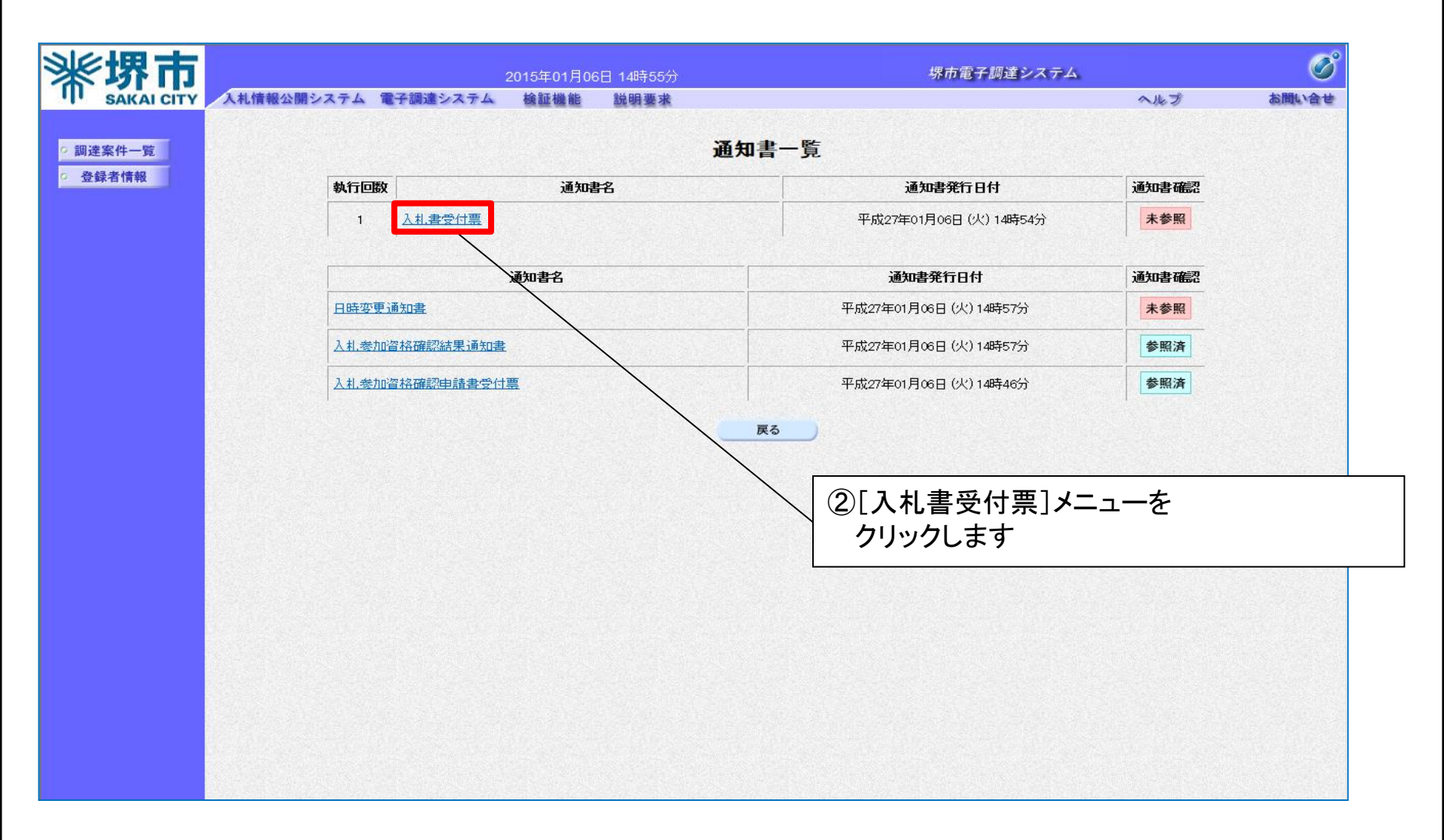

## 入札書受付票参照

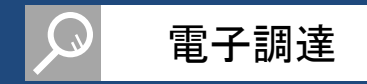

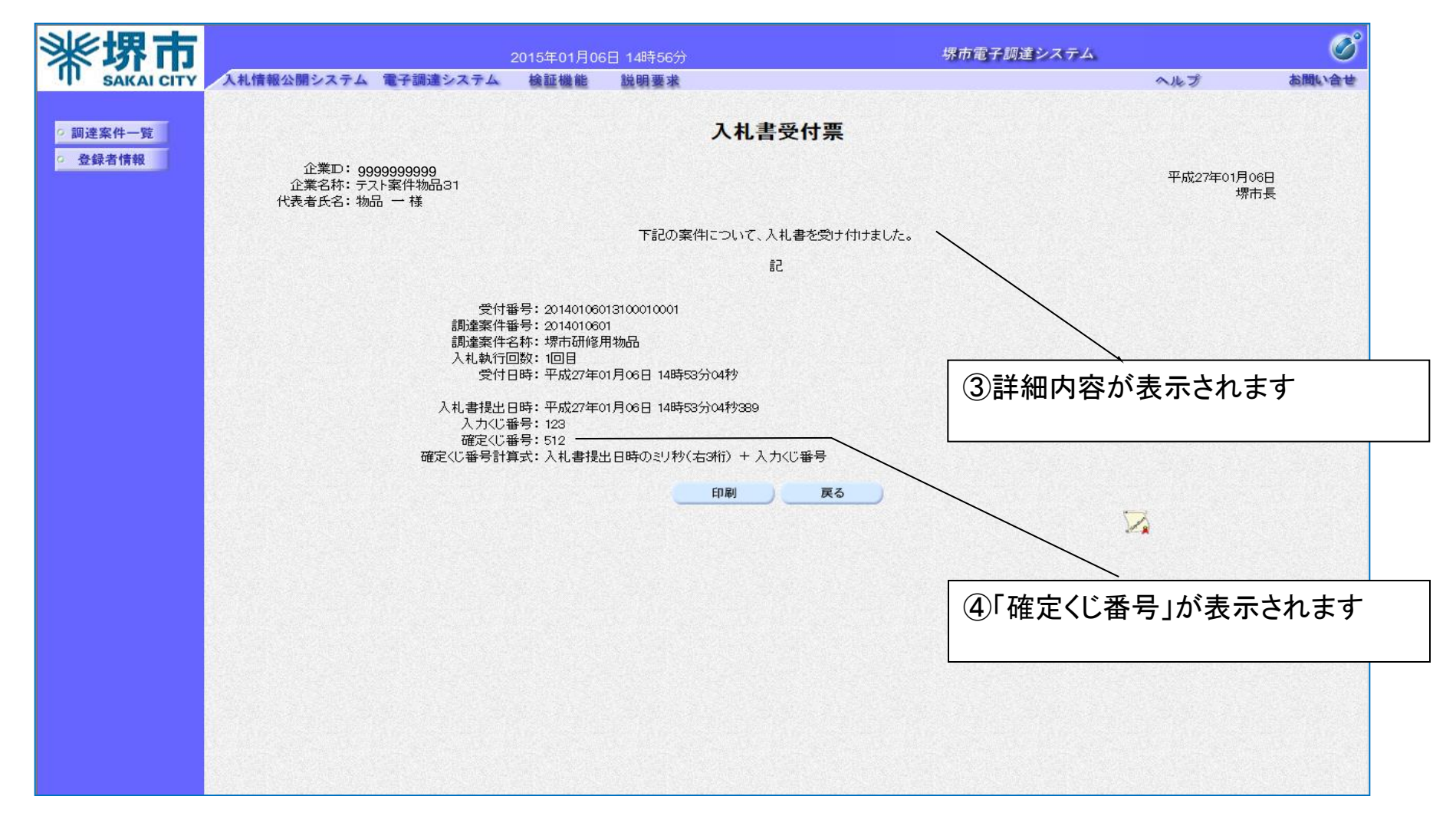

#### 以上で、入札書受付票の確認は終了です。

# 5-6.入礼締切通知書

## 入札締切通知書参照

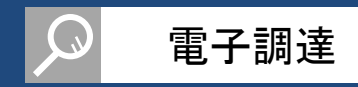

### 発注者が入札書の受付を締め切ると、入札締切通知書が送付されてきますので内容を確認します。

|                        |                                                                                    |                                                                                                    | 2015年01月0                                                                                                    | )6日 14時59分                                                                                                    |                                                                                                    |                                                                                                    | 堺市電·                                                                                                    | 子調達シス                                                                                                    | FД                                                                                                    |                                                                                                    | Ø                                                                                                    |
|------------------------|------------------------------------------------------------------------------------|----------------------------------------------------------------------------------------------------|----------------------------------------------------------------------------------------------------|----------------------------------------------------------------------------------------------------|----------------------------------------------------------------------------------------------------|----------------------------------------------------------------------------------------------------|----------------------------------------------------------------------------------------------------|----------------------------------------------------------------------------------------------------|----------------------------------------------------------------------------------------------------|----------------------------------------------------------------------------------------------------|----------------------------------------------------------------------------------------------------|
| 人札情報公開システム             | 電子調                                                                                | 達システム                                                                                                    | 検証機能                                                                                                    | 説明要求                                                                                                    |                                                                                                    |                                                                                                    |                                                                                                    |                                                                                                    | ~#                                                                                                    | プ                                                                                                    | お問い合せ                                                                                                    |
|                        |                                                                                    |                                                                                                    |                                                                                                    |                                                                                                    | 調達案件-                                                                                                    | ·覧                                                                                                    |                                                                                                    |                                                                                                    | ICカード有効期限:                                                                                                    | 平成27年6月3                                                                                                    | 10日 23時59分                                                                                                    |
|                        |                                                                                    |                                                                                                    |                                                                                                    |                                                                                                    | 調達案件検索                                                                                                    |                                                                                                    |                                                                                                    |                                                                                                    |                                                                                                    |                                                                                                    |                                                                                                    |
| 調達案件番号                 |                                                                                    |                                                                                                    |                                                                                                    |                                                                                                    | 調達案件名称                                                                                                    | 堺市研修月                                                                                                    | 用物品                                                                                                    |                                                                                                    |                                                                                                    |                                                                                                    |                                                                                                    |
| 入札契約方式<br>区分<br>入札執行部署 |                                                                                    | 案件番号のみ<br>て<br>て<br>政局 <b>〜</b>                                                                                                    | の場合はチェッ<br><u> 、</u> 、 、 、 、 、 、 、 、 、 、 、 、 、 、 、 、 、                                                                                                    | っクしてください                                                                                                    | 進捗状況<br>業種・種目                                                                                                    | ①案件<br>通知                                                                                                    | +検索る<br>口書を研                                                                                                    | を行い、<br>を記した                                                                                                    | 検索結果                                                                                                    | 県から<br>D【通知                                                                                                    | 書】欄の                                                                                                    |
| 入札受領期限<br>開札日時<br>表示件数 | 10                                                                                 | ~                                                                                                    |                                                                                                    |                                                                                                    |                                                                                                    | L表<br>※<br>「:                                                                                                    | 示」不♡<br>未参照<br>未参照                                                                                                    | タンをク<br>の受付<br>有り」と                                                                                                    | 'リックしま<br>'票や通知<br>:表示され                                                                                                    | :す<br> 書があ<br>,ます                                                                                                    | 5る場合は、                                                                                                    |
| 案件表示順序<br>             | 案(                                                                                 | 件番号                                                                                                    | ~                                                                                                    | ●昇順<br>○降順                                                                                                    |                                                                                                    |                                                                                                    |                                                                                                    | /                                                                                                    | 検索                                                                                                    | ) 🕄 1 💽                                                                                                    | ·                                                                                                    |
|                        | No                                                                                 | wto                                                                                                    | 調達案作                                                                                                    | 牛名称                                                                                                    | 進捗状況                                                                                                    | 参加申請書                                                                                                    | 入礼書/<br>見積書                                                                                                    | 通知書                                                                                                    | 企業プロパティ                                                                                                    |                                                                                                    |                                                                                                    |
|                        | 1                                                                                  | 堺市研                                                                                                    | 修用物品                                                                                                    |                                                                                                    | 入札書/<br>見積書締切                                                                                                    | 提出済                                                                                                    | 提出済                                                                                                    | 表示                                                                                                    | 変更                                                                                                    |                                                                                                    |                                                                                                    |
|                        |                                                                                    |                                                                                                    |                                                                                                    |                                                                                                    |                                                                                                    |                                                                                                    |                                                                                                    |                                                                                                    |                                                                                                    | 表示案件 1-<br>全案件数                                                                                                    | 1                                                                                                    |
|                        |                                                                                    |                                                                                                    |                                                                                                    |                                                                                                    |                                                                                                    |                                                                                                    |                                                                                                    |                                                                                                    |                                                                                                    | 1                                                                                                    |                                                                                                    |
|                        |                                                                                    |                                                                                                    |                                                                                                    |                                                                                                    |                                                                                                    |                                                                                                    |                                                                                                    |                                                                                                    |                                                                                                    |                                                                                                    |                                                                                                    |
|                        | 入礼情報公開システム<br>調達案件番号<br>入札契約方式<br>区分<br>入札執行部署<br>入札受領期限<br>開札日時<br>表示件数<br>案件表示順序 | 人札情報公開システム       電子調         調違案件番号       □         入札契約方式       室         反分       全         入札契約方式       室         人札受領期限       開         開札日時       二         表示件数       10         案件表示順序       案         No       1 | 利権報公開システム       電子調達システム         調達案件番号       二         二       案件番号のみ         入札契約方式       全て         入札契約方式       全て         入札契約防部署       財政局         入札受領期限       一         開札日時       一         表示件数       10          案件表示順序       案件番号         No       WTO         1       翌市研 | 人札情報公開システム 電子調達システム 検証機能         調達案件番号         二         二         文札契約方式         全て         入札契約方式         全て         入札受領期限         開札日時         表示件数         1         第古研修用物品         1         第古研修用物品 | 入礼信報公開システム 電子調達システム 後証機能 説明要求         調達案件番号         □案件番号のみの場合はチェックしてください         人札契約方式         区分         人札契約方式         区分         人札契約病式         原介         日時         泉元件数         10 ✓         案件表示順序         座(日時         文子         文件番号         ● 昇順         ○ 降順         1         第二百倍目// | 人植物公開シスチム 電子調達シスチム 独雄機 強男悪法         印度定件の         印度定件の         加速案件番号       回床案件番号         二、常件番号のみの場合はチェックしてください         八札契約方式       全て () () () () () () () () () () () () () | 人化情報公園システム 電子調査システム 強酸機強 強制要素         自用       日日         周濃案件報号       日日         周濃案件報号       日日         日日       日日         人札契約方式       全て         文行       全て         入札契約方式       全て         文計       加2         入札契約期限       日日         利札日時       10 >         素六件数       10 >         素(件巻秀示明序)       密件報号         ①       (日本         文件報号       ● 日期         (日)       (日本         (日)       (日本         (日本       (日本 <t< td=""><td>NAME#22882.274 全部建25274 強磁機 強調業         AME#22882.274 全部建25274 強磁機 強調業         DECENSION       DECENSION         調慮案件報号      </td><td>NARRAW 2754 金子酸 2674 強 強 強 強 強         Atteward 2754 金子酸 2674 強 強 強 強 強         Atteward 2754 金子酸 2674 強 強 強 強 強         Big 284-05         Big 284-05<td>Added Septende 2012 0010001 48800 2014 2014 2014 2014 2014 2014       Added Septende 2014 2014 2014 2014 2014 2014 2014 2014</td><td>Added 2024 2 (282)24 (2014)       Made (2014)       Made (2014)       <th< td=""></th<></td></td></t<> | NAME#22882.274 全部建25274 強磁機 強調業         AME#22882.274 全部建25274 強磁機 強調業         DECENSION       DECENSION         調慮案件報号 | NARRAW 2754 金子酸 2674 強 強 強 強 強         Atteward 2754 金子酸 2674 強 強 強 強 強         Atteward 2754 金子酸 2674 強 強 強 強 強         Big 284-05         Big 284-05 <td>Added Septende 2012 0010001 48800 2014 2014 2014 2014 2014 2014       Added Septende 2014 2014 2014 2014 2014 2014 2014 2014</td> <td>Added 2024 2 (282)24 (2014)       Made (2014)       Made (2014)       <th< td=""></th<></td> | Added Septende 2012 0010001 48800 2014 2014 2014 2014 2014 2014       Added Septende 2014 2014 2014 2014 2014 2014 2014 2014 | Added 2024 2 (282)24 (2014)       Made (2014)       Made (2014) <th< td=""></th<> |

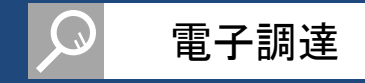

| 周達案件一覧<br>登録者情報 |           | 通知         | 書一 皆                 |                    |  |
|-----------------|-----------|------------|----------------------|--------------------|--|
| 登録者情報           |           |            |                      |                    |  |
|                 | 執行回数      | 通知書名       | 通知書発行日付              | 通知書確認              |  |
|                 | 入札締切      | <u>唐田書</u> | 平成27年01月06日(火)15時06分 | 未参照                |  |
|                 | 入扎書受      | 対黒         | 平成27年01月06日(火)14時54分 | 参照済                |  |
|                 |           |            | 通知事務行口什              |                    |  |
|                 | 日時変更通知書   |            | 理成27年01月06日(火)15時06分 | 未参照                |  |
|                 | 入机参加資格確認結 | 黒通知書       | 平成27年01月06日(火)14時57分 | 参照済                |  |
|                 | 入札参加資格確認申 | 諸書受付票      | 平成27年01月06日(火)14時46分 | 参照済                |  |
|                 |           |            | EQ                   | 1                  |  |
|                 |           |            | ②[入札締切通知書]:          | <br>メニュ <i>ー</i> を |  |
|                 |           |            | クリックします              |                    |  |
|                 |           |            |                      |                    |  |
|                 |           |            |                      |                    |  |
|                 |           |            |                      |                    |  |
|                 |           |            |                      |                    |  |
|                 |           |            |                      |                    |  |

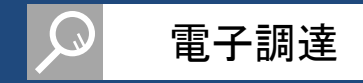

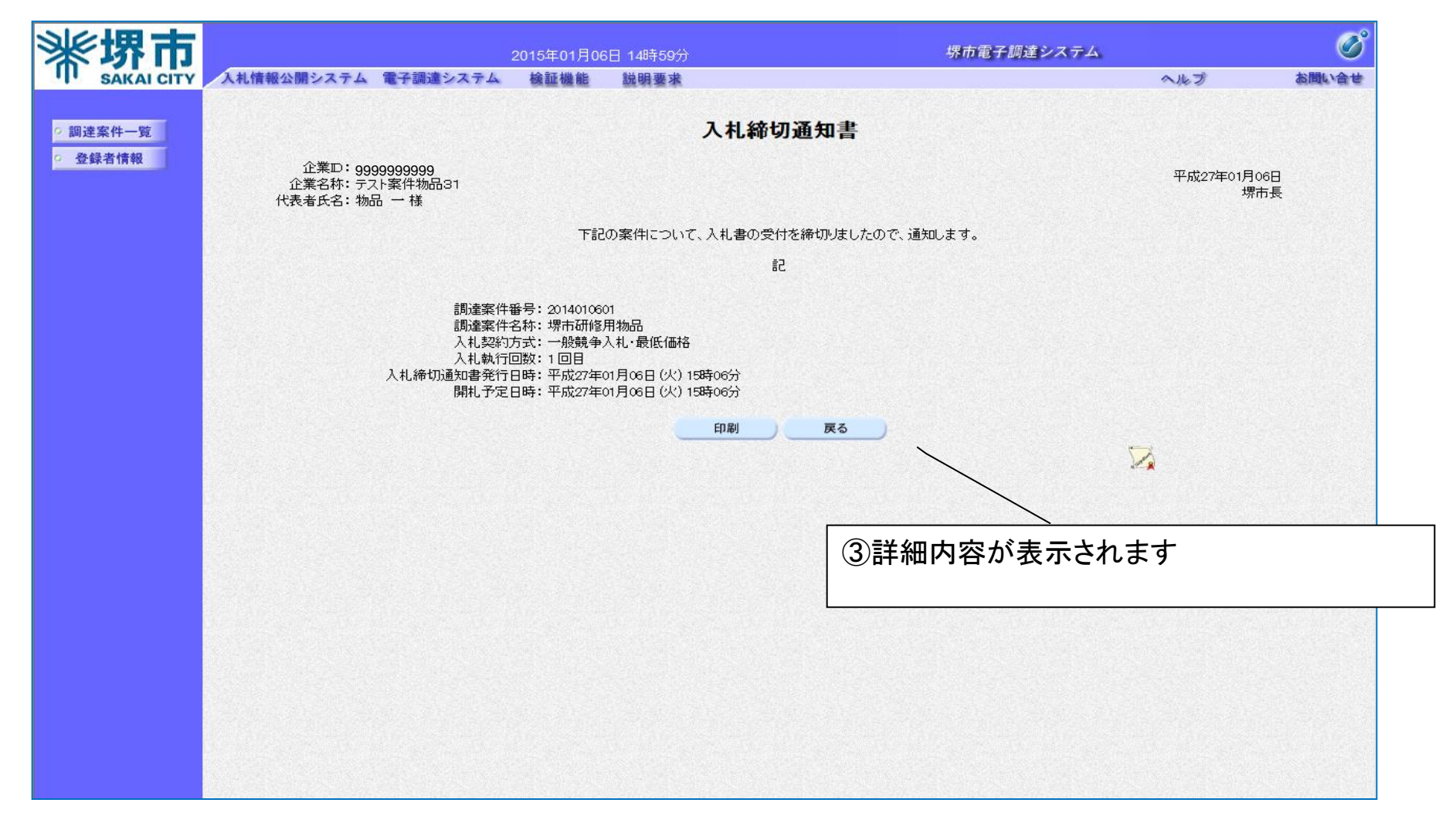

#### 以上で、入札締切通知書の確認は終了です。

# 5-7. 落札通知書

## 落札通知書参照

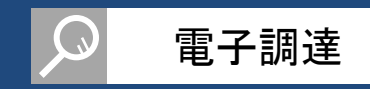

#### 入札で落札者が決定すると、落札者決定を知らせる通知書が送付されてくるため、内容を確認します。

| 》。探闭7                                         | ī                      |    |                   | 2015年01月0   | 6日 15時01分 |               |                          | 堺市電·               | 子綱達システ               | 74.                                 |                              | Ø         |
|-----------------------------------------------|------------------------|----|-------------------|-------------|-----------|---------------|--------------------------|--------------------|----------------------|-------------------------------------|------------------------------|-----------|
| SAKAI CIT                                     | Y 入札情報公開システム           | 電子 | 調達システム            | 検証機能        | 説明要求      |               |                          |                    |                      | ~.)!                                | っプ                           | お問い合せ     |
| <ul> <li>○ 調達案件一覧</li> <li>○ 登録者情報</li> </ul> |                        |    |                   |             |           | 調達案件一         | 覧                        |                    |                      | ICカード有効期限                           | : 平成27年6月3                   | 0日 23時59分 |
|                                               | 調達案件番号                 | [  | □ 案件番号のみ          |             | クしてください   | 調達案件代究        | 堺市研修月                    | 用物品                | =                    |                                     |                              |           |
|                                               | 入札契約方式<br>区分<br>入札執行部署 |    | 全て<br>全て<br>財政局 V | <b>&gt;</b> |           | 進捗状況<br>業種・種目 | 1<br>①案件<br>通<br>え<br>「ま | +検索る<br>口書を研       | を行い、<br>を認した         | 、検索結身<br>こい案件の                      | 果から<br>D【通知<br>- <del></del> | 書】欄の      |
|                                               | 入札受領期限<br>開札日時<br>表示件数 |    | 10 🗸              |             |           |               | L表<br>※<br>「             | 示」不少<br>未参照<br>未参照 | メンをク<br>の受付<br>(有り」と | リックしょ<br><sup>-</sup> 票や通知<br>:表示され | 。]<br>]書があ<br>,ます            | る場合は、     |
|                                               | 案件表示順序                 |    | <u>案件番号</u>       | <b>~</b> ]  |           |               |                          |                    | _/                   | 検索                                  | 1                            | <u> </u>  |
|                                               |                        | No | WTO               | 調達案件        | 名称        | 進捗状況          | 参加申請書                    | 入札書/<br>見積書        | 通知書                  | 企業プロパティ                             |                              |           |
|                                               |                        | 1  | 堺市石               | 刑修用物品       |           | 開札結果公開中       | 提出済                      | 提出済                | 表示                   | 変更                                  |                              |           |
|                                               |                        |    |                   |             |           |               |                          |                    | 1                    |                                     | 表示案件 1-<br>全案件数              | 1<br>1    |
|                                               |                        |    |                   |             |           |               |                          |                    |                      |                                     | 1                            | )         |
|                                               |                        |    |                   |             |           |               |                          |                    |                      |                                     |                              |           |
|                                               |                        |    |                   |             |           |               |                          |                    |                      |                                     |                              |           |
|                                               |                        |    |                   |             |           |               |                          |                    |                      |                                     |                              |           |

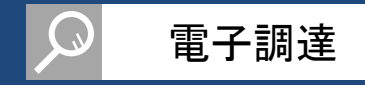

| SAKAI CITY 入礼情報 | 吸公開システム 電子調達シン | マテム 検証機能 説明要求                                                                                                    |                          | ヘルプ   | お聞い合せ |
|-----------------|----------------|----------------------------------------------------------------------------------------------------|--------------------------|-------|-------|
| 周達案件一覧          |                | 通线                                                                                                    | 田書一覧                     |       |       |
| 登録者情報           | 執行回数           | 通知書名                                                                                                    | 通知書発行日付                  | 通知書確認 |       |
|                 | 蒲机通知           | t in the second second s | 平成27年01月06日 (火) 15時10分   | 未参照   |       |
|                 | 1 入札.缔切        | 通知書                                                                                                    | 平成27年01月06日(火)15時06分     | 参照済   |       |
|                 | 入札書受           |                                                                                                    | 平成27年01月06日(火)14時54分     | 参照済   |       |
|                 |                |                                                                                                    |                          |       |       |
|                 |                | 通知書名                                                                                                    | 通知書発行日付                  | 通知書確認 |       |
|                 | 日時変更通知書        |                                                                                                    | 平成52年01月06日(火)15時06分     | 未参照   |       |
|                 | 入机参加資格確認結果     | <u>見通知書</u>                                                                                                    | 平成27年01月06日(次)14時57分     | 参照済   |       |
|                 | 入机参加資格確認申請     | <u> 書書受付票</u>                                                                                                    | 平成27年01月06日(火)14時46分     | 参照済   |       |
|                 |                |                                                                                                    | ■ ②[落札通知書]メニュ<br>クリックします | ーを    |       |
|                 |                |                                                                                                    |                          |       |       |
|                 |                |                                                                                                    |                          |       |       |
|                 |                |                                                                                                    |                          |       |       |
|                 |                |                                                                                                    |                          |       |       |
|                 |                |                                                                                                    |                          |       |       |

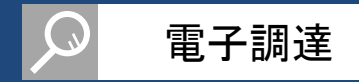

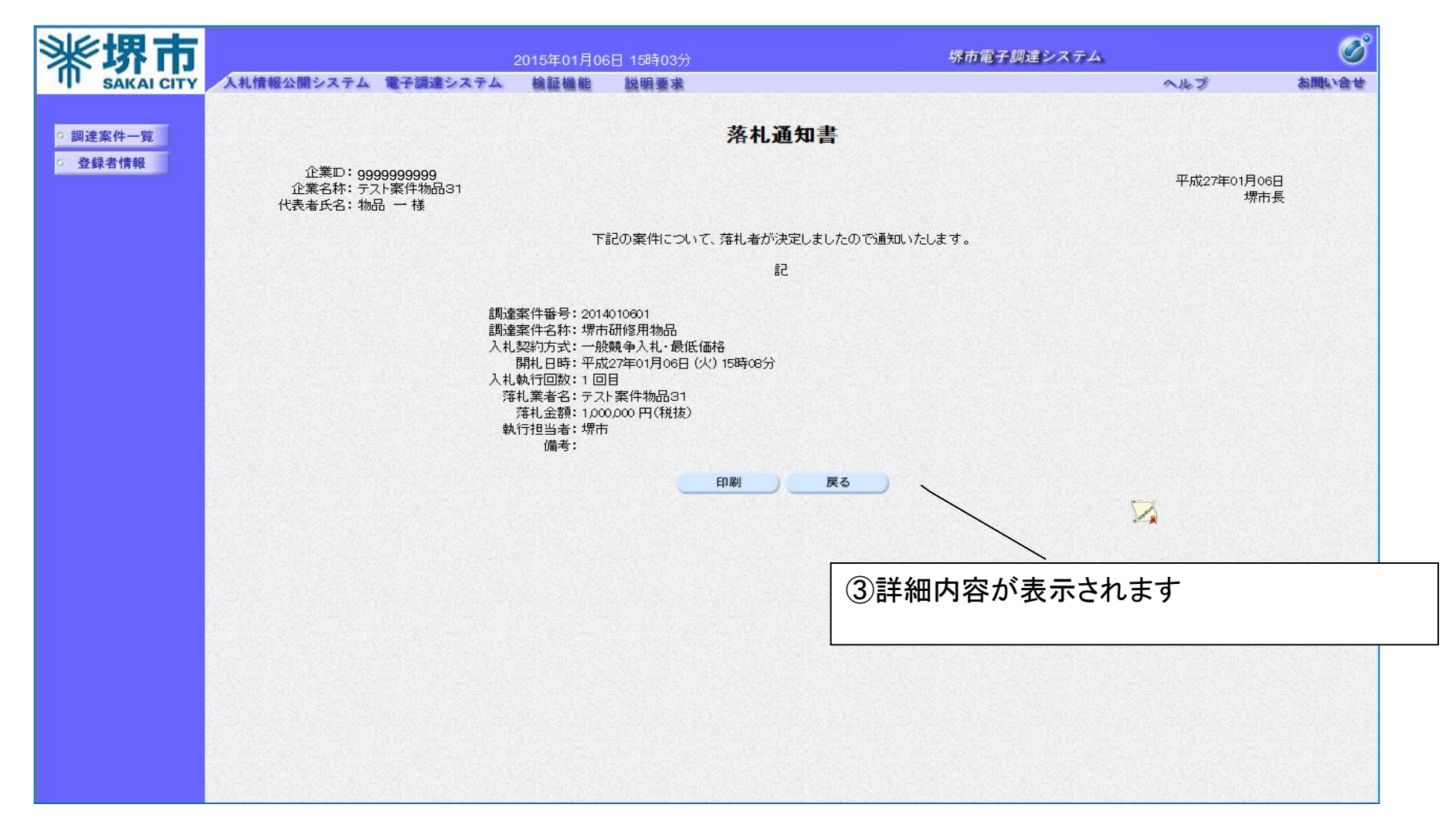

#### 以上で、落札通知書の確認は終了です。

# 5-8. その他通知書

## 保留通知書参照

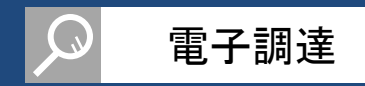

### 入札で保留となると、保留通知書が送付されてくるため、内容を確認します。

| <b>※堺市</b> |                           |          |                     | 2015年       | E01月07 | 7日 13時44分              |               |              | 堺市電         | 子調達システ               | <del>-</del> Д |                 | Ø          |
|------------|---------------------------|----------|---------------------|-------------|--------|------------------------|---------------|--------------|-------------|----------------------|----------------|-----------------|------------|
| SAKAI CITY | 入札情報公開システム                | 電子調      | 間達システ               | ム検証         | E機能    | 説明要求                   |               |              |             |                      | ~11            | っプ              | お聞い合せ      |
| · 調達案件一覧   |                           |          |                     |             |        |                        | 調達案件一         | 覧            |             |                      | ICカード有効期間      | 艮: 平成27年6月      | 30日 23時59分 |
| · 登録者情報    |                           |          |                     |             |        |                        | 調達案件検索        |              |             |                      |                |                 |            |
|            | 調達案件番号                    |          | 7 \$\$ 14 \$\$ \$\$ | ~ ~ ~ # ^ ! |        | 5 <del>7</del> ./+"+1. | 調達案件名称        | 堺市研修月        | 用物品         |                      |                |                 |            |
|            | 入札契約方式<br>区分              |          | 」 兼件番号(<br>全て<br>全て |             |        | 10(()281)              | 進捗状況<br>業種・種目 | ① <b>案</b> 作 | 牛検索         | <br>を行い              | 検索結            | 果から             |            |
|            | 入札執行部署<br>入札受領期限<br>関札 日時 |          | 拉瓦局 、               | <u>~</u> ]  |        |                        |               | 通知<br>[表     | 回書を<br>示]ボ  | 確認し†<br>タンをク         | とい案件の<br>リックしま | の【通知<br>Eす      | □書】欄の      |
|            | 表示件数                      | [10      | 0 🗸                 |             |        | • 昇順                   |               | ж:<br>Г      | 未参照<br>未参照  | の受付<br> <br>  有り   と | ·票や通知<br>:表示され | 口書がま<br>います     | ある場合は、     |
|            | 案件表示順序                    | <u>₹</u> | 《件番号                |             |        | ○降順                    |               |              |             |                      | 12.34          |                 |            |
|            |                           | No       | WTO                 | 1           | 調達案件   | 名称                     | 進捗状況          | 参加申請書        | 入札書/<br>見積書 | 通知書                  | 企業プロパティ        |                 |            |
|            |                           | 1        | 堺                   | 市研修用物。      | 品      |                        | 開札結果公開中       | 提出済          | 提出済         | 表示                   | 変更             |                 |            |
|            |                           |          |                     |             |        |                        |               |              |             |                      |                | 表示案件 1-<br>全案件数 | 1<br>1     |
|            |                           |          |                     |             |        |                        |               |              |             |                      |                | 1               | •          |
|            |                           |          |                     |             |        |                        |               |              |             |                      |                |                 |            |
|            |                           |          | の思想語                |             |        |                        |               |              |             |                      |                |                 |            |

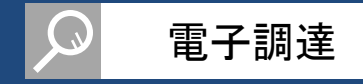

| 小小口            |                | 2015年01月07日 13時44分 | 堺市電子調達システム           |       | Ø     |
|----------------|----------------|--------------------|----------------------|-------|-------|
| SAKAI CITY 入札情 | 報公開システム 電子調達シス | テム 検証機能 説明要求       |                      | ヘルプ   | お聞い合せ |
| 達案件一覧          |                | 通:                 | 知書一覧                 |       |       |
| 録者情報           | 執行回数           | 通知書名               | 通知書発行日付              | 通知書確認 |       |
|                | 保留通知書          |                    | 平成27年01月07日(水)13時50分 | 未参照   |       |
|                | 1 入札締切通        | 加建                 | 平成27年01月07日(水)13時47分 | 参照済   |       |
|                | 入札書受付          |                    | 平成27年01月07日(水)13時39分 | 参照済   |       |
|                | 1 1            |                    |                      |       |       |
|                |                | 通知書名               | 通知書発行日付              | 通知書確認 |       |
|                | 日時変更通知書        |                    | 平成27年01月07日(水)13時45分 | 参照済   |       |
|                | 入礼参加資格確認結果     | <u> 通知書</u>        | 平成27年01月07日(水)13時42分 | 参照済   |       |
|                | 入扎参加資格確認申請     | <u>書受付票</u>        | ②[保留通知書]メニ=          | ーを    |       |
|                |                |                    |                      |       |       |
|                |                |                    |                      |       |       |
|                |                |                    |                      |       |       |
|                |                |                    |                      |       |       |
|                |                |                    |                      |       |       |
|                |                |                    |                      |       |       |

## 保留通知書参照

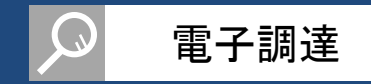

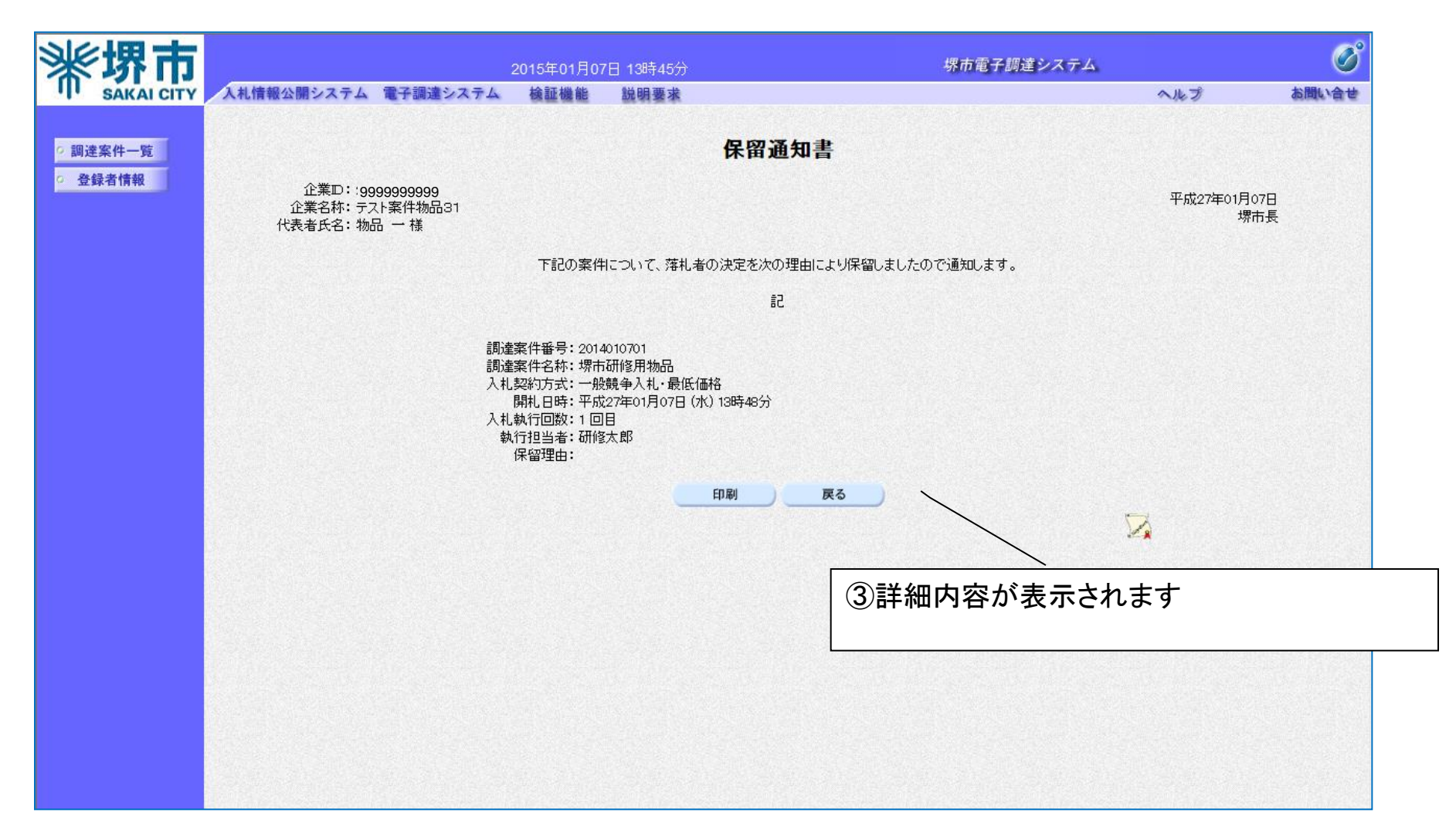

#### 以上で、保留通知書の確認は終了です。

## 不調通知書参照

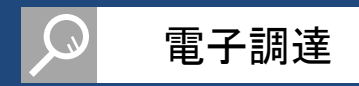

### 入札で不調となると、不調通知書が送付されてくるため、内容を確認します。

| <b>米堺市</b>                                             | A                                                          | an ee am sk                | 2              | 2015年01月07    | 7日 14時05分    |                         |                       | 堺市電                              | 子調達シスラ                               | ₹ <b>Δ</b>                                                                 |                                  | Ø               |
|--------------------------------------------------------|------------------------------------------------------------|----------------------------|----------------|---------------|--------------|-------------------------|-----------------------|----------------------------------|--------------------------------------|----------------------------------------------------------------------------|----------------------------------|-----------------|
| <ul> <li>· II· SAKAI CITY</li> <li>· 調達案件一覧</li> </ul> | 人礼情報公開ンステム                                                 | 電子調通                       | VATA           | <b>铗</b> 訨懱能  | 說明要來         | 調達案件一                   | 覧                     |                                  |                                      | へル<br>ICカード有効期間                                                            | ▶フ<br>え: 平成27年6月:                | 30日 23時59分      |
| <ul> <li>登録者情報</li> </ul>                              | 調達案件番号                                                     | <br><br>二 案                | (件番号のみの        | ししょう ひ場合はチェック | ちしてください      | <b>調達案件検索</b><br>調達案件名称 | 堺市研修月                 | 月物品                              |                                      |                                                                            |                                  |                 |
|                                                        | 入札契約方式<br>区分<br>入札執行部署<br>入札受領期限<br>開札日時<br>表示件数<br>案件表示順序 | 全て<br>全て<br>財政<br>10<br>案件 | 司 ♥<br>▼<br>番号 |               | ● 昇順<br>○ 降順 | 進捗状況<br>業種·種目           | ①案作<br>通知<br>[表<br>※: | +検索<br>四書をで<br>示]ボ<br>未参照<br>未参照 | を行い、<br>確認した<br>タンをク<br>の受付<br>(有り」と | 、検索結<br>に<br>い<br>案件<br>の<br>リックしま<br>で<br>票<br>や<br>通<br>矢<br>た<br>る<br>オ | 果から<br>の【通知<br>Eす<br>ロ書があ<br>います | □書】欄の<br>ある場合は、 |
|                                                        |                                                            | No W                       | TO<br>堺市研修     | 調產案件          |              | 進持状況<br>結果通知書発行済        | 参加申請書                 | 入礼書/<br>見積書<br>提出済               | 通知書<br>表示<br>木参照有少                   | 企業プロパティ<br>変更                                                              | 表示案件 1-<br>全案件数                  | 1               |

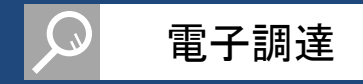

| 环巾             |                 | 2015年01月07日 14時06分 | 堺市電子調達システム             |        | Ø     |
|----------------|-----------------|--------------------|------------------------|--------|-------|
| SAKAI CITY 入礼情 | 報公開システム 電子調達シスラ | テム 検証機能 説明要求       |                        | ヘルプ    | お問い合せ |
| 產案件一覧          |                 | 通知                 | 書一覧                    |        |       |
| 録者情報           | 執行回数            | 通知書名               | 通知書発行日付                | 通知書確認  |       |
|                | 不調通知書           |                    | 平成27年01月07日 (水) 14時11分 | 未参照    |       |
|                | 1 入札.締切通知       |                    | 平成27年01月07日 (水) 14時10分 | 参照済    |       |
|                | 入札書受付調          |                    | 平成27年01月07日(水)14時01分   | 参照済    |       |
|                |                 |                    |                        | 1 2000 |       |
|                |                 | 通知書名               | 通知書発行日付                | 通知書確認  |       |
|                | 日時変更通知書         |                    | 平成27年01月07日(水)14時09分   | 参照済    |       |
|                | 入礼参加資格確認結果這     | 通知書                | 平成27年01月07日(水)14時01分   | 参照済    |       |
|                | 入扎参加資格確認申請書     | <u>皇受付票</u>        | ②[不調通知書]メニコ            | _一を    |       |
|                |                 |                    |                        |        |       |
|                |                 |                    |                        |        |       |
|                |                 |                    |                        |        |       |
|                |                 |                    |                        |        |       |
|                |                 |                    |                        |        |       |
|                |                 |                    |                        |        |       |

## 不調通知書参照

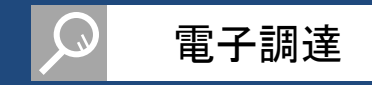

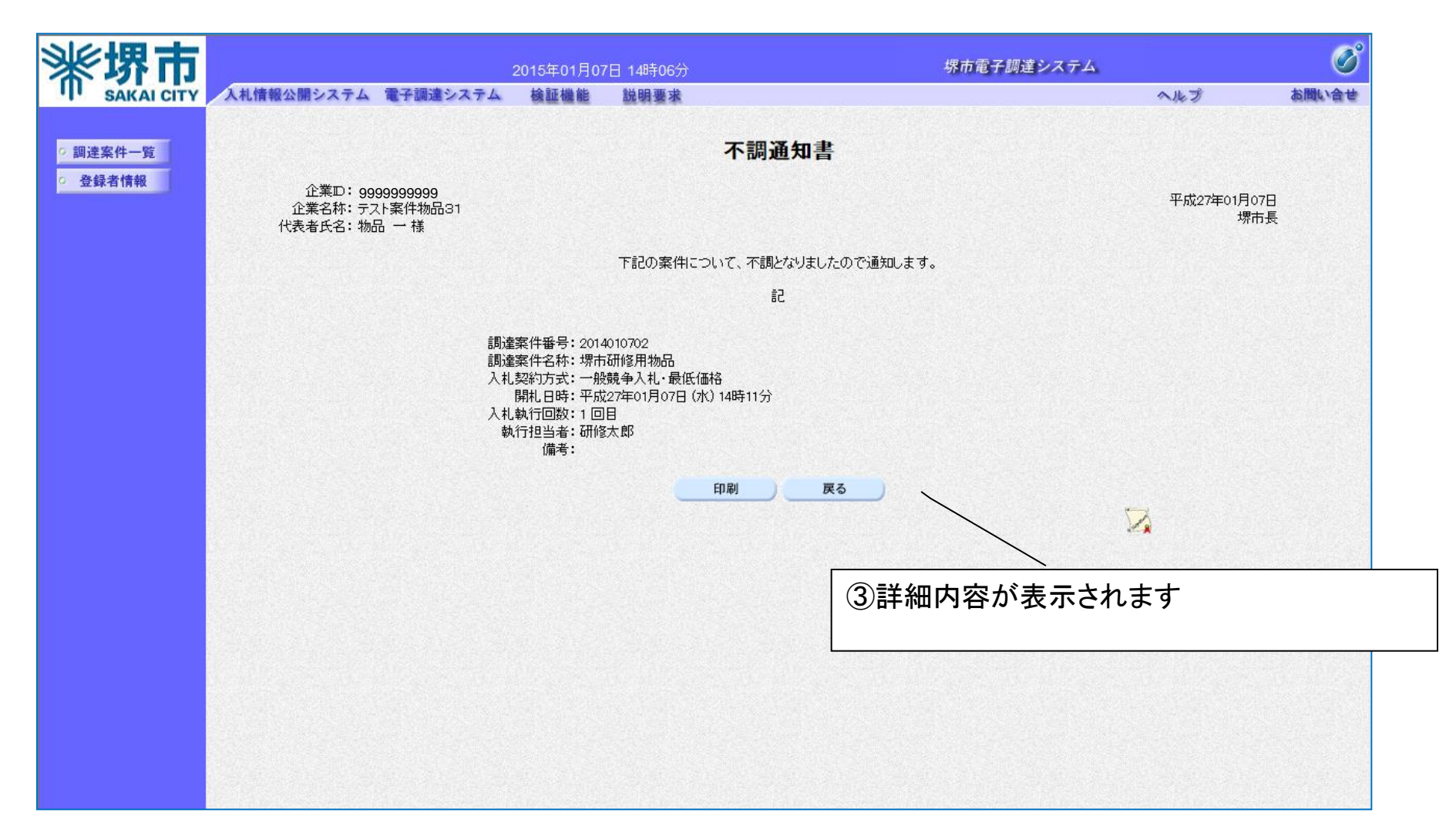

#### 以上で、不調通知書の確認は終了です。

## 再入札通知書参照

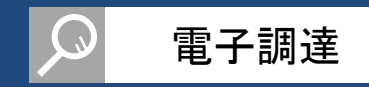

### 入札で再入札となると、再入札通知書が送付されてくるため、内容を確認します。

| <b>※堺市</b> |                        |             |                   | 2015年01月0 | 7日 14時10分    |                |           | 堺市電         | 子調達シスラ       | <u>م</u> -     |                    | Ø          |
|------------|------------------------|-------------|-------------------|-----------|--------------|----------------|-----------|-------------|--------------|----------------|--------------------|------------|
| SAKAI CITY | 入札情報公開システム             | 電子調         | 達システム             | 検証機能      | 説明要求         |                |           |             |              |                | レプ                 | お問い合せ      |
| · 調達案件一覧   |                        |             |                   |           |              | 調達案件一          | 覧         |             |              | ICカード有効期間      | 艮: 平成27年6月34       | 0日 238時59分 |
| ○ 登録者情報    |                        |             |                   |           |              | 調達案件検索         |           |             |              |                |                    |            |
|            | 調達案件番号                 |             | ] 案件番号の <i>8</i>  | その場合はチェッ  | クしてください      | 調達案件名称         |           | 用物品         | _            |                |                    |            |
|            | 入礼契約方式<br>区分<br>入札執行部署 | 重<br>全<br>財 | :C<br>:て<br> 政局 V |           |              | 進歩状況<br>業種・種目  | ①案作<br>通知 | 牛検索<br>印書を  | を行い。<br>確認し† | 、検索結果          | 果から<br>の【通知        | 書】欄の       |
|            | 入札受領期限<br>開札日時<br>表示件数 |             |                   |           |              |                | [表<br>※   | 示]ボ<br>未参照  | タンをク<br>の受付  | リックしま<br>「票や通知 | ます<br>口書があ         | る場合は、      |
|            | 案件表示順序                 | <br>[案      | 《件番号              | ~         | ● 昇順<br>○ 降順 |                | Γ         | 未参照         | 有り」と         | :表示され          | <b>こ</b> ます        |            |
|            |                        |             |                   |           |              |                |           |             | /            | /              |                    |            |
|            |                        | No          | WTO               | 調達案件      | <b>半名</b> 称  | 進捗状況           | 参加申請書     | 入札書/<br>見積書 | 通知書          | 企業プロパティ        |                    |            |
|            |                        | 1           | 堺市西               | 服修用物品     |              | 入札書/<br>見積書受付中 | 提出済       | 受付前         | 表示           | 変更             |                    |            |
|            |                        |             |                   |           |              |                |           |             |              |                | 表示案件 1-1<br>全案件数 1 |            |
|            |                        |             |                   |           |              |                |           |             |              |                |                    |            |

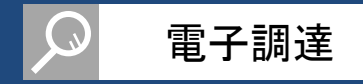

| SAKAICITY | 報公開ンステム 電子調達: | マステム 懐証機能 説明要求 |                        | へルブ   | QUIL 'E'E |
|-----------|---------------|----------------|------------------------|-------|-----------|
| 案件一覧      |               | 通知             | ]書一覧                   |       |           |
| 录者情報      | 執行回数          | 通知書名           | 通知書発行日付                | 通知書確認 |           |
|           | 2 <u>再入札</u>  | 通知書            | 平成27年01月07日 (水) 14時16分 | 未参照   |           |
|           | 入札綣           | 切通知書           | 平成27年01月07日(水)14時10分   | 参照済   |           |
|           | 1 入札書         | 受付票            | 平成27年01月07日(水)14時01分   | 参照済   |           |
|           |               |                |                        |       |           |
|           |               | 通知書名           | 通知書発行日付                | 通知書確認 |           |
|           | 日時変更通知書       |                | 平成27年01月07日(水)14時09分   | 参照済   |           |
|           | 入札参加資格確認      | <u>結果通知書</u>   | 平成27年01月07日(水)14時02分   | 参照済   |           |
|           | 入札参加資格確認      | <u> 申請書受付票</u> | ②[再入札通知書]メニ<br>クリックします | ニューを  |           |
|           |               |                |                        |       |           |
|           |               |                |                        |       |           |
|           |               |                |                        |       |           |
|           |               |                |                        |       |           |
|           |               |                |                        |       |           |

## 再入札通知書参照

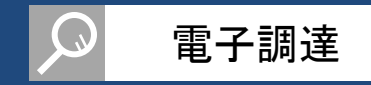

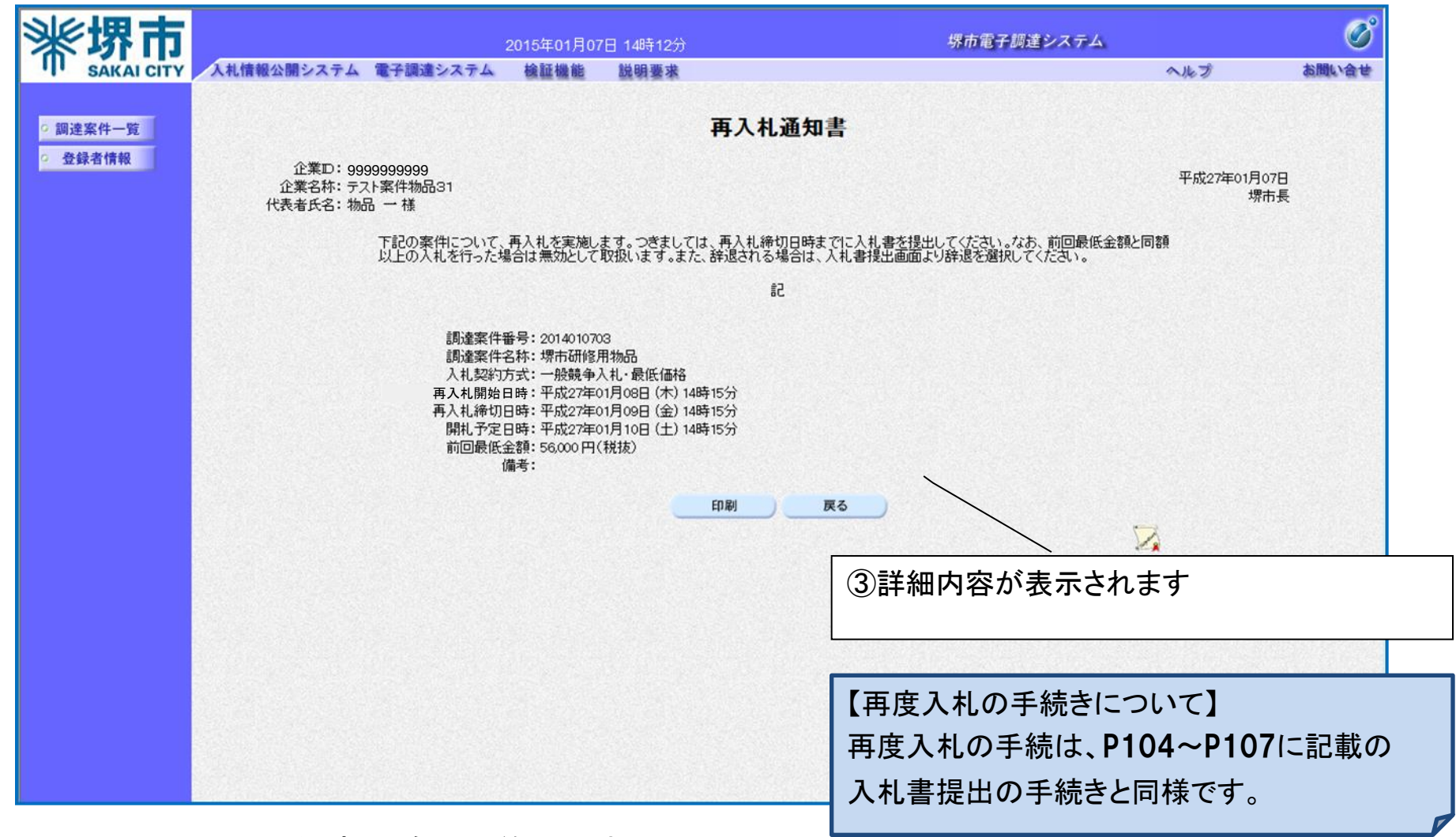

#### 以上で、再入札通知書の確認は終了です。

6. その他

6-1.システム利用時間・コールセンター

# 6-1.システム利用時間・コールセンター

## システム利用時間のご案内

### 各システムの利用時間は、以下のとおりです。

| システム                 | 内容        | 利用時間                                 | 備考                                             |
|----------------------|-----------|--------------------------------------|------------------------------------------------|
| 電子登録システム<br>電子調達システム | 全機能       | 8∶00 <b>~</b> 20∶00<br>(※1)          | 平日のみ(※2)<br>※土・日・祝日及び<br>12月29日から<br>翌年1月3日を除く |
| 入札情報公開システム           | 入札説明書等の取得 | 8∶00 <b>~</b> 20∶00<br>(※3)          |                                                |
|                      | その他の機能    | 6∶00 <b>~</b> 23∶00<br>( <b>※</b> 3) |                                                |

- ※1 現行から終了時刻が1時間短縮されます。
- ※2 現行から土曜日が利用不可となります。
- ※3 現行(24時間)から短縮されます。

コールセンターのご案内

利用者登録や、電子調達・入札情報公開・電子登録の各システムについて 操作が不明な場合は、以下の問い合わせ先までご連絡ください。

なお、ICカードに関する内容については、各電子認証局までお問い合わせください。

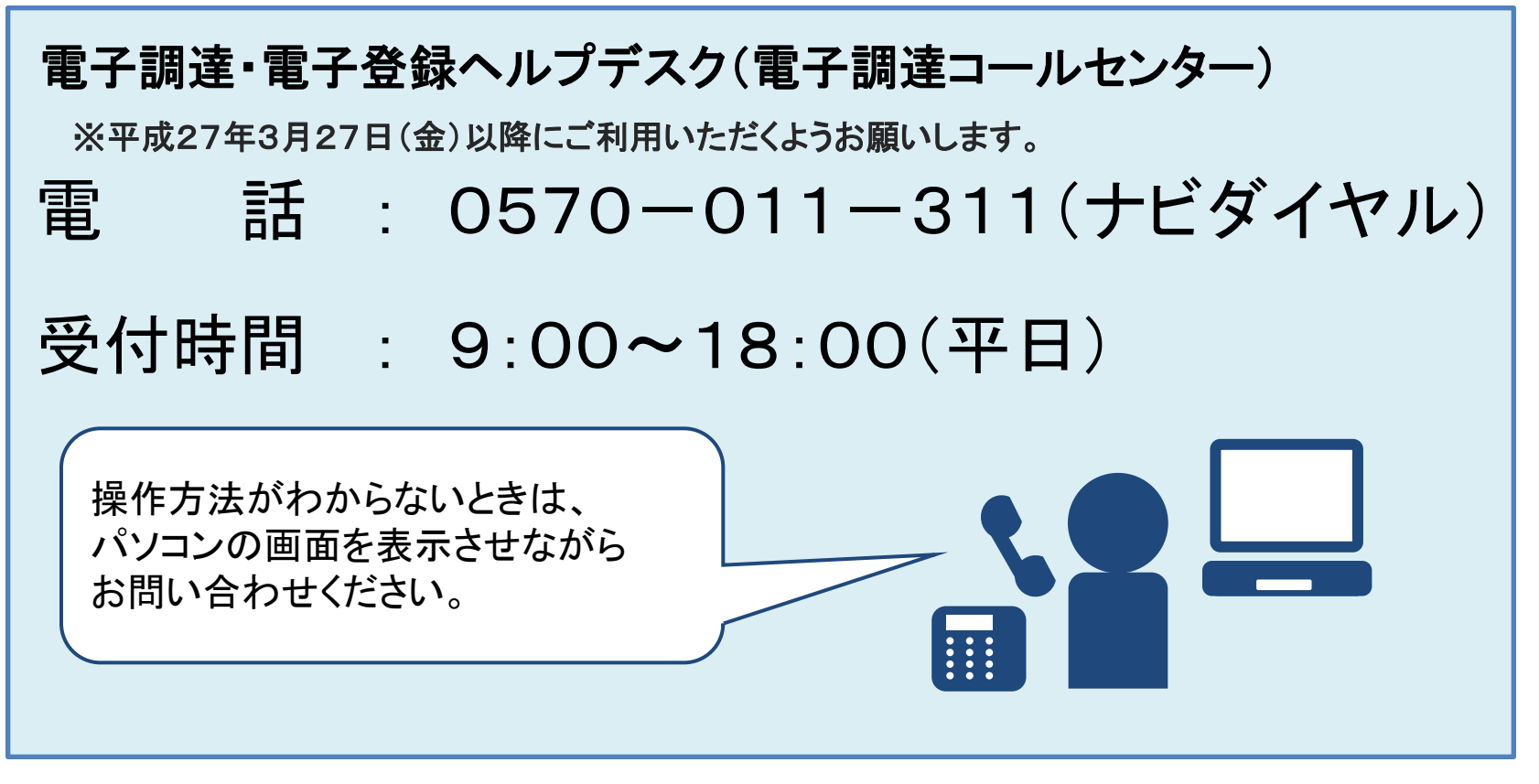

※ 新システムでは受付終了時刻が30分延長されます。